### **KRONOS**

# **SUPERVISOR**

## TRAINING

6.3

#### TABLE OF CONTENTS

| Basic Navigation                         | 4  |
|------------------------------------------|----|
| Review Exceptions                        | 10 |
| Timecard Requiring Review                | 20 |
| Sign off Timecards – using widget        | 38 |
| Sign Off Timecards                       | 42 |
| Employee Requiring Schedule Change       | 45 |
| Changing Schedule for schedule deviation | 57 |
| Correcting schedule for split day        | 62 |
| Change A Work Rule                       | 68 |
| Run A Report                             | 72 |
| Pay Codes By Employee Status             | 81 |

#### **Basic Navigation**

Kronos is now divided in to areas referred to as Widgets. Widgets can address a specific task – reviewing timecards or can provide links to any Kronos page –DC All Quick links. Each widget

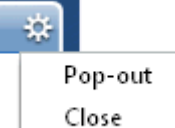

has a "gear" — to allow it to "pop out" (moved to center position) or "close" (moved to related items widget). You can also click on the title bar of a secondary (not center) widget and drag it to center.

The Primary widget (widget located in center pane) has a Maximize/restore icon) to toggle between the default size and maximized size.

Try moving and replacing widgets to see how they work.

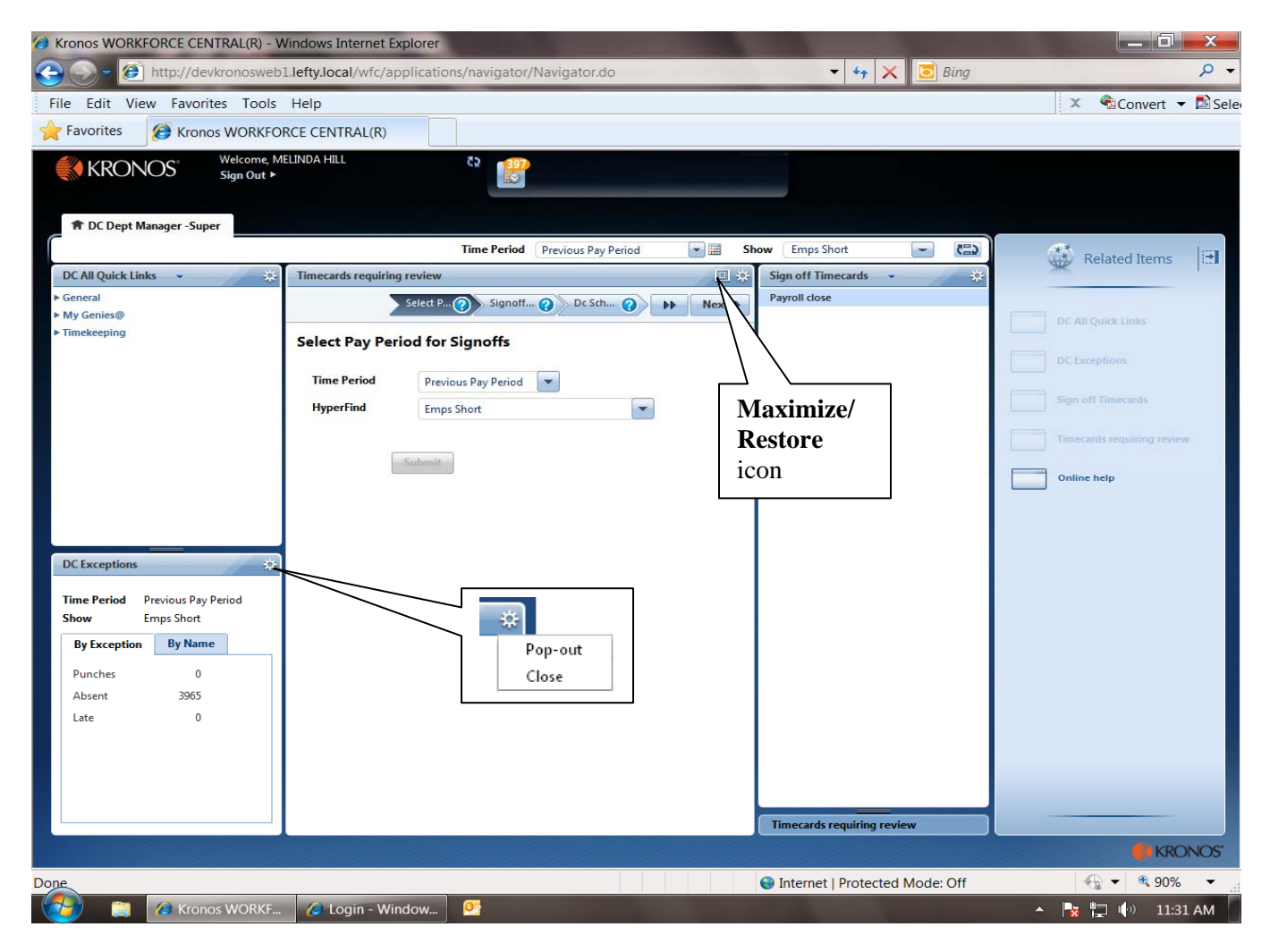

Title Bar displays default Time period and default Show. Each may be changed using the associated drop down list. Use Calendar Icon next to Time period drop down to select Specific dates. Click refresh after selection changes.

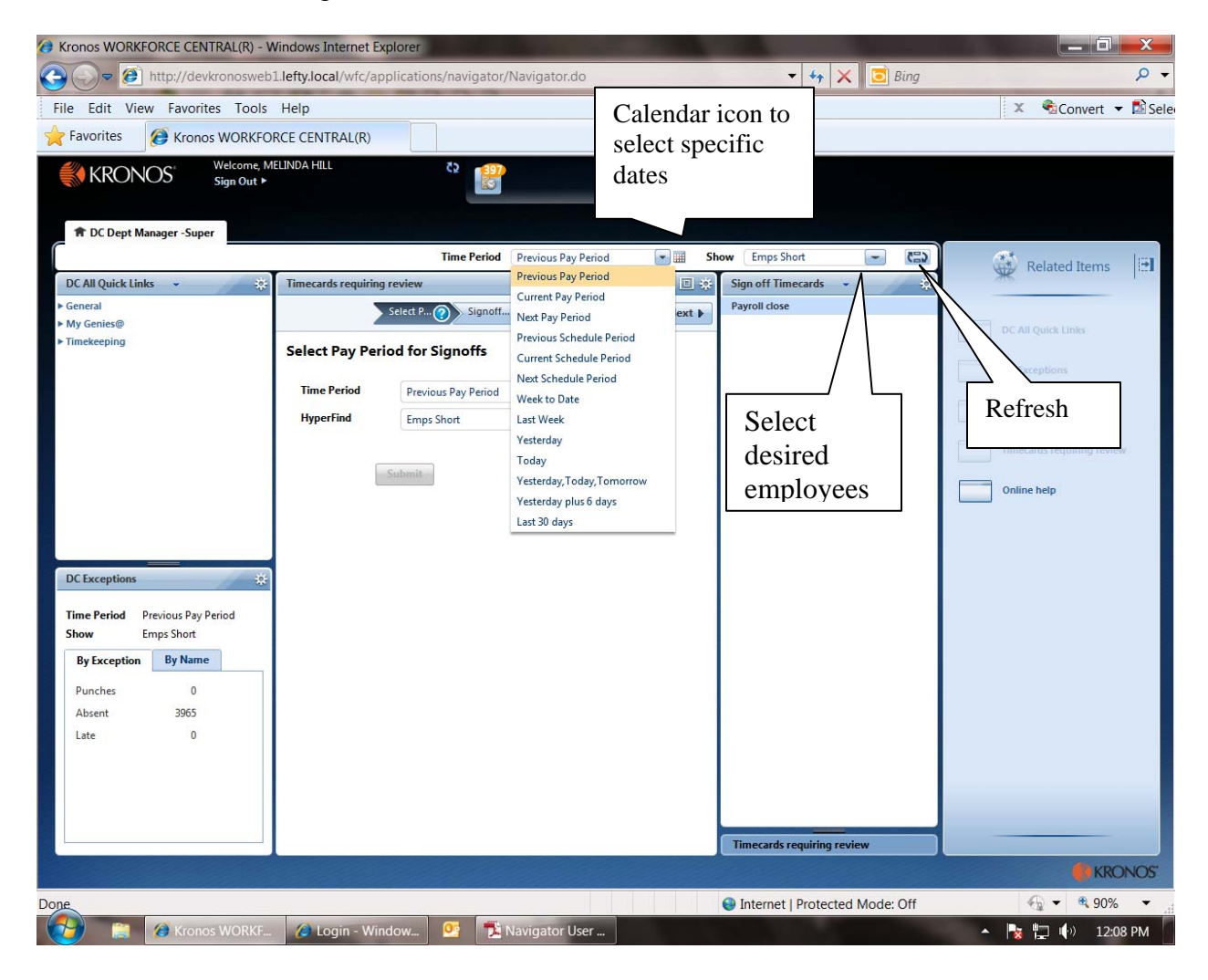

Related Items widget holds closed widgets. Click on Bold widget names to open widget. To open and close the Related Items pane click the arrow in the upper right corner

| Handly / developmente bil lefty / book / wind 2 wind 2 w                                                                                                    | Kronos WORKFORCE CENTRAL(R) - Windows Internet Explorer                                                                                                    |                          |                |                            |                  | - 0 ×          |
|----------------------------------------------------------------------------------------------------|----------------------------------------------------------------------------------------------------|--------------------------|----------------|----------------------------|------------------|----------------|
| File Edit View Favorites Tools Help     Favorites     Conces WORKFORCE CENTRALIR     Click to   Open or   Close pane     The Ceried     Select Pay Period for Signoffs     The Period     Periods Ray Period     Discuss Ray Period     The Period     Periods Ray Period     The Period     Periods Ray Period     The Period     Periods Ray Period     The Period     Periods Ray Period     Periods Ray Period <td>D     D     D</td> <td>ons/navigator/Navigator.</td> <td>do</td> <td>👻 🍫 🗙 🚺</td> <td>Bing</td> <td>+ م</td> | D     D     D | ons/navigator/Navigator. | do             | 👻 🍫 🗙 🚺                    | Bing             | + م            |
| Foronite Foronite Foronite Foronite Foronite Foronite Foronite Click to open or close panel For the formation of the foronite of the foreign of the foreign o                                                                                                    | File Edit View Favorites Tools Help                                                                                                    |                          |                |                            | × &c.            | nvert 🔻 🛃 Sele |
| Witches   Open or close pane I to Dayt Manager - Super I to Dayt Manager - Super  I to Dayt Manager - Super  I to Dayt Manager - Super  I to Dayt Manager - Super  I to Dayt Manager - Super  I to Dayt Manager - Super  I to Dayt Manager - Super  I to Dayt Manager - Supe                                                                                                    | Favorites                                                                                                    |                          |                |                            | Click to         |                |
| Cose pane                                                                                                    | KRONOS Welcome, MELINDA HILL                                                                                                    | Č2 1997                  |                |                            | open or          |                |
| P C Dapt Manager - Sager       De Capations         Time cards requiring review       Imme Period       Today       Today                                                                                                    |                                                                                                    |                          |                |                            | close pane       |                |
| Time Period Today     Select Pay Periods for Signoff     Select Pay Periods Ray Period     Previous Ray Period     Previous Ray Period     Reperiod     Previous Ray Period     Click a widget   name to move to   active position     Online Help     Timecards requiring review     Click a widget     Image Short     Click a widget   name to move to   active position     Timecards requiring review     Timecards requiring review     Review     Previous Ray Period     Previous Ray Period     Click a widget   name to move to   active position     Timecards requiring review     Timecards requiring review     Review     Previous Ray Period     Previous Ray Period     Click a widget   name to move to   active position     Timecards requiring review     Review     Review     Previous Ray Period     Previous Ray Period     Previous Ray Period     Previous Ray Period     Previous Ray Period     Previous Ray Period     Previous Ray Period                                                                                                    | DC Dept Manager -Super     DC Exceptions                                                                                                    |                          |                |                            |                  |                |
| Immedded regulating review       Immedded File       Immedded File       Immedded File         Select Pay Periods for Signoffs       Immedded File       Immedded File       Immedded File         Immedded File       Periods Ray Period       Immedded File       Immedded File       Immedded File         Immedded File       Periods Ray Period       Immedded File       Immedded File       Immedded File       Immedded File         Immedded File       Immedded File       Immedded File       Immedded File       Immedded File       Immedded File       Immedded File         Immedded File       Immedded File       Immedded File       Immedded File       Immedded File       Immedded File       Immedded File         Immedded File       Immedded File       Immedded File       Immedded File       Immedded File       Immedded File       Immedded File         Immedded File       Immedded File       Immedded File       Immedded File       Immedded File       Immedded File       Immedded File         Immedded File       Immedded File       Immedded File       Immedded File       Immedded File       Immedded File         Immedded File       Immedded File       Immedded File       Immedded File       Immedded File       Immedded File       Immedded File         Immedded File       Immedded File </td <td></td> <td>Time Period Today</td> <td><b>S</b></td> <td>how Emps Short</td> <td>Related</td> <td>Items 📴</td>                                                                                                    |                                                                                                    | Time Period Today        | <b>S</b>       | how Emps Short             | Related          | Items 📴        |
| Select Pay Period for Signoffs         Time Period         Previous Pay Period         Imperial         Emps Shot         Click a widget<br>name to move to<br>active position         Online help                                                                                                    | Timecards requiring review                                                                                                    | 25                       |                | Sign off Timecards         | *                |                |
| Select Pay Period for Signoffs         Ime Period         Imperial         Imperial         Imperial         Imperial         Immediate         Immediate                                                                                                    | Select Pay Period for Sig (?) Signoff Issues                                                                                                    | Oc Schedule Fix          | Next           | Paylon close               | DC All Quick Lin | nks            |
| Time Period     Hyperfind     Example     Click a widget   name to move to   active position     Online help     Timecards requiring review     Timecards requiring review     Example     Immediate the state the st                                                                                                    | Select Pay Period for Signoffs                                                                                                    |                          |                |                            |                  |                |
| Hyperfind       Emps Shot         Cuinemin       Click a widget name to move to active position         Cuine help       Online help         Cuinemin       Online help         Transcads requiring review       Online help         Emps Shot       Interacts requiring review         Emps Shot       Interacts requiring review         Emps Shot       Interacts requiring review                                                                                                    | Time Period Previous Pay Period                                                                                                    |                          |                |                            | DC Exceptions    |                |
| Click a widget<br>name to move to<br>active position<br>Timecards requiring review  KRONOS  Code Internet Protected Mode: Off  Solution  KRONOS  Code Internet Protected Mode: Off  Solution  KRONOS  KRONOS  KRONO                                                                                                    | HyperFind Emps Short                                                                                                    |                          |                |                            | Sign off Timeca  | tds            |
| Submit  In ame to move to active position  In active position  In                                                                                                    |                                                                                                    |                          | Cli            | ck a widget                | Timecards requi  | ring review    |
| active position Online hep       Image: Strange WORKE     Internet   Protected Mode: Off     % 90%     *                                                                                                    | Submit                                                                                                    |                          | nar            | ne to move to              |                  |                |
| Timecards requiring review                                                                                                    |                                                                                                    |                          | act            | ive position               | Online help      |                |
| Timecards requiring review         KRONOS         Dope         Internet   Protected Mode: Off         Y 90%         Internet   Protected Mode: Off         Y 90%         Y 100x                                                                                                    |                                                                                                    |                          |                |                            |                  |                |
| Timecards requiring review         KRONOS         Dope         Internet   Protected Mode: Off         Y 90%         Internet   Protected Mode: Off         Y 90%         Y 100x                                                                                                    |                                                                                                    |                          |                |                            |                  |                |
| Timecards requiring review       KRONOS       Dope       Internet   Protected Mode: Off       V       Navigator User                                                                                                    |                                                                                                    |                          |                |                            |                  |                |
| Timecards requiring review       KRONOS       Dope       Internet   Protected Mode: Off       Y       Y                                                                                                    |                                                                                                    |                          |                |                            |                  |                |
| Timecards requiring review       KRONOS       Dope       Internet   Protected Mode: Off       Y       Y                                                                                                    |                                                                                                    |                          |                |                            |                  |                |
| Timecards requiring review       Timecards requiring review       KRONOS       Dope       Internet   Protected Mode: Off       Y       Y                                                                                                    |                                                                                                    |                          |                |                            |                  |                |
| Timecards requiring review     KRONOS       Done     Internet   Protected Mode: Off     % 90% *       Manual Control (Section 2010)     Manual Control (Section 2010)     4-12 RM                                                                                                    |                                                                                                    |                          |                |                            |                  |                |
| Timecards requiring review       Internet   Protected Mode: Off       Works       Kronos WORKE       Kronos WORKE                                                                                                    |                                                                                                    |                          |                |                            |                  |                |
| Timecards requiring review       Cope       Internet   Protected Mode: Off       Works       Kronos WORKE       Inbox - Janet Bu       Navigator User                                                                                                    |                                                                                                    |                          |                |                            |                  |                |
| Timecards requiring review       Internet   Protected Mode: Off       Waveator User                                                                                                    |                                                                                                    |                          |                |                            |                  |                |
| Imecards requiring review         Imecards requiring review                                                                                                    |                                                                                                    |                          |                |                            |                  |                |
| Done                                                                                                    |                                                                                                    |                          |                | Timecards requiring review |                  | KRONOS         |
| Context      Context                                                                                                    | Dage                                                                                                    |                          |                | Internet   Dretested Made  | 0#               |                |
|                                                                                                    | Kronos WORKE A Kronos WORKE                                                                                                    | 0 Inbox - Janet Bu       | Navigator User | Thernet   Protected Mode:  |                  | 4.17 PM        |

Multiple open widgets appear as Tabs.

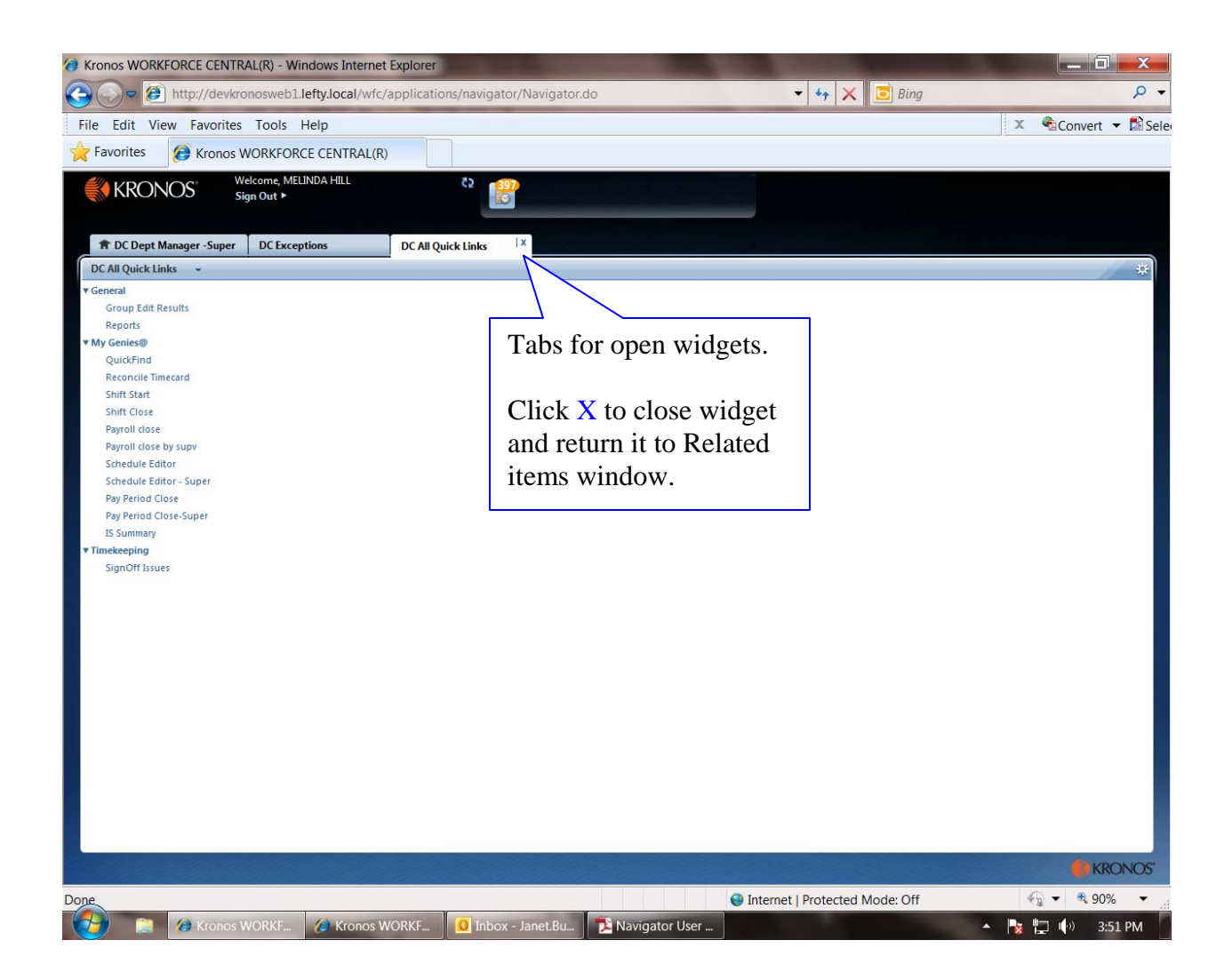

DC All Quick Links – displays Classic workforce genies. Click to open selected genie.

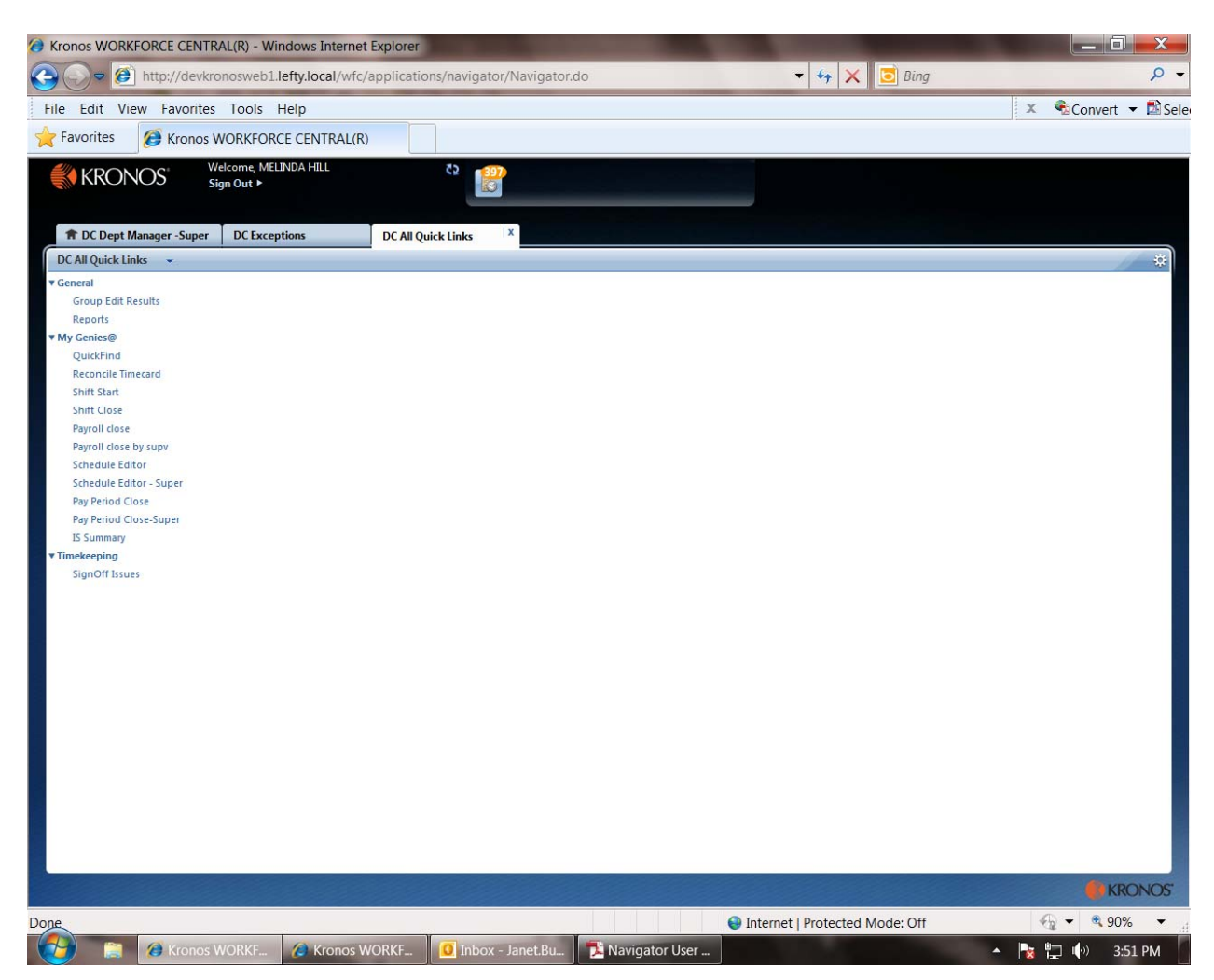

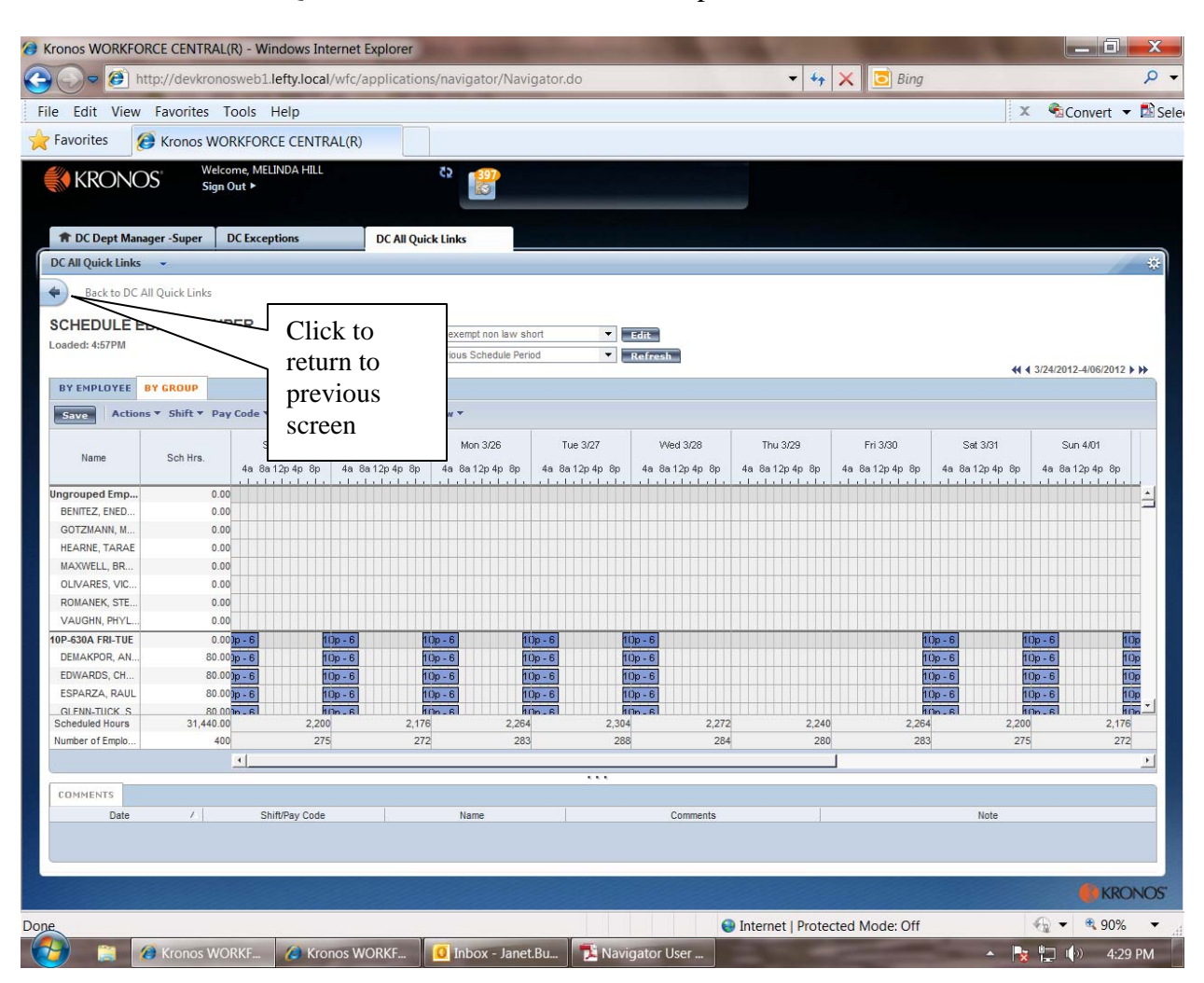

Click back to DC All Quick Links to close and return to previous screen.

#### **Review Exceptions**

From the default screen click pop out on the DC Exceptions widget (you can also drag the widget to the middle)

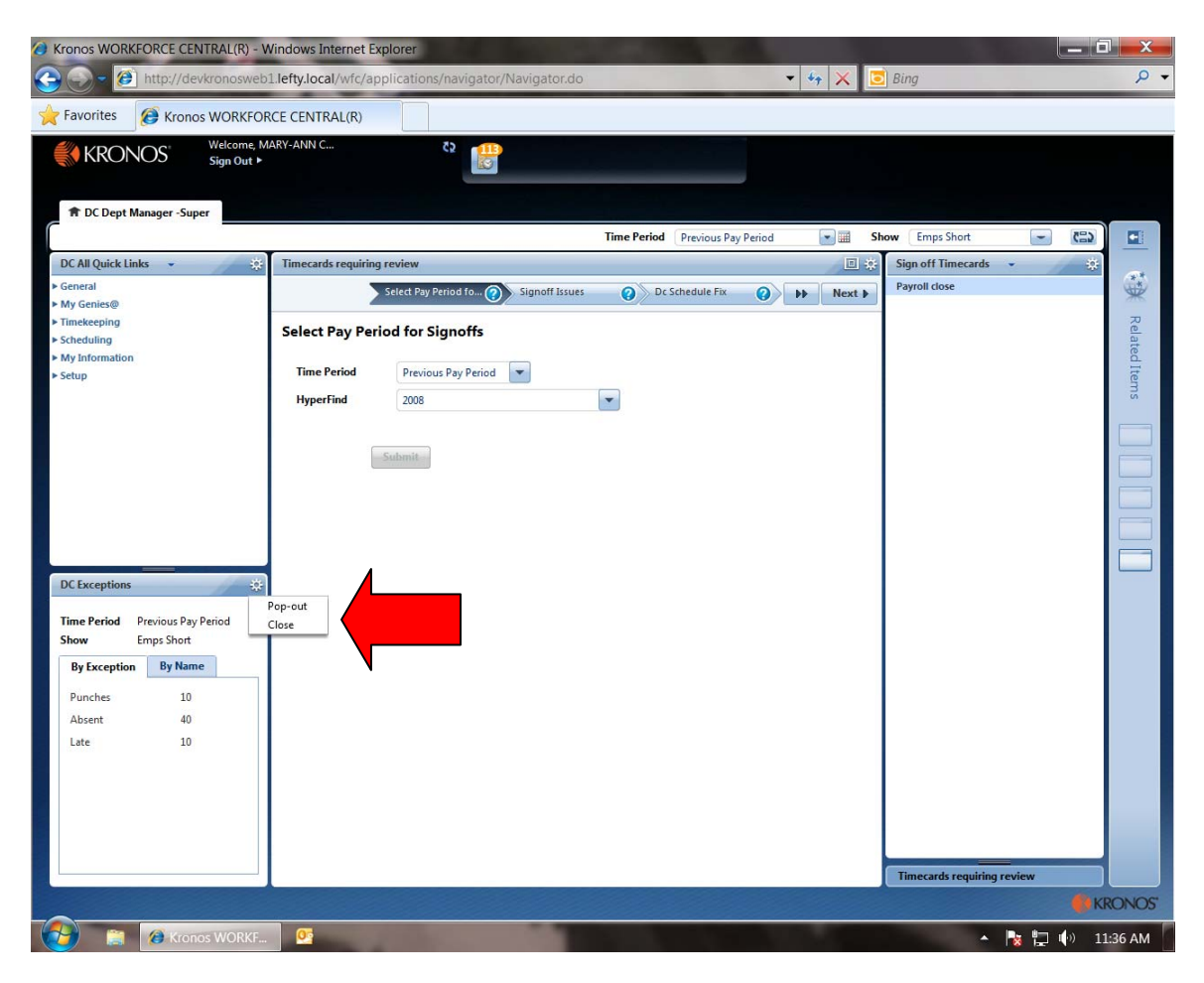

Click the maximize button on the widget to make it full screen.

| Kronos WORKFORCE CENTRAL(R) - W                                            | indows Internet Explore   | r          | 120           | 1         | 15%        |       | Sala Sta                                                                                                    |                            |
|----------------------------------------------------------------------------|---------------------------|------------|---------------|-----------|------------|-------|----------------------------------------------------------------------------------------------------|----------------------------|
| C 🖉 🖉 🖉 http://devkronosweb1                                               | .lefty.local/wfc/applicat | tions/navi | gator/Navi    | gator.d   | 0          |       | 👻 🍫 🔀 Bing                                                                                                    | • ٩                        |
| File Edit View Favorites Tools                                             | Help                      |            |               |           |            |       |                                                                                                    |                            |
| 🚖 Favorites 🛛 🍃 🤸 Dall 📜                                                   | ORAC 🚺 CO C               | Bank.      | . 🏉 Dall      | 🧭 I       | Kron 🧭 I   | (ron  |                                                                                                    |                            |
|                                                                            |                           |            |               |           |            |       |                                                                                                    |                            |
| KIONOS WORKFORCE CENTRAL(R)                                                |                           |            |               |           |            |       |                                                                                                    |                            |
| KRONOS Welcome, MA<br>Sign Out ►                                           | ARY-ANN C                 | 52         | 249           |           |            |       |                                                                                                    |                            |
| 1 DC Dept Manager -Super                                                   |                           |            |               |           |            |       |                                                                                                    |                            |
|                                                                            |                           | Time F     | Previoid Prev | vious Pay | Period     |       | Show Emps Short 💽 🔛                                                                                            | Related Items              |
| DC All Quick Links 👻 🔅                                                     | DC Exceptions             |            |               |           |            |       | 🗧 Sign off Timecards 👻 🔅                                                                                       | **                         |
| <ul> <li>▶ General</li> <li>▶ My Genies@</li> <li>▶ Timekeeping</li> </ul> | Previous Pay Period       | -          | Emps Short    | t 💽       | -          |       | Payroll close                                                                                                  | DC All Quick Links         |
| ► Scheduling                                                               |                           | 0          |               | 1         | 1.0.1      |       |                                                                                                    |                            |
| ► My Information                                                           | Name                      | Punches    | Absent        | Late      | Left early |       |                                                                                                    | DC Exceptions              |
| ► Setup                                                                    | LINAREZ, MICHAEL          | 1          | 10            |           |            |       |                                                                                                    | Sign off Times with        |
|                                                                            | ONEAL, DONNA              |            | 10            |           |            |       |                                                                                                    | aigh on timecards          |
|                                                                            | GILL, DEIRDRE             |            | 10            |           |            | 10    | 1                                                                                                    |                            |
|                                                                            | HOMAS, MARGARET           |            | 10            |           |            | 10    |                                                                                                    | Timecards requiring review |
|                                                                            | BOURCEOIS ADAM            |            | 10            |           |            | 10    |                                                                                                    |                            |
|                                                                            | LANTZ SANDRA              |            | 10            |           |            | 10    |                                                                                                    | Online help                |
|                                                                            | LANTZ, SANDRA             |            | 10            |           |            | 10    |                                                                                                    |                            |
|                                                                            | PROWNI CURISTODUER        |            | 10            |           |            | 10    |                                                                                                    |                            |
|                                                                            | GRAV SANDRA               |            | 10            |           |            | 10    |                                                                                                    |                            |
|                                                                            | WALKED DEDVITIDA          |            | 10            |           |            | 10    | Timecards requiring review                                                                                     |                            |
|                                                                            | DOMINGUEZ DETRA           |            | 10            |           |            | 10    |                                                                                                    |                            |
|                                                                            | DOMINGUEZ, PETRA          |            | 10            |           |            | 10    | Current Sten Select Pav                                                                                        |                            |
|                                                                            | MUSON CUARLOTTE           |            | 10            |           |            | 10    | Steps Remaining 4                                                                                              |                            |
|                                                                            | IEEEEPSONI PERNITA        |            | 10            |           |            | 10    |                                                                                                    |                            |
|                                                                            | PRVANT NANNETTE           |            | 10            |           |            | 10    |                                                                                                    |                            |
|                                                                            | CHAMPION TANVIKA          |            | 10            |           |            | 10    |                                                                                                    |                            |
|                                                                            | SWEET MARSHA              |            | 10            |           |            | 10    |                                                                                                    |                            |
|                                                                            |                           |            | 10            |           |            | 10    |                                                                                                    |                            |
|                                                                            | COSTON KAREN              |            | 10            |           |            | 10    |                                                                                                    |                            |
|                                                                            | HICKMAN PATSY ANN         |            | 10            |           |            | 10    |                                                                                                    |                            |
|                                                                            | TOVAR OSCAR               |            | 10            |           |            | 10    |                                                                                                    |                            |
|                                                                            | WHITE JOHN                |            | 10            |           |            | 10    |                                                                                                    |                            |
|                                                                            | Mice Datailan Total       | 1          | 2421          | 0         | 0          | 2422  | 4                                                                                                    |                            |
| DC Exceptions                                                              | Total:                    |            | 2431          | U         |            | 2-432 |                                                                                                    |                            |
|                                                                            |                           |            |               |           |            |       |                                                                                                    | KRONOC                     |
|                                                                            |                           | a second   |               |           |            |       |                                                                                                    | NRUNUS                     |
| Kronos WORKF                                                               | 0 Inbox - Janet.Bu.       | . Ol In    | nport Pictu   | res       |            |       | State of the second second second second second second second second second second second second second second | 🔺 📑 🖬 🕪 10:29 AM           |

The columns show the number of various exceptions – Punches, absent, late, left early. These exceptions indicate the need for review and possible correction. As you hover of each column "details" appears above the column. Click "details" to open the timecards for the exceptions selected.

| avorites Kronos WORKFORCE CENTRAL(R) |           |             |                     |            |           |     |
|--------------------------------------|-----------|-------------|---------------------|------------|-----------|-----|
| Welcome, MARY-ANN C<br>Sign Out ►    |           |             |                     |            |           |     |
| T DC Dept Manager -Super             |           | Time Basind | D D. D              | Channe En  | Shart     |     |
| DC Exceptions                        |           | Time Feriod | Previous Pay Period | Show En    | ips short | 三 * |
| Previous Pay Period 💌 🃰 Emps Short 💌 | Details ) |             |                     |            |           | Q   |
| Name                                 | Punches   | psent       | Late                | Left early | Total     |     |
| EINNEY-DAVENDORT TIA                 |           | 10          |                     |            | 10        |     |
| TUNGATE STANLEY                      |           | 10          |                     |            | 10        |     |
| ETHERLY, VIRGINIA                    |           | 10          |                     |            | 10        |     |
| SCOTT JR. PRESTON                    |           | 5           |                     |            | 5         |     |
| EDWARDS, TRAKETA                     | 1         | 2           | 2                   |            | 5         |     |
| JARAMILLO, MICHAELA                  |           | -           | 4                   |            | 4         |     |
| LILLEY, MIRIAM                       | 2         | 1           |                     |            | 3         |     |
| BURCH, PAULA                         |           | 1           | 1                   |            | 2         |     |
| EAGLE, PAUL                          |           |             | 1                   |            | 1         |     |
| OROZCO, BETTY NORMA                  |           | 1           |                     |            | 1         |     |
| RAY, YOLANDA                         | 1         |             |                     |            | 1         |     |
| TIMMINS-WALKER, CASSANDRA LYNN       |           |             |                     | 1          | 1         | =   |
| GARRETT, JACKLON                     | 1         |             |                     |            | 1         |     |
| BOLLIN, NEDRA                        | 1         |             |                     |            | 1         |     |
| THOMAS, MARGARET                     | 1         |             |                     |            | 1         |     |
| ANDERSON, KRISTINIA                  |           |             | 1                   |            | 1         |     |
| TOLBERT, CASSANDRA RUTH              | 1         |             |                     |            | 1         |     |
| SWEET, MARSHA                        | 1         |             |                     |            | 1         |     |
| MEDRANO, SYLVIA                      | 1         |             |                     |            | 1         |     |
| VARNADO, TANYA                       |           |             | 1                   |            | 1         |     |
| GARCIA, CHRISTINA                    |           |             |                     |            | 0         |     |
| GARZA, CHRISTOPHER                   |           |             |                     |            | 0         |     |
| JOHNSON, PRESTON                     |           |             |                     |            | 0         | -   |
| ATHON, LEIGH                         |           |             |                     |            | 0         |     |
| JONES, TERESA ANN                    |           |             |                     |            | 0         |     |
| GOMEZ, CINDY                         |           |             |                     |            | 0         | •   |
| View Details Total:                  | 10        | 40          | 10                  | 1          | 61        |     |

Time cards with only exception days will open. Red boxes denote missed punches. Red times denote punches with exceptions to scheduled start and stop times. Correct days as needed. Double click red box to add punch. Note time cards can be displayed with daily totals or daily schedule by clicking the "Show Schedule or Show Totals". This button toggles between the options. One day schedule changes can be performed in the Show Schedule view.

| Favorites<br>Kronos We<br>KRONOS<br>Sig                                                                                                    | DRKFORCE CENTRAL(R)<br>come, MARY-ANN C<br>n Out ► | ٤۶   |                                       |                                  |                                                                        |         |
|----------------------------------------------------------------------------------------------------|----------------------------------------------------|------|---------------------------------------|----------------------------------|------------------------------------------------------------------------|---------|
| 1 DC Dept Manager -Super                                                                                                    |                                                    |      | Time Period                           | Previous Pay Period              | Show Emps Short                                                        | - (2)   |
| DC Exceptions           Time Period         Previous Pay Perior           Show         Emps Short           Summary         Summary           EDWARDS, TRAKETA         Content | d                                                  |      | Click for<br>classic view<br>timecard |                                  | Save View Timecard Show Schedule                                       | Cancet  |
| Date Pay 0<br>Mon 3/12<br>Thu 3/15                                                                                                    | Red boy                                            | Amou | nt In<br>8:08am<br>7:59am             | Out Transfer<br>4:44pm<br>4:37pm | Daily         Sum           8.1         8.1           8.1         32.2 |         |
| Fri 3/16<br>Mon 3/19<br>Tue 3/20<br>Wed 3/21                                                                                                    | denotes<br>missed                                  |      | 8:09am                                | 4:39pm<br>4:45pm                 | 8.0                                                                    | =       |
| LILLEY, MIRIAM                                                                                                    | punch-<br>double click                             |      | 7:59am                                | 4:39pm                           | 8.2<br>View Timecard Show Sc                                           |         |
| Date         Pay           Mon 3/19         Thu 3/22           Fri 3/23         Fri 3/23                                                                                       | to add pullen                                      | Amou |                                       | 4:30pm<br>4:30pm                 | Toggle betwee<br>daily totals an                                       | en<br>d |
| <ul> <li>RAY, YOLANDA</li> </ul>                                                                                                    |                                                    |      |                                       |                                  | daily schedule                                                         | ;       |
| Date Pay 0<br>Fri 3/23                                                                                                    | ode                                                | Amou | nt In<br>12:55pm                      | Out Transfer                     | Daily Sum<br>70.0                                                      |         |
|                                                                                                    |                                                    |      | Justify Marka                         | Reviewed Change to S             | icheduled Comment Add Punch                                            | Remove  |

Note daily schedule is now visible.

| avorites 🔗 Kron        | os WORKFORCE CENTRAL(R)           |               |          |                           |                   |                |           |      |  |
|------------------------|-----------------------------------|---------------|----------|---------------------------|-------------------|----------------|-----------|------|--|
| KRONOS                 | Welcome, MARY-ANN C<br>Sign Out ► | <sup>C2</sup> |          |                           |                   |                |           |      |  |
| 🕈 DC Dept Manager -Su  | per                               |               |          |                           |                   |                |           |      |  |
|                        |                                   |               | Time     | Period Previous Pay Perio | d 💽 📰 Si          | now Emps Short | -         | (2)  |  |
| Exceptions             |                                   |               |          |                           |                   |                |           | 11 * |  |
| ne Period Previous Pay | y Period                          |               |          |                           |                   | 6              | Save Ca   | acel |  |
| ow Emps Short          |                                   |               |          |                           |                   |                |           |      |  |
| Summary                |                                   |               |          |                           |                   |                |           |      |  |
|                        |                                   |               |          |                           |                   |                |           |      |  |
| EDWARDS, TRAKETA       |                                   |               |          |                           | Vie               | w Timecard Sho | w Totals  | -    |  |
| Date                   | Pay Code                          | Amount        | In       | Out                       | Transfer          | Schedu         | le        |      |  |
| Mon 3/12               |                                   |               | 8:08am   | 4:44pm                    |                   | 8:00am - 4:3   | 30pm      |      |  |
| Thu 3/15               |                                   |               | 7:59am   | 4:37pm                    |                   | 8:00am - 4:3   | 30pm      |      |  |
| Fri 3/16               |                                   |               |          |                           | _ / /             | 8:00am - 4:    | 30pm      | =    |  |
| Mon 3/19               |                                   |               | 8:09am   | 4:39pm                    | $\angle$          | 8:00am - 4:3   | 30pm      |      |  |
| Tue 3/20               |                                   |               |          | <b>T</b> 1 1              |                   | 8:00am - 4:3   | 30pm      |      |  |
| Wed 3/21               |                                   |               |          | Toggle be                 | tween             | 8:00am - 4:3   | 30pm      |      |  |
| Thu 3/22               |                                   |               | 7:59am   | daily total               | s and             | 8:00am - 4:3   | 30pm      |      |  |
| BURCH, PAULA           |                                   |               |          | daily sche                | dule              | necard Show !  | Schedule  |      |  |
| Date                   | Pay Code                          | Amount        | In       | Out T                     | ransfer           | Daily          | Sum       | - 11 |  |
| Mon 3/12               |                                   |               | 7:30am   | 4:35pm                    |                   | 8.5            | 8.5       |      |  |
| Tue 3/13               |                                   |               | 7:30am   | 4:31pm                    |                   | 8.5            | 17.0      |      |  |
| Wed 3/14               |                                   |               | 7:25am   | 4:37pm                    |                   | 8.7            | 25.7      |      |  |
| Thu 3/15               |                                   |               | 7:25am   | 4:30pm                    |                   | 8.6            | 34.3      |      |  |
| Fri 3/16               |                                   |               | 7:40am   | 4:30pm                    |                   | 8.3            | 42.6      |      |  |
| Tue 3/20               |                                   |               | 7:50am   | 4:32pm                    |                   | 8.2            | 58.8      |      |  |
| Wed 3/21               |                                   |               | 7:45am   | 4:30pm                    |                   | 8.2            | 67.0      |      |  |
| Thu 3/22               |                                   |               | 8:15am   | 4:34pm                    |                   | 7.7            | 74.7      | •    |  |
|                        |                                   |               | Justify  | Mark as Reviewed Chu      | inge to Scheduled | Comment Add    | Punch Ren | love |  |
|                        |                                   |               | 1 2 Next | •                         |                   |                |           |      |  |
|                        |                                   |               |          |                           |                   |                |           |      |  |

Hover over times for exception details and instructions.

|                                                                                                    | /kronosweb1.lefty.local/                                                                          | wite/applications/navigator/re                                                   | avigator.do                                                                                                    |                                                                                                    | and the second second se | -                                                                                                    |          |      |
|----------------------------------------------------------------------------------------------------|---------------------------------------------------------------------------------------------------|----------------------------------------------------------------------------------|----------------------------------------------------------------------------------------------------|----------------------------------------------------------------------------------------------------|----------------------------------------------------------------------------------------------------|----------------------------------------------------------------------------------------------------|----------|------|
| Edit View Favorit                                                                                                    | tes Tools Help                                                                                    |                                                                                  |                                                                                                    |                                                                                                    |                                                                                                    |                                                                                                    |          |      |
| Favorites 🛛 🚖 ★                                                                                                    | Dall 📜 ORAC 🕶                                                                                     | 📢 CO C 🍘 Bank 🍘 D                                                                | all 🧭 Kron 🏉 Kror                                                                                                    |                                                                                                    |                                                                                                    |                                                                                                    |          |      |
| Kronos WORKFORCE CI                                                                                                    | ENTRAL(R)                                                                                         |                                                                                  |                                                                                                    |                                                                                                    |                                                                                                    |                                                                                                    |          |      |
| KRONOS"                                                                                                    | Welcome, MARY-ANN C<br>Sign Out ►                                                                 | C2                                                                               |                                                                                                    |                                                                                                    |                                                                                                    |                                                                                                    |          |      |
| 🕈 DC Dept Manager -Supe                                                                                                    | er                                                                                                |                                                                                  | Time Period                                                                                                    | Providence Day Devided                                                                                                    | Show                                                                                                    | Empr Short                                                                                                    |          |      |
| C Exceptions                                                                                                    |                                                                                                   |                                                                                  | Time renou                                                                                                    | Previous Pay Period                                                                                                    | 3110W                                                                                                    | Emps shore                                                                                                    | 10 48    |      |
| me Period 3/10/2012 - 3/                                                                                                    | /23/2012, 5                                                                                       |                                                                                  |                                                                                                    |                                                                                                    |                                                                                                    | Save                                                                                                    | Cancel   | 9    |
| now Emps Short                                                                                                    |                                                                                                   |                                                                                  |                                                                                                    |                                                                                                    |                                                                                                    |                                                                                                    |          |      |
| Summary                                                                                                    |                                                                                                   |                                                                                  |                                                                                                    |                                                                                                    |                                                                                                    |                                                                                                    |          |      |
| EDWARDS, TRAKETA                                                                                                    |                                                                                                   |                                                                                  |                                                                                                    |                                                                                                    | View Tim                                                                                                    | ecard Show Totals                                                                                                    | -        |      |
| Date<br>Mon 2/12                                                                                                    | Pay Code                                                                                          | Amount                                                                           | In                                                                                                    | Out Transfer                                                                                                    |                                                                                                    | Schedule                                                                                                    |          |      |
| Thu 3/15                                                                                                    |                                                                                                   |                                                                                  | 7:59am                                                                                                    | 4:37pm                                                                                                    |                                                                                                    | 8:00am - 4:30pm                                                                                                    |          | Ē    |
| Fri 3/16                                                                                                    |                                                                                                   |                                                                                  |                                                                                                    |                                                                                                    |                                                                                                    | 8:00am - 4:30pm                                                                                                    |          | Ē    |
| Tue 3/20                                                                                                    |                                                                                                   |                                                                                  | 8:09am 🔾                                                                                                    | 4:39pm<br>4:45pm                                                                                                    |                                                                                                    | 8:00am - 4:30pm<br>8:00am - 4:30pm                                                                                                    |          |      |
| Wed 3/21                                                                                                    |                                                                                                   |                                                                                  | Late In                                                                                                    |                                                                                                    |                                                                                                    | 8:00am - 4:30pm                                                                                                    |          | Ē    |
| Thu 3/22                                                                                                    |                                                                                                   |                                                                                  | 7:59ar (Mark the<br>exception<br>rights, do                                                                                                    | punch as reviewed to acknowledge<br>or if you have the appropriate acce<br>uble-click the punch to correct it if i                                                                                                    | ss<br>t was                                                                                                    | 8:00am - 4:30pm                                                                                                    | -        |      |
| LILLEY, MIRIAM                                                                                                    |                                                                                                   |                                                                                  | entered e                                                                                                    | roneously.)                                                                                                    | Timeca                                                                                                    | rd Show Schedule                                                                                                    |          |      |
| Date                                                                                                    | Pay Code                                                                                          | Amount                                                                           | In                                                                                                    | Out Transfer                                                                                                    |                                                                                                    | Daily Sum                                                                                                    |          |      |
| Thu 3/22                                                                                                    |                                                                                                   |                                                                                  |                                                                                                    | 4:30pm                                                                                                    |                                                                                                    | 40.0                                                                                                    |          |      |
| Fri 3/23                                                                                                    |                                                                                                   |                                                                                  |                                                                                                    | 4:30pm                                                                                                    |                                                                                                    | 56.0                                                                                                    |          |      |
| RAY, YOLANDA                                                                                                    |                                                                                                   |                                                                                  |                                                                                                    |                                                                                                    | View Timeca                                                                                                    | rd Show Schedule                                                                                                    |          |      |
|                                                                                                    |                                                                                                   |                                                                                  | Institu Marka                                                                                                    | Paulawad Change to School                                                                                                    | ulad Comr                                                                                                    | Add Punch                                                                                                    | Pamaura  |      |
|                                                                                                    |                                                                                                   |                                                                                  | 1 2 Next >                                                                                                    |                                                                                                    |                                                                                                    |                                                                                                    |          |      |
|                                                                                                    |                                                                                                   |                                                                                  |                                                                                                    |                                                                                                    |                                                                                                    |                                                                                                    | <i>.</i> | PC   |
|                                                                                                    |                                                                                                   | 1                                                                                |                                                                                                    |                                                                                                    |                                                                                                    |                                                                                                    |          | ARC  |
|                                                                                                    | ITRAL (D) Mindows Into                                                                            | Dx - Payroll Oj Import Pie                                                       | tures                                                                                                    | - •••0                                                                                                    |                                                                                                    | <b>^ ⊺</b> ⊠                                                                                                    |          | 2:30 |
| NOS WORKFORCE CEN                                                                                                    | TRAL(R) - WINDOWS INte                                                                            | ernet Explorer                                                                   |                                                                                                    |                                                                                                    |                                                                                                    |                                                                                                    |          |      |
| 🔊 🗢 🙋 http://dev                                                                                                    | /kronosweb1.lefty.local/                                                                          | /wfc/applications/navigator/N                                                    | avigator.do                                                                                                    | ▼ 4 <sub>7</sub>                                                                                                    | 🗙 📗 💽 Bin                                                                                                    | g                                                                                                    |          |      |
| Edit View Favorit                                                                                                    | tes Tools Help                                                                                    |                                                                                  |                                                                                                    |                                                                                                    |                                                                                                    |                                                                                                    |          |      |
| ravorites 🦙 🗙                                                                                                    | Dall 🗼 ORAC 🕶<br>ENTRAL(R)                                                                        | ( CO C 🧭 Bank 🏈 D                                                                | all 🍯 Kron 🍯 Kror                                                                                                    | in .                                                                                                    |                                                                                                    |                                                                                                    |          |      |
| ravorites                                                                                                    | Dall ↓ ORAC ▼<br>ENTRAL(R)<br>Welcome, MARY-ANN C<br>Sign Out ►                                   | ((CO C @ Bank @ D                                                                | all 🍯 Kron 🍯 Kror                                                                                                    |                                                                                                    |                                                                                                    |                                                                                                    |          |      |
| ravorites 🥁 🗙                                                                                                    | Dall ♥ ORAC ♥<br>ENTRAL(R)<br>Welcome, MARY-ANN C<br>Sign Out ▶                                   | (( CO C 🕖 Bank 🍯 D                                                               | all 🥭 Kron 🕭 Kror                                                                                                    |                                                                                                    |                                                                                                    |                                                                                                    |          |      |
| ronos WORKFORCE CI                                                                                                    | Dall ↓ ORAC ▼<br>ENTRAL(R)<br>Welcome, MARY-ANN C<br>Sign Out ►                                   | (() CO C (2) Bank (2) D                                                          | all 🝘 Kron 🙆 Kror<br>Time Period                                                                                                    | <br>Previous Pay Period                                                                                                    | Bow Show                                                                                                    | Emps Short                                                                                                    | - 6      |      |
| ravorites A A A A A A A A A A A A A A A A A A A                                                                                                    | Dall ↓ ORAC ▼<br>ENTRAL(R)<br>Welcome, MARY-ANN C<br>Sign Out ►                                   | (( CO C @ Bank @ D                                                               | all 🙆 Kron 🙆 Kror<br>Time Period                                                                                                    | <br>Previous Pay Period                                                                                                    | Show                                                                                                    | Emps Short                                                                                                    |          |      |
| ravontes () () () () () () () () () () () () ()                                                                                                    | Dall ♦ ORAC ▼<br>ENTRAL(R)<br>Welcome, MARY-ANN C<br>Sign Out ►<br>er                             | (() CO C (2) Bank (2) D                                                          | all 🙆 Kron 🙆 Kror                                                                                                    | Previous Pay Period                                                                                                    | Show Show                                                                                                    | Emps Short                                                                                                    | Cancel   |      |
| ravontes () () () () () () () () () () () () ()                                                                                                    | Dall ∳ ORAC ♥<br>ENTRAL(R)<br>Welcome, MARY-ANN C<br>Sign Out ►<br>er                             | (( CO C @ Bank @ D                                                               | all 🝘 Kron 🍘 Kror                                                                                                    | <br>Previous Pay Period                                                                                                    | Show                                                                                                    | Emps Short<br>Save                                                                                                    | Cancel   |      |
| AVORTES     AVORTEORCE CT     KRONOS     COppt Manager -Supe     Exceptions     me Period 3/10/2012 - 3/     ow     Emps Short     Summary                                                                                                    | Dall                                                                                              | (( CO C () Bank () D                                                             | all 🝘 Kron 🍘 Kror                                                                                                    | <br>Previous Pay Period                                                                                                    | ) 📰 Show                                                                                                    | Emps Short                                                                                                    | Cancel   |      |
| travontes                                                                                                    | Dall                                                                                              | (( CO C () Bank () D                                                             | all 🝘 Kron 🍘 Kror                                                                                                    | "<br>Previous Pay Period                                                                                                    | I Show                                                                                                    | Emps Short<br>Save                                                                                                    | Cancel   |      |
| AVORTES     AVORKFORCE CT     KRONOS     CDept Manager -Supr     Exceptions     Exceptions     me Period 3/10/2012 - 3)     ow     Emps Short     Summary EDWARDS, TRAKETA                                                                                                    | Dall                                                                                              | (( CO C () Bank () D                                                             | all 🙆 Kron 🙆 Kror                                                                                                    | Previous Pay Period                                                                                                    | Show View Tim                                                                                                    | Emps Short                                                                                                    | Cancel   |      |
| ravontes (Construction)<br>ronos WORKFORCE CI<br>KRONOS<br>CDC Dept Manager -Super<br>Exceptions<br>ne Period 3/10/2012 - 3<br>ow Emps Short<br>Summary<br>EDWARDS, TRAKETA<br>Date                                                                                                    | Dall ↓         ORAC ▼           ENTRAL(R)                                                         | ( CO C ( Bank ( C) D                                                             | all 🙆 Kron 🙆 Kron<br>Time Period                                                                                                    | Previous Pay Period                                                                                                    | Show Show                                                                                                    | Emps Short<br>Save<br>Show Totals<br>Schedule                                                                                                    | Cancel   |      |
| ravontes (Construction)<br>ronos WORKFORCE (Construction)<br>r DC Dept Manager -Super<br>Exceptions<br>ne Period 3/10/2012 - 3;<br>ow Emps Short<br>Summary<br>EDWARDS, TRAKETA<br>Date<br>Mon 3/12                                                                                                    | Dall QRAC<br>ENTRAL(R)<br>Welcome, MARY-ANN C<br>sign Out ><br>r<br>/23/2012, S<br>Pay Code       | (C C C (C) Bank (C) D                                                            | all 🙆 Kron 🏹 Kror<br>Time Period<br>In<br>8:08am                                                                                                    | <br>Previous Pay Period<br>Out Transfer<br>4/44pm                                                                                                    | I Show                                                                                                    | Emps Short<br>Save<br>Show Totals<br>Schedule<br>8:00am - 4:30pm                                                                                                    | Cancel   | 3    |
| AVORTES     AVORTES     A                                                                                                    | Dall                                                                                              | (C C C (E) Bank (E) D                                                            | all E Kron Kron<br>Time Period                                                                                                    | m<br>Previous Pay Period<br>Out<br>444pm<br>4:37pm                                                                                                    | Show                                                                                                    | Emps Short<br>Save<br>Show Totals<br>Schedule<br>8:00am - 4:30pm<br>8:00am - 4:30pm                                                                                                    | Cancel   |      |
| Construction     Construction     C                                                                                                    | Dall ↓ ORAC ▼<br>ENTRAL(R)<br>Welcome, MARY-ANN C<br>Sign Out ►<br>er<br>/23/2012, S              | (C C C (C) Bank (C) D                                                            | all 🙆 Kron 🍘 Kron<br>Time Period<br>In<br>8.08am<br>7.59am                                                                                                    | Out Transfer<br>4/44pm<br>4/37pm                                                                                                    | Show                                                                                                    | Emps Short<br>Sever<br>Sever<br>Show Totals<br>Schedule<br>8:00am - 4:30pm<br>8:00am - 4:30pm                                                                                                    | Cancel   |      |
| AVORTES     AVORTES     A                                                                                                    | Dall                                                                                              | (C C C (E) Bank (E) D                                                            | all È Kron È Kron<br>Time Period<br>In<br>808am<br>7.59am                                                                                                    | Out Transfer<br>4/44pm<br>4/37pm                                                                                                    | Show View Tim                                                                                                    | Emps Short<br>Save<br>Schedule<br>8:00am - 4:30pm<br>8:00am - 4:30pm<br>8:00am - 4:30pm                                                                                                    | Cancel   |      |
| AVORTES     AVORTES     A                                                                                                    | Dall                                                                                              | (C C C (C) Bank (C) D                                                            | all È Kron È Kron<br>Time Period<br>In<br>8:08am<br>7:59am<br>8:09am                                                                                                    | <br>Previous Pay Period ▼<br>Out Transfer<br>4:24pm<br>4:35pm<br>4:35pm                                                                                                    | Show Tim                                                                                                    | Emps Short<br>Save<br>Show Totals<br>Schedule<br>8:00am - 4:30pm<br>8:00am - 4:30pm<br>8:00am - 4:30pm<br>8:00am - 4:30pm                                                                                                    | Cancel   |      |
| ravontes (Construction)<br>ronos WORKFORCE (Construction)<br>ronos WORKFORCE (Construction)<br>ronos | Dall                                                                                              | (COC ) Bank ) D                                                                  | all E Kron Kron<br>Time Period                                                                                                    | Trevious Pay Period                                                                                                    | Show View Tim                                                                                                    | Emps Short<br>Snow Totals<br>Schedule<br>8:00am - 4:30pm<br>8:00am - 4:30pm<br>8:00am - 4:30pm<br>8:00am - 4:30pm<br>8:00am - 4:30pm                                                                                                    |          |      |
| ronos WORKFORCE CI     KRONOS     KRONOS     CDept Manager -Super     Superstanding     Superstanding     Superstan                                                                                                    | Dall                                                                                              | (C C C (C) Bank (C) D                                                            | all E Kron Kron<br>Time Period                                                                                                    | Out Transfer<br>4/44pm<br>4/33pm<br>4/45pm<br>4/39pm                                                                                                    | Show View Tim                                                                                                    | Emps Short<br>Source<br>Source<br>Sourc | Carcel   |      |
| avorites avorites avorites avorites avorites avorites avorite avorite                                                                                                    | Dall QRAC •<br>ENTRAL(R)<br>Welcome, MARY-ANN C<br>Sign Out +<br>723/2012, S<br>Pay Code          | (COC ) Bank ) D                                                                  | all E Kron Kron<br>Time Period                                                                                                    | Unit Contemporary Period Contemporary Period C | View Time                                                                                                    | Emps Short  Sove Show Totals  Schedule 8:00am - 4:30pm 8:00am - 4:30pm 8:00am                                                                                                    | Cancel   |      |
| Avorries  Avorries Avorries Avorries  Avorries  Avorries  Avorries  Avorries  Avorries  Avorries  Avorries Avorries Avorries Avorries Avorries Avorries Avorries Avorries Avorr                                                                                                    | Dall                                                                                              | ( CO C ) Bank ) D<br>Co<br>Co<br>Amount<br>Mark as                               | all  Kron  Kron Kron.                                                                                     | Previous Pay Period<br>Out<br>Transfer<br>4:39pm<br>4:39pm<br>4:39pm<br>4:39pm<br>4:39pm<br>4:39pm<br>4:39pm<br>4:39pm<br>4:39pm                                                                                                    | View Timeco                                                                                                    | Emps Short<br>Save<br>Schedule<br>8:00am - 4:30pm<br>8:00am - 4:30pm<br>8:00am - 4:30pm<br>8:00am - 4:30pm<br>8:00am - 4:30pm<br>8:00am - 4:30pm<br>8:00am - 4:30pm<br>8:00am - 4:30pm                                                                                                    |          |      |
| ronos WORKFORCE CI<br>KRONOS<br>CD Dept Manager -Super<br>Exceptions<br>me Period 3/10/2012 - 3/<br>ow Emps Short<br>Summary<br>EDWARDS, TRAKETA<br>Date<br>Mon 3/12<br>Thu 3/15<br>Fi 3/16<br>Mon 3/19<br>Tue 3/20<br>Wed 3/21<br>Thu 3/22<br>LILLEY, MIRIAM<br>Date<br>Mon 3/19<br>Date<br>Mon 3/19                                                                                                    | Dall                                                                                              | (N CO C (2) Bank (2) D<br>CO<br>CO<br>Amount<br>Amount<br>Mark as<br>reviewed to | all E Kron Kron<br>Time Period                                                                                                    | Ut Transfer<br>4/39pm<br>4/39pm<br>4/39pm<br>4/39pm                                                                                                    | View Timeca                                                                                                    | Emps Short  Show Totals  Schedule Schedule Sched                                                                                                    |          |      |
| ravorites (Construction)<br>ronos WORKFORCE CI<br>KRONOS<br>R DC Dept Manager -Super<br>Exceptions<br>me Period 3/10/2012 - 3,<br>ow Emps Short<br>Summary<br>EDWARDS, TRAKETA<br>Date<br>Mon 3/29<br>Wed 3/21<br>Thu 3/22<br>LILLEY, MIRIAM<br>Date<br>Mon 3/29<br>Wed 3/21<br>Thu 3/22                                                                                                    | Dall ↓ ORAC ▼<br>ENTRAL(R)<br>Welcome. MARY-ANN C<br>Sign Out ►<br>er<br>7/23/2012, S<br>Pay Code | (COC @ Bank @ D<br>CO<br>CO<br>CO<br>CO<br>CO<br>CO<br>CO<br>CO<br>CO<br>CO      | all  Kron  Kron Kron.                                                                                     | Out Transfer<br>4/39pm<br>4/39pm<br>4/39pm                                                                                                    | View Time                                                                                                    | Emps Short                                                                                                    |          |      |
| AVORTES     AVORTES     A                                                                                                    | Dall J. ORAC •<br>ENTRAL(R)<br>Welcome, MARY-ANN C<br>Sign Out +<br>/23/2012, S<br>Pay Code       | Mark as<br>reviewed to<br>remove                                                 | all  Kron  Kron Kron.                                                                                     | W Out Transfer 4/30pm 4/30pm 4/30pm                                                                                                    | View Timecra                                                                                                    | Emps Short  Sove Schedule Sove Schedule Sove -430pm 8:00am -430pm 8:00am                                                                                                    | Cancel   |      |
| Avorrites  Favorrites  Favorrites  Favorrites  Favorrites  Favorrites  Favorrites  Favorrite  Favorrite Favorrite Favorrite Fa                                                                                                    | Dall                                                                                              | Mark as<br>reviewed to<br>remove                                                 | all  Kron  Kron Kron.                                                                                     | Previous Pay Period<br>Out<br>4:30pm<br>4:30pm<br>4:30pm<br>4:30pm<br>4:30pm<br>4:30pm                                                                                                    | View Timeca                                                                                                    | Emps Short  Save  Solver  Solver Solver  Solver  Solver  Solver Solver Solver  Solver  Solver  Solver  Solver Solver  Solver  Solver Solver  Solver Solver  Solver Solver Solver  Solver Solver Solver Solver Solver Solver Solver Solver Solver Solver Solver Solver Solver Solver Solver Solver Solver Solver Solver Solver Solver Solver Solver Solver Solver Solver Solver Solver                                                                                                    |          |      |
| RAVORTIES A VALUE A VALUE A VA                                                                                                    | Dall                                                                                              | Mark as<br>reviewed to<br>remove<br>from count                                   | all   Kron   Kron   Kron  Im  Period  Im  S09am  7.59am  7.59am  Im  Im  Im  Im  Im  Im  Im  Im  Im                                                                                                    | Vertions Pay Period Vertication Period Vertication Period Vertication Pay Period Vertication Period Vertication Period Verticatio Period Vertication Period Vertication Period Verticati | View Timeca                                                                                                    | Emps Short  Emps Short  Show Totals  Schedule  Schedule                                                                                                    |          |      |
| AVORTES     AVORTES     A                                                                                                    | Dall                                                                                              | Mark as<br>reviewed to<br>remove<br>from count                                   | all  Kron  Kron Kron.                                                                                     | Out     Transfer       4/44pm     4/33pm       4/33pm     4/45pm       4/33pm     4/45pm       4/30pm     Transfer       4/30pm     1/20pm                                                                                                    | View Timece                                                                                                    | Emps Short  Emps Short  Sover  Sover Sover  Sover Sover  Sover Sover  Sover  Sover  Sover  Sover  Sover  Sover  Sover  Sover Sover Sover  Sover  Sover  Sover  Sover  Sover  Sove                                                                                                    |          |      |
| AVORTES     AVORTES     A                                                                                                    | Dall                                                                                              | Mark as<br>reviewed to<br>remove<br>from count                                   | all  Kron  Kron Kron.                                                                                     | W Out Transfer 4/30pm 4/30pm 4/30pm                                                                                                    | View Timeca<br>View Timeca                                                                                                    | Emps Short                                                                                                    | Cancel   |      |
| AVORTES AVORKFORCE CI<br>KRONOS<br>CODEPT Manager -Super<br>Exceptions<br>ne Period 3/10/2012 - 3,<br>ow Emps Short<br>Summary<br>EDWARDS, TRAKETA<br>Date<br>Mon 3/12<br>Thu 3/12<br>Thu 3/22<br>LILLEY, MIRIAM<br>Date<br>Mon 3/19<br>Tu 3/20<br>Wed 3/21<br>Thu 3/22<br>LILLEY, MIRIAM<br>Date<br>Mon 3/19<br>Thu 3/22<br>LILLEY, MIRIAM                                                                                                    | Dall                                                                                              | Mark as<br>reviewed to<br>remove<br>from count                                   | all  Kron  Kron  Kro. | W Out Transfer 4/30pm 4/30pm 4/30pm Reviewed Change to School                                                                                                    | View Timeca<br>View Timeca<br>View Timeca<br>Liked Com                                                                                                    | Emps Short  Sove  Sove Sove                                                                                                    | Cancel   |      |
| ravontes (Construction)<br>ronos WORKFORCE CI<br>KRONOS<br>R DC Dept Manager -Super<br>Exceptions<br>ne Period 3/10/2012 - 3,<br>ow Emps Short<br>Summary<br>EDWARDS, TRAKETA<br>Date<br>Mon 3/12<br>Thu 3/15<br>Fri 3/16<br>Mon 3/19<br>Thu 3/22<br>LILLEY, MIRIAM<br>Date<br>Mon 3/19<br>Thu 3/23<br>Fri 3/23<br>RAY, YOLANDA                                                                                                    | Dall                                                                                              | Mark as<br>reviewed to<br>remove<br>from count                                   | all  Kron  Kron Kron Kron Kron In 8:09am 7:59am 7:59am 7:59am 7:59am 1 1 1 1 1 1 1 1 1 1 1 1 1 1 1 1 1 1 1                                                                                                    | Vervious Pay Period Vervious Pay Period Vervious Pay Pay Period Vervious Pay Pay Period Vervious Pay Pay Period Vervious Pay Period Vervious Pay Period Vervious Pay Pay Period Vervious Pay Period Vervious Pay Pay Period Vervious Pay Period Vervious Pay Pay Period Vervious Pay Pay Period Vervious Pay Pay Pay Pay Pay Pay Pay Pay Pay Pay                                                                                                    | View Timeca<br>View Timeca<br>View Timeca                                                                                                    | Emps Short                                                                                                    | Cancel   |      |
| AVORTES AVORKFORCE CI<br>KRONOS<br>T DC Dept Manager -Super<br>Exceptions<br>The Period 3/10/2012 - 3/<br>ow Emps Short<br>Summary<br>EDWARDS, TRAKETA<br>Date<br>Mon 3/12<br>Thu 3/15<br>Fri 3/16<br>Mon 3/19<br>Tug 3/20<br>Wed 3/21<br>Thu 3/22<br>Fri 3/23<br>Ray, YOLANDA                                                                                                    | Dall ORAC •<br>ENTRAL(R)<br>Welcome, MARY-ANN C<br>Sign Out +<br>/23/2012, S<br>Pay Code          | Mark as<br>reviewed to<br>remove<br>from count                                   | all   Kron   Kron  Kron  Kr | Out Transfer  4/39pm  4/39pm  4/30pm  4/30pm   | View Timeca<br>View Timeca                                                                                                    | Emps Short                                                                                                    | Cancel   |      |

Click on exception day will activate Mark as Reviewed button. Mark as "reviewed" is not comments are needed. Once an exception is "marked as reviewed" it will no long appear in the exception count.

Click Comment button to add comments.

| HIND KRAND KARAN KARAN KARAN KARAN KARAN KARAN KARAN KARAN KARAN KARAN KARAN KARAN KARAN KARAN KARAN KARAN KARAN | a state of the second           | COMPANY STATIST             |                                         | _ 0 <mark>_</mark> ×          |
|----------------------------------------------------------------------------------------------------|---------------------------------|-----------------------------|-----------------------------------------|-------------------------------|
| C C C A ttp://devkronosweb1.lefty.local/wfc/application                                                          | s/navigator/Navigator.do        | - 4 <sub>7</sub>            | 🗙 🗾 Bing                                | . م                           |
| Favorites 🕖 Kronos WORKFORCE CENTRAL(R)                                                                          |                                 |                             |                                         |                               |
|                                                                                                    | ۵ 😭                             |                             |                                         |                               |
|                                                                                                    |                                 |                             |                                         |                               |
| R DC Dept Manager - Super                                                                                        |                                 |                             |                                         |                               |
|                                                                                                    | Time Period Previous Pay Period | Show Emps Short             | - 62                                    | 😸 Related Items 🗄             |
| DC Exceptions                                                                                                    |                                 |                             | 1 ( ) ( ) ( ) ( ) ( ) ( ) ( ) ( ) ( ) ( |                               |
| Time Period Previous Pay Period                                                                                  |                                 |                             | Seening (Generalis)                     | DCALORIZADIN                  |
| Show Emps short                                                                                                  |                                 |                             |                                         |                               |
| Summary                                                                                                    |                                 |                             |                                         | DC Deceptions                 |
| - EDWARDS TRAKETA                                                                                                |                                 | View Timecard Sho           | w Totals                                | Sign of Tenescott             |
| Add Punch Comment                                                                                                | In                              | Out Transfer                | Schedule                                |                               |
|                                                                                                    | 8.08am                          | 4:44pm                      | 8.00am - 4:                             | Consecuents requiring reverse |
| BIRTH-LOA                                                                                                    | 7:59am                          | 4:37pm                      | 8:00am - 4:                             | Online help                   |
| CAR TROUBLE (3)                                                                                                  |                                 |                             | 8:00am - 4:                             |                               |
| New Note Here                                                                                                    | B.09am                          | 439pm                       | 8:00am - 4:                             |                               |
| CHILD-FMLA                                                                                                    |                                 | 4:45pm                      | 8:00am - 4:                             |                               |
| CHILD-LOA                                                                                                    | 7.50                            | 1.00.00                     | 6300am - 45                             |                               |
|                                                                                                    | / COSPARTS                      | Click                       |                                         |                               |
| - LIL COURT GRANT                                                                                                |                                 | Mew I comme                 | ent to                                  |                               |
| COURT SUBPOENA                                                                                                   | In O                            | ut Transfer                 |                                         |                               |
| CRIMINAL INVESTIGATION                                                                                           | 4:30p                           | m open                      |                                         |                               |
|                                                                                                    |                                 | comme                       | ent                                     |                               |
|                                                                                                    | 4:30p                           | m selecti                   | ong                                     |                               |
| - RA OK Can                                                                                                    | cel                             | Sciecu                      |                                         |                               |
| Date ParCode Amount                                                                                              | In 0                            | ut Transfer                 | Sum                                     |                               |
| Fri 3/23                                                                                                    | 12:55pm                         |                             | 70.0                                    |                               |
|                                                                                                    |                                 | V                           |                                         |                               |
| a dest                                                                                                    | Mark as Reviewed                | to Scheduled Comment Add Po | unch Remove                             |                               |
|                                                                                                    | 1 2 Next F                      |                             |                                         |                               |
|                                                                                                    |                                 |                             |                                         | KRONO5                        |
| Kronos WORKF                                                                                                    | and the second second           |                             |                                         | 🔺 📴 🏟 12:59 PM                |

Exception time will turn green when reviewed.

| ronos WORKFORCE                            | E CENTRAL(R) - Windows Internet E          | xplorer                   |                   |                 |                      |        |                     |
|--------------------------------------------|--------------------------------------------|---------------------------|-------------------|-----------------|----------------------|--------|---------------------|
| 🕣 = 🙋 http:                                | //devkronosweb1. <b>lefty.local</b> /wfc/a | pplications/navigator/Nav | igator.do         |                 | • + <sub>7</sub> 🗙 💈 | Bing   |                     |
| avorites 🛛 🧭 K                             | ronos WORKFORCE CENTRAL(R)                 |                           |                   |                 |                      |        |                     |
| KRONOS                                     | Welcome, MARY-ANN C<br>Sign Out ►          | ¢5                        |                   |                 |                      |        |                     |
| C Dept Manager                             | r -Super                                   |                           |                   |                 |                      |        |                     |
| . ,                                        |                                            | Time Period Pre           | vious Pay Period  | Show En         | nps Short 💽          | (23)   | Related Items       |
| Exceptions                                 |                                            |                           |                   |                 |                      | * 1    | *                   |
| me Period Previou<br>row Emps S<br>Summary | ıs Pay Period<br>hort                      |                           |                   |                 | Save                 | Cancel | DC All Quick Links  |
| EDWARDS, TRAKE                             | TA                                         |                           |                   | View Timec      | ard Show Totals      | A      | Sign off Timecards  |
| Date                                       | Pay Code                                   | In                        | Out               | Transfer        | Schedule             |        |                     |
| Mon 3/12                                   |                                            | 8:08am                    | 4:44pm            |                 | 8:00am - 4:30pm      |        |                     |
| Thu 3/15                                   |                                            | 7:59am                    | 4:37pm            |                 | 8:00am - 4:30pm      |        | Online beln         |
| Fri 3/16                                   |                                            |                           |                   |                 | 8:00am - 4:30pm      |        | - Online help       |
| Mon 3/19                                   |                                            | 8:09am 🤤                  | 4:39pm            |                 | 8:00am - 4:30pm      | -      |                     |
| Tue 3/20                                   |                                            |                           | 4:45pm            |                 | 8:00am - 4:30pm      |        |                     |
| Wed 3/21                                   |                                            |                           |                   |                 | 8:00am - 4:30pm      |        |                     |
| Thu 3/22                                   |                                            | 7:59am                    | 4:39pm            |                 | 8:00am - 4:30pm      |        |                     |
| LILLEY, MIRIAM                             |                                            |                           |                   | View Timecard   | Show Schedule        |        |                     |
| Date                                       | Pay Code A                                 | In In                     | Out               | Transfer        | Daily Sum            |        |                     |
| Mon 3/19                                   |                                            |                           | 4:30pm            |                 | 40.0                 |        |                     |
| Thu 3/22                                   |                                            |                           |                   |                 | 56.0                 |        |                     |
| Fri 3/23                                   |                                            |                           | 4:30pm            |                 | 56.0                 |        |                     |
| RAY, YOLANDA                               |                                            |                           |                   | View Timecard   | Show Schedule        |        |                     |
| Date                                       | Pay Code A                                 | mount In                  | Out               | Transfer        | Daily Sum            |        |                     |
| Fri 3/23                                   |                                            | 12:55pm                   |                   |                 | 70.0                 |        |                     |
|                                            |                                            | Justify Unmark as Revi    | ewed Change to So | cheduled Commen | t Add Punch F        | emove  |                     |
|                                            |                                            | 1 2 N                     | ext )             |                 |                      |        |                     |
|                                            |                                            |                           |                   |                 |                      |        | KRO)                |
|                                            | Kronos WORKF                               |                           |                   |                 |                      |        | ▲ 🙀 🛄 🕪 <u>1:02</u> |

Save changes. Repeat until all time cards have been reviewed. Save periodically.

Return to Summary when complete

| onos WORKFORCE                 | CENTRAL(R) - Windows Interr       | net Explorer   |                    |                |           |            |                |        |                             |
|--------------------------------|-----------------------------------|----------------|--------------------|----------------|-----------|------------|----------------|--------|-----------------------------|
| 🕞 = 🧭 http:                    | //devkronosweb1.lefty.local/w     | fc/application | ns/navigator/Navig | ator.do        |           |            | • 4 ×          | 🔁 Bing |                             |
| avorites 🛛 🔏 K                 | ronos WORKFORCE CENTRAL           | R)             |                    |                |           |            |                |        |                             |
| KRONOS                         | Welcome, MARY-ANN C<br>Sign Out ► |                | ¢2                 |                |           |            |                |        |                             |
| 🕈 DC Dept Manager              | -Super                            |                |                    |                |           |            |                |        |                             |
|                                | 29<br>29                          |                | Time Period Previo | ous Pay Period | Show      | w Emps     | Short          | - (2)  | Related Items               |
| Exceptions                     |                                   |                |                    |                |           |            |                | E #    | *                           |
| ne Period Previou<br>ow Emps S | s Pay Period                      |                |                    |                |           |            | Save           | Cancel | DC All Quick Links          |
| Summary                        |                                   |                |                    |                |           | 7          |                |        | DC Exceptions               |
| EDWARDS, TRAK                  | A                                 |                |                    |                | View      | / Timecard | Show Totals    | Ĥ      | Sign off Timecards          |
| Date                           | Pay Code                          | Amount         | In                 | Out            | Transfer  |            | Schedule       |        | Timerards remulting review  |
| Mon 3/12                       |                                   |                | 8:08am             | 4:44pm         |           | 8          | :00am - 4:30pm |        | rinicianus requiring review |
| Thu 3/15                       |                                   |                | 7:59am             | 4:37pm         |           | 8          | :00am - 4:30pm |        | Online help                 |
| Fri 3/16                       |                                   |                |                    | 1.20           |           | 8          | :00am - 4:30pm |        |                             |
| Tue 3/20                       |                                   |                | d:09am 🥥           | 4:39pm         |           | 0          | :00am - 4:30pm |        |                             |
| Wed 3/21                       |                                   |                |                    | ннорт          |           | 8          | :00am - 4:30pm |        |                             |
| Thu 3/22                       |                                   |                | 7:59am             | 4:39pm         |           | 8          | :00am - 4:30pm |        |                             |
| LILLEY, MIRIAM                 |                                   |                |                    |                | View Tit  | mecard     | Show Schedule  |        |                             |
| Date                           | Pay Code                          | Amount         | In                 | Out            | Transfer  |            | Daily Sum      | -      |                             |
| Mon 3/19                       |                                   |                |                    | 4:30pm         |           |            | 40.0           |        |                             |
| Thu 3/22                       |                                   |                |                    |                |           |            | 56.0           |        |                             |
| Fri 3/23                       |                                   |                |                    | 4:30pm         |           |            | 56.0           |        |                             |
| RAY, YOLANDA                   |                                   |                |                    |                | View Tir  | mecard     | Show Schedule  |        |                             |
| Date                           | Pay Code                          | Amount         | In                 | Out            | Transfer  |            | Daily Sum      |        |                             |
| Fri 3/23                       |                                   |                | 12:55pm            |                |           |            | 70.0           |        |                             |
|                                |                                   |                |                    |                | 1         |            | C              |        |                             |
|                                |                                   | Justi          | Mark as Review     | ved Change to  | Scheduled | omment     | Add Punch      | Remove |                             |
|                                |                                   |                | 1 2 Nex            | t )            |           |            |                |        |                             |
|                                |                                   |                |                    |                |           |            |                |        | KROM                        |
|                                |                                   |                |                    |                |           |            |                |        |                             |

Refresh screen and review for any additional corrections needed.

| avorites 😥 Kronos WORKFORCE CENTRAL(R)                |         |             |                     |                                                                                                    |            |            |   |
|-------------------------------------------------------|---------|-------------|---------------------|----------------------------------------------------------------------------------------------------|------------|------------|---|
| KRONOS <sup>®</sup> Welcome, MARY-ANN C<br>Sign Out > | \$5     |             |                     |                                                                                                    |            |            |   |
| TC Dept Manager -Super                                |         |             |                     |                                                                                                    |            |            |   |
| C Exceptions                                          |         | Time Period | Previous Pay Period | Show                                                                                                    | Emps Short | (E)<br>来 回 |   |
| revious Pay Period 💌 🥅 Emps Short 💌                   |         |             |                     |                                                                                                    |            | G          | 9 |
| Name                                                  | Punches | Absent      | Late                | Left early                                                                                                    | Tota       |            |   |
| INNEY-DAVENPORT TIA                                   |         | 10          |                     | A Print Print Prin | 10         |            |   |
| UNGATE STANLEY                                        |         | 10          |                     |                                                                                                    | 10         | - 1        |   |
| THERLY VIRGINIA                                       |         | 10          |                     |                                                                                                    | 10         |            |   |
| COTT JR. PRESTON                                      |         | 5           |                     |                                                                                                    | 5          |            | E |
| DWARDS, TRAKETA                                       | 1       | 2           | 2                   |                                                                                                    | 5          |            |   |
| ARAMILLO, MICHAELA                                    |         |             | 4                   |                                                                                                    | 4          |            | F |
| ILLEY, MIRIAM                                         | 2       | 1           |                     |                                                                                                    | 3          |            |   |
| URCH, PAULA                                           |         | 1           | 1                   |                                                                                                    | 2          |            |   |
| AGLE, PAUL                                            |         |             | 1                   |                                                                                                    | 1          |            | F |
| DROZCO, BETTY NORMA                                   |         | 1           |                     |                                                                                                    | 1          |            |   |
| AY, YOLANDA                                           | 1       |             |                     |                                                                                                    | 1          |            |   |
| IMMINS-WALKER, CASSANDRA LYNN                         |         |             |                     | 1                                                                                                    | 1          | =          |   |
| ARRETT, JACKLON                                       | 1       |             |                     |                                                                                                    | 1          | -          |   |
| OLLIN, NEDRA                                          | 1       |             |                     |                                                                                                    | 1          |            |   |
| HOMAS, MARGARET                                       | 1       |             |                     |                                                                                                    | 1          |            |   |
| NDERSON, KRISTINIA                                    |         |             | 1                   |                                                                                                    | 1          |            |   |
| OLBERT, CASSANDRA RUTH                                | 1       |             |                     |                                                                                                    | 1          |            |   |
| WEET, MARSHA                                          | 1       |             |                     |                                                                                                    | 1          |            |   |
| IEDRANO, SYLVIA                                       | 1       |             |                     |                                                                                                    | 1          |            |   |
| ARNADO, TANYA                                         |         |             | 1                   |                                                                                                    | 1          |            |   |
| GARCIA, CHRISTINA                                     |         |             |                     |                                                                                                    | 0          |            |   |
| ARZA, CHRISTOPHER                                     |         |             |                     |                                                                                                    | 0          |            |   |
| DHNSON, PRESTON                                       |         |             |                     |                                                                                                    | 0          |            |   |
| THON, LEIGH                                           |         |             |                     |                                                                                                    | 0          |            |   |
| DNES, TERESA ANN                                      |         |             |                     |                                                                                                    | 0          |            |   |
| GOMEZ, CINDY                                          |         |             |                     |                                                                                                    | 0          | •          |   |
| iew Details Total:                                    | 10      | 40          | 10                  | 1                                                                                                    | 61         |            |   |

#### Timecard Requiring Review

Note default screen layout at sign on. The largest center widget is Timecards requiring review. Click to maximize widget.

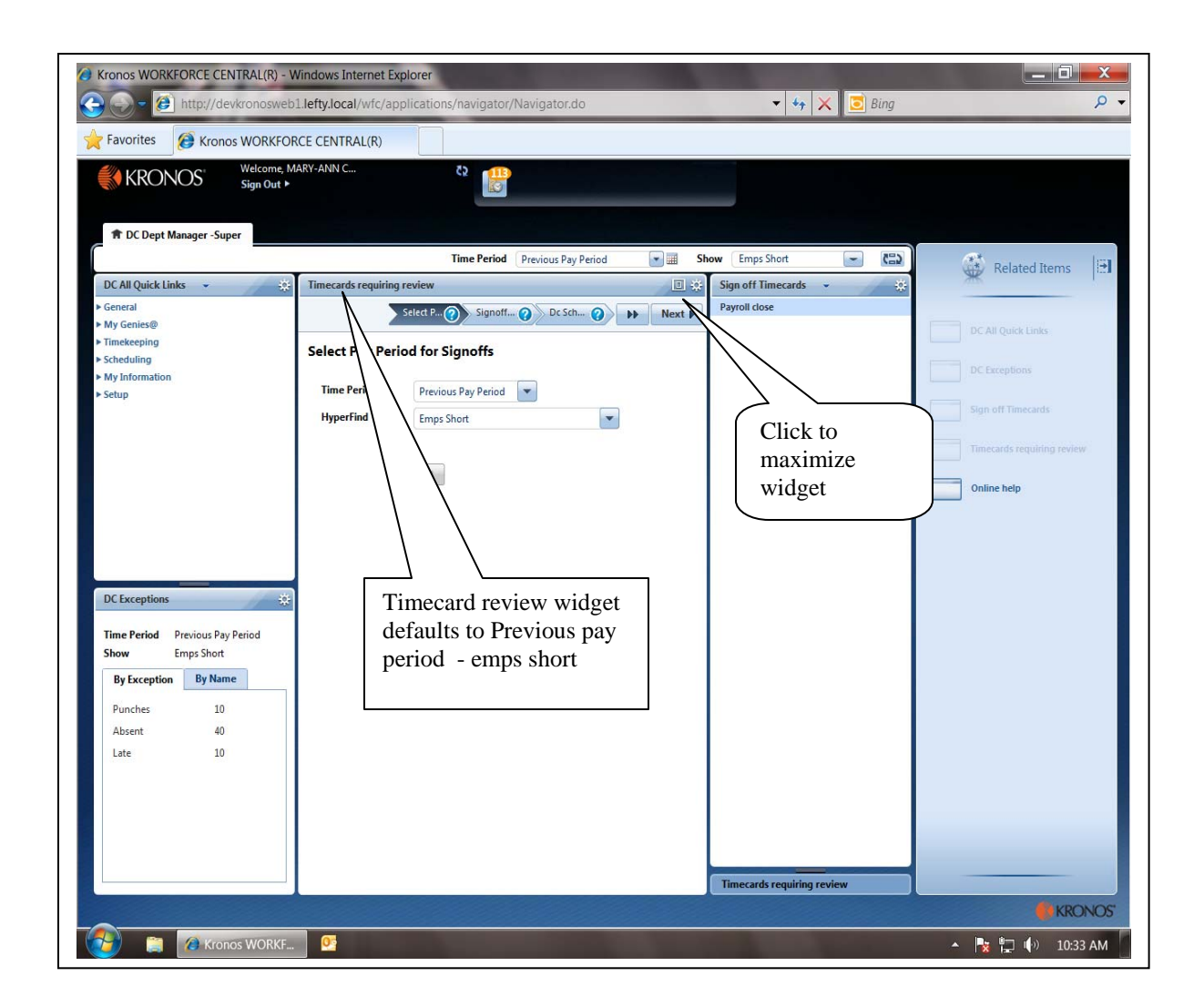

Maximized widget shows steps to be performed to review time cards. Click on "?" for a step to see instructions or information. Note default Time period and Hyperfind. Adjust as necessary.

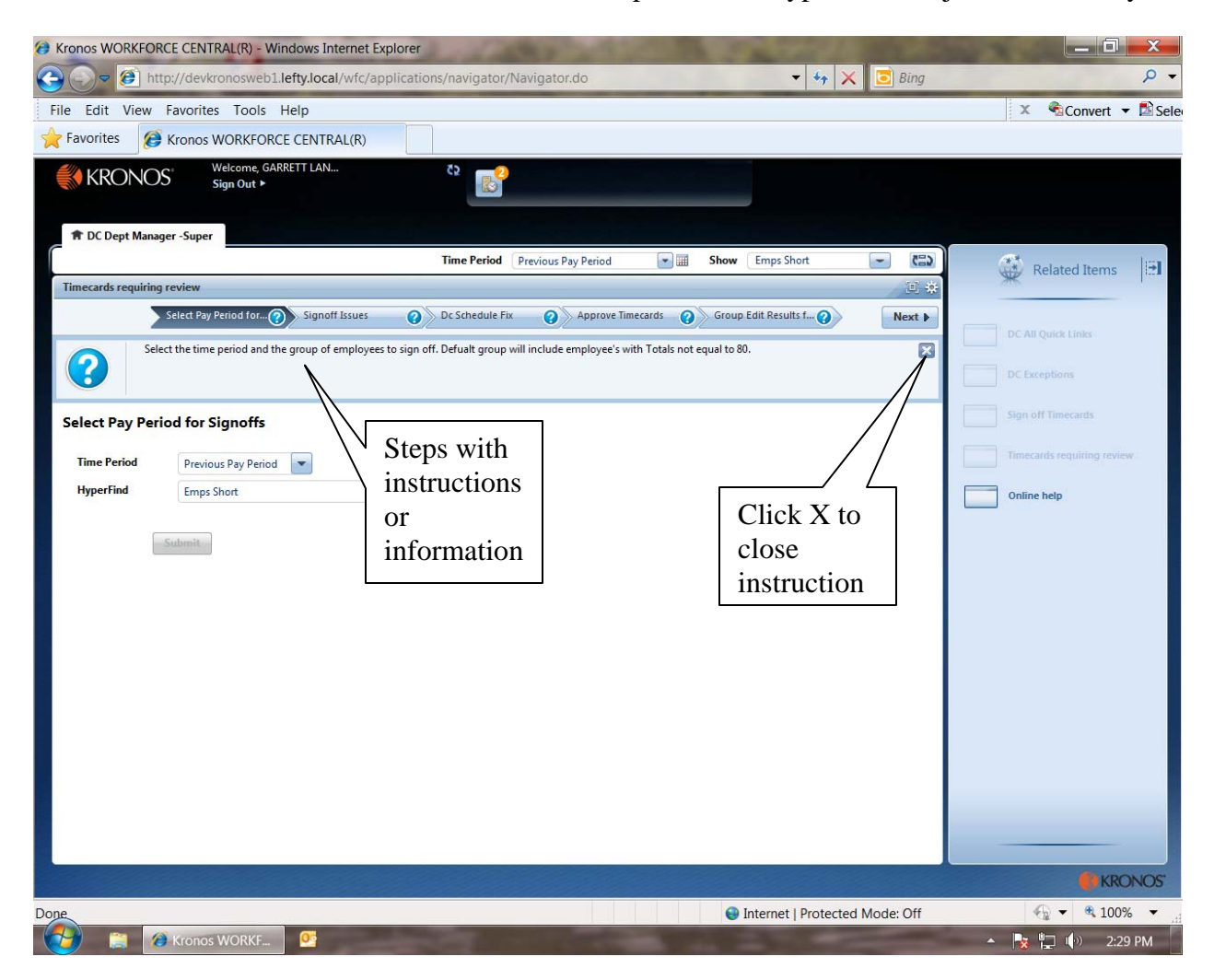

Stronos WORKFORCE CENTRAL(R) - Windows Internet Explorer X 📀 🕞 = 🙋 http://devkronosweb1.lefty.local/wfc/applications/navigator/Navigator.do 🝷 🍫 🗙 📴 Bing Q -Welcome, MARY-ANN C... Sign Out ► KRONOS" 22 TODEPT Manager - Super • Time Period Previous Pay Period Show Emps Short - (2) Timecards requiring review 14 \*\* Select Pay Period for Signoffs Signoff Issues Oc Schedule Fix Approve Timecards Group Edit Results for Sign... ? Next 🕨 **Related Items** Select Pay Period for Signoffs Time Period Previous Pay Period 💌 HyperFind Emps Short Submit KRONOS' Kronos WORKF... 🔺 🍡 📮 🕩 11:09 AM 

Click Sign off issues step to move forward.

Pay Period Close screen will open. Review any remaining Missed Punches, Unexcused absences, and employee with less than 80 hours in either the TOT HRS TO BE PAID NON EXEMPT or TOT HURS TO BE PAID EXEMPT – depending on the employee's classification. Click various columns to sort – multiple clicks toggle between ascending and descending.

| Kronos WORKFOR        | CE CENTRAL(R) - Windows              | Internet Explorer           |                        |                                                                                                    | 1 1 1 1                                                                                                    | March 1                                                                                                    | 1000                                                                                                    | Section and the    |                    | - 0  | X      |
|-----------------------|--------------------------------------|-----------------------------|------------------------|----------------------------------------------------------------------------------------------------|----------------------------------------------------------------------------------------------------|----------------------------------------------------------------------------------------------------|----------------------------------------------------------------------------------------------------|--------------------|--------------------|------|--------|
| 🔁 🔵 🗢 🙋 http          | p://devkronosweb1.lefty.lc           | cal/wfc/application         | ns/navigator/Navi      | gator.do                                                                                                    | The second                                                                                                    | •                                                                                                    | 4 × 💿                                                                                                    | Bing               |                    | -    | ρ.     |
|                       |                                      |                             | /                      |                                                                                                    |                                                                                                    |                                                                                                    |                                                                                                    |                    |                    | -    | -      |
| 🜟 Favorites 🛛 🙆       | Kronos WORKFORCE CEN                 | TRAL(R)                     |                        |                                                                                                    |                                                                                                    |                                                                                                    |                                                                                                    |                    |                    |      |        |
| <b>KRONO</b>          | Welcome, MARY-ANN                    | C                           | č2 📶                   |                                                                                                    |                                                                                                    |                                                                                                    |                                                                                                    |                    |                    |      |        |
|                       | Sign Out •                           |                             |                        |                                                                                                    |                                                                                                    |                                                                                                    |                                                                                                    |                    |                    |      |        |
|                       |                                      |                             |                        |                                                                                                    |                                                                                                    |                                                                                                    |                                                                                                    |                    |                    |      |        |
| T DC Dept Manage      | er -Super                            |                             |                        |                                                                                                    |                                                                                                    |                                                                                                    |                                                                                                    |                    | _                  |      |        |
|                       |                                      |                             |                        | Time F                                                                                                    | Previous Pa                                                                                                    | ay Period                                                                                                    | Show                                                                                                    | Emps Short         | -                  | (22) | -      |
| Timecards requiring   | review                               |                             |                        |                                                                                                    |                                                                                                    |                                                                                                    |                                                                                                    |                    | 1                  | I #  | **     |
| 4 Prev                | Select Pay Period for Signoffs 🧿     | Signoff Issues              | 🕜 🛛 Dc Sch             | edule Fix                                                                                                    | Approve Time                                                                                                    | cards                                                                                                    | Group Edit                                                                                                    | Results for Sign   | O Net              | kt 🕨 | ¥      |
| Ensu                  | ire that totals are up to date and t | that all timecard exception | ons (missed punches, u | unexcuse absenses, etc                                                                                                    | :) are resolved.                                                                                                    |                                                                                                    |                                                                                                    |                    |                    |      | Re     |
|                       |                                      |                             |                        |                                                                                                    |                                                                                                    |                                                                                                    |                                                                                                    |                    |                    |      | late   |
|                       |                                      |                             |                        |                                                                                                    |                                                                                                    |                                                                                                    |                                                                                                    |                    |                    |      | d Ite  |
|                       |                                      |                             |                        |                                                                                                    |                                                                                                    |                                                                                                    |                                                                                                    | Select Re          | elated Information | -    | sung   |
| PAY PERIOD CI         | LOSE                                 |                             |                        |                                                                                                    |                                                                                                    |                                                                                                    |                                                                                                    |                    |                    |      |        |
| Last Refreshed: 11:40 | IAM                                  | Show                        | Emps Short             |                                                                                                    | dit                                                                                                    |                                                                                                    |                                                                                                    |                    |                    |      |        |
|                       |                                      | Time Period                 | Previous Pay Period    | • R                                                                                                    | efresh                                                                                                    |                                                                                                    |                                                                                                    |                    |                    |      |        |
| Actions - Punch       | Amount T Schedule T App              | rovals 🔻 Person 🔻           |                        |                                                                                                    |                                                                                                    |                                                                                                    |                                                                                                    |                    |                    |      |        |
| Name                  | Person ID Signed                     | Off Missed<br>Punch         | Unexcused<br>Absence   | Tot Hrs<br>to be paid 17                                                                                                    | Tot Hrs<br>to be paid<br>exempt                                                                                                    | Overtime 1.5                                                                                                    | Overtime 1.0                                                                                                    | All Comp<br>Earned | Totals Up To Date  |      |        |
| JONES, TERESA ANN     | 13852                                | //                          |                        |                                                                                                    |                                                                                                    |                                                                                                    |                                                                                                    | 52.5               | ~                  | -    |        |
| ETHERLY, VIRGINIA     | 11211                                | //                          | ~                      |                                                                                                    |                                                                                                    |                                                                                                    |                                                                                                    |                    | ~                  |      |        |
| TUNGATE, STANLEY      | 5524                                 |                             | ~                      |                                                                                                    | 74.7                                                                                                    |                                                                                                    |                                                                                                    |                    | <i>.</i>           |      |        |
| FINNEY-DAVENPOR       | 23866                                | /                           | ~                      |                                                                                                    | /4./                                                                                                    |                                                                                                    |                                                                                                    |                    |                    |      |        |
| SCOTT JR. PRESTON     | 11457                                |                             | ~                      | 32.2                                                                                                    | 8.0                                                                                                    |                                                                                                    |                                                                                                    |                    | ž                  |      |        |
| ATHON, LEIGH          | 42656                                |                             |                        | 40.0                                                                                                    |                                                                                                    |                                                                                                    |                                                                                                    |                    | ~                  |      |        |
| FRANKLIN, LACRI       |                                      | 1                           |                        | 40.0                                                                                                    |                                                                                                    |                                                                                                    |                                                                                                    |                    | ~                  |      |        |
| SLAYTON, GIA          | Click any                            |                             |                        | 40.6                                                                                                    |                                                                                                    |                                                                                                    |                                                                                                    |                    | ~                  |      |        |
| TURNER, NAN           | CHCK any                             |                             |                        | 48.6                                                                                                    |                                                                                                    |                                                                                                    |                                                                                                    |                    | ~                  |      |        |
| LILLEY, MIRIAM        | column to                            | ~                           | ~                      | 56.0                                                                                                    |                                                                                                    |                                                                                                    |                                                                                                    |                    | ~                  |      |        |
| EDWARDS, TRAK         |                                      | ~                           | ~                      | 56.0                                                                                                    |                                                                                                    |                                                                                                    |                                                                                                    | 0.4                | ~                  |      |        |
| MEDRANO, SYLV         | sort                                 | ~                           |                        | 64.0                                                                                                    | 74.5                                                                                                    |                                                                                                    |                                                                                                    |                    | ~                  | -    |        |
| TOLBERT, CASSA        |                                      |                             |                        | 70.0                                                                                                    |                                                                                                    |                                                                                                    |                                                                                                    | 5.0                | ~                  |      |        |
| GARZA, CHRISTOPH      | 19953                                |                             |                        | 70.0                                                                                                    |                                                                                                    |                                                                                                    |                                                                                                    | 8.0                | <i>·</i>           |      |        |
| DOLLIN, NEURA         | 20939                                | ~                           |                        | 70.0                                                                                                    |                                                                                                    |                                                                                                    |                                                                                                    | 7.0                | ~                  |      |        |
| BAX YOLANDA           | 12612                                |                             |                        | 70.0                                                                                                    | 27.3                                                                                                    |                                                                                                    |                                                                                                    | 7.2                |                    |      |        |
| GARCIA CHRISTINA      | 42654                                | ~                           |                        | 70.0                                                                                                    |                                                                                                    |                                                                                                    |                                                                                                    |                    |                    |      |        |
| SIMPET MADSHA         | 2300                                 |                             |                        | 72.0                                                                                                    | 40.0                                                                                                    |                                                                                                    |                                                                                                    |                    |                    | -    |        |
|                       |                                      |                             |                        |                                                                                                    |                                                                                                    | _                                                                                                    |                                                                                                    |                    |                    |      |        |
|                       |                                      |                             |                        |                                                                                                    |                                                                                                    |                                                                                                    |                                                                                                    |                    |                    | 🚺 KR | RONOS' |
|                       |                                      |                             |                        | and the second second se | Statement of the local division of the local division of the local |                                                                                                    |                                                                                                    |                    | · · · · · ·        | ) 11 | 10 414 |
|                       |                                      |                             |                        |                                                                                                    | and the second second                                                                                                    | State of Lot of Lot of | and the second second se |                    | - <b>X</b> E V     | - 11 | .10 AW |

Note Missed punch column has been sorted to move all employees with missed punches to the top. Select employees requiring correction.

| onos WORKFOR         | CE CENTRAL(R) - Windows Inte            | ernet Explorer         |                      |                                         |                                                                                                    |              |                |                    |                    |      |
|----------------------|-----------------------------------------|------------------------|----------------------|-----------------------------------------|----------------------------------------------------------------------------------------------------|--------------|----------------|--------------------|--------------------|------|
| 🔿 🗢 🥭 http           | p://devkronosweb1.lefty.local           | /wfc/application       | ns/navigator/Na      | vigator.do                              | The second                                                                                                    | •            | 4 🗙 💿          | Bing               |                    | -    |
|                      |                                         |                        |                      | -                                       |                                                                                                    |              |                | 2                  |                    | -    |
| Favorites 👩          | Kronos WORKFORCE CENTRA                 | L(R)                   |                      |                                         |                                                                                                    |              |                |                    |                    |      |
|                      | Welcome, MARY-ANN C                     |                        | Č2 📶                 |                                         |                                                                                                    |              |                |                    |                    |      |
| KKONOS               | D Sign Out ►                            |                        |                      |                                         |                                                                                                    |              |                |                    |                    |      |
|                      |                                         |                        |                      |                                         |                                                                                                    | -            |                |                    |                    |      |
| A DC Dept Manage     | er -Super                               |                        |                      |                                         |                                                                                                    |              |                |                    |                    |      |
|                      |                                         |                        |                      | Time                                    | Period Previous Pa                                                                                              | ay Period    | Show           | Emps Short         |                    | (22) |
| imecards requiring   | review                                  |                        |                      |                                         |                                                                                                    |              |                |                    | ى<br>ت             | 4    |
| 4 Prev               | Select Pay Period for Signoffs 📀 🔊      | ignoff Issues          | () Dc S              | Schedule Fix                            | Approve Time                                                                                                    | ecards       | 🕜 🔪 Group Edit | Results for Sign   | Nex                | t    |
|                      | ~/                                      |                        |                      |                                         |                                                                                                    |              | •//            |                    |                    |      |
| Ensu<br>Ensu         | ire that totals are up to date and that | all timecard exception | ons (missed punche   | es, unexcuse <mark>a</mark> bsenses, et | c) are resolved.                                                                                                |              |                |                    |                    | ×    |
| <b>5</b>             |                                         |                        |                      |                                         |                                                                                                    |              |                |                    |                    |      |
|                      |                                         |                        |                      |                                         |                                                                                                    |              |                | (                  |                    |      |
|                      |                                         |                        |                      |                                         |                                                                                                    |              |                | Select R           | elated Information | -    |
| AY PERIOD CI         | LOSE                                    | Show                   | Emps Short           | -                                       | -dit                                                                                                    |              |                |                    |                    | -    |
| ast Refreshed: 11:40 | MAM                                     | SHOW                   | Dravious Day Deried  |                                         | -on                                                                                                    |              |                |                    |                    |      |
|                      |                                         | Time Period            | Previous Pay Period  |                                         | Refresh                                                                                                    |              |                |                    |                    |      |
| Actions V Punch      | Amount T Schedule T An                  | als 🔻 Person 🔻         |                      |                                         |                                                                                                    |              |                |                    |                    |      |
| Name                 | Person                                  | Missed<br>Punch        | Unexcused<br>Absence | Tot Hrs<br>to be paid 27                | Tot Hrs<br>to be paid<br>exempt                                                                                 | Overtime 1.5 | Overtime 1.0   | All Comp<br>Earned | Totals Up To Date  |      |
| LILLEY, MIRIAM       | 18404                                   | ~                      | ~                    | 56.0                                    | onompt                                                                                                    |              |                |                    | ~                  |      |
| EDWARDS, TRAKETA     | 20961                                   | ~                      | ~                    | 56.0                                    |                                                                                                    |              |                | 0.4                | ~                  |      |
| MEDRANO, SYLVIA      | 1218-5                                  | ~                      |                      | 64.0                                    | 74.5                                                                                                    |              |                |                    | ~                  |      |
| TOLBERT, CASSAN      | 6073                                    | ~                      |                      | 70.0                                    |                                                                                                    |              |                | 5.0                | ~                  |      |
| BOLLIN, NEDRA        | 28454                                   | ~                      |                      | 70.0                                    |                                                                                                    |              |                |                    | ~                  |      |
| GARRETT, JACKLON     | 32790                                   | ~                      |                      | 70.0                                    | 27.3                                                                                                    |              |                | 7.2                | <i>s</i>           |      |
| RAY, YOLANDA         | 42612                                   | ~                      |                      | 70.0                                    |                                                                                                    |              |                |                    | ~                  |      |
| SWEET, MARSHA        | 2390                                    | ~                      |                      | 72.0                                    | 40.0                                                                                                    |              |                |                    | ~                  |      |
| THOMAS, MARGARET     | 18211                                   | ~                      |                      | 72.0                                    | 8.0                                                                                                    |              | 1              |                    | ~                  |      |
| ONES, TERESA ANN     | 13852                                   |                        |                      |                                         |                                                                                                    |              |                | 52.5               | ~                  |      |
| THERLY, VIRGINIA     | 11211                                   |                        | ~                    |                                         |                                                                                                    |              |                |                    | ~                  |      |
| UNGATE, STANLEY      | 5524                                    |                        | ~                    |                                         |                                                                                                    |              |                |                    | ~                  |      |
| BURCH, PAULA         | 1071                                    |                        | ~                    |                                         | 74.7                                                                                                    |              |                |                    | ~                  | _    |
| INNEY-DAVENPOR       | 23866                                   |                        | ~                    |                                         |                                                                                                    |              |                |                    | ~                  |      |
| COTT JR, PRESTON     | 11457                                   |                        | ~                    | 32.2                                    | 8.0                                                                                                    |              |                |                    | ~                  |      |
| THON, LEIGH          | 42656                                   |                        |                      | 40.0                                    |                                                                                                    |              |                |                    | ~                  |      |
| RANKLIN, LACRES      | 42662                                   |                        |                      | 40.0                                    |                                                                                                    |              |                |                    | ~                  |      |
| SLAYTON, GIA         | 38592                                   |                        |                      | 40.6                                    |                                                                                                    |              |                |                    | ~                  |      |
| IURNER, NAN          | 3033-2                                  |                        |                      | 48.6                                    |                                                                                                    |              |                |                    | ~                  | -    |
| SAD7A CHDISTODH      | 10053                                   |                        |                      | 70.0                                    |                                                                                                    |              |                | 8.0                | . *                |      |
|                      |                                         |                        |                      |                                         |                                                                                                    |              |                |                    |                    | KPO  |
|                      |                                         |                        |                      |                                         |                                                                                                    |              |                |                    |                    | NNUI |
|                      |                                         |                        |                      |                                         | and the second second second second second second second second second second second second second second secon |              |                |                    |                    |      |

Right click to display drop down of screens to review for selected employees. Click appropriate screen to correct errors. Select timecard for correction of Missed Punches.

| Favorites                                                                                                    | o://devkronc<br>Kronos WOF                 | sweb1.lefty.lc                  | cal/wfc/applicatio      | ons/navigator/Nav    | vigator.do               |                                 | •            | 😽 🗙 💽 l      | Bing               |                      |      |
|----------------------------------------------------------------------------------------------------|--------------------------------------------|---------------------------------|-------------------------|----------------------|--------------------------|---------------------------------|--------------|--------------|--------------------|----------------------|------|
| KRONOS                                                                                                    | Welco<br>Sign                              | ome, MARY-ANN<br>Out 🕨          | C                       | <sup>22</sup>        |                          |                                 |              |              |                    |                      |      |
| TOC Dept Manag                                                                                                    | er -Super                                  |                                 |                         |                      |                          |                                 |              |              | <b>E C I</b>       |                      | -    |
| Timecards requiring                                                                                                    | review                                     |                                 |                         |                      | Time F                   | Previous P                      | ay Period    | Show         | Emps Short         | -                    |      |
| 4 Prev                                                                                                    | Select Pay Perio                           | d for Signoffs 🤗                | Signoff Issues          | Oc Set               | hedule Fix               | Approve Time                    | ecards       | Group Edit   | Results for Sign   | Ne                   | xt 🕨 |
| C Ensu                                                                                                    | re that totals ar                          | e up to date and f              | hat all timecard except | ions (missed punches | , unexcuse absenses, et  | :) are resolved.                |              |              |                    |                      |      |
| PAY PERIOD CI                                                                                                    |                                            |                                 | Show                    | Emps Short           |                          | dit                             |              |              | Select R           | lelated Information  |      |
|                                                                                                    |                                            |                                 | Time Period             | Previous Pay Period  | ¥                        | efresh                          |              |              |                    |                      |      |
| Name                                                                                                    | Person D                                   | Schedule + App<br>Signed        | Off Missed<br>Punch     | Unexcused<br>Absence | Tot Hrs<br>to be paid 27 | Tot Hrs<br>to be paid<br>exempt | Overtime 1.5 | Overtime 1.0 | All Comp<br>Earned | Totals Up To Date    |      |
| LILLEY, MIRIAM<br>EDWARDS, TRAKETA                                                                                         | 18404<br>20961                             |                                 | *                       | * *                  | 56.0<br>56.0             |                                 |              |              | 0.4                | > >                  | -    |
| MEDRANO, SYLVIA<br>TOLBERT, CASSAN<br>BOLLIN NEDRA                                                                         | 1218-5<br>6073<br>28454                    |                                 |                         |                      | 64.0<br>70.0<br>70.0     | 74.5                            |              |              | 5.0                | <i>v</i><br><i>v</i> |      |
| GARRETT, JACKLON<br>RAY, YOLANDA                                                                                           | 32790<br>42612                             | Add Punch –⇒<br>Add Amount –⇒   |                         |                      | 70.0<br>70.0             | 27.3                            |              |              | 7.2                |                      |      |
| SWEET, MARSHA<br>THOMAS, MARGARET<br>JONES, TERESA ANN                                                                     | 2390 /<br>18211 /<br>13852 -               | Approve<br>Sign Off<br>Timecard | Sele                    | ect                  | 72.0<br>72.0             | 40.0<br>8.0                     |              |              | 52.5               | ~ ~ ~                |      |
| ETHERLY, VIRGINIA<br>TUNGATE, STANLEY                                                                                      | 11211<br>5524                              | Schedule⇒<br>People⇒            |                         | ropriate             |                          | 74.7                            |              |              |                    | <i>·</i>             |      |
| DURGH, PAULA                                                                                                    | 23866<br>11457                             | Reports                         | scre                    | en to                | 32.2                     | 8.0                             |              |              |                    | ~ ~                  |      |
| FINNEY-DAVENPOR<br>SCOTT JR, PRESTON                                                                                       |                                            |                                 | cori                    | rect                 | 40.0<br>40.0             |                                 |              |              |                    | <i>v</i>             |      |
| FINNEY-DAVENPOR<br>SCOTT JR, PRESTON<br>ATHON, LEIGH<br>FRANKLIN, LACRES<br>SLAYTON, GIA                                   | 42656<br>42662<br>38592                    |                                 | erro                    | rc                   | 40.6                     |                                 |              |              |                    | ~                    |      |
| FINNEY-DAVENPOR<br>SCOTT JR, PRESTON<br>ATHON, LEIGH<br>FRANKLIN, LACRES<br>SLAYTON, GIA<br>TURNER, NAN<br>GARZA CHRISTORH | 42656<br>42662<br>38592<br>3033-2<br>10053 |                                 | erro                    | ors                  | 40.6<br>48.6<br>70.0     |                                 |              |              | 8.0                |                      | -    |

Classic Timecard opens for correction. Make corrections as needed. Save as needed. Double click on Step to return to Pay Period Close screen

| e Kronos    | WORKFORCE          | CENTRAL(R) - Windows                  | Internet Explorer           | 60000 1                       | 1/3/0                  | 2 martine 2          | 32             | 6- T          |                     | - 0      | 1 ×            |
|-------------|--------------------|---------------------------------------|-----------------------------|-------------------------------|------------------------|----------------------|----------------|---------------|---------------------|----------|----------------|
| $\odot$     | 🗢 🙋 http://        | /devkronosweb1.lefty.lc               | cal/wfc/applications/na     | vigator/Navigator.do          |                        | ✓ 47 ×               | 🚺 📴 Bin        | ng            |                     |          | <del>ب</del> م |
| 🔶 Favor     | rites 👩 Kr         | onos WORKFORCE CEN                    | TRAL(R)                     |                               |                        |                      |                |               |                     |          |                |
| <b>∭</b> ♦K | (RONOS             | Welcome, MARY-ANN<br>Sign Out ►       | C C2                        |                               |                        |                      |                |               |                     |          |                |
| f D         | C Dept Manager     | Super                                 |                             |                               |                        |                      |                |               |                     |          |                |
| ſ           |                    |                                       |                             |                               | Time Period Prev       | vious Pay Period 💽 📰 | Show           | Emps Shor     | t 🖃                 | (2)      |                |
| Timeca      | ards requiring rev | view                                  |                             |                               |                        |                      |                |               | 1                   |          |                |
| ▲ Prev      | v Sel              | ect Pay Period for Signoffs 🥥         | Signoff Issues              | Dc Schedule Fix               | Approx                 | ove Timecards 🕜 G    | iroup Edit Res | ults for Sign | 🕜 📃 N               | ext 🕨    | *              |
|             | Ensure             | that totals are up to date and        | that timecard exceptions (n | issed punches, unexcuse abser | ses. etc) are resolved | ł.                   |                |               |                     |          | R              |
|             |                    | /                                     | /                           |                               |                        |                      |                |               |                     | 6        | elate          |
|             | Doub               | le click 🔽 🎽                          | ,<br>                       |                               |                        |                      |                |               |                     |          | d Ite          |
|             | to retu            | urn to                                |                             |                               |                        |                      |                | Select        | Related Information | -        | SUL            |
| TIME        | Pay n              | eriod                                 | Name & ID LILLE             | /, MIRIAM 18404               | 🕒 🕘 1 of 9 💊           | \[                   |                |               |                     |          |                |
| Loaded      | Close              | aaraan                                | Time Period Previo          | us Pay Period                 | •                      | Scroll               |                |               |                     |          |                |
| Save        | Close              | SCIEEII                               | als 🔻 Comment 🔻 Approva     | ls ▼ Reports ▼                |                        | through              | h              |               |                     |          |                |
|             | 0010               | Amo                                   | unt In                      | Transfer Out                  | In                     | Transfe selecte      | d              | Daily         | Cumulative          |          |                |
| XL          | Sun 3/11           | · · · · · · · · · · · · · · · · · · · |                             | -                             |                        | sciecte              | u              |               |                     | -        |                |
| Xt          | Mon 3/12           | <b>.</b>                              | 7:54AM                      |                               |                        | employ               | yees           | 0             | 8.0                 |          |                |
| Xt          | Tue 3/13           | -                                     | 7:56AM                      |                               |                        |                      |                | 0             | 16.0                |          |                |
|             | Wed 3/14           | *                                     | 7:54AM                      |                               |                        | *                    | 8.0            | 8.0           | 24.0                |          |                |
| X           | Thu 3/15           | -                                     | 7:55AM                      |                               |                        | •                    | 8.0            | 8.0           | 32.0                |          |                |
|             | FI 3/16            | •                                     | 7:54AM                      |                               |                        | •                    | 8.0            | 8.0           | 40.0                |          |                |
|             | Sal S/17           | Ť                                     |                             | Ť                             |                        | •                    |                |               | 40.0                | - 11     |                |
|             | Mon 3/19           |                                       |                             | - 4-30PM                      |                        |                      |                |               | 40.0                |          |                |
| XE          | Tue 3/20           |                                       | 7:55AM                      | <ul> <li>▼ 4:30PM</li> </ul>  |                        | ÷                    | 8.0            | 8.0           | 48.0                |          |                |
| XE          | Wed 3/21           |                                       | 7:54AM                      |                               |                        | *                    | 8.0            | 8.0           | 56.0                |          |                |
|             | Thu 3/22           | -                                     |                             | _                             |                        | _                    |                |               | 58.0                | <u> </u> |                |
| TOTA        | LS & SCHEDULE      | ACCRUALS AUDITS                       |                             |                               |                        |                      |                |               |                     |          |                |
|             | 1000               |                                       |                             | Date                          | Start Time             | End Time             | Pay            | Code          | Amount              |          |                |
| All         | •                  |                                       |                             | Sat 3/10                      |                        |                      |                |               |                     | -        |                |
| 0           | Acci               | ount                                  | Pay Code Amou               | nt , Sun 3/11                 |                        | 1.0000               |                |               |                     |          |                |
| 00120/      | /4020/0000/0000/00 | 000/00000/03618                       | REGULAR 56.0                | Mon 3/12                      | 8:00AM                 | 4:30PM               |                |               |                     | -        |                |
|             |                    |                                       |                             | Wed 3/14                      | 8-00AM                 | 4.30PM               |                |               |                     |          |                |
|             |                    |                                       |                             | Thu 3/15                      | 8:00AM                 | 4:30PM               |                |               |                     | -        |                |
|             |                    |                                       |                             | Thu wro                       | 0.000418               | 4.50Fm               | 1,             |               |                     |          |                |
|             |                    |                                       |                             |                               |                        |                      |                |               |                     | <b>K</b> | RONOS'         |
|             |                    |                                       |                             |                               |                        |                      |                |               |                     |          |                |
|             | 🔁 K                | ronos WORKF                           |                             |                               |                        |                      |                |               | - 🔞 🏣 🛛             | JV 11    | ::12 AM        |

### Refresh. Sort next column. .

|                                                                                                    | M/-I                                                                                                    |                     | (R)                  |                                       |                                                                                                    |                       |              |              |                                  |                           |      |
|----------------------------------------------------------------------------------------------------|----------------------------------------------------------------------------------------------------|---------------------|----------------------|---------------------------------------|----------------------------------------------------------------------------------------------------|-----------------------|--------------|--------------|----------------------------------|---------------------------|------|
|                                                                                                    | S Sign Out                                                                                                    | WART-AININ C        |                      | e2                                    |                                                                                                    |                       |              |              |                                  |                           |      |
| 🕈 DC Dept Manag                                                                                                    | ger -Super                                                                                                    |                     |                      |                                       | Time                                                                                                    | Period Previous P     | ay Period    | Shov         | Emps Short                       |                           | (2)  |
| mecards requiring                                                                                                    | review                                                                                                    |                     |                      |                                       |                                                                                                    |                       |              |              |                                  | j.                        | 1 #  |
| Prev                                                                                                    | Select Pay Period for                                                                                                    | Signoffs 🥐 Sig      | noff Issues          | 🕐 De S                                | Schedule Fix                                                                                                    | Approve Time          | ecards       | 🕜 Group Edit | Results for Sign                 | Nex                       | kt 🕨 |
| ? Ensi                                                                                                    | ure that totals are up 1                                                                                                    | o date and that all | timecard exceptio    | ons (missed punche                    | rs, unexcuse absenses, et                                                                                           | c) are resolved.      |              |              |                                  |                           |      |
|                                                                                                    |                                                                                                    |                     |                      |                                       |                                                                                                    |                       |              |              | Select R                         | elated Information        | -    |
| AY PERIOD C                                                                                                    | LOSE                                                                                                    |                     | Chann                | Emns Short                            | -                                                                                                    | dia.                  |              |              |                                  |                           | E    |
| st Refreshed: 11:4                                                                                                    | 3AM                                                                                                    |                     | Show                 | Previous Pay Period                   |                                                                                                    | air                   |              |              |                                  |                           |      |
|                                                                                                    |                                                                                                    |                     | Time Feriou [        |                                       |                                                                                                    | Xerresii              |              |              |                                  |                           |      |
| Actions - Punch                                                                                                    | • Amount • Schee                                                                                                    | lule • Approvals    | * Person             |                                       |                                                                                                    |                       |              |              |                                  |                           |      |
| Name                                                                                                    | Person D                                                                                                    | Signed              |                      | Unexcused<br>Absence                  | Tot Hrs<br>to be paid 27                                                                                            | Tot Hrs<br>to be paid | Overtime 1.5 | Overtime 1.0 | All Comp<br>Earned               | Totals Up To Date         |      |
| THERLY, VIRGINIA                                                                                                    | 11211                                                                                                    |                     |                      | ~                                     | non exempt                                                                                                    | exempt                |              |              |                                  | ~                         |      |
| JNGATE, STANLEY                                                                                                    | 5524                                                                                                    |                     |                      | ~                                     |                                                                                                    |                       |              |              |                                  | ~                         |      |
|                                                                                                    | 1071                                                                                                    |                     |                      | ~                                     |                                                                                                    | 74.7                  |              |              |                                  | ~                         |      |
| JRCH, PAULA                                                                                                    | 23866                                                                                                    |                     |                      | ~                                     |                                                                                                    |                       |              |              |                                  | ~                         |      |
| JRCH, PAULA<br>NNEY-DAVENPOR                                                                                                    | 20000                                                                                                    |                     |                      | ~                                     | 32.2                                                                                                    | 8.0                   |              |              |                                  | ~                         |      |
| JRCH, PAULA<br>NNEY-DAVENPOR<br>COTT JR, PRESTON                                                                                                    | 11457                                                                                                    |                     |                      |                                       |                                                                                                    |                       |              |              |                                  | ~                         |      |
| JRCH, PAULA<br>NNEY-DAVENPOR<br>COTT JR, PRESTON<br>LLEY, MIRIAM                                                                                                    | 11457<br>18404                                                                                                    |                     | ~                    | ~                                     | 56.0                                                                                                    |                       |              |              |                                  |                           |      |
| JRCH, PAULA<br>NNEY-DAVENPOR<br>COTT JR, PRESTON<br>LLEY, MIRIAM<br>OWARDS, TRAKETA                                                                                                    | 11457<br>18404<br>20961                                                                                                    |                     | <i>s</i>             | <i>y</i>                              | 56.0<br>56.0                                                                                                    |                       |              |              | 0.4                              | ~                         |      |
| JRCH, PAULA<br>NNEY-DAVENPOR<br>COTT JR, PRESTON<br>LLEY, MIRIAM<br>DWARDS, TRAKETA<br>ROZCO, BETTY NO                                                                                                    | 11457<br>18404<br>20961<br>. 12418                                                                                                    |                     | Š                    | 3<br>3<br>3                           | 56.0<br>56.0<br>72.0                                                                                                | 15.3                  |              |              | 0.4                              | 5                         |      |
| URCH, PAULA<br>NNEY-DAVENPOR<br>COTT JR, PRESTON<br>LLEY, MIRIAM<br>DWARDS, TRAKETA<br>ROZCO, BETTY NO<br>DNES, TERESA ANN<br>TUCH JE SU                                                                                                    | 11457<br>18404<br>20961<br>- 12418<br>13852<br>40050                                                                                  |                     | ÿ                    | > > >                                 | 56.0<br>56.0<br>72.0                                                                                                | 15.3                  |              |              | 0.4<br>52.5                      | 5 5 5 5                   |      |
| URCH, PAULA<br>NNEY-DAVENPOR<br>COTT JR, PRESTON<br>LLEY, MIRIAM<br>OWARDS, TRAKETA<br>ROZCO, BETTY NO<br>DNES, TERESA ANN<br>THON, LEIGH                                                                                                    | 11457<br>18404<br>20961<br>. 12418<br>13852<br>42656<br>42656                                                                         |                     | ><br>>               | ><br>><br>>                           | 56.0<br>56.0<br>72.0<br>40.0                                                                                        | 15.3                  |              |              | 0.4                              | * * * *                   |      |
| URCH, PAULA<br>NNEY-DAVENPOR<br>COTT JR, PRESTON<br>LLEY, MIRIAM<br>OWARDS, TRAKETA<br>ROZCO, BETTY NO<br>ONES, TERESA ANN<br>THON, LEIGH<br>RANKLIN, LACRES<br>LAYTON, GIA                                                                                                    | 11457<br>18404<br>20961<br>- 12418<br>13852<br>42656<br>42662<br>38602                                                                |                     | ><br>>               | * * *                                 | 56.0<br>56.0<br>72.0<br>40.0<br>40.0                                                                                | 15.3                  |              |              | 0.4<br>52.5                      | ****                      |      |
| URCH, PAULA<br>NNEY-DAVENPOR<br>COTT JR, PRESTON<br>LLEY, MIRIAM<br>WWARDS, TRAKETA<br>ROZCO, BETTY NO<br>DNES, TERESA ANN<br>THON, LEIGH<br>RANKLIN, LACRES<br>LAYTON, GIA                                                                                                    | 11457<br>18404<br>20961<br>12418<br>13852<br>42656<br>42662<br>38592<br>9033-2                                                        |                     | <i>y</i><br><i>y</i> | * *                                   | 56.0<br>56.0<br>72.0<br>40.0<br>40.0<br>40.0                                                                        | 15.3                  |              |              | 0.4<br>52.5                      |                           |      |
| URCH, PAULA<br>NNEY-DAVENPOR<br>COTT JR, PRESTON<br>LLEY, MIRIAM<br>DWARDS, TRAKETA<br>ROZCO, BETTY NO.<br>NES, TERESA ANN<br>DONES, TERESA ANN<br>THON, LEIGH<br>RANKLIN, LACRES<br>LAYTON, GIA<br>JRINER, NAN<br>ERDRANO, SYL VIA                                                                                                  | 11457<br>18404<br>20961<br>12418<br>13852<br>42656<br>42662<br>38592<br>3033-2<br>1218-5                                              |                     | ~                    | \$<br>\$<br>\$                        | 56.0<br>56.0<br>72.0<br>40.0<br>40.0<br>40.6<br>48.6<br>64.6                                                        | 15.3                  |              |              | 0.4                              | * * * * * * * *           |      |
| URCH, PAULA<br>NNEY-DAVENPOR<br>COTT JR, PRESTON<br>LLEY, MIRIAM<br>DWARDS, TRAKETA<br>ROZCO, BETTY NO<br>DNES, TERESA AIN<br>THON, LEIGH<br>TANKLIN, LACRES<br>LAYTON, GIA<br>JRNER, NAN<br>EDRANO, SYLVIA<br>DI FERT CASSAN                                                                                                    | 11457<br>11457<br>18404<br>20961<br>12418<br>13852<br>42666<br>42662<br>38592<br>3033-2<br>1218-5<br>6073                             |                     | **                   | \$<br>\$<br>\$                        | 56.0<br>58.0<br>72.0<br>40.0<br>40.6<br>48.6<br>64.0<br>70.0                                                        | 15.3<br>74.5          |              |              | 0.4<br>52.5<br>5.0               | * * * * * * * * *         | _    |
| URCH, PAULA<br>NNEY-DAVENPOR<br>COTT JR, PRESTON<br>LLEY, MIRIAM<br>WWARDS, TRAKETA<br>ROZCO, BETTY NO<br>NDES, TERESA ANN<br>THON, LEIGH<br>TANKLIN, LACRES<br>LAYTON, GIA<br>URIVER, NAN<br>EDRANO, SYLVIA<br>DLBERT, CASSAN                                                                                                    | 11457<br>18404<br>20961<br>12418<br>13852<br>42656<br>42666<br>38592<br>3033-2<br>1218-5<br>6073<br>19953                             |                     | ><br>><br>>          | · · · · · · · · · · · · · · · · · · · | 56.0<br>56.0<br>72.0<br>40.0<br>40.0<br>48.6<br>48.6<br>64.0<br>70.0<br>70.0                                        | 15.3<br>74.5          |              |              | 0.4<br>52.5<br>5.0<br>8.0        | *****                     | _    |
| URCH, PAULA<br>NINEY-DAVENPOR<br>COTT JR, PRESTON<br>LLEY, MIRIAM<br>WWARDS, TRAKETA<br>ROZCO, BETTY NO<br>DNES, TERESA ANN<br>THON, LEIGH<br>ANNEIN, LACRES<br>LAYTON, GIA<br>URNER, NAN<br>EDRANO, SYLVIA<br>DUBERT, CASSAN<br>ARZA, CHRISTOPH<br>ARZA, CHRISTOPH                                                                  | 11457<br>11457<br>18404<br>20961<br>12418<br>13852<br>42656<br>42662<br>38592<br>3033-2<br>1218-5<br>6073<br>19853<br>28454           |                     | *                    | · · · · ·                             | 56.0<br>56.0<br>72.0<br>40.0<br>40.6<br>40.6<br>40.6<br>64.0<br>70.0<br>70.0<br>70.0                                | 15.3<br>74.5          |              |              | 0.4<br>52.5<br>5.0<br>8.0        | *****                     | _    |
| URCH, PAULA<br>NINEY-DAVENPOR<br>COTT JR, PRESTON<br>LLEY, MIRIAM<br>DWARDS, TRAKETA<br>ROZCO, BETTY NO.<br>DNES, TERESA ANN<br>THON, LEIGH<br>ANNLIN, LACRES<br>LAYTON, GIA<br>JRINER, NAN<br>EDRANO, SYLVIA<br>DLERT, CASSAN<br>ARZA, CHRISTOPH<br>OLLIN, NEDRA<br>ARRETT, JACKLON                                                 | 11457<br>11457<br>12404<br>12961<br>12418<br>13852<br>42655<br>42655<br>3053-2<br>3053-2<br>1218-5<br>6073<br>19953<br>28454<br>32790 |                     | **                   | ><br>><br>>                           | 560<br>560<br>720<br>400<br>400<br>406<br>486<br>640<br>700<br>700<br>700<br>700<br>700<br>700                      | 15.3<br>74.5<br>27.3  |              |              | 0.4<br>52.5<br>5.0<br>8.0<br>7.2 | *****                     | _    |
| URCH, PAULA<br>NIEV-DAVENPOR<br>COTT JR, PRESTON<br>LLEY, MIRIAM<br>WWARDS, TRAKETA<br>ROZCO, BETTY NO<br>ONES, TERESA ANN<br>ROZCO, BETTY NO<br>ONES, TERESA ANN<br>THON, LEIGH<br>RANCH, LACRES<br>LAYTON, GIA<br>MIRNER, NAN<br>EDRANO, SYLVIA<br>DLERT, CASSAN<br>ARZA, CHRISTOR<br>OLLIN, NEDRA<br>ARRET, JACKLON<br>V, YOLANDA | 11457<br>11457<br>11457<br>12418<br>13852<br>42656<br>42652<br>30532<br>1218-5<br>6073<br>19953<br>28454<br>32780<br>42612            |                     | **                   | ><br>><br>>                           | 560<br>560<br>720<br>400<br>400<br>400<br>405<br>486<br>640<br>700<br>700<br>700<br>700<br>700<br>700<br>700<br>700 | 15.3<br>74.5<br>27.3  |              |              | 0.4<br>52.5<br>5.0<br>8.0<br>7.2 | • • • • • • • • • • • • • | _    |

|                      | Kronos WORKFC                 | DRCE CENTRAL(R          | )                  |                      |                          |                       |              |              |                  |                     |      |
|----------------------|-------------------------------|-------------------------|--------------------|----------------------|--------------------------|-----------------------|--------------|--------------|------------------|---------------------|------|
| KRONO                | S Welcome,<br>Sign Out        | MARY-ANN C              |                    | \$2                  |                          |                       |              |              |                  |                     |      |
| C Dept Manag         | er -Super                     |                         |                    |                      |                          |                       |              |              |                  |                     |      |
| necards requiring    | review                        |                         |                    |                      | lime                     | Period Previous P     | ay Period    | Show         | • Emps Short     | -                   |      |
| Prev                 | Select Pay Period for         | Signoffs 🕜 🔊 Signo      | off Issues         | 🕐 De S               | chedule Fix              | Approve Time          | ecards       | Group Edit   | Results for Sign | · 🕜 Ne              | xt 🕨 |
| <b>?</b> Ensu        | ire that totals are up f      | to date and that all ti | mecard except      | tions (missed punche | s, unexcuse absenses, et | tc) are resolved.     |              |              |                  |                     |      |
| V PEPIOD C           | IOSE                          |                         |                    |                      |                          |                       |              |              | Select F         | Related Information | •    |
| T PERIOD C           | LUSE                          |                         | Show               | Emps Short           |                          | Edit                  |              |              |                  |                     | E    |
| st Reffestied. 11.4. | ANI .                         |                         | Time Period        | Previous Pay Period  | -                        | Refresh               |              |              |                  |                     |      |
| Actions T Punch      | • Amount ▼ Schee<br>Person ID | dule  Approvals         | Person -<br>Missed | Unexcused            | Tot Hrs<br>to be paid 2/ | Tot Hrs<br>to be paid | Overtime 1.5 | Overtime 1.0 | All Comp         | Totals Up To Date   |      |
|                      | 14044                         |                         | Punch              | Absence              | non exempt               | exempt                |              |              | Earned           |                     |      |
| INCATE STANLEY       | 5524                          |                         |                    |                      |                          |                       |              |              |                  |                     | - F  |
| JRCH PAULA           | 1071                          |                         |                    |                      |                          | 74.7                  |              |              |                  |                     |      |
| NEY-DAVENPOR         | 23866                         |                         |                    | 4                    |                          |                       |              |              |                  |                     |      |
| OTT JR, PRESTON      | 11457                         |                         |                    | ~                    | 32.2                     | 8.0                   |              |              |                  | ~                   |      |
| LEY, MIRIAM          | 18404                         | Add Punch               | ~                  | ~                    | 56.0                     |                       |              |              |                  | <i></i>             |      |
| WARDS, TRAKETA       | 20961                         | Add Amount →            | ~                  | ~                    | 56.0                     |                       |              |              | 0.4              | ~                   |      |
| ROZCO, BETTY NO      | 12418                         | Approve                 |                    | ~                    | 72.0                     | 15.3                  |              |              |                  | ~                   |      |
| NES, TERESA ANN      | 13852                         | Sign Off                |                    |                      |                          |                       |              |              | 52.5             | <b>`</b>            |      |
| THON, LEIGH          | 42656                         | <u>Timecard</u> →       |                    |                      | 40.0                     |                       |              |              |                  | ~                   |      |
| RANKLIN, LACRES      | 42662                         | Schedule                |                    |                      | 40.0                     |                       |              |              |                  | ~                   |      |
| AYTON, GIA           | 38592                         | People                  |                    |                      | 40.6                     |                       |              |              |                  | ~                   |      |
| IRNER, NAN           | 3033-2                        | Reports>                |                    |                      | 48.6                     |                       |              |              |                  | ~                   | _    |
| EDRANO, SYLVIA       | 1218-5                        |                         | ~                  |                      | 64.0                     | 74.5                  |              |              |                  | ~                   |      |
| DLBERT, CASSAN       | 6073                          |                         | ~                  |                      | 70.0                     |                       |              |              | 5.0              | ~                   |      |
| ARZA, CHRISTOPH      | 19953                         |                         |                    |                      | 70.0                     |                       |              |              | 8.0              |                     |      |
| JLLIN, NEDKA         | 20404                         |                         |                    |                      | 70.0                     | 07.0                  |              |              | 7.0              |                     |      |
| ADDETT JACKLON       | 32130                         |                         | ~                  |                      | 70.0                     | 27.3                  |              |              | 1.2              | ~                   |      |
| ARRETT, JACKLON      | 42612                         |                         |                    |                      | 70.0                     |                       |              |              |                  |                     |      |

Select employees. Right click employee. Select timecard..

|                                                                                                    | KIONOS WOKKPO                                                                   | NCE CENTRAL     |                   |                                   |                                     |                              |                                 |              |              |                    |                   |      |
|----------------------------------------------------------------------------------------------------|---------------------------------------------------------------------------------|-----------------|-------------------|-----------------------------------|-------------------------------------|------------------------------|---------------------------------|--------------|--------------|--------------------|-------------------|------|
| KRONO                                                                                                    | S <sup>®</sup> Sign Out ►                                                       | IARY-ANN C      |                   | 2                                 |                                     |                              |                                 |              |              |                    |                   |      |
| T DC Dept Manag                                                                                                    | er -Super                                                                       |                 |                   |                                   |                                     |                              |                                 |              |              |                    |                   |      |
|                                                                                                    | -                                                                               |                 |                   |                                   |                                     | Time F                       | Period Previous P               | ay Period    | Show         | Emps Short         | -                 | (=>  |
| imecards requiring                                                                                                    | review                                                                          |                 |                   |                                   |                                     |                              |                                 |              |              |                    | 1                 | I. ‡ |
| 4 Prev                                                                                                    | Select Pay Period for S                                                         | ignoffs 🥥 📏 Sig | noff Issues       | Dc                                | Schedule Fix                        |                              | Approve Tim                     | ecards       | O Group Edit | Results for Sign   | Nex               | kt 🕨 |
|                                                                                                    |                                                                                 | •/              |                   |                                   |                                     | 1                            | •/                              |              | •//          |                    |                   |      |
| •AY PERIOD C<br>.ast Refreshed: 11:44                                                                                                    | LOSE<br>6AM                                                                     |                 | Show<br>Time Peri | Emps Short<br>Previous Pay Period | 1                                   | ▼ E                          | dit<br>lefresh                  |              |              |                    |                   |      |
| Actions - Punch                                                                                                    | Amount - Sched                                                                  | ule 🔻 Approvals | • Person •        | \                                 |                                     |                              |                                 |              |              |                    |                   |      |
| Name                                                                                                    | Person ID                                                                       | Signed Off      | Missed<br>Punch   | Unexcused<br>Absence              | Tot Hrs<br>to be paid<br>non exempt | 1                            | Tot Hrs<br>to be paid<br>exempt | Overtime 1.5 | Overtime 1.0 | All Comp<br>Earned | Totals Up To Date |      |
| TIMMINS-WALKER, C                                                                                                    | 11338                                                                           |                 |                   |                                   |                                     | 79.5                         |                                 |              |              | 0.5                | <i>~</i>          | -    |
| JARAMILLO, MICHAE                                                                                                    | . 39903                                                                         |                 |                   |                                   |                                     | 79.5                         | 4.5                             |              |              | 0.3                | ~                 |      |
| ANDERSON, KRISTINIA                                                                                                    | 42589                                                                           |                 |                   |                                   |                                     | 79.5                         |                                 |              |              | 0.2                | ~                 |      |
| SOMEZ, CINDY                                                                                                    | 42082                                                                           | г               | <b>N</b> 1. 1     | .1: .1                            |                                     | 79.3                         |                                 | 0.7          |              |                    | ~                 |      |
| EAGLE, PAUL                                                                                                    | 42653                                                                           |                 | Jouble            | CIICK                             |                                     | 78.6                         |                                 |              |              |                    | ~                 |      |
| JOHNSON, PRESTON                                                                                                    | 36037                                                                           | t.              | o retur           | n to                              |                                     | 75.7                         | 3.7                             |              |              | 2.6                | ~                 |      |
| SWEET, MARSHA                                                                                                    | 2390                                                                            | U               | orcium            | 110                               |                                     | 72.0                         | 40.0                            |              |              |                    | <b>v</b> .        |      |
| JRUZCO, BETTY NO                                                                                                    | 12418                                                                           | P               | av per            | iod                               |                                     | 72.0                         | 15.3                            |              |              | 7.7                | ~                 |      |
| VARNADU, TANYA                                                                                                    | 19314                                                                           | -               |                   |                                   |                                     | 72.0                         | 3.9                             |              |              | 1.1                |                   |      |
| ITIOMAS, MARGARET                                                                                                    | 42654                                                                           | c               | lose sc           | reen                              |                                     | 71.4                         | 8.0                             |              |              |                    |                   |      |
| SARCIA CHES INA                                                                                                    | 6073                                                                            |                 |                   | -                                 |                                     | 70.0                         |                                 |              |              | 5.0                |                   |      |
| TOLBERT CASSAN                                                                                                    | 19953                                                                           |                 |                   |                                   |                                     | 70.0                         |                                 |              |              | 8.0                |                   |      |
| GARCIA, CHRISTINA<br>TOLBERT, CASSAN<br>GARZA, CHRISTOPH                                                                                                    | 28454                                                                           |                 | ~                 |                                   |                                     | 70.0                         |                                 |              |              | 0.0                | ž                 |      |
| GARCIA, CHRISTINA<br>TOLBERT, CASSAN<br>GARZA, CHRISTOPH<br>BOLLIN, NEDRA                                                                                                    | 00000                                                                           |                 | ~                 |                                   |                                     | 70.0                         | 27.3                            |              |              | 7.2                | Š                 |      |
| GARCIA, CHRISTINA<br>TOLBERT, CASSAN<br>GARZA, CHRISTOPH<br>BOLLIN, NEDRA<br>GARRETT, JACKLON                                                                                                    | 32790                                                                           |                 | ~                 |                                   |                                     | 70.0                         |                                 |              |              |                    | ~                 |      |
| GARCIA, CHRISTINA<br>TOLBERT, CASSAN<br>GARZA, CHRISTOPH<br>BOLLIN, NEDRA<br>GARRETT, JACKLON<br>RAY, YOLANDA                                                                                                    | 42612                                                                           |                 | ~                 |                                   |                                     | 64.0                         | 74.5                            |              |              |                    | ~                 |      |
| JARCIA, CHRISTINA<br>TOLBERT, CASSAN<br>JARZA, CHRISTOPH<br>BOLLIN, NEDRA<br>JARRETT, JACKLON<br>RAY, YOLANDA<br>MEDRANO, SYLVIA                                                                                                    | 42612<br>1218-5                                                                 |                 | 1000 gr           | ~                                 |                                     | 56.0                         |                                 |              |              |                    | ~                 |      |
| GARCIA, CHHISTINA<br>TOLBERT, CASSAN<br>GARZA, CHRISTOPH<br>BOLLIN, NEDRA<br>GARRETT, JACKLON<br>RAY, YOLANDA<br>MEDRANO, SYLVIA<br>LILLEY, MIRIAM                                                                                        | 42612<br>1218-5<br>18404                                                        |                 | <b>v</b>          |                                   |                                     | 56.0                         |                                 |              |              | 0.4                | ~                 |      |
| JARCIA, CHRISTINA<br>TOLBERT, CASSAN<br>JSARZA, CHRISTOPH<br>JOLLIN, NEDRA<br>JSARRETT, JACKLON<br>GARY, YOLANDA<br>MEDRANO, SYLVIA<br>LILLEY, MRIAM<br>EDWARDS, TRAKETA                                                                  | 32/90<br>42612<br>1218-5<br>18404<br>20961                                      |                 | ~                 | ~                                 |                                     |                              |                                 |              |              |                    | ~                 |      |
| JARCIA, CHRISTINA<br>TOLBERT, CASSAN<br>JARZA, CHRISTOPH<br>BOLLIN, NEDRA<br>JARRETT, JACKLON<br>RAY, YOLANDA<br>MEDRANO, SYLVIA<br>JILLEY, MIRIAM<br>EDWARDS, TRAKETA<br>TURNER, NAN                                                     | 32/90<br>42612<br>1218-5<br>18404<br>20961<br>3033-2                            |                 | ~                 | ~                                 |                                     | 48.6                         |                                 |              |              |                    |                   |      |
| GARCIA, CHRISTINA<br>TOLBERT, CASSAN<br>BOLLIN, NEDRA<br>GARRETT, JACKLON<br>RAY, YOLANDA<br>MEDRANO, SYLVIA<br>LILLEY, MRIAM<br>EDWARDS, TRAKETA<br>TURNER, NAN<br>SLAYTON, GIA                                                          | 32790<br>42612<br>1218-5<br>18404<br>20961<br>3033-2<br>38592                   |                 | ~                 | ~                                 |                                     | 48.6<br>40.6                 |                                 |              |              |                    | ~                 |      |
| GARCIA, CHRISTINA<br>TOLBERT, CASSAN<br>BOLLIN, NEDRA<br>GARRETT, JACKLON<br>RAY, YOLANDA<br>MEDRANO, SYLVIA<br>LILLEY, MIRIAM<br>EDWARDS, TRAKETA<br>TURNER, NAN<br>SLAYTON, GIA<br>ATHON, EIGH                                          | 32790<br>42612<br>1218-5<br>18404<br>20961<br>3033-2<br>38592<br>42656          |                 | ~                 | ~                                 |                                     | 48.6<br>40.6<br>40.0         |                                 |              |              |                    | ~                 |      |
| GARCIA, CHRISTINA<br>TOLBERT, CASSAN<br>GARZA, CHRISTOPH<br>BOLLIN, NEDRA<br>GARRETT, JACKLON<br>RAY, YOLANDA<br>MEDRANO, SYLVIA<br>LILLEY, MIRIAM<br>EDWARDS, TRAKETA<br>TURNER, NAN<br>SLAYTON, GIA<br>ATHON, LEIGH<br>FRANKLIN, LACRES | 32790<br>42612<br>1218-5<br>18404<br>20961<br>3033-2<br>38592<br>42656<br>42662 |                 | ~                 | ~                                 |                                     | 48.6<br>40.6<br>40.0<br>40.0 |                                 |              |              |                    |                   |      |

Repeat process to correct timecards Double click on step to return to pay period close screen.

Review appropriate TOT to be PAID column and All Comp Earned.

Note if employees time is in All Comp Earned check will not be issued. Employee must be placed in a schedule. Select employee, then select schedule.

| (KRC                                                                                                    | NOS                                    |                      | THE REAL PROPERTY OF THE REAL PROPERTY OF THE PROPERTY OF THE REAL PROPERTY OF THE REAL PROPERTY OF THE REAL PROPERTY OF THE REAL PROPERTY OF THE REAL PROPERTY OF THE REAL PROPERTY OF THE REAL PROPERTY OF THE REAL PROPERTY OF THE REAL PROPERTY OF THE REAL PROPERTY OF THE REAL PROPE |                    | 75                   |                       |        |                                 |              |                |                    |                   |     |
|----------------------------------------------------------------------------------------------------|----------------------------------------|----------------------|----------------------------------------------------------------------------------------------------|--------------------|----------------------|-----------------------|--------|---------------------------------|--------------|----------------|--------------------|-------------------|-----|
|                                                                                                    |                                        | Sign Out 🕨           |                                                                                                    |                    |                      |                       |        |                                 |              |                |                    |                   |     |
|                                                                                                    |                                        | _                    |                                                                                                    |                    |                      |                       |        |                                 | _            |                |                    |                   |     |
| T DC Dep                                                                                                    | t Manager -S                           | uper                 |                                                                                                    |                    |                      |                       | Time P | eriod Dravious D                | av Period    | Show           | Emps Short         |                   | 200 |
| imecards re                                                                                                    | quiring revie                          | w                    |                                                                                                    |                    |                      |                       |        |                                 | dy i choù    |                |                    | 1                 |     |
| 4 Prev                                                                                                    | Select                                 | Pay Period for S     | Signoffs 👩 🔊 Si                                                                                                    | gnoff Issues       | Dc                   | Schedule Fix          | 57     | Approve Time                    | ecards       | 🔗 🔪 Group Edit | Results for Sign ( | 2 Nex             | t Þ |
| in the second second second second second second second second second second second second second second second |                                        |                      |                                                                                                    | NONOTIC CONTRACTOR |                      |                       |        |                                 |              |                |                    |                   |     |
|                                                                                                    |                                        |                      |                                                                                                    |                    |                      |                       |        |                                 |              |                | Select Re          | lated Information | -   |
| YAY PER                                                                                                    | IOD CLOS                               | E                    |                                                                                                    | Show               | Emps Short           |                       | -      | dit                             |              |                |                    |                   |     |
| ast Refresh                                                                                                    | ed: 11:56AM                            |                      |                                                                                                    | Time Period        | Previous Pay Period  |                       | •      | efresh                          |              |                |                    |                   |     |
|                                                                                                    |                                        |                      |                                                                                                    | Timo Torriou       |                      |                       |        |                                 |              |                |                    |                   |     |
| Actions *                                                                                                    | Punch - An                             | nount <b>*</b> Sched | lule 🔻 Approva                                                                                                    | s 🔻 Person 🔻       |                      |                       |        |                                 |              |                |                    |                   |     |
| Name                                                                                                    |                                        | Person ID            | Signed Off                                                                                                    | Missed<br>Punch    | Unexcused<br>Absence | Tot Hrs<br>to be paid | 21     | Tot Hrs<br>to be paid<br>exempt | Overtime 1.5 | Overtime 1.0   | All Comp           | Totals Up To Date |     |
| JONES, TERES                                                                                                    | SA ANN 1200                            | -                    |                                                                                                    |                    |                      |                       |        |                                 |              |                | 52.5               | ~                 | -   |
| GARZA, CHR                                                                                                    | Add Punch -                            | ⇒                    |                                                                                                    |                    |                      |                       | 70.0   |                                 |              |                | 8.0                | ~                 |     |
| VARNADO, T                                                                                                    | Add Amount                             |                      |                                                                                                    |                    |                      |                       | 72.0   | 3.9                             |              |                | 7.7                | ~                 |     |
| GARRETT, JA                                                                                                    | Sign Off                               |                      |                                                                                                    | ~                  |                      |                       | 70.0   | 27.3                            |              |                | 7.2                | ~                 |     |
| TOLBERT, CA                                                                                                    | Timerand                               |                      |                                                                                                    | ~                  |                      |                       | 70.0   |                                 |              |                | 5.0                | ~                 |     |
| JOHNSON, PR                                                                                                    | Schedule -                             | 7                    |                                                                                                    |                    |                      |                       | 75.7   | 3.7                             |              |                | 2.6                | ~                 |     |
| IMMINS-WAL                                                                                                    | Decole                                 |                      |                                                                                                    |                    |                      |                       | 79.5   |                                 |              |                | 0.5                | ~                 |     |
| DWARDS, II                                                                                                    | Reports                                |                      |                                                                                                    | ~                  | ~                    |                       | 56.0   | 4.5                             |              |                | 0.4                |                   |     |
| ANDERSON H                                                                                                    |                                        | 0                    |                                                                                                    |                    |                      |                       | 79.5   | 4.0                             |              |                | 0.3                |                   |     |
| THERLY, VI                                                                                                    | IIIIIIIIIIIIIIIIIIIIIIIIIIIIIIIIIIIIII | 1                    |                                                                                                    |                    | 4                    |                       | 10.0   |                                 |              |                | 0.2                | ~                 |     |
| TUNGATE, ST                                                                                                    | ANLEY 5524                             |                      |                                                                                                    |                    | ~                    |                       |        |                                 |              |                |                    | Š                 |     |
| BURCH, PAUL                                                                                                    | A 1071                                 |                      |                                                                                                    |                    | ~                    |                       |        | 74.7                            |              |                |                    | ~                 |     |
| FINNEY-DAVE                                                                                                    | NPOR 2386                              | 6                    |                                                                                                    |                    | ~                    |                       |        |                                 |              |                |                    | ~                 |     |
| SCOTT JR, PR                                                                                                    | ESTON 1145                             | 7                    |                                                                                                    |                    | ~                    |                       | 32.2   | 8.0                             |              |                |                    | ~                 |     |
| ATHON, LEIGI                                                                                                    | H 4265                                 | 6                    |                                                                                                    |                    |                      |                       | 40.0   |                                 |              |                |                    | ~                 |     |
| FRANKLIN, LA                                                                                                    | ACRES 4266                             | 2                    |                                                                                                    |                    |                      |                       | 40.0   |                                 |              |                |                    | ~                 |     |
| SLAYTON, GI                                                                                                    | A 3859                                 | 2                    |                                                                                                    |                    |                      |                       | 40.6   |                                 |              |                |                    | ~                 |     |
| TURNER, NAM                                                                                                    | 3033                                   | -2                   |                                                                                                    |                    |                      |                       | 48.6   |                                 |              |                |                    | ~                 | -   |
| LILLEY, MIRIA                                                                                                   | M 1840                                 | 14                   |                                                                                                    | ~                  | ~                    |                       | 56.0   |                                 |              |                |                    | ~                 |     |
| MEDRANO, S'                                                                                                    | YLVIA 1218                             | -5                   |                                                                                                    | ~                  |                      |                       | 64.0   | 74.5                            |              |                |                    | ~                 |     |
| BOLLIN, NEDF                                                                                                    | 2845                                   | 4                    |                                                                                                    | ~                  |                      |                       | 70.0   |                                 |              |                |                    | ~                 |     |
| RAY, YOLAN                                                                                                    | DA 4261                                | 2                    |                                                                                                    | ~                  |                      |                       | 70.0   |                                 |              |                |                    | ~                 | +   |

| onos WORKFORCE CENTRA                                                                                             | L(R) - Windows Internet Explor                   | er hann hend han a star                                                                             | a section of the sec                                                                         |                                                |                                                           |
|----------------------------------------------------------------------------------------------------|--------------------------------------------------|----------------------------------------------------------------------------------------------------|----------------------------------------------------------------------------------------------|------------------------------------------------|-----------------------------------------------------------|
| 🌍 🗢 🧭 http://devkro                                                                                               | nosweb1.lefty.local/wfc/applic                   | ations/navigator/Navigator.do                                                                       |                                                                                              | 🛨 🍫 🗙 📴 Bing                                   | ٩                                                         |
| Edit View Favorites                                                                                               | Tools Help                                       |                                                                                                    |                                                                                              |                                                | 🗴 🗞Convert 🔻 🖺                                            |
| avorites 🛛 👩 Kronos W                                                                                             | ORKFORCE CENTRAL(R)                              |                                                                                                    |                                                                                              |                                                |                                                           |
| KRONOS' <sup>We</sup> sig                                                                                         | Icome, GARRETT LAN<br>n Out ►                    | ¢2                                                                                                  |                                                                                              |                                                |                                                           |
| T DC Dept Manager -Super                                                                                          |                                                  | Time Period Previous Pay Period                                                                     | Show Emps                                                                                    | hort 💽 🖽                                       | <b>A</b> *                                                |
| mecards requiring review                                                                                          |                                                  | Think Fellow (They ous Fully Fellow                                                                 | Site Chips                                                                                   | 101.001                                        | Related Items                                             |
| Prev Select Pay Per Ensure that totals                                                                            | iod for Signoff Issues (                         | Dc Schedule Fix O Approve                                                                           | imecards O Group Edit Resu<br>s, etc) are resolved.                                          | its f ? Next >                                 | DC All Quick Links DC Exceptions                          |
| CHEDULE EDITOR<br>aded: 3:47PM<br>BY EMPLOYEE BY GROUP                                                            | Show<br>Time Per                                 | Previously Selected Employee(s)  viod 3/24/2012 - 4/06/2012, Range of Dates                         | Edit<br>Refresh                                                                              | lect Related Information ▼                     | Sign off Timecards Timecards requiring review Online help |
| Save Actions - Shift -                                                                                            | ay Code 🔻 Group 👻 View 👻                         |                                                                                                    |                                                                                              |                                                |                                                           |
| Name Sch Hrs.                                                                                                    | Sat Sun<br>24 25<br>4a 8a 12p 4p 8p 4a 8a 12p 4p | Mon         Tue           26         27           8p         4a 8a 12p 4p 8p         4a 8a 12p 4p 8 | VVed         Th           28         23           0         4a 8a 12p 4p 8p         4a 8a 12 | u Fri<br>30<br>54p 8p 4a 8a 12p 4p 8p          |                                                           |
| grouped Emp 0                                                                                                    | .00                                              |                                                                                                    | <u>, , , , , , , , ,</u>                                                                     | <u>,   ,   ,   ,   ,   ,   ,   ,   ,   ,  </u> |                                                           |
| LANDRY, CAP. Add to Group><br>Add to Group><br>Remove from Group<br>Add Pattern<br>Edit Pattern<br>Delete Pattern | on<br>><br>><br>><br>><br>0                      | o                                                                                                   | 0 0                                                                                          | o o                                            |                                                           |
| umber of E Schedule Outline                                                                                       | 0                                                | 0 0                                                                                                 | 0 0                                                                                          | 0 0                                            |                                                           |
| Audits →                                                                                                    | 1                                                |                                                                                                    |                                                                                              | <u>&gt;</u>                                    |                                                           |
| COMMENT<br>Date People -⇒<br>Reports -⇒                                                                           | Code Name                                        | Comments                                                                                            | No                                                                                           | te                                             |                                                           |
| Trabailo 4                                                                                                    |                                                  |                                                                                                    |                                                                                              |                                                | (KRONO)                                                   |
|                                                                                                    |                                                  |                                                                                                    |                                                                                              | Diretected Meder Off                           |                                                           |
|                                                                                                    |                                                  |                                                                                                    | Santerne:                                                                                    | Protected Mode: Off                            | ₹2 ₹ 100%                                                 |

Schedule Editor opens. Right click on employee to open action drop down. Select add to group.

Add to Group box opens. Enter start time of shift to move through schedule group list quickly. Example – enter "10" to move to all schedules starting a 10a or 10 p. Scroll to find correct schedule. Enter correct start date – must be in current pay period. End date will remain forever. Do not remove "check" for – remove employee from other schedule inheritance groups fo selected date range. Click ok. Save.

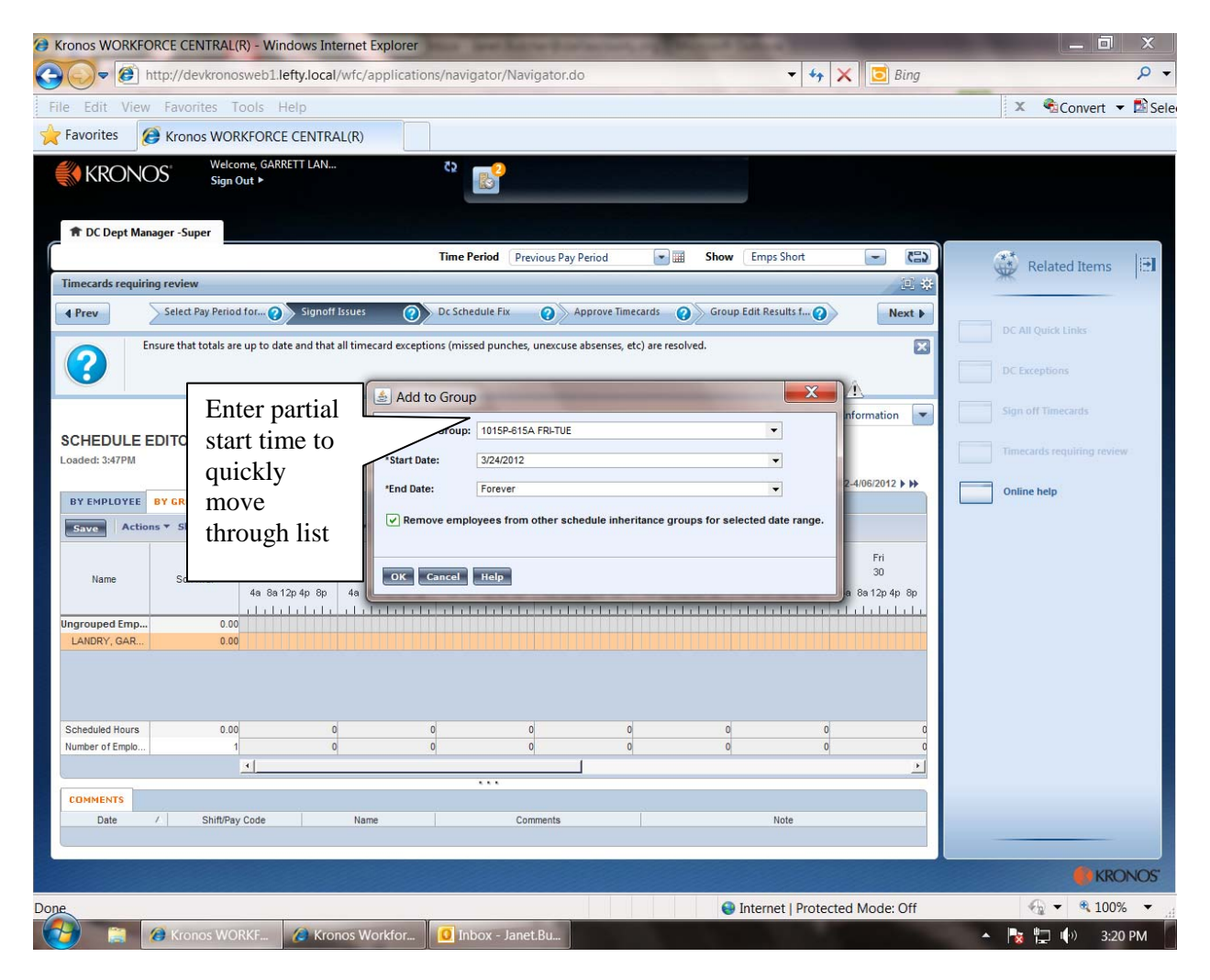

| KRON (          | OS Sign Or          |                  |                |                         |                 |                                                                                                    |               |                    |                       |               |
|-----------------|---------------------|------------------|----------------|-------------------------|-----------------|----------------------------------------------------------------------------------------------------|---------------|--------------------|-----------------------|---------------|
|                 |                     | ut P             |                | 6                       |                 |                                                                                                    |               |                    |                       |               |
|                 |                     |                  |                |                         |                 |                                                                                                    |               |                    |                       |               |
| T DC Dept Ma    | nager -Super        |                  |                |                         | Time            | Period Previous Pa                                                                                                    | av Period     | Show Er            | mps Short             | - 63          |
| mecards requir  | ing review          |                  |                |                         |                 | (1111)                                                                                                    | .,            |                    |                       | U #           |
| Prev            | Select Pay Period 1 | for Signoffs 👩 📎 | Signoff Issues | 🕜 🔪 Dc Sch              | edule Fix       | Approve Time                                                                                                    | ecards 🕜      | Group Edit Results | s for Sign 🕢          | Next )        |
|                 |                     |                  |                |                         |                 |                                                                                                    |               |                    | Colore Deleteral Toda |               |
|                 |                     | DECILADI         |                |                         |                 |                                                                                                    |               |                    | Select Related Inic   | innation 💽    |
| CHEDULE         | EDITOR - NEEL       | D SCH ADJ        | Show           | Emps Short              | -               | Edit                                                                                                    |               |                    |                       |               |
| Jadeu: 11:50AM  |                     |                  | Time Period    | Previous Schedule Perio | id 💌 🔳          | Refresh                                                                                                    |               |                    |                       |               |
|                 |                     |                  |                |                         |                 |                                                                                                    |               |                    | € € 3/10/2012-3       | /23/2012 > >> |
| BY EMPLOYEE     | BY GROUP            |                  |                |                         |                 |                                                                                                    |               |                    |                       |               |
| Save Actio      | ons 🔻 Shift 🔻 Pay ( | Code * Group *   | View *         |                         |                 |                                                                                                    |               |                    |                       |               |
|                 |                     | Sat 3/10         | Sup 3/11       | Mon 3/12                | Tue 3/13        | Wed 3/14                                                                                                    | Thu 3/15      | Eri 3/16           | Sat 3/17              | Sun 3         |
| Name            | Sch Hrs.            |                  | Curtor 1       | indition 12             |                 |                                                                                                    |               |                    | our onn               | Guire         |
|                 |                     | 4a 8a12p4p 8p    | 4a 8a12p4p8p   | 4a 8a12p4p8p            | 4a 8a 12p 4p 8p | 4a 8a 12p 4p 8p                                                                                                    | 4a 8a12p4p 8p | 4a 8a12p4p8p       | 4a 8a12p4p8p          | 4a 8a 12‡     |
| ngrouped Emp    | . 0.00              |                  |                |                         |                 |                                                                                                    |               |                    |                       |               |
| ATHON, LEIGH    | 0.00                |                  |                |                         |                 |                                                                                                    |               |                    |                       |               |
| FRANKLIN, LAC.  | . 40.00             |                  |                |                         |                 |                                                                                                    |               |                    |                       |               |
| GARCIA, CHRIS   | . 0.00              |                  |                |                         |                 |                                                                                                    |               |                    |                       |               |
| GOMEZ, CINDY    | 0.00                |                  |                |                         |                 |                                                                                                    |               |                    |                       |               |
| JONES, TERES    | 0.00                |                  |                |                         |                 |                                                                                                    |               |                    |                       |               |
| SLAYTON, GIA    | 0.00                |                  |                |                         |                 |                                                                                                    |               |                    |                       |               |
| TURNER, NAN     | 0.00                |                  |                |                         |                 |                                                                                                    |               |                    |                       |               |
| P-11P TUE-FRI   | 0.00                |                  |                |                         | 1p - 11p        | 1p-11p                                                                                                    | 1p-11p        | 1p - 11p           |                       |               |
| BULLIN, NEDRA   | 80.00               |                  |                |                         | 1p - 11p        | 1p-11p                                                                                                    | 1p-11p        | 1p - 11p           |                       |               |
| RAY, YULANDA    | 80.00               |                  |                |                         | 1p-11p          | 1p-11p                                                                                                    | 1p-11p        | 1p-11p             |                       |               |
| 15A-345P MON    | 0.00                |                  |                | 715a -                  | 715a -          | 715a -                                                                                                    | 715a -        | 715a -             |                       | <u> </u>      |
| Scheduled Hours | 1,805.00            |                  | 9              | 0 136.5                 | 176.5           | 186.5                                                                                                    | 186.5         | 191.5              | 10                    |               |
| Number of Emplo | 29                  |                  | 1              | 0 17                    | 21              | 22                                                                                                    | 22            | 22                 | 1                     |               |
|                 |                     | 1                |                |                         |                 |                                                                                                    |               |                    |                       | <u> </u>      |
|                 |                     |                  |                |                         |                 |                                                                                                    |               |                    |                       |               |
| COMMENTS        |                     |                  |                |                         |                 |                                                                                                    |               |                    |                       |               |
|                 |                     | Objection of     |                | Maria                   |                 | O a manufacture de la constantia de la constantia de la c |               |                    | late.                 |               |

| avorites                    | Kronos WOR          | KFORCE CENTR                | Al/wfc/applicatio           | ns/navigator/Navi                    | gator.do                    |                             | ▼ + 1                       | 🗙 🚺 💽 Bing              |                             |                    | 3               |
|-----------------------------|---------------------|-----------------------------|-----------------------------|--------------------------------------|-----------------------------|-----------------------------|-----------------------------|-------------------------|-----------------------------|--------------------|-----------------|
|                             | OS Welcor<br>Sign O | ne, MARY-ANN C<br>ut ►      |                             | 2                                    |                             |                             |                             |                         |                             |                    |                 |
| n be beperman               |                     |                             |                             |                                      | Time                        | Period Previous Pay         | Period                      | Show                    | Emps Short                  |                    |                 |
| mecards requiri             | ng review           |                             |                             |                                      |                             |                             |                             |                         |                             |                    |                 |
| Prev                        | Select Pay Period   | for Signoffs 🕜 🔪            | Signoff Issues              | 🕜 🖉 Dc Sch                           | edule Fix                   | Approve Timeca              | ards 🕜                      | Group Edit Resu         | lts for Sign 🕜              | Next 🕨             | *               |
| CHEDULE I<br>Daded: 11:59AM | EDITOR - NEEI       | D SCH ADJ                   | Show<br>Time Period         | Emps Short<br>Previous Schedule Peri | od V                        | Edit                        |                             |                         | Select Related In           | formation ▼        | Related Iterris |
| BY EMPLOYEE                 | BY GROUP            |                             |                             |                                      |                             |                             |                             |                         |                             |                    |                 |
| Save Actio                  | ns T Shift T Pave   | Code 🔻 Group 🔻              | View *                      |                                      |                             |                             |                             |                         |                             |                    |                 |
| Name                        | Sch Hrs.            | Sat 3/10<br>4a 8a 12p 4p 8p | Sun 3/11<br>4a 8a 12p 4p 8p | Mon 3/12<br>4a 8a 12p 4p 8p          | Tue 3/13<br>4a 8a 12p 4p 8p | Wed 3/14<br>4a 8a 12p 4p 8p | Thu 3/15<br>4a 8a 12p 4p 8p | Fri3/16<br>4a 8a12p4p8p | Sat 3/17<br>4a 8a 12p 4p 8p | Sun 3<br>4a 8a 12ț |                 |
| SCOTT JR, PRE               | 80.00               |                             |                             | 8a - 43                              | 8a - 43                     | 8a - 43                     | 8a - 43                     | 8a - 43                 |                             | -                  |                 |
| SWEET, MARSHA               | 80.00               |                             |                             | 8a - 43                              | 8a - 43                     | 8a - 43                     | 8a - 43                     | 8a - 43                 |                             |                    |                 |
| THOMAS, MAR                 | 80.00               |                             |                             | 8a - 43                              | 8a - 43                     | 8a - 43                     | 8a - 43                     | 8a - 43                 |                             |                    |                 |
| TIMMINS-WALK                | 80.00               |                             |                             | 8a - 43                              | 8a - 43                     | 8a - 43                     | 8a - 43                     | 8a - 43                 |                             |                    |                 |
| TUNGATE, STA                | 85.00               |                             |                             | 8a - 43                              | 8a - 43                     | 8a - 43                     | 8a - 43                     | 8a - 43                 |                             |                    |                 |
| DA-6P MON-FRI               | 0.00                |                             |                             | 930a -                               | 930a -                      | 930a -                      | 930a -                      | 930a -                  |                             |                    |                 |
| ETHERLY, VIRG               | 80.00               |                             |                             | 930a -                               | 930a -                      | 930a -                      | 930a -                      | 930a -                  |                             |                    |                 |
| -7A TUE-FRI                 | 0.00 -              | - 7a                        |                             |                                      | qe                          | -7a 9p-7                    | 7a 9p                       | -7a                     | 9p - 7a                     | _                  |                 |
| TOLBERT, CAS                | 85.00               | - 7a                        |                             |                                      | <u>q</u> g                  | -7a 9p-7                    | 7a 9p                       | -7a 4p-7                | a<br>9p-7a                  |                    |                 |
| -7A WED-SAT                 | 0.00                | - 7a                        | 9p - 7a                     |                                      |                             | 9p - 7                      | 7a 9p                       | -7a                     | 9p-7a                       | p-7a               |                 |
| BARRETT, JAC                | /9.00               | - 7a                        | <u>sp-7a</u>                | 0 400.0                              | 2.05                        | <u>9p - 7</u>               |                             | -78                     | 4p - 7a                     | <u>p-7a</u>        |                 |
| umber of Emplo              | 1,805.00            |                             | 4                           | 0 136.5                              | 1/6.5                       | 186.5                       | 166.5                       | 191                     | .5                          | .0                 |                 |
| most of chiplo              | 29                  | 41                          | 1                           | ۹<br>17                              | 21                          | 22                          | 1                           | 4                       |                             | 1                  |                 |
|                             |                     | <u>.</u>                    |                             |                                      |                             |                             |                             |                         |                             | <u> </u>           |                 |
| OMMENTS                     |                     |                             |                             |                                      | - Port of                   |                             |                             |                         |                             |                    |                 |
| Date                        | 4                   | Shift/Pay Code              |                             | Name                                 |                             | Comments                    |                             |                         | Note                        |                    |                 |
|                             |                     |                             |                             |                                      |                             |                             |                             |                         |                             |                    |                 |
|                             |                     |                             |                             |                                      |                             |                             |                             |                         |                             |                    | 4               |

Move to approved timecard step. Change show to ALL HOME. Review Totals columns one last time. Note pay rules are available to ensure correct Totals column is reviewed.

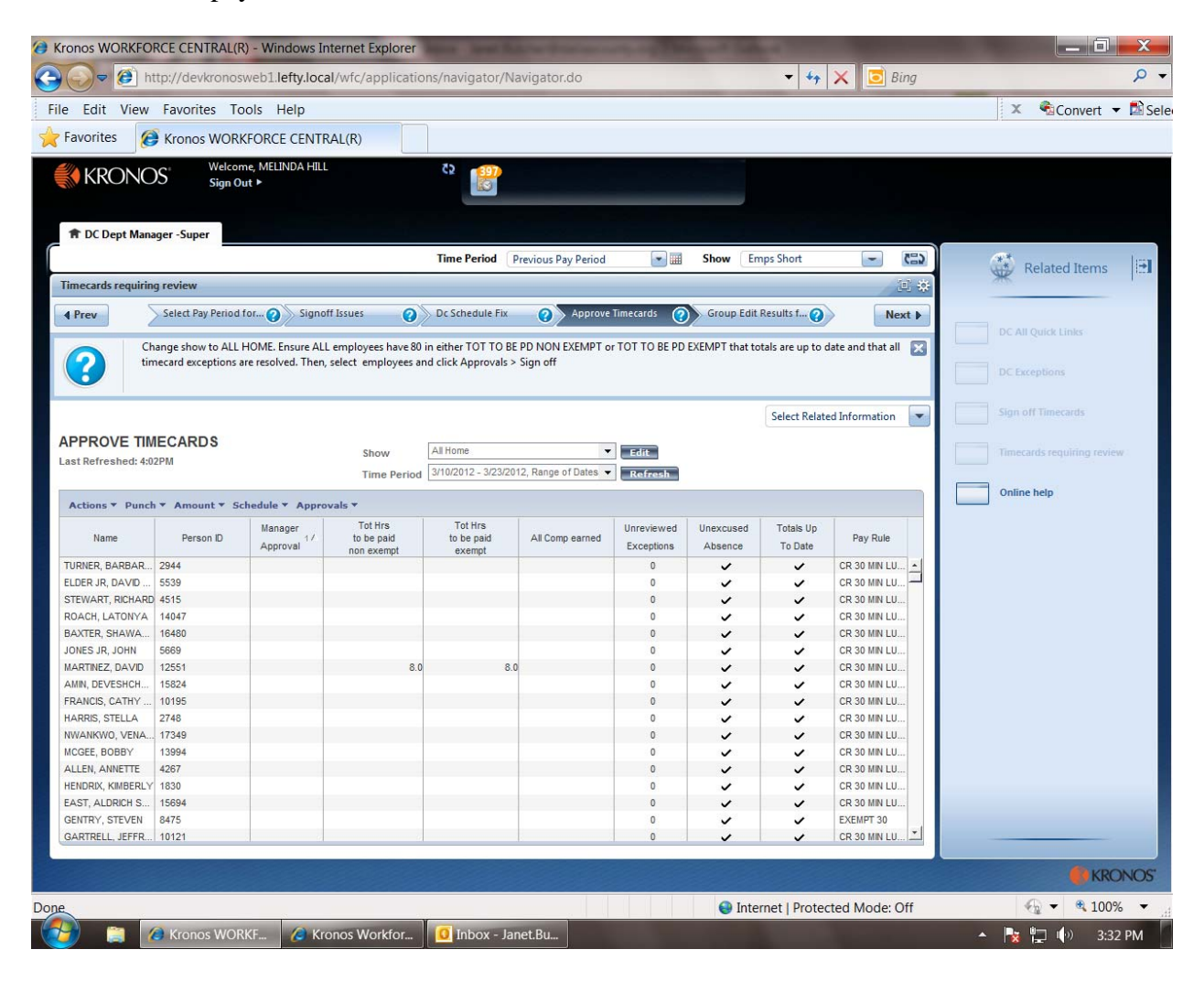

Select all employees. Click Approvals drop down. Select Sign off. Note if your department requires multiple levels of approval select approve not sign off.

| Kronos WORKFO         | RCE CENTRAL(R)                              | - Windows In                         | ternet Explorer                            | and the second line                         |                              |              | 100            | S                |                   |                            |
|-----------------------|---------------------------------------------|--------------------------------------|--------------------------------------------|---------------------------------------------|------------------------------|--------------|----------------|------------------|-------------------|----------------------------|
| 🕒 🗢 🕖 hi              | ttp://devkronosv                            | veb1.lefty.loca                      | l/wfc/applicatio                           | ns/navigator/Na                             | vigator.do                   |              |                | ▼ ↓              | 🗙 🚺 Bir           | ing 🔎                      |
| File Edit View        | Favorites Too                               | ols Help                             |                                            |                                             |                              |              |                |                  |                   | 🗴 🐔 Convert 👻 🖾            |
| 🔶 Favorites 🛛 🌘       | Kronos WORK                                 | FORCE CENTR                          | AL(R)                                      |                                             |                              |              |                |                  |                   |                            |
|                       | Welcom                                      | e. MELINDA HILL                      |                                            | 72                                          |                              |              |                |                  |                   |                            |
| KRONC                 | )S Sign Ou                                  | t Þ                                  |                                            |                                             |                              |              |                |                  |                   |                            |
|                       |                                             |                                      |                                            |                                             |                              |              |                |                  |                   |                            |
| A DC Dept Mana        | ager -Super                                 |                                      |                                            |                                             |                              |              |                |                  |                   |                            |
|                       |                                             |                                      |                                            | Time Period Pr                              | evious Pay Period            | <b>•</b>     | Show En        | nps Short        | -                 | Ca Related Items           |
| Timecards requirin    | ig review                                   |                                      |                                            |                                             |                              |              |                |                  | je                | © ↔ ₩                      |
| 4 Prev                | Select Pay Period f                         | or 👩 📏 Signot                        | f Issues 🕜                                 | Dc Schedule Fix                             | Approve Ti                   | imecards 🧑   | Group Edit     | Results f 👩      | Nex               | xt 🕨                       |
|                       |                                             |                                      | •//                                        |                                             | •                            |              |                |                  |                   | DC All Quick Links         |
|                       | nange show to ALL H<br>necard exceptions ar | OME. Ensure ALL<br>re resolved. Then | employees have 80 i<br>select employees an | n either TOT TO BE<br>d click Approvals > 1 | PD NON EXEMPT or<br>Sign off | TOT TO BE PD | EXEMPT that to | tals are up to c | late and that all | ×                          |
|                       |                                             |                                      |                                            |                                             |                              |              |                |                  |                   | DC Exceptions              |
|                       |                                             |                                      |                                            |                                             |                              |              |                | <u></u>          |                   | Class of the State         |
|                       |                                             |                                      |                                            |                                             |                              |              |                | Select Relate    | d Information     | Sign on timecadas          |
| APPROVE TIM           | IECARDS                                     |                                      | Show                                       | All Home                                    | •                            | Edit         |                |                  |                   | Timecards requiring review |
| Last Refreshed: 4:0   | 4PM                                         |                                      | Time Period                                | 3/10/2012 - 3/23/201                        | 2. Range of Dates 👻          | Refrech      |                |                  |                   |                            |
|                       |                                             |                                      | Time Period                                |                                             |                              | - Well Call  |                |                  |                   | Online help                |
| Actions * Punch       | h * Amount * Sch                            | edule * Appro                        | vals                                       |                                             |                              |              |                |                  |                   |                            |
| Name                  | Person ID                                   | Manage Sign Of                       | e Tot Hrs<br>f to be paid                  | Tot Hrs<br>to be paid                       | All Comp earned              | Unreviewed   | Unexcused      | Totals Up        | Pay Rule          |                            |
|                       |                                             | Approv                               | non exempt                                 | exempt                                      |                              | Exceptions   | Absence        | To Date          | 00.00.0000000     |                            |
| FUDED ID DAVID        | 2944                                        |                                      | 60.3                                       | 8.0                                         | 0.3                          | 0            | ~              |                  | CR 30 MIN LU      | - <u>-</u> -               |
| STEWART DICHARD       | 4646                                        |                                      | 20.0                                       | 0.0                                         |                              | 0            |                |                  | CR 30 MIN LU      |                            |
| BOACH LATONXA         | 44047                                       |                                      | 80.0                                       | 0.0                                         |                              | 0            |                | · ·              | CR 30 MIN LU      |                            |
| ROACH, LATONTA        | 1040                                        |                                      | 80.0                                       | 0.0                                         | 1.1                          | 0            |                | · ·              | CR 30 MIN LU      |                            |
| IONES ID JOHN         | 5660                                        |                                      | 72.0                                       | 22.0                                        | 1.1                          | 0            |                |                  | CR 30 MIN LU      |                            |
| MARTINEZ DAVID        | 12551                                       |                                      | 80.0                                       | 8.0                                         |                              | 0            | v              |                  | CR 30 MIN LU      |                            |
| AMIN DEVESHOR         | 15824                                       |                                      | 80.0                                       | 0.0                                         | 4.2                          | 0            |                |                  | CR 30 MIN LU      |                            |
| FRANCIS CATHY         | 10195                                       |                                      | 80.0                                       |                                             | 9.2                          | 0            |                |                  | CR 30 MIN LU      |                            |
| HARRIS, STELLA        | 2748                                        |                                      | 80.0                                       | 8.0                                         | 0.5                          | 0            |                | ~                | CR 30 MIN LU      |                            |
| NWANKWO, VENA         | 17349                                       |                                      | 80.0                                       | 0.0                                         |                              | 0            |                | ~                | CR 30 MIN LU      |                            |
| MCGEE, BOBBY          | 13994                                       |                                      | 80.0                                       |                                             |                              | 0            |                | ~                | CR 30 MIN LU      |                            |
| ALLEN, ANNETTE        | 4267                                        |                                      | 80.0                                       | 80                                          |                              | 0            |                | ~                | CR 30 MIN LU      |                            |
| HENDRIX, KIMBERLY     | 1830                                        |                                      | 80.0                                       | 8.0                                         | 0.3                          | 0            |                | ~                | CR 30 MIN LU      |                            |
| EAST, ALDRICH S       | 15694                                       |                                      | 80.0                                       | 0.0                                         | 8.1                          | 0            |                | ~                | CR 30 MIN LU      |                            |
| GENTRY, STEVEN        | 8475                                        |                                      |                                            | 80.7                                        |                              | 0            | ~              | ~                | EXEMPT 30         |                            |
| GARTRELL, JEFFR       | 10121                                       |                                      | 80.0                                       | (10.01)                                     | 4.4                          | 0            |                | ~                | CR 30 MIN LU      |                            |
| And the second second | 1.1.1.1.1.1.1.1.1.1.1.1.1.1.1.1.1.1.1.1.    |                                      |                                            |                                             |                              |              |                | 1. C. C. C. C.   |                   |                            |
|                       |                                             |                                      |                                            |                                             |                              |              |                |                  |                   | KRONO:                     |
| Done                  |                                             |                                      |                                            |                                             |                              |              | 😝 Inte         | rnet   Protec    | ted Mode: Of      | Off 🖓 👻 🔍 100% 🔻           |
| 🥶 🔋 🖉                 | Kronos WORI                                 | KF 🙆 Kro                             | onos Workfor                               | 🚺 Inbox - Jan                               | et.Bu                        |              |                |                  |                   | 🔺 🍡 🖳 🅩 3:35 PM            |
Move to Group Edit results. Signed off line shows total employees signed off and process complete.

Sign out when complete.

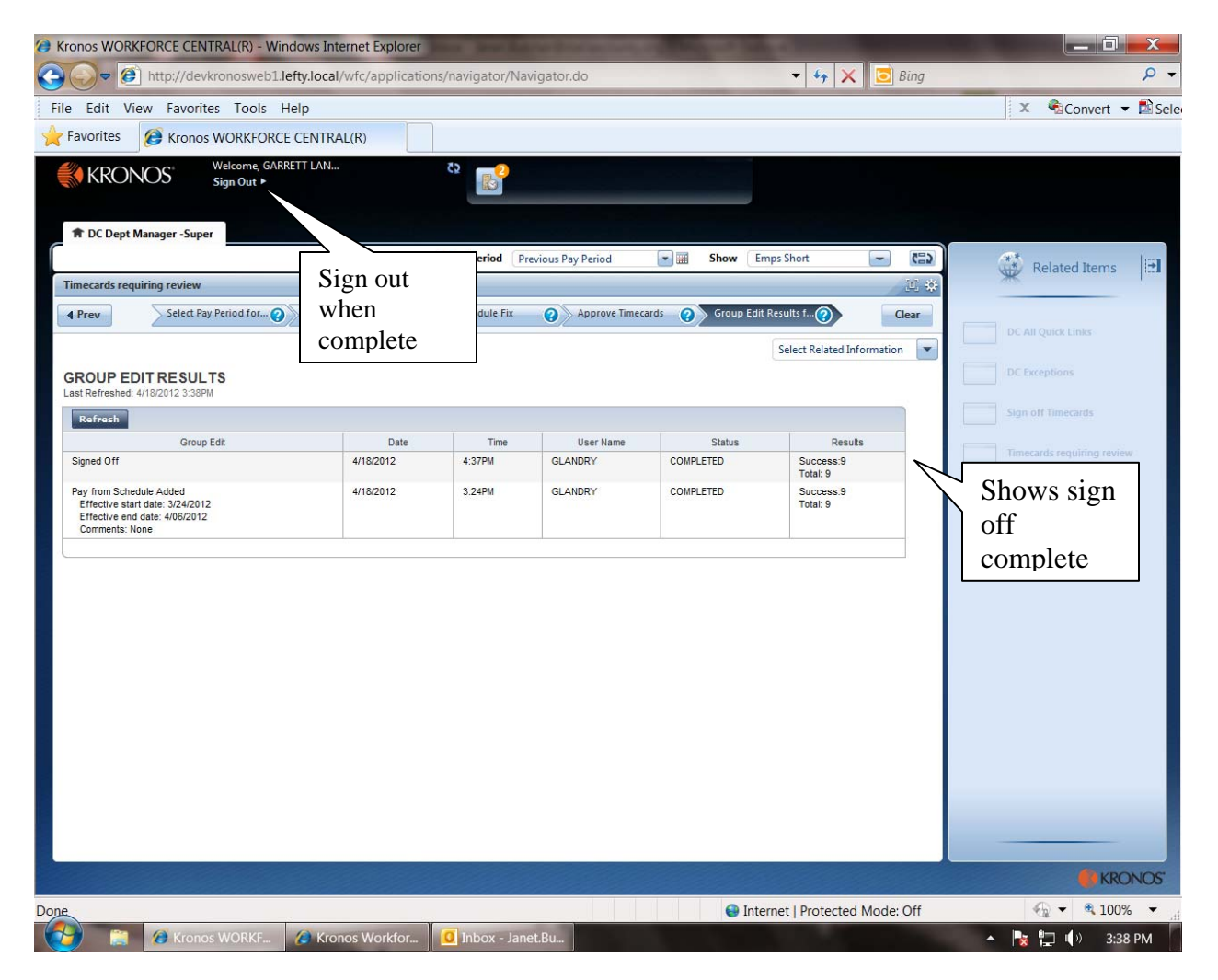

# $Sign \ off \ Time cards-using \ widget$

From default screen. Select pop-out on Sign off Timecards widget.

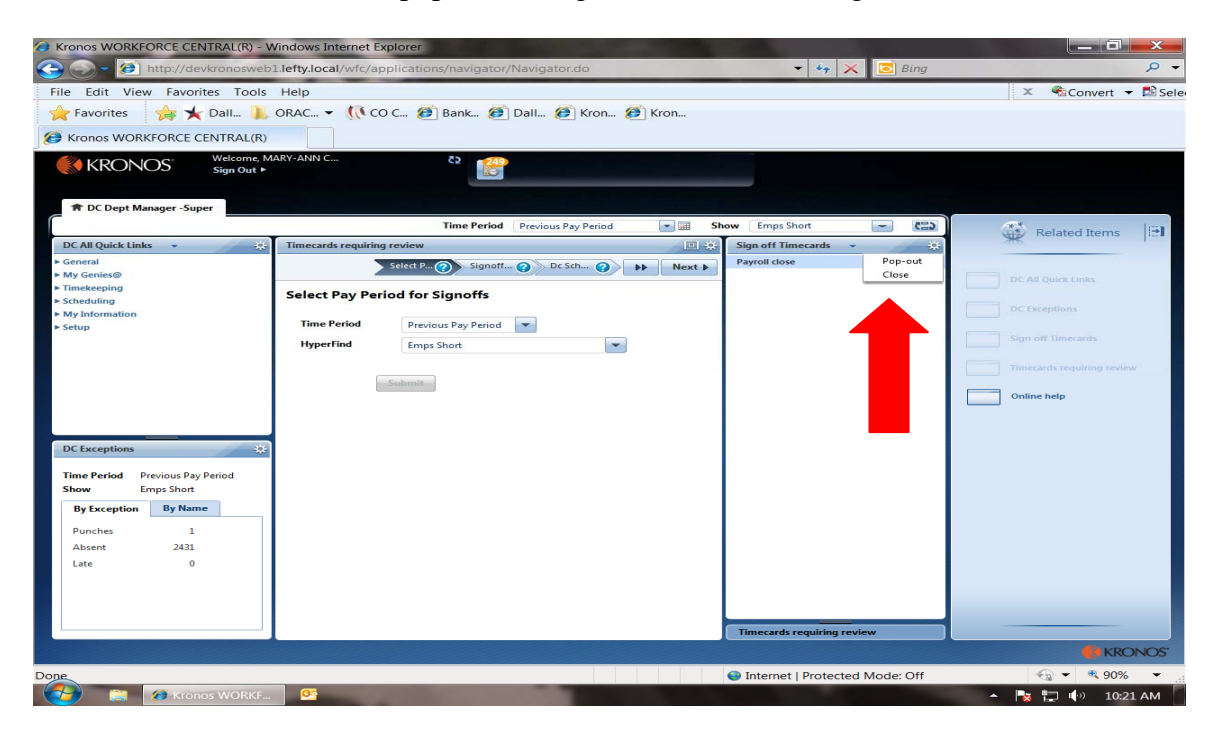

Payroll close genie will open in the center position. Click maximize icon to view full screen for review.

| Kronos WORKFORCE CENTRAL(R) - V                                                                                                    | Vindows Internet Explorer                                                                                                    | and the second                              |                     |          |                                |                                        |
|----------------------------------------------------------------------------------------------------|----------------------------------------------------------------------------------------------------|---------------------------------------------|---------------------|----------|--------------------------------|----------------------------------------|
| 😋 💭 = 🧭 http://devkronosweb                                                                                                    | 1.lefty.local/wfc/applications/n                                                                                                    | avigator/Naviga                             | itor.do             |          | 👻 🍫 🔀 Bing                     | <del>،</del> م                         |
| File Edit View Favorites Tools                                                                                                    | Help                                                                                                    |                                             |                     |          |                                | 🗶 🐔 Convert 👻 🖺 Sele                   |
| 🚖 Favorites 🛛 🏾 🌟 🙀 Dall 🐌                                                                                                    | ORAC 📢 CO C 🐲 Ba                                                                                                    | nk 🕖 Dall                                   | 🧭 Kron 🧭            | Kron     |                                |                                        |
| Kronos WORKFORCE CENTRAL(R)                                                                                                    |                                                                                                    |                                             |                     |          |                                |                                        |
| KRONOS Welcome, M<br>Sign Out +                                                                                                    | IARY-ANN C C                                                                                                    |                                             |                     |          |                                |                                        |
| DC All Out-to Units                                                                                                    | Tin                                                                                                    | ne Period Previou                           | us Pay Period       |          | Show Emps Short                | Related Items                          |
| DC All Queck Links ~                                                                                                    | Back to Sign off Timecards<br>Back to Sign off Timecards<br>PAYROLL CLOSE<br>Last Refreshed: 10:52AM                                                                                                    |                                             | Show<br>Time Perior | Pre      | Current Step Select Pay        | DC All Quick Links DC Exceptions       |
| ► Setup                                                                                                    | Actions Y Punch Y Amount Y                                                                                                    | Schedule X Annr                             | nvals ¥             |          |                                | Sign off Times with                    |
|                                                                                                    | Department         1 /         Total Not<br>Signed Off           70000//00000/00         2           00000//00000/00         2           /4020///00000/00         251           /4020///00000/02         1 | Total Not<br>Approved<br>2<br>2<br>251<br>1 | Non exempt<br>122.0 | Exe      |                                | Timecards requiring review Online help |
| DC Exceptions         32           Time Period         Previous Pay Peniod           Show         Emps Short           By Exception         By Name           Punches         1           Absent         2431           Late         0 |                                                                                                    | ,                                           |                     | <u> </u> |                                |                                        |
| Done                                                                                                    |                                                                                                    |                                             |                     |          | Internet   Protected Mode: Off |                                        |
| Kronos WORKF                                                                                                    | . <u>Os</u>                                                                                                    |                                             | 1000                |          | - Internet protected Mode. Of  | - 🍡 🎝 🗤 10:24 AM                       |

All Home and previous pay period is defaulted for Payroll Close sign off. Review columns.

Note: The default department column is the list of departments or grants. If detail of specific supervisors is required use the DC All Quick Links Widget > My Genies > Payroll close by Supv. This will provide the summary by Supervisor for large departments.

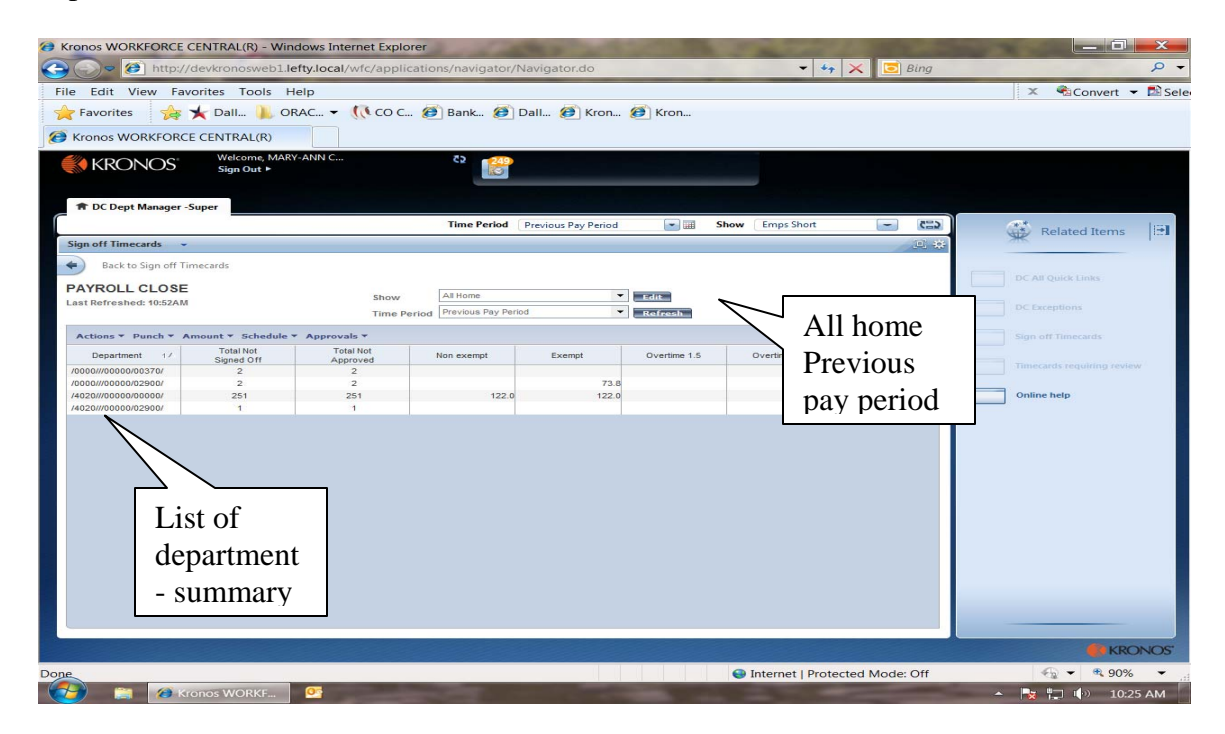

From Action drop down – Select all. Lines will be highlighted.

| Introduction     Introduction     Introduction <th>Kronos WORKFORCE CI</th> <th>ENTRAL(R) - Win</th> <th>dows Internet Explo</th> <th>rer</th> <th></th> <th></th> <th></th> <th></th> <th></th>                                                                                                    | Kronos WORKFORCE CI     | ENTRAL(R) - Win    | dows Internet Explo  | rer                |                     |              |                   |                 |                                        |
|----------------------------------------------------------------------------------------------------|-------------------------|--------------------|----------------------|--------------------|---------------------|--------------|-------------------|-----------------|----------------------------------------|
| Ne Edit View Favorites Tools Help     ▲ Convert • Discip     ▲ Convert • Discip           ▲ Convert • Discip <td>😋 💬 🗢 🙋 http://d</td> <td>levkronosweb1.le</td> <td>fty.local/wfc/applic</td> <td>ations/navigator/N</td> <td>lavigator.do</td> <td></td> <td>- 4.</td> <td>🖌 🔀 Bing</td> <td>. م</td>                                                                                                    | 😋 💬 🗢 🙋 http://d        | levkronosweb1.le   | fty.local/wfc/applic | ations/navigator/N | lavigator.do        |              | - 4.              | 🖌 🔀 Bing        | . م                                    |
| Pavorites     Pavorites     Pavorites <td>File Edit View Favo</td> <td>orites Tools H</td> <td>elp</td> <td></td> <td></td> <td></td> <td></td> <td></td> <td>🗶 🐔 Convert 👻 🖺 Se</td>                                                                                                    | File Edit View Favo     | orites Tools H     | elp                  |                    |                     |              |                   |                 | 🗶 🐔 Convert 👻 🖺 Se                     |
| Actiones WORKPORCE CENTRAL(R)     Image: Note: Note:                                       | 🚖 Favorites 🛛 🚖 🍞       | 🖌 Dall 📜 OF        | RAC (() CO C         | . 🧭 Bank 🏉 [       | Dall 🍎 Kron.        | 🧭 Kron       |                   |                 |                                        |
| WRONCE       Waterne MARY-ARM Constrained         Spront       Image: Spront         Image: Spront       Image: Spront         Spront       Image: Spront         Spront       Image: Spro                                                                                                    | A Kronos WORKFORCE      | CENTRAL(R)         |                      |                    |                     |              |                   |                 |                                        |
| KRONOS     Signodif     The Period     Period     The Period     The Period <th></th> <th>Welcome, MAR</th> <th>ANN C</th> <th>75 - <b>T</b></th> <th></th> <th></th> <th></th> <th></th> <th></th>                                                                                                    |                         | Welcome, MAR       | ANN C                | 75 - <b>T</b>      |                     |              |                   |                 |                                        |
| BC Dopt Manager - Superior     Time Period     Show     Emps Shott     Emps Shott     Em                                                                                                    | KRONOS                  | Sign Out ►         |                      |                    |                     |              |                   |                 |                                        |
| Attom     Attom     Attom     Attom     Attom     Control     Control     Contro     Contro     Contro     Contr                                                                                                    |                         |                    |                      |                    |                     |              |                   |                 |                                        |
| Sign off Timecards     Construction     Construction                                                              <                                                                                                    | T DC Dept Manager -Se   | uper               |                      |                    |                     |              |                   |                 |                                        |
| Sign of Timecards - C 2 A Company Control of Control of |                         |                    |                      | Time Period        | Previous Pay Period |              | Show Emps Short   | C=3 ~           | 💮 Related Items 🖃                      |
| Bet be sign off means   Deck of grand be been set between set best between set best best best best best best best                                                                                                    | Sign off Timecards 👻    |                    |                      |                    |                     |              |                   | 三 来             |                                        |
| PARCEL CLOSE     in in in in in in in in in in in in in i                                                                                                    | Back to Sign off Tim    | necards            |                      |                    |                     |              |                   |                 |                                        |
| Last Browner 1907AL Browner 1907AL A Home Approvals                                                                                                    | PAYROLL CLOSE           |                    |                      |                    |                     |              |                   |                 | DC All Quick Links                     |
| Intervent     Process     Continues     Process     Continues     Process     Continues     Process     Continues     Continue help                                                                                                    | Last Refreshed: 11:07AM |                    | Show                 | All Home           |                     | Lidit        |                   |                 | DC Exceptions                          |
| Action       Punck + Annual * elocation + Approval +         Select Al       Total Not       Exempt       Overtine 1.5       Overtine 1.0       Al Comp<br>Earned         Select Al       2       2       7.8       Overtine 1.0       Earned       Total Not         Exempt       2       2       7.8       Overtine 1.0       Earned       Total Not       Earned       Total Not         Exempt       2       2       7.8       Overtine 1.0       Earned       Total Not       Earned       Total Not       Earned       Total N                                                                                                    |                         |                    | Time Pe              | Previous Pay Perio | id                  | Refresh      |                   |                 |                                        |
| Besci Al<br>Process Englisher Total Mc<br>Process Englisher Total Mc<br>Process Englisher Total Mc<br>Process Englisher<br>2 2 2 2 4 7 8 7 8 7 8 7 8 7 8 7 8 7 8 7 8 7 8 7                                                                                                    | Actions Punch * An      | nount * Schedule * | Approvals *          |                    |                     |              |                   |                 | Sign off Timecards                     |
| Prote the construction of the construction of  | Select All              | Total Not          | Total Not            | Non exempt         | Exempt              | Overtime 1.5 | Overtime 1.0      | All Comp        |                                        |
| Epoperio         251         251         122.0         122.0         122.0         1000000000000000000000000000000000000                                                                                                    | Process Employee Totals | 2                  | Approved<br>2        |                    |                     |              |                   | Earned          | Timecards requiring review             |
| Exercise CSV 251 251 122.0 122.0 Online help                                                                                                    | Export to Excel         | 2                  | 2                    |                    | 73.                 | 8            |                   |                 |                                        |
|                                                                                                    | Export to CSV           | 251                | 251                  | 122.0              | 122.                | 0            |                   |                 | Online help                            |
|                                                                                                    | /4020///00000/02900/    | 1                  | 1                    |                    |                     |              |                   |                 |                                        |
|                                                                                                    |                         |                    |                      |                    |                     |              |                   |                 |                                        |
|                                                                                                    |                         |                    |                      |                    |                     |              |                   |                 |                                        |
|                                                                                                    |                         |                    |                      |                    |                     |              |                   |                 |                                        |
|                                                                                                    |                         |                    |                      |                    |                     |              |                   |                 |                                        |
|                                                                                                    |                         |                    |                      |                    |                     |              |                   |                 |                                        |
|                                                                                                    |                         |                    |                      |                    |                     |              |                   |                 |                                        |
|                                                                                                    |                         |                    |                      |                    |                     |              |                   |                 |                                        |
|                                                                                                    |                         |                    |                      |                    |                     |              |                   |                 |                                        |
|                                                                                                    |                         |                    |                      |                    |                     |              |                   |                 |                                        |
|                                                                                                    |                         |                    |                      |                    |                     |              |                   |                 |                                        |
|                                                                                                    |                         |                    |                      |                    |                     |              |                   |                 |                                        |
|                                                                                                    |                         |                    |                      |                    |                     |              |                   |                 |                                        |
|                                                                                                    |                         |                    |                      |                    |                     |              |                   |                 |                                        |
|                                                                                                    |                         |                    |                      |                    |                     |              |                   |                 |                                        |
|                                                                                                    |                         |                    |                      |                    |                     |              |                   |                 | KRONOS                                 |
| RRC/103                                                                                                    | Jone                    |                    |                      |                    |                     |              | Internet   Pret   | acted Made: Off |                                        |
| A Interpret   Directored Moder Off                                                                                                    |                         | WORKE              | 00                   |                    |                     |              | - internet   Prot | ected mode: Off | ······································ |
|                                                                                                    | Done                    |                    |                      |                    |                     |              | Internet   Prot   | ected Mode: Off | 🔩 🕶 🎕 90% 👻                            |
| e Internet   Protected Mode: Off                                                                                                    | Kro                     | onos WORKF         | 0                    |                    |                     |              |                   |                 | 🔺 🙀 🛄 🌓 10:41 AM                       |

From approval drop down – select sign off. Are you sure you want to sign off will open – click "Yes". Click refresh.

Note: Large departments may designate one super user to sign off and request front line supervisors perform an Approve. This allows the super user to determine all cards are approved (review of the Total Not Approved), perform a final review then sign off the cards.

| Kronos WORKFORCE CENTRAL(R) - Wir                                                                                                    | ndows Internet Explorer                                                                                                    | s/navigator/Navigator.do                                                                                                    |                                                                                                    |                                                | 🕈 🗙 💽 Bing                                                                                                    |                                                                                                    | x<br>P •              |
|----------------------------------------------------------------------------------------------------|----------------------------------------------------------------------------------------------------|----------------------------------------------------------------------------------------------------|----------------------------------------------------------------------------------------------------|------------------------------------------------|----------------------------------------------------------------------------------------------------|----------------------------------------------------------------------------------------------------|-----------------------|
| File Edit View Favorites Tools H                                                                                                    | lelp                                                                                                    |                                                                                                    |                                                                                                    |                                                |                                                                                                    | 🗙 🐔Convert 🔻                                                                                                    | 🔊 Sel                 |
| 🌟 Favorites 🋛 🌟 Dall 📗 O                                                                                                    | RAC ▼ (() CO C ()                                                                                                    | Bank 🍋 Dall 🍋 Kron                                                                                                    | n 🥭 Kron                                                                                                    |                                                |                                                                                                    |                                                                                                    |                       |
| Kronos WORKFORCE CENTRAL(R)                                                                                                    | Y-ANN Cur                                                                                                    | 70                                                                                                    |                                                                                                    |                                                |                                                                                                    |                                                                                                    |                       |
| KRONOS Sign Out >                                                                                                    |                                                                                                    |                                                                                                    |                                                                                                    | _                                              |                                                                                                    |                                                                                                    |                       |
| A DC Dept Manager -Super                                                                                                    |                                                                                                    | Time Period Previous Pay Perio                                                                                                    | od 💌 💷                                                                                                    | Show Emps Short                                | - 620                                                                                                    | <b>A</b> *                                                                                                    | luna                  |
| Sign off Timecards 👻                                                                                                    |                                                                                                    |                                                                                                    |                                                                                                    |                                                | E #                                                                                                    | Related Items                                                                                                    |                       |
| Back to Sign off Timecards                                                                                                    |                                                                                                    |                                                                                                    |                                                                                                    |                                                |                                                                                                    |                                                                                                    |                       |
| PAYROLL CLOSE                                                                                                    | Show                                                                                                    | All Home                                                                                                    | - EURo                                                                                                    |                                                |                                                                                                    | DC All Quick Links                                                                                                    |                       |
|                                                                                                    | Time Period                                                                                                    | Previous Pay Period                                                                                                    | Refresh                                                                                                    |                                                |                                                                                                    | DC Exceptions                                                                                                    |                       |
| Actions + Punch + Amount + Schedule                                                                                                    | Approvals<br>Approve                                                                                                    |                                                                                                    |                                                                                                    |                                                | AlComp                                                                                                    | Sign off Timecards                                                                                                    |                       |
| Department 1/ Signed Off<br>/0000///00000/00270/ 2                                                                                                    | Sign Off ved No                                                                                                    | on exempt Exempt                                                                                                    | Overtime 1.5                                                                                                    | Overtime 1.0                                   | Earned                                                                                                    | Timecards requiring review                                                                                                    | 6 - L                 |
| /0000///00000/02900/ 2<br>/4020///00000/00000/ 251                                                                                                    | 2 251                                                                                                    | 7 122.0 12                                                                                                    | 3.8                                                                                                    |                                                |                                                                                                    | Online help                                                                                                    |                       |
| /4020///00000/02900/ 1                                                                                                    | 1                                                                                                    |                                                                                                    |                                                                                                    |                                                |                                                                                                    |                                                                                                    |                       |
|                                                                                                    | •                                                                                                    |                                                                                                    |                                                                                                    |                                                |                                                                                                    |                                                                                                    |                       |
|                                                                                                    |                                                                                                    |                                                                                                    |                                                                                                    |                                                |                                                                                                    |                                                                                                    |                       |
|                                                                                                    |                                                                                                    |                                                                                                    |                                                                                                    |                                                |                                                                                                    | KRON                                                                                                    | NOS.                  |
|                                                                                                    |                                                                                                    |                                                                                                    |                                                                                                    | O Internet I Dec.                              |                                                                                                    | 40 - 00 - 00 - 00 - 00 - 00 - 00 - 00 -                                                                                                    |                       |
| Done                                                                                                    | -                                                                                                    |                                                                                                    |                                                                                                    | Internet   Pro                                 | tected Mode: Off                                                                                                    | C                                                                                                    | -                     |
| Done 👘 🎓 Kronos WORKF                                                                                                    | <u>07</u>                                                                                                    |                                                                                                    | -                                                                                                    | Internet   Pro                                 | tected Mode: Off                                                                                                    | <ul> <li>Image: A state</li> <li>Image: A state</li> <li>Image: A state<th>АМ</th></li></ul> | АМ                    |
| Done.                                                                                                    | <u>0</u> 2                                                                                                    |                                                                                                    | -                                                                                                    | Unternet   Pro                                 | tected Mode: Off                                                                                                    | • 🔁 🏳 ᡝ 10:44                                                                                                    | АМ                    |
| Kronos WORKFORCE CENTRAL(R) - Wir                                                                                                    | •                                                                                                    | 1 4 4 K 1                                                                                                    |                                                                                                    | Internet   Pro                                 | tected Mode: Off                                                                                                    | <ul> <li>No.44</li> <li>International (1998)</li> </ul>                                                                                                    | AM<br>X               |
| Construction of the second second se                                                                                                    | or<br>ndows Internet Explorer<br>efty.local/wfc/applications                                                                                                    | s/navigator/Navigator.do                                                                                                    |                                                                                                    |                                                | tected Mode: Off                                                                                                    | <ul> <li>Notat</li> <li>Notat</li> <li>Notat</li> <li>Notat</li> <li>Notat</li> </ul>                                                                                                    | AM                    |
| Cone<br>Constant Constant<br>Constant Constant<br>Constant<br>Constant                                                                                                    | Mows Internet Explorer<br>efty.local/wfc/applications                                                                                                    | s/navigator/Navigator.do                                                                                                    |                                                                                                    |                                                | tected Mode: Off                                                                                                    | <ul> <li>▲ 1044</li> <li>→ 1044</li> <li>→ □</li> <li>× Convert ▼</li> </ul>                                                                                                    | AM<br>X<br>P          |
| Aronos WORKFORCE CENTRAL(R) - Wir         Kronos WORKFORCE CENTRAL(R) - Wir         Image: Strand Strand Str                                                                                                    | etyJocal/wfc/applications<br>etyJocal/wfc/applications<br>etp<br>RAC 👻 📢 CO C 🐲                                                                                                    | s/navigator/Navigator.do<br>Bank 🧭 Dall 🍎 Kror                                                                                                    | n 🕖 Kron                                                                                                    | • Internet   Pro                               | tected Mode: Off                                                                                                    | ▲ 🔭 👘 10:44                                                                                                    | AM<br>><br>P<br>Sel   |
| Aronos WORKFORCE CENTRAL(R) - Wir         Image: Strand Strand S                                                                                                    | of<br>adows Internet Explorer<br>efty.local/wfc/application<br>lelp<br>RAC ~ (() Co C (2)                                                                                                    | s/navigator/Navigator.do<br>Bank 🝘 Dall 🍘 Kror                                                                                                    | n 🕖 Kron                                                                                                    |                                                | tected Mode: Off                                                                                                    | ▲ 🔭 👘 1044<br>- 🗆<br>X €Convert ▼                                                                                                    | AM                    |
| Acone<br>Kronos WORKFORCE CENTRAL(R) - Wir<br>Wirkforce CENTRAL(R) - Wir<br>Wirkforce CENTRAL(R) - Wir<br>Comparison of the second second seco                                                                                                    | etadows Internet Explorer<br>efty.local/wfc/application<br>leip<br>RAC (( CO C @)                                                                                                    | s/navigator/Navigator.do<br>Bank @ Dall @ Kror                                                                                                    | n 🕖 Kron                                                                                                    |                                                | tected Mode: Off                                                                                                    | <ul> <li>▶ २ (*) 10:44</li> <li>□</li> <li>X <ul> <li>Convert ▼</li> <li>Convert ▼</li> <li>Convert ■</li> <li>Convert ■</li> </ul> <li>Convert ■<td>AM</td></li></li></ul>                                                                                                    | AM                    |
| Acone<br>Kronos WORKFORCE CENTRAL(R) - Wir<br>Kronos WORKFORCE CENTRAL(R) - Wir<br>Kronos WORKFORCE CENTRAL(R) - Wir<br>Kronos WORKFORCE CENTRAL(R)<br>Kronos WORKFORCE CENTRAL<br>Kronos WORKFORCE CENTRAL<br>KRONOS WORKFORCE CENTRAL<br>KRONOS WORKFORCE CENTRAL                                                                                                    | endows Internet Explorer<br>efty.local/wfc/application<br>Help<br>RAC ~ ((CO C @)                                                                                                    | s/navigator/Navigator.do<br>Bank (2) Dall (2) Kros                                                                                                    | a 🙋 Kron                                                                                                    | • internet ( Pro                               | tected Mode: Off                                                                                                    | ▲ 💦 🖓 (>> 1044                                                                                                    | AM<br>×<br>P •<br>Sel |
| Aone<br>Argences WORKFORCE CENTRAL(R) - Wir<br>Argences WORKFORCE CENTRAL(R) - Wir<br>Argences WORKFORCE CENTRAL(R)<br>File Edit View Favorites Tools I<br>Argences Argences Argences Argences<br>Favorites Argences Argences<br>Kronos WORKFORCE CENTRAL(R)<br>Wirdsmene Argences<br>Wirdsmene Argences<br>Wirdsmene Argences                                                                                                    | efy.local/wfc/application<br>felp<br>RAC ~ ((CO C @)                                                                                                    | s/navigator/Navigator.do<br>Bank @ Dall @ Kron                                                                                                    | har 🕖 Kronar                                                                                                    |                                                | <ul> <li>F X Bing</li> </ul>                                                                                                    | ▲ 🕅 🖓 🖵 🅪 10:44                                                                                                    | AM<br>X<br>P<br>Sel   |
| Aone<br>Kronos WORKFORCE CENTRAL(R) - Wir<br>Kronos WORKFORCE CENTRAL(R) - Wir<br>Market View Favorites Tools -<br>Favorites Market Tools -<br>Kronos WORKFORCE CENTRAL(R)<br>Kronos WORKFORCE CENTRAL(R)<br>KRONOS Weicome MAR<br>Sign Out +<br>COLEPT Manager -Super                                                                                                    | or         adows Internet Explorer         efty.local/wfc/application:         telp         RAC ~ ((C O C (2)))         Y-ANN C                                                                                                    | s/navigator/Navigator.do<br>Bank @ Dall @ Kror                                                                                                    | n Ø Kron                                                                                                    | Internet pro                                   | Fected Mode: Off       Image: Bing                                                                                                    | <ul> <li>▲ ● 10:44</li> <li>▲ ●</li> <li>▲ ●</li></ul>                                                                                                    | AM<br>AM<br>P<br>Sel  |
| Jone         Image: Strange Strange S                                                                                                    | org       adows Internet Explorer       efty:local/wfc/applications       Help       RAC + (() CO C (2)       Y-ANN C                                                                                                    | s/navigator/Navigator.do<br>Bank @ Dall @ Kron                                                                                                    | 1 @ Kron                                                                                                    | Show (EmpsShort)                               | Find the second second seco | <ul> <li>Related Items</li> </ul>                                                                                                    | AM                    |
| Done         Image: Strange Strange         Image: Kronos WORKFORCE CENTRAL(R) - Wir         Image: Strange Strange         Image: Strange Strange         Image: Strange         Image: Strange         Image: Strange         Image: Strange                                                                                                    | Indows Internet Explorer       efty.local/wfc/application       leip       RAC ~ (() CO C (2)       YANN C                                                                                                    | s/navigator/Navigator.do<br>Bank @ Dall @ Kron                                                                                                    | hur 🕖 Kronur<br>od 💌 🖬 1                                                                                                    | Internet pro                                   | Find the second second seco | <ul> <li>Related Items</li> </ul>                                                                                                    | AM                    |
| Acone<br>Kronos WORKFORCE CENTRAL(R) - Wir<br>Composition of the second second sec                                                                                                    | eta<br>adows Internet Explorer<br>efty.local/wfc/application<br>leip<br>RAC ~ (( CO C @)<br>V-ANN C                                                                                                    | s/navigator/Navigator.do<br>Bank @ Dall @ Kron                                                                                                    | tu @ Kron                                                                                                    | Internet pro     Figure 4                      | F X Bing Bing (D) Sing                                                                                                    |                                                                                                    | AM<br>Selv            |
| Aoge                                                                                                    | Addows Internet Explorer  eftylocal/wfc/applications  telp  RAC  (C O C  Additional of the second of the second of the s         | s/navigator/Navigator.do<br>Bank ( Dall ( Kros<br>)<br>)<br>)<br>Time Period ( Previous Pay Perio<br>Previous Pay Perio<br>Al Home                                                                                                    | a. Ø Kron                                                                                                    | Internet pro     Show (Emps Short)             | <ul> <li>Bing</li> <li>Bing</li> <li>C. X</li> </ul>                                                                                                    | <ul> <li>Related Items</li> <li>DC AF Quick Lines.</li> <li>DC Conventions</li> </ul>                                                                                                    | AM                    |
| Abore                                                                                                    | Contract State State Sta | s/navigator/Navigator.do<br>Bank (2) Dall (2) Kron<br>(2) (2)<br>Time Period (2) Previous Pay Perio<br>Al Home<br>Previous Pay Period                                                                                                    | nu 🖉 Kronu<br>od 💌 🖬                                                                                                    | Show [Emps Short                               | K     K     K                                                                                                    |                                                                                                    | AM<br>A<br>Sel        |
| Actions + Punch + Arount + Schedule                                                                                                    | Contract Sector Contract Sector Sector Secto | s/navigator/Navigator.do<br>Bank (2) Dall (2) Kron<br>22 (2)<br>Time Period (Previous Pay Perio<br>Al Home<br>Previous Pay Period                                                                                                    | hur 🌮 Kronur                                                                                                    | Internet [ pro     Show [ Emps Short           | tected Mode: Off     Bing     Bing                                                                                                    |                                                                                                    | AM                    |
| Doge         Image: Strange Strange         Kroncos WORKFORCE CENTRAL(R) - Wir         Image: Strange Strange         Image: Strange Strange         Image: Strange </td <td>Contract School School</td> <td>s/navigator/Navigator.do<br/>Bank @ Dall @ Kron<br/>C</td> <td>tu @ Kron<br/>d • at<br/>• extension<br/>• concreasion<br/>• concreasion<br/>• concreasion</td> <td>Internet pro     Show Emps Short  Overtime 1.0</td> <td>tected Mode: Off     Bing     Bing     Bing     Comp     Earned</td> <td></td> <td>AM</td> | Contract School School  | s/navigator/Navigator.do<br>Bank @ Dall @ Kron<br>C                                                                                                    | tu @ Kron<br>d • at<br>• extension<br>• concreasion<br>• concreasion<br>• concreasion                                                                                                    | Internet pro     Show Emps Short  Overtime 1.0 | tected Mode: Off     Bing     Bing     Bing     Comp     Earned                                                                                                    |                                                                                                    | AM                    |
| Doge         Image: Strange Strange         Image: Strange Strange         Image: Strange <tr< td=""><td>Addows Internet Explorer  eftylocal/wfc/application  eftylocal/wfc/application  efty  RAC   Show  Time Period  Approval  Approval  Z  Z  Z</td><td>s/navigator/Navigator.do Bank  Dall  Kros  Time Period Previous Pay Period Previous Pay Period Second Exempt Exempt 7</td><td>A. () Kron</td><td>Internet pro     Show [Emps Short</td><td>Al Comp<br/>Earned</td><td></td><td>AM<br/>AM<br/>Sel</td></tr<>                                                                                                    | Addows Internet Explorer  eftylocal/wfc/application  eftylocal/wfc/application  efty  RAC   Show  Time Period  Approval  Approval  Z  Z  Z                                                                                                    | s/navigator/Navigator.do Bank  Dall  Kros  Time Period Previous Pay Period Previous Pay Period Second Exempt Exempt 7                                                                                                    | A. () Kron                                                                                                    | Internet pro     Show [Emps Short              | Al Comp<br>Earned                                                                                                    |                                                                                                    | AM<br>AM<br>Sel       |
| Done         Image: Strange Strange         Image: Strange Strange         Image: Strange <tr< td=""><td>Contract State State  Show  Y-ANN C  Show  Y-ANN C  Show  Z  Approval  Catal Not  Approved  Z  Z  Z  Z  Z  Z  Z  Z  Z  Z  Z  Z  Z</td><td>s/navigator/Navigator.do Bank  Dall Kron C C C C C C C C C C C C C C C C C C C</td><td>od  v inite v inite v</td><td>Show (Emps Short</td><td>K Comp Earned</td><td></td><td>AM<br/>P •<br/>Sel</td></tr<>       | Contract State State  Show  Y-ANN C  Show  Y-ANN C  Show  Z  Approval  Catal Not  Approved  Z  Z  Z  Z  Z  Z  Z  Z  Z  Z  Z  Z  Z                                                                                                    | s/navigator/Navigator.do Bank  Dall Kron C C C C C C C C C C C C C C C C C C C                                                                                                    | od  v inite v inite v                                                                                                    | Show (Emps Short                               | K Comp Earned                                                                                                    |                                                                                                    | AM<br>P •<br>Sel      |
| Done         Image: Strange Strange         Image: Strange Strange         Image: Strange                                                                                                    | Contract Street Street  | s/navigator/Navigator.do Bank  Dall  Kron C C C C C C C C C C C C C C C C C C C                                                                                                    | An () Kron                                                                                                    | Show (Emps Short Overtime 1.0                  | Al Comp                                                                                                    |                                                                                                    | AM<br>P •<br>Sel      |
| Done         Image: Strange Strange         Image: Strange Strange         Image: Strange <tr< td=""><td>Addows Internet Explorer etyJocal/wfc/application teip RAC   Show Time Period  Approvale  Table Net  2 2 2 1  Workforce  Approvale  Approvale  Approva</td><td>s/navigator/Navigator.do Bank  Dall Krop  Time Period Previous Pay Period  Time Period Decempt Exempt 12.0 7 7 7 7 7 7 7 7 7 7 7 7 7 7 7 7 7 7 7</td><td>A. () Kron</td><td>Internet pro     Show [Emps Short</td><td>At Comp<br/>Earned</td><td></td><td>AM<br/>×<br/>P •<br/>Sel</td></tr<>                                   | Addows Internet Explorer etyJocal/wfc/application teip RAC   Show Time Period  Approvale  Table Net  2 2 2 1  Workforce  Approvale  Approvale  Approva     | s/navigator/Navigator.do Bank  Dall Krop  Time Period Previous Pay Period  Time Period Decempt Exempt 12.0 7 7 7 7 7 7 7 7 7 7 7 7 7 7 7 7 7 7 7                                                                                                    | A. () Kron                                                                                                    | Internet pro     Show [Emps Short              | At Comp<br>Earned                                                                                                    |                                                                                                    | AM<br>×<br>P •<br>Sel |
| Doge         Image: Strange Strange S                                                                                                    | Control of the second second s | s/navigator/Navigator.do Bank   Dall  C Dall  Koron C Dall  Koron C Dall  C Dall  C Dall  C Dall  C Dall  Dall  C Dall  C Dall  Dall  C Dall  C D | v ette                                                                                                    | Internet pro     Show Emps Short  Overtime 1.0 | Al Comp Earned                                                                                                    |                                                                                                    | AM<br>X<br>P<br>Sel   |
| Done         Image: Strange Strange S                                                                                                    | Construct School (Construction)                                                                                                    | s/navigator/Navigator.do Bank  Dall  Kron C C C C C C C C C C C C C C C C C C C                                                                                                    | d view                                                                                                    | Show [Emps Short]                              | K     Bing     Bing     Al Comp     Lamed                                                                                                    |                                                                                                    |                       |
| Doge  Kronos WORKFORCE CENTRAL(R) - Wir  Kronos WORKFORCE CENTRAL(R) - Wir  Kronos WORKFORCE CENTRAL(R)  Kronos WORKFORCE CENTRAL(R)  KRONOS  Kronos WORKFORCE CENTRAL(R)  KRONOS  Kronos WORKFORCE CENTRAL(R)  KRONOS  Kronos WORKFORCE CENTRAL(R)  KRONOS  Kronos WORKFORCE CENTRAL(R)  KRONOS  Kronos WORKFORCE CENTRAL(R)  KRONOS  Kronos WORKFORCE CENTRAL(R)  KRONOS  Kronos WORKFORCE CENTRAL(R)  KRONOS  Kronos WORKFORCE CENTRAL(R)  KRONOS  Kronos WORKFORCE CENTRAL(R)  KRONOS  Kronos WORKFORCE CENTRAL(R)  KRONOS  KRONOS KRONOS KRONOS KRONOS  KRONOS KRONOS KRONOS KRONOS KRONOS KRONOS KRONOS KRONOS KRONOS KRONOS KRONOS KRONOS KRONOS KRONOS KRONOS KRONOS KRONOS KRONOS KR                                                                                                    | Contract Show and the second second s | s/navigator/Navigator.do Bank @ Dall @ Kron  3 @ Control  Al Home Previous Pay Period on exempt 122.0 7 122.0 7 2 Central 2 2 2 2 2 2 2 2 2 2 2 2 2 2 2 2 2 2 2                                                                                                    | v etter<br>v etter<br>etter<br>v etter<br>v etter | Internet pro     Overtme 1.0                   | Al Comp                                                                                                    |                                                                                                    | AM<br>P • Sele<br>I   |
| Doge<br>Concest WORKFORCE CENTRAL(R) - Wir<br>Concest WORKFORCE CENTRAL(R) - Wir<br>Concest WORKFORCE CENTRAL(R) - Wir<br>Concest WorkForcest Tools I<br>Concest View Favorites Tools I<br>Concest View Favorites Tools I<br>Concest View F                                                                                                    | Addows Internet Explorer  ertyJocal/wfc/application  teip  RAC                                                                                                    | s/navigator/Navigator.do Bank (2) Dall (2) Kros C C C C C C C C C C C C C C C C C C C                                                                                                    | A.  Kron                                                                                                    | Internet pro     Covertme 1.0                  | Al Comp                                                                                                    |                                                                                                    |                       |
| Doge         Image: Strange of the second second                                                                                                    | Adows Internet Explorer  etyJocal/wfc/application  tep  RAC   Show  YANN C   Approval  True Period   Vorkforce   Vorkforce   Approval   Vorkforce   Approval                                                                                                    | s/navigator/Navigator.do<br>Bank (2) Dall (2) Kros<br>(2) (2) (2) (2) (2) (2) (2) (2) (2) (2)                                                                                                    | A. () Kron                                                                                                    | Show (Emps Short                               | Al Comp<br>Earned                                                                                                    |                                                                                                    | AM                    |

👔 🥖 Kronos WORKF...

SInternet | Protected Mode: Off

Total Not Signed Off will now be blank (based on number of employees and load of system may not be immediate). Refresh again if needed. Click Back to sign off timecards to close widget or Sign Out if finished.

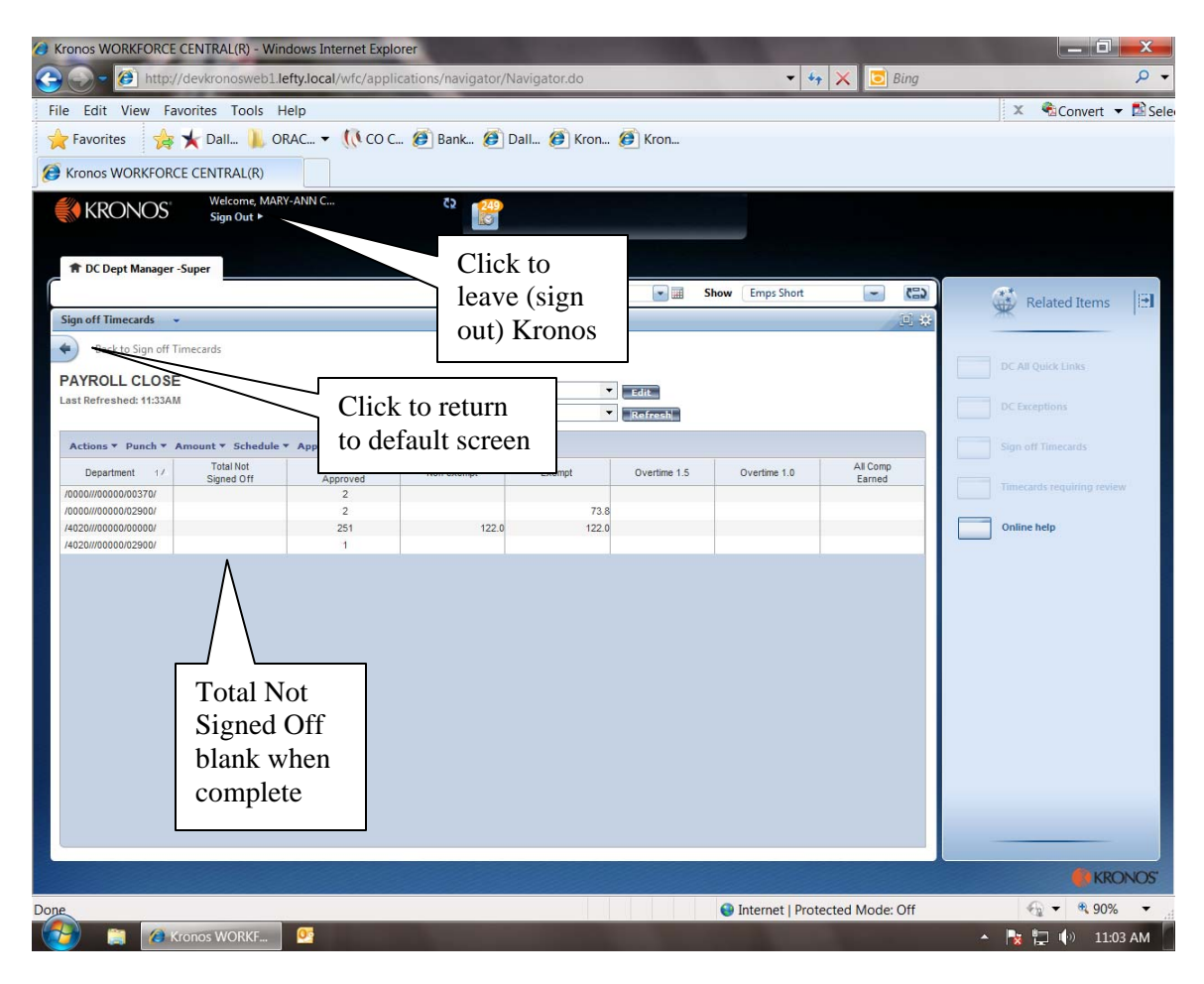

## Sign off Timecards

Click pop out on the Sign off timecards widget. This will move the widget to the center location.

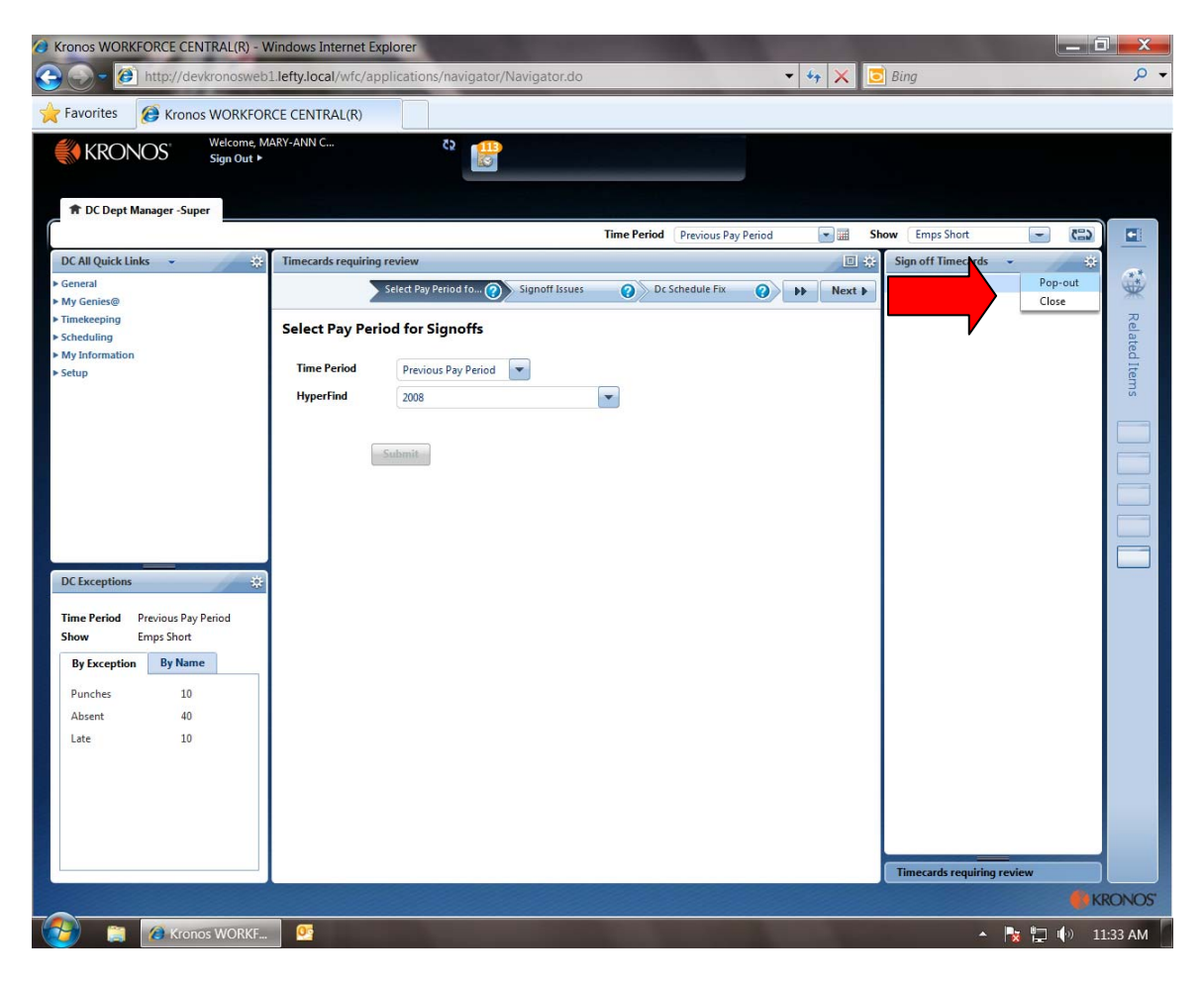

Review Show – All Home should be listed Review Time Period – Previous pay period should be listed Select all – either from action drop down or click and drag to highlight all rows. From approvals drop down select – SIGN OFF – if you are final approver for department.

NOTE - Some larger departments may required front line supervisors to APPROVE before the department super user performs final sign off

| Kronos WORKFORCE CENTRAL(R) - V     O      O      O      O     O      O     O | Vindows Internet Explorer<br>1.lefty.local/wfc/applications/navigator/Navig                                                                                                    | ator.do 🗸                                       | ↔ 🗙 🖸 Bing                                                                                                    | - 0 ×                      |
|----------------------------------------------------------------------------------------------------|----------------------------------------------------------------------------------------------------|-------------------------------------------------|----------------------------------------------------------------------------------------------------|----------------------------|
| Favorites & Kronos WORKFOF                                                                                                    | ACE CENTRAL(R)                                                                                                    | Time Period Previous Pay Period                 | Show Emps Short                                                                                                    |                            |
| DC All Quick Links   General  My Genies@  Scheduling  My Information  Setup  DC Exceptions  Time Period Previous Pay Period Show Emps Short  By Exception By Name Punches 10 Absent 40 Late 10                                                                                                    | Sign off Timecards  Back to Sign off Timecards Back to Sign off Timecards  PAYROLL CLOSE Last Refreshed: 12:03PM  Actions * Punch * Amount * Schedule * App Department 1/ Signed Off Approl Sign 70000/0000000. 251 244 Ac20070000000. 1 1  Note all rows are highlighted | show Al Home<br>Time Period Previous Pay Period | Sign off Timecards       Imecards       Imecards | eview 🔆 Related items      |
| 🔗 😭 🖉 Kronos WORKF                                                                                                    |                                                                                                    |                                                 |                                                                                                    | 🖡 KRONOS<br>🔁 💭 🕪 11:34 AM |

Click refresh. - Note TOTAL NOT SIGNED OFF column is now blank. All employees are now signed off.

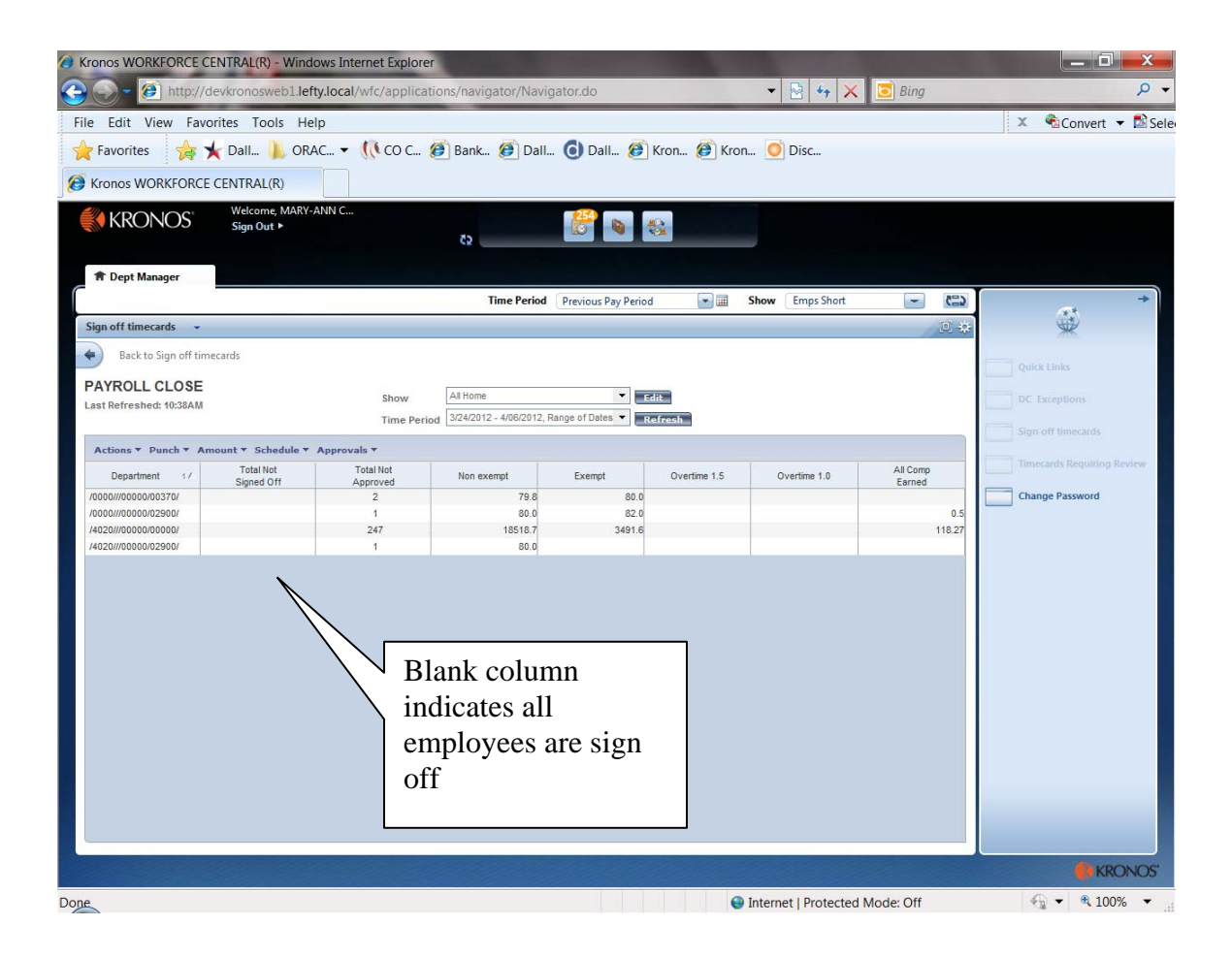

### Employee Requiring Schedule Change

Open PAY PERIOD CLOSE - SUPER genie

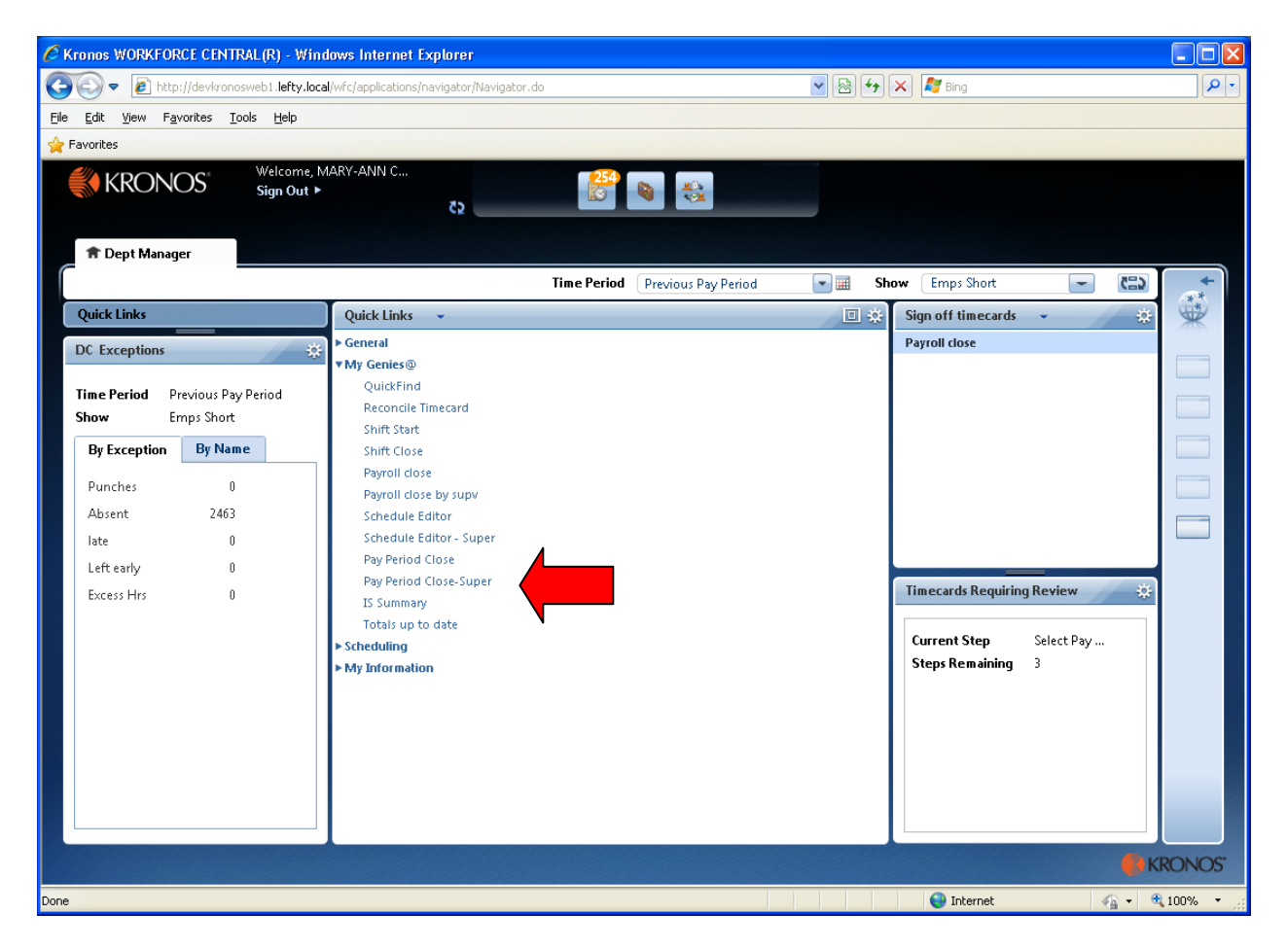

Select Excess County Time from the "Show" drop down.

Select the desired dates (probably current pay period or previous pay period) from the "Time Period" Drop down.

Click refresh.

| 🖉 Kronos WORKFORCE CENTRAL(R) - Windows Internet Explorer                                                                                                    |          |
|----------------------------------------------------------------------------------------------------|----------|
| 🚱 🕙 💌 🔊 http://devkronosweb1. lefty.local/wfc/applications/navigator/Navigator.do                                                                                                    | - 9      |
| File Edit View Favorites Tools Help                                                                                                    |          |
| A Favorites                                                                                                    |          |
| Welcome, MARY-ANN C     Sign Out ≻       Sign Out ≻     €2                                                                                                    |          |
| ★ Dept Manager       Time Period     Previous Pay Period       ▼ ■     Show       Emps Short     ▼ ■                                                                                                    | +        |
| Quick Links 🗸                                                                                                    | **       |
| Back to Quick Links                                                                                                    |          |
| Timecard       Schedule       People       Reports         PAY PERIOD CLOSE-SUPER       Image: Show Time Periol       Show Time Periol       Image: Show Time Periol         Actions * Punch * Amount * Schedule * Approvals * Person *       Image: Show Time Periol       Image: Show Time Periol       Image: Show Time Periol         Name       Person D       Signed Off       Missed       Unexcut Absent       Image: Show Time Periol       Image: Show Time Periol         Name       Person D       Signed Off       Missed       Unexcut Absent       Totals Up To Date         Excess C and short reg excess to take Time Periol       Image: Show Time Periol       Image: Show Time Periol       Image: Show Time Periol         New       Edit Ad Hoc       Edit Ad Hoc       Image: Show Time Periol       Image: Show Time Periol |          |
|                                                                                                    | RONOS'   |
| 🖉 🖌 🖓 🗸 🖗                                                                                                    | 100% 🔹 🛒 |

The employee with in excess of 16 hours comp time earned for the selected period will display.

Note these employees do not have time in the TOT HRS TO BE PAID NON EXEMPT column. No check will be produced.

| C Kronos WORKFO      | RCE CENTRAL(R) - V      | Vindows Intern        | et Explorer     |                  |                          |                 |                    |                      |                      |                        |
|----------------------|-------------------------|-----------------------|-----------------|------------------|--------------------------|-----------------|--------------------|----------------------|----------------------|------------------------|
| 💽 🗢 🖻 http           | o://10.10.101.250/wfc/a | applications/suitenav | /navigation.do  |                  |                          |                 | ▼ 8 4 ×            | 🍠 Bing               |                      |                        |
| File Edit View Fa    | vorites Tools Help      |                       |                 |                  |                          |                 |                    |                      |                      |                        |
| 🚖 Favorites 🛛 👍 🎽    | County, Texas           |                       | JOS 🔻 🙋 Diction | hary 🙋 Dallas M  | orning News 🤺 IT Service | s 🗢 Bank of Ame | rica 斗 Texas Legis | slature Online 🙋 D   | allas City Hall Blog | The Dal                |
|                      |                         |                       |                 |                  |                          | _               |                    |                      | Log Off   Change F   | assword   Setup   Help |
| <b>KKONOS</b>        | GENERAL -               | MY GENIES®            |                 | EPING - S        | CHEDULING -              |                 |                    |                      |                      |                        |
| Timecard Schedule    | People Reports          |                       |                 |                  |                          |                 |                    |                      |                      | <u>_</u>               |
| PAY PERIOD C         | LOSE-SUPER              |                       | Show            | Excess county ti | me                       | Edit            |                    |                      |                      |                        |
| Last Refreshed: 2:12 | PM                      |                       | Time Period     | Previous Pay Per | riod                     | Refresh         |                    |                      |                      |                        |
| Antine w Dest        |                         | under w               |                 |                  |                          |                 |                    |                      |                      |                        |
| Actions * Punch      | • Amount • Appro        | vais *                | Missad          | Unavouread       | Tot Hrs                  | Tot Hrs         |                    |                      | All Comp             |                        |
| Name                 | Person ID               | Signed Off            | Punch           | Absence          | to be paid 1 A           | to be paid      | Overtime 1.5       | Overtime 1.0         | Earned               | Totals Up To Date      |
| BARDLEY, SUSAN       | 27980                   |                       |                 | ~                | nonexempt                | oxonja          |                    |                      | 48.1                 | ~                      |
| EZEOMA, SAMPSON      | 35221                   |                       |                 | ~                |                          |                 |                    |                      | 40.0                 | ~                      |
| RUSSELL, LEE         | 36021                   |                       | ~               | ~                |                          |                 |                    |                      | 16.1                 | ~                      |
| RILEY, CORRINA       | 39894                   |                       |                 | ~                |                          |                 |                    |                      | 40.0                 | ~                      |
| BARKER, SAMUEL       | 39695                   |                       |                 |                  |                          |                 |                    |                      | 40.0                 | ~                      |
|                      |                         |                       |                 |                  | 1                        |                 |                    |                      | 1                    |                        |
| Done                 |                         |                       |                 |                  |                          |                 |                    | ✓ Trusted sites      | 4                    | • 🔍 105% •             |
| 🐉 start 🔰 🖉          | 🕞 🕑 💽 Inbox -           | Microsoft Out         | 🏉 Oracle Appl   | lications H      | Ø Oracle Applications 1  | 🏉 Kronos W      | ORKFORCE           | S Oracle Application | ıs                   | 🏂 💽 🔟 2:17 PM          |

Select one (highlight employee or double click to open time card) or all employee (select all from action drop down) to review schedule requirements. Click Timecard if it has not already opened.

|                                                                                                    | 6 Kronos WORKFO                     | RCE CENTRAL(R) - V      | CE CENTRAL(R) - Windows Interne            | t Explorer                                                                                                    |                                  |                           |                    |                    |                  |                        |
|----------------------------------------------------------------------------------------------------|-------------------------------------|-------------------------|--------------------------------------------|----------------------------------------------------------------------------------------------------|----------------------------------|---------------------------|--------------------|--------------------|------------------|------------------------|
| File       Edit       Yew Favorites       Totals Up Totals Up Totals                                                              | 🔆 🔁 🗢 🖉 http                        | p://10.10.101.250/wfc/a | ://10.10.101.250/wfc/applications/suitenav | /navigation.do                                                                                                    |                                  | <b>~</b>                  | 🗟 🗲 🗙 🧸            | 🖉 Bing             |                  | <b>P</b> •             |
| Forders                                                                                                    | File Edit View Fa                   | avorites Tools Help     | vorites Tools Help                         |                                                                                                    |                                  |                           |                    |                    |                  |                        |
| Image: Note of the second second s                     | 🚖 Favorites 🛛 👍 🍷                   | 🕻 Dallas County, Texas  | Dallas County, Texas 🛅 ORACLE KRON         | 05 🕶 🩋 Dictionary 🧧                                                                                                    | 🛛 Dallas Morning News 🤺 IT Ser   | rices 🔹 Bank of America 🚦 | 🔚 Texas Legislatur | re Online 🧧 Dallas | City Hall Blog 1 | rhe Dal »              |
| CENERAL       VY GENIESQ       TIMEKEPINC       SCHEDULINC         Timecard       Schedule       People       Reports         PAY PERIOD CLOSE-SUPER       Show       Excess county time       Edit         Last Refreshed:       212PM       Show       Excess county time       Edit         Actions       Punch * Anyunt * Approvals *       Excess county time       Edit       Refresh         Actions       Punch * Anyunt * Approvals *       Excess county time       Edit       Refresh         Actions       Punch * Anyunt * Approvals *       Excess county time       Edit       Refresh         Print - O       Signed Off       Missed       Unexcused       Tot Hrs       Overtime 1.5       Overtime 1.0       All Comp         Export to Excel       7860       -       -       -       -       -       -       -       -       -       -       -       -       -       -       -       -       -       -       -       -       -       -       -       -       -       -       -       -       -       -       -       -       -       -       -       -       -       -       -       -       -       -       -       - <td< td=""><td></td><td></td><td></td><td></td><td></td><td></td><td></td><td>Log</td><td>Off   Change P</td><td>assword   Setup   Help</td></td<>                                                                                                    |                                     |                         |                                            |                                                                                                    |                                  |                           |                    | Log                | Off   Change P   | assword   Setup   Help |
| Transcard Schedule   People   Reports       PAY PERIOD CLOSE-SUPER<br>List Refreshed: 2:12PM       Excess county time C       County Time C       County Time County Time C       County Time C       <th colspan="2</td> <td></td> <td>GENERAL -</td> <td>GENERAL - MY GENIES®</td> <td></td> <td>▼ SCHEDULING ▼</td> <td></td> <td></td> <td></td> <td></td> <td></td>                                                                                                    |                                     | GENERAL -               | GENERAL - MY GENIES®                       |                                                                                                    | ▼ SCHEDULING ▼                   |                           |                    |                    |                  |                        |
| PAY PERIOD CLOSE-SUPER<br>Lest Refreshed: 2/12PM  Show Excess county time  Refreshed: 2/12PM  Automatic Period Previous Pay Period  Refreshed: 2/12PM  Automatic Period Refreshed: 2/12PM  Automatic Period Refreshed | Timecard Schedule                   | People Reports          | People Reports                             | , in the second second s |                                  |                           |                    |                    |                  |                        |
| Lest Refreshed: 2:12PM  Show  Loss Stoury unite  Frevious Pay Period  Frevious Pay Period Frevious Pay Period Frevious Pay Period  Frevious Pay Period Frevious Pay Period Frevious Pay Period Freviou    | PAY PERIOD C                        | LOSE-SUPER              | LOSE-SUPER                                 | Evene                                                                                                    | o countu timo                    | -                         |                    |                    |                  |                        |
| Actions     Punch + Angunt + Approvals +       Signed Off     Missed     Unexcused     Tot Hrs     Overtime 1.5     Overtime 1.0     All Comp     Earned       Print - +     Fight - +     Signed Off     Punch     Absence     Tot Hrs     Overtime 1.5     Overtime 1.0     All Comp     Earned     Totals Up To Date       Export to Excel     2780     -     -     -     -     40.0     -       Export to CSV     2780     -     -     -     40.0     -       Export to CSV     2780     -     -     40.0     -       Export to CSV     36021     -     -     40.0     -       RLEX, CORRNA     39894     -     -     -     40.0     -       BarkER, SAMUEL     3895     -     -     -     40.0     -       MARSHALL, PATRICK 41125     -     -     -     -     40.0     -                                                                                                    | Last Refreshed: 2:12                | PM                      | M                                          | Show Excess                                                                                                    | ue Day Darind                    | Edit                      |                    |                    |                  |                        |
| Actions       Punch * Angent * Approvals *         Select All       Signed Off       Missed       Unexcused       Tot Hrs       Overtime 1.5       Overtime 1.0       All Comp<br>Earned       Totals Up To Date         Export to Excel       27980       -       -       -       40.0       -         Export to CSV       27980       -       -       40.0       -         Export to CSV       -       -       40.0       -         RUSSELL,LEE       36021       -       -       40.0       -         Bark/Er, SAMUEL       39894       -       -       40.0       -         MARSHALL, PATRICK       41125       -       -       40.0       -                                                                                                    |                                     |                         |                                            | Time Period                                                                                                    | us ray ronou                     | Kerresh                   |                    |                    |                  |                        |
| Signed All     Missed     Unexcused     Toths     Toths     Toths     Overtime 1.5     Overtime 1.6     All Comp       Export to Excel     2780     -     -     -     -     -     -     -     -     -     -     -     -     -     -     -     -     -     -     -     -     -     -     -     -     -     -     -     -     -     -     -     -     -     -     -     -     -     -     -     -     -     -     -     -     -     -     -     -     -     -     -     -     -     -     -     -     -     -     -     -     -     -     -     -     -     -     -     -     -     -     -     -     -     -     -     -     -     -     -     -     -     -     -     -     -     -     -     -     -     -     -     -     -     -     -     -     -     -     -     -     -     -     -     -     -     -     -     -     -     -     -     -     -     -     -     -     -     - <td< td=""><td>Actions Punch</td><td>• Amgunt • Appro</td><td>Amount ▼ Approvals ▼</td><td></td><td></td><td></td><td></td><td></td><td></td><td></td></td<>                                                                                                    | Actions Punch                       | • Amgunt • Appro        | Amount ▼ Approvals ▼                       |                                                                                                    |                                  |                           |                    |                    |                  |                        |
| Export to Excel     Present to CSV     Addender     non exempt     exempt     Export to Excel       Export to CSV     7980     -     -     -     40.0     -       RUSSELL, LEE     36021     -     -     -     40.0     -       RUSSELL, LEE     36021     -     -     -     40.0     -       BARKER, SAMUEL     39895     -     -     40.0     -       MARSHALL, PATRICK     41125     -     -     40.0     -                                                                                                    | Print>                              |                         | Signed Off                                 | Missed Une                                                                                                    | excused Tot Hrs<br>to be paid 17 | Tot Hrs<br>to be paid     | Overtime 1.5       | Overtime 1.0       | All Comp         | Totals Up To Date      |
| Export to CSV         40.0           Export to CSV         40.0           RUSSELL, LEE         36021           36021         36021           RUSSELL, LEE         36021           BARKER, SAMUEL         39895           MARSHALL, PATRICK         41125                                                                                                    | <ul> <li>Export to Excel</li> </ul> | 2798                    | 2798                                       | Punch Ab                                                                                                    | non exempt                       | exempt                    |                    |                    | Larned 48.1      |                        |
| RUSSELL, LEE         36021         Image: Constraint of the second second                                             | Export to CSV<br>EZEOMA, SAMPSON    | 35221                   | 35221                                      |                                                                                                    |                                  |                           |                    |                    | 40.0             | ~                      |
| RILEY, CORRINA         39894         -         -         40.0         -           BARKER, SAMUEL         39895         -         -         40.0         -           MARSHALL, PATRICK         41125         -         -         40.0         -                                                                                                    | RUSSELL, LEE                        | 36021                   | 36021                                      | ~                                                                                                    | × (                              |                           |                    |                    | 16.1             | ✓                      |
| EARKER, SAMUEL     39895     40.0     40.0       MARSHALL, PATRICK     41125     40.0     40.0                                                                                                    | RILEY, CORRINA                      | 39894                   | 39894                                      |                                                                                                    | ~ \ <b></b>                      |                           |                    |                    | 40.0             | ~                      |
|                                                                                                    | BARKER, SAMUEL                      | 39895                   | 39895                                      |                                                                                                    |                                  |                           |                    |                    | 40.0             |                        |
|                                                                                                    |                                     |                         |                                            |                                                                                                    |                                  |                           |                    |                    |                  |                        |
|                                                                                                    |                                     |                         |                                            |                                                                                                    |                                  |                           |                    | -                  |                  |                        |
| Done √ Trusted sites 4 to 105% ▼                                                                                                    | Done                                |                         |                                            |                                                                                                    |                                  |                           |                    | Trusted sites      | 4                | 🔹 🔍 105% 💌 🛒           |

Note – employee's punches do not correspond to scheduled time in bottom right schedule box. Ex – Employee clocked in 5a-230p however, employee was scheduled 10a-6p. The actual start time is greater than 4 hours from the scheduled start time. The system does not associate the in punch with the schedule start time. All the time that was worked is recorded as County Time (less than 40 hours worked comp time). The schedule must be changed.

| Kronos WORKFORCE CENTRAL (R) - Windows Internet Explorer       Image: Control of the state of the state of t |                           |                          |                       |                            |                         |                              |  |  |  |
|----------------------------------------------------------------------------------------------------|---------------------------|--------------------------|-----------------------|----------------------------|-------------------------|------------------------------|--|--|--|
| 🚱 🗢 🕖 http://10.101.250/wfc/applications/suitenav,                                                                                                    | /navigation.do            |                          |                       | 💌 🗟 😽 🗙 🦧 Bir              | ng                      | P -                          |  |  |  |
| File Edit View Favorites Tools Help                                                                                                    |                           |                          |                       |                            |                         |                              |  |  |  |
| 🖕 Favorites 🛛 👍 🤸 Dallas County, Texas 🛅 ORACLE KRON                                                                                                    | 05 🔹 🙋 Dictionary 🙋 Dalla | as Morning News 🤺 IT Ser | vices 🗢 Bank of Ameri | ica 斗 Texas Legislature Or | nline 🙋 Dallas City Hal | Blog The Dal                 |  |  |  |
|                                                                                                    |                           |                          |                       |                            | Log Off I Ch            | anne Password I Setun I Heln |  |  |  |
|                                                                                                    |                           |                          |                       |                            |                         |                              |  |  |  |
| GENERAL V MY GENIES®                                                                                                    | TIMEREEPING *             | SCHEDULING •             |                       |                            |                         |                              |  |  |  |
| Timecard   Schedule   People   Reports                                                                                                    |                           |                          |                       |                            |                         |                              |  |  |  |
| Leaded: 2/200M                                                                                                    | Name & ID RUSSELL, L      | EE 36021                 |                       |                            |                         |                              |  |  |  |
|                                                                                                    | Time Period Previous Pay  | y Period                 | •                     |                            |                         |                              |  |  |  |
| Save Actions * Punch * Amount * Comment * Approvals *                                                                                                    |                           |                          |                       |                            |                         |                              |  |  |  |
| Date         Pay Code         Amount         In         Transfer         Out         In         Transfer         Out         Shift         Daily         Cumulative                                                                                                    |                           |                          |                       |                            |                         |                              |  |  |  |
| Unde         Pay Code         Annual in         Invitation         Out         Invitation         Out         Out         Ou                                                                                                    |                           |                          |                       |                            |                         |                              |  |  |  |
| 🛛 🔄 Sun 11/06 🛛 👻                                                                                                    | 5:55AM                    | ▼ 2:27PM                 |                       | •                          | 8.1 8.1                 | 16.1                         |  |  |  |
| 🛛 🔄 Mon 11/07 🗸 🗸                                                                                                    | 9:57AM                    | -                        |                       | -                          |                         | 16.1                         |  |  |  |
| × 🛃 Tue 11/08 -                                                                                                    |                           | • ^                      |                       | -                          |                         | 16.1                         |  |  |  |
| × 5 Wed 11/09 ▼                                                                                                    |                           |                          | >                     | -                          |                         | 16.1                         |  |  |  |
| 🔀 🖾 Thu 11/10 🗸                                                                                                    |                           | •                        |                       | -                          |                         | 16.1                         |  |  |  |
| × 5 Fri 11/11                                                                                                    |                           | •                        |                       | -                          |                         | 16.1                         |  |  |  |
| X Sat 11/12 -                                                                                                    |                           | A atual daas             | act                   | •                          |                         | 16.1                         |  |  |  |
| × 5 Sun 11/13 ▼                                                                                                    |                           | Actual does l            | 101                   | •                          |                         | 16.1                         |  |  |  |
| ₩ mon 11/14                                                                                                    |                           | match sched              | uled                  | •                          |                         | 16.1                         |  |  |  |
| × 1ue 11/15 ▼                                                                                                    |                           |                          |                       | -                          |                         | 16.1                         |  |  |  |
| ▼ Vied 11/16 ▼                                                                                                    |                           |                          |                       | •                          |                         | 16.1                         |  |  |  |
|                                                                                                    |                           | •                        |                       | -                          |                         | 16.1                         |  |  |  |
|                                                                                                    |                           | <u> </u>                 | 7                     | •                          |                         | 16.1                         |  |  |  |
|                                                                                                    |                           |                          |                       |                            |                         |                              |  |  |  |
| TOTALS & SCHEDULE ACCRUALS AUDITS                                                                                                    |                           | Ť                        |                       |                            |                         |                              |  |  |  |
|                                                                                                    |                           | Date                     | Start Time            | End Time                   | Pay Code                | Amount                       |  |  |  |
|                                                                                                    |                           | Sat 11/05                | 10:00AM               | 6:30PM                     |                         | <u> </u>                     |  |  |  |
| Account Pay                                                                                                    | y Code Amount             | Sun 11/06                | 10:00AM               | 6:30PM                     |                         |                              |  |  |  |
| 00120/3142/0000/0000/00000/00000/00000 COUNTY                                                                                                    | TIME 1.0 16.1             | Mon 11/07                | 10:00AM               | 6:30PM                     |                         |                              |  |  |  |
|                                                                                                    |                           | Tue 11/08                | 10:00AM               | 6:30PM                     |                         | _                            |  |  |  |
|                                                                                                    |                           | Wed 11/09                | 10:00AM               | 6:30PM                     |                         |                              |  |  |  |
|                                                                                                    |                           | Thu 11/10                |                       |                            |                         |                              |  |  |  |
|                                                                                                    |                           | Fn 11/11                 |                       |                            |                         | -                            |  |  |  |
|                                                                                                    |                           | Sat 11/17                | LITTURAM              | L N'AUPM                   | 1                       | · · ·                        |  |  |  |
| Done                                                                                                    |                           |                          |                       | 🗸 т                        | rusted sites            | 🗛 🕶 🔍 105% 💌 🏢               |  |  |  |
| 🛃 start 🧷 🤌 🔞 😡 Inbox - Microsoft Out                                                                                                    | Oracle Applications H     | Cracle Applications      | 1 🜈 Kronos WO         | RKFORCE 🧕 Oracle           | Applications            | 🔇 🖂 🍝 💽 🔟 2:22 PM            |  |  |  |

Click on schedule to open schedule window. Schedule editor will open.

| C Kronos WORKFORCE CENTRAL(R) - Windows Internet Explorer                                                                                                    |                    |                     |                             |                             |                            |  |  |  |  |  |
|----------------------------------------------------------------------------------------------------|--------------------|---------------------|-----------------------------|-----------------------------|----------------------------|--|--|--|--|--|
| COO V 🖉 http://10.10.101.250/wfc/applications/suitenav/navigation.do                                                                                                    |                    |                     | 💌 🗟 🐓 🗙 ಶ в                 | ng                          | <b>₽</b> •                 |  |  |  |  |  |
| File Edit View Favorites Tools Help                                                                                                    |                    |                     |                             |                             |                            |  |  |  |  |  |
| 👷 Favorites 🛛 🚖 🤺 Dallas County, Texas 🧰 ORACLE KRONOS 🔻 🖉 Dictionary 🍘 Dallas Mor                                                                                                    | ning News 🤺 IT Ser | vices 🗢 Bank of Ame | erica 斗 Texas Legislature O | nline 🥫 Dallas City Hall Bl | og The Dal                 |  |  |  |  |  |
|                                                                                                    | - //               | _                   |                             |                             |                            |  |  |  |  |  |
| KRONOS'                                                                                                    |                    |                     |                             | Log Off   Chang             | ge Password   Setup   Help |  |  |  |  |  |
| GENERAL ▼ MY GENIES® ▼ TIMEKEEPING ▼ SC                                                                                                    | HEDULING 🔻         |                     |                             |                             |                            |  |  |  |  |  |
| Timecard Schedule People Reports                                                                                                    |                    |                     |                             |                             | <u>_</u>                   |  |  |  |  |  |
| TIMECARD Name & ID RUSSELL, LEE 36021                                                                                                    |                    |                     |                             |                             |                            |  |  |  |  |  |
| Loaded Time Period ▼                                                                                                    |                    |                     |                             |                             |                            |  |  |  |  |  |
| Strong The Read And A Strong Strong S |                    |                     |                             |                             |                            |  |  |  |  |  |
| te Pay Code Amount In Transfer                                                                                                    | Out                | In                  | Transfer Out                | Shift Daily                 | Cumulative                 |  |  |  |  |  |
| x ts sat11705                                                                                                    | ▼ 2:25PM           |                     | • •                         | 8.0 8.0                     | 8.0                        |  |  |  |  |  |
| 🛛 🛃 Sun 11/06 🛛 👻 5:55AM                                                                                                    | ▼ 2:27PM           |                     | •                           | 8.1 8.1                     | 16.1                       |  |  |  |  |  |
| 🐹 👪 Mon 11/07 🛛 🗸 9:57AM                                                                                                    | -                  |                     | •                           |                             | 16.1                       |  |  |  |  |  |
| 🗙 🛃 Tue 11/08 🗸 🗸                                                                                                    | •                  |                     | •                           |                             | 16.1                       |  |  |  |  |  |
| 🔀 🖏 Wed 11/09 👻                                                                                                    | -                  |                     | •                           |                             | 16.1                       |  |  |  |  |  |
| 🔀 🛃 Thu 11/10 🗸                                                                                                    | •                  |                     | -                           |                             | 16.1                       |  |  |  |  |  |
| 🔀 🛃 Fri 11/11 👻                                                                                                    | •                  |                     | -                           |                             | 16.1                       |  |  |  |  |  |
| 🔀 🖾 Set 11/12 👻                                                                                                    | -                  |                     | •                           |                             | 16.1                       |  |  |  |  |  |
| 🔀 🛃 Sun 11/13 🗸 🗸                                                                                                    | -                  |                     | •                           |                             | 16.1                       |  |  |  |  |  |
| 🗙 🛃 Mon 11/14 🗸 🗸                                                                                                    | •                  |                     | •                           |                             | 16.1                       |  |  |  |  |  |
| Image: King State State St     | •                  |                     | •                           |                             | 16.1                       |  |  |  |  |  |
| × 🕹 Wed 11/16 -                                                                                                    | •                  |                     | •                           |                             | 16.1                       |  |  |  |  |  |
| 🗙 🛃 Thu 11/17 🛛 👻                                                                                                    | -                  |                     | -                           |                             | 16.1                       |  |  |  |  |  |
| × 🕹 Fri 11/18 🔹                                                                                                    | •                  |                     | -                           |                             | 16.1                       |  |  |  |  |  |
|                                                                                                    |                    |                     |                             |                             |                            |  |  |  |  |  |
| TOTALS & SCHEDULE ACCRUALS AUDITS                                                                                                    |                    |                     |                             |                             |                            |  |  |  |  |  |
|                                                                                                    | Date               | Start Time          | End Time                    | Pay Code                    | Amount                     |  |  |  |  |  |
| All 🔻                                                                                                    | at 11/05           | 10:00AM             | 6:30PM                      | 14,0040                     | - III - I                  |  |  |  |  |  |
| Account A Pay Code Amount St                                                                                                    | in 11/06           | 10:00AM             | 6:30PM                      |                             |                            |  |  |  |  |  |
|                                                                                                    | on 11/07           | 10:00AM             | 6:30PM                      |                             |                            |  |  |  |  |  |
|                                                                                                    | ie 11/08           | 10:00AM             | 6:30PM                      |                             |                            |  |  |  |  |  |
| W                                                                                                    | led 11/09          | 10:00AM             | 6:30PM                      |                             |                            |  |  |  |  |  |
| T                                                                                                    | u 11/10            |                     |                             |                             |                            |  |  |  |  |  |
| Fr                                                                                                    | i 11/11            |                     |                             |                             |                            |  |  |  |  |  |
| s                                                                                                    | at 11/12           | 10:00AM             | 6:30PM                      |                             | <u> </u>                   |  |  |  |  |  |
| Done                                                                                                    |                    |                     |                             | frusted sites               | 🕼 🔹 🔍 105% 💌               |  |  |  |  |  |
|                                                                                                    |                    |                     |                             |                             |                            |  |  |  |  |  |

Click the BY GROUP tab. This will display the schedule group (10A-630P SAT-WED) in this case. Not all the schedule boxes are blue. This indicated the schedule was inherited from the group. White boxes indicate overrides.

| C Kronos WORKFORCE CENT      | RAL(R) - Windows Interne              | t Explorer                    |                              |                          |                                        |                                   |          |
|------------------------------|---------------------------------------|-------------------------------|------------------------------|--------------------------|----------------------------------------|-----------------------------------|----------|
| 🔆 🗢 🖉 http://10.10.10        | 1.250/wfc/applications/suitenav       | /navigation.do                |                              |                          | 💌 🗟 🍫 🗙 🦉 Bing                         |                                   | • ۹      |
| File Edit View Favorites To  | ools Help                             |                               |                              |                          |                                        |                                   |          |
| 🚖 Favorites 🛛 👍 🤺 Dallas Cou | inty, Texas 🛅 ORACLE KRON             | 05 🝷 🙋 Dictionary 🙋 🛛         | Dallas Morning News 🤺 IT     | Services 🗢 Bank of Ameri | ica 斗 Texas Legislature Online         | 🕖 Dallas City Hall Blog The Dal   | »        |
|                              |                                       |                               |                              |                          |                                        | Log Off   Change Password   Setup | Help     |
|                              | RAL - MY GENIES®                      | TIMEKEEPING -                 | SCHEDULING -                 |                          |                                        |                                   |          |
| Timecard   Schedule   People | Reports                               | •                             |                              |                          |                                        |                                   |          |
| SCHEDULE EDITOR              |                                       |                               | h. Calantad Faulaus (a)      |                          |                                        |                                   |          |
| Loaded: 3:14PM               | 4                                     | Show Previous                 | 11 11/18/2011 Renne of Di    | Edit                     |                                        |                                   |          |
|                              |                                       | Time Period 11/03/20          | TT - TT/T0/2011, Mange of Di | Remesh                   |                                        | ◀ ◀ 11/05/2011-11/18/2011         | • ••     |
| BY EMPLOYEE BY GROUP         |                                       |                               |                              |                          |                                        |                                   |          |
| Save Actions * Shift *       | PayCode - Accrual Amo                 | int * Group * View *          |                              |                          |                                        |                                   |          |
|                              |                                       | Sat Sun                       | Mon                          | Tue                      | Wed Thu                                | Fri S                             | Sat      |
| Name                         | Sch Hrs.<br>4a 8a 1                   | ມ5 ປຣ<br>21ວ41ວ81ວ 4a 8a121ວ4 | 07<br>p 8p 4a 8a 12p 4p 8p   | U8<br>4a 8a 12p 4p 8p 4  | 09 10<br>4a 8a 12p 4p 8p 4a 8a 12p     | 4p 8p 4a 8a 12p 4p 8p 4a 8a 1     | 2p 4p    |
| 10A-630P SAT-MED             | 0.00                                  |                               | 8 800 8                      | 1111111111               | 1.1.1.1.1.1.1.1.1.1.1.1.1.1.1.1.1.1.1. |                                   |          |
| RUSSELL, LEE                 | 80.00                                 | 0a - 6 10a -                  | 6 10a - 6                    | 10a - 6                  | 10a - 6                                |                                   | 0a - 6   |
|                              | · · · · · · · · · · · · · · · · · · · |                               |                              |                          |                                        |                                   |          |
|                              |                                       |                               |                              |                          |                                        |                                   |          |
|                              |                                       |                               |                              |                          |                                        |                                   |          |
|                              |                                       |                               |                              |                          |                                        |                                   |          |
|                              |                                       |                               |                              |                          |                                        |                                   |          |
|                              |                                       |                               |                              |                          |                                        |                                   |          |
|                              |                                       |                               |                              |                          |                                        |                                   |          |
|                              |                                       |                               |                              |                          |                                        |                                   |          |
| Scheduled Hours              | 80.00                                 | 8                             | 8                            | 8 8                      | 8                                      | 0 0                               |          |
| Number of Employees          | 1                                     | 1                             | 1                            | 1 1                      | 1                                      | 0 0                               |          |
|                              | 4                                     |                               |                              |                          |                                        |                                   | F        |
|                              |                                       |                               |                              |                          |                                        |                                   |          |
|                              | Child Davy Carda                      | blama                         |                              | Commente                 |                                        | bisks                             |          |
| Date                         | Shint/Pay Code                        | Indine                        |                              | Comments                 |                                        | NOLE                              |          |
|                              |                                       |                               |                              |                          |                                        |                                   |          |
| Dope                         |                                       |                               |                              |                          | J. Tructo                              | l citer 💫 🚽 🛞 1059/               | <b>.</b> |
|                              |                                       |                               |                              |                          | V Iruste                               |                                   | .::      |
| 🗾 stah 🔰 🏉 🕑 🕑               | 🕑 Inbox - Microsoft Out               | 🖉 🗧 🗧 Internet Explorer       | 🗸 🖌 🛃 Oracle Applicatio      | ns 🛛 🛃 Oracle Appl       | lications                              | < 🗳 🛎 🛎 🔂 🛄 3:1                   | 5 PM     |

Right click on the employees name and select Add to Group.

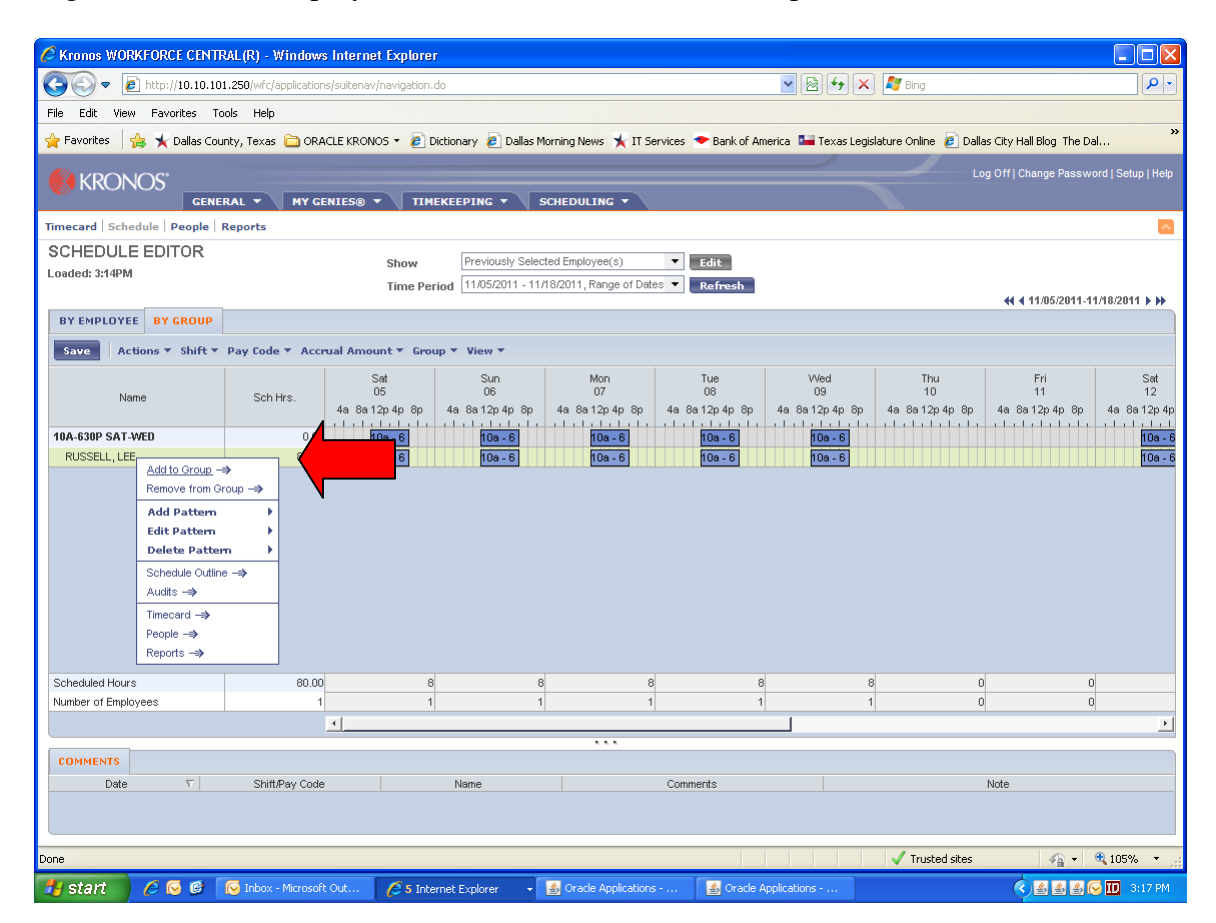

The Add to Group box will open. From the Schedule Group select the correct schedule. Hint – Entering the number of the shift start – ie – 6 will move you to the groups starting with 6 to reduce the time required to search through the schedules.

Highlight the desired schedule.

Adjust the start date and stop date if needed.

Do not remove the check box - (remove employees from other schedule...) Click OK.

| Kronos WORKFORCE CENTRAL(R) - Windows Inte            | rnet Explorer               |                                                |                       |                       |                          |                                 |             |
|-------------------------------------------------------|-----------------------------|------------------------------------------------|-----------------------|-----------------------|--------------------------|---------------------------------|-------------|
| 🕞 🕞 🗢 🙋 http://10.10.101.250/wfc/applications/suit    | nav/navigation.do           |                                                |                       | 💌 🗟 🍫 🗙               | 灯 Bing                   |                                 | P -         |
| File Edit View Favorites Tools Help                   |                             |                                                |                       |                       |                          |                                 |             |
| 🙀 Favorites 🛛 🖕 ★ Dallas County, Texas 🚞 ORACLE K     | RONOS 🔹 🙋 Dictionary 🙋      | Dallas Morning News 🤸                          | IT Services 🗢 Bank of | America 🔛 Texas Legis | lature Online 🙋 Dallas C | ity Hall Blog The Dal           | »           |
|                                                       |                             |                                                |                       |                       | Log O                    | ff   Change Password   Se       | tup   Help: |
| GENERAL V MY GENIES                                   | TIMEKEEPING                 |                                                | -                     |                       |                          |                                 |             |
| Timecard Schedule People Reports                      |                             |                                                |                       |                       |                          |                                 | ~           |
| SCHEDULE EDITOR                                       | Show Previou                | sly Selected Employee(s)                       | ▼ Edit                |                       |                          |                                 |             |
| Loaded: 3:19PM                                        | Time Period 10/22/2         | 011 - 11/04/2011, Range                        | of Dates 🔻 Refresh    |                       |                          |                                 |             |
|                                                       |                             |                                                |                       |                       |                          | <b>44 4</b> 10/22/2011-11/04/20 | 11 1 1      |
|                                                       |                             |                                                |                       |                       |                          |                                 |             |
| Save Actions + Shift + Pay Lode + Accrual s           | 📤 Add to Group              |                                                |                       |                       | <u>A</u>                 |                                 |             |
| Name Sch Hrs. 22                                      | Schedule Group: 6:30ar      | m - 3:30nm                                     |                       |                       | 28                       | Sat<br>29                       |             |
| 4a 8a 12p 4p 8p                                       | 6A-23                       | 0P MON-FRI                                     |                       | <u>_</u>              | 5 8p 4a 8a12p4p8         | p 4a8a12p4p8p<br>               | 4a 8a       |
| 10A-630P SAT 0.00 10a - 6<br>RUSSELLIEE 80.00 10a - 6 | "Start Date: 6A-23<br>6A-23 | 0P MON-THU 830-5P FRI<br>0P MON WED-FRI 1130A- | 8P TUE                |                       |                          | 10a - 6                         |             |
|                                                       | *End Date: 6A-23<br>6A-23   | 0P SAT SUN MON WED FI<br>0P SAT-WED            | RI                    |                       |                          | 104-0                           |             |
|                                                       | Remove emplo 6A-23          | 0P SUN-THU<br>0P THU-MON                       |                       | e range.              |                          |                                 |             |
|                                                       | 6A-23                       | OP TUE-SAT                                     |                       | <u> </u>              |                          |                                 |             |
|                                                       | OK Capcel Help              |                                                |                       |                       |                          |                                 |             |
|                                                       | ok cancer neip              | <u> </u>                                       |                       |                       |                          |                                 |             |
|                                                       |                             |                                                |                       |                       |                          |                                 |             |
|                                                       |                             |                                                |                       |                       |                          |                                 |             |
|                                                       |                             |                                                |                       |                       |                          |                                 |             |
| Scheduled Hours 80.00                                 | 8                           | 8                                              | 8                     | 8                     | 0                        | 0 8<br>0 1                      | 3           |
| 4                                                     | r vi                        |                                                | 1                     |                       |                          | - 4                             | F           |
|                                                       |                             |                                                |                       |                       |                          |                                 |             |
| Date / Shift/Pay Code                                 | Name                        |                                                | Comments              |                       | Not                      | e                               |             |
|                                                       |                             |                                                | Contribution          |                       |                          |                                 |             |
|                                                       |                             |                                                |                       |                       |                          |                                 |             |
|                                                       |                             |                                                |                       |                       | Trusted sites            | 🖓 🔹 🔍 105                       | i% <b>∗</b> |
| 🔠 start 🖉 🖉 🐼 🕼 Inbox - Microsoft Out.                | 6 5 Internet Explorer       | 🗕 🍙 Oracle Appli                               | cations 📓 Oracl       | le Applications       |                          | <                               |             |

Schedule Editor screen will show old schedule and new schedule. SAVE.

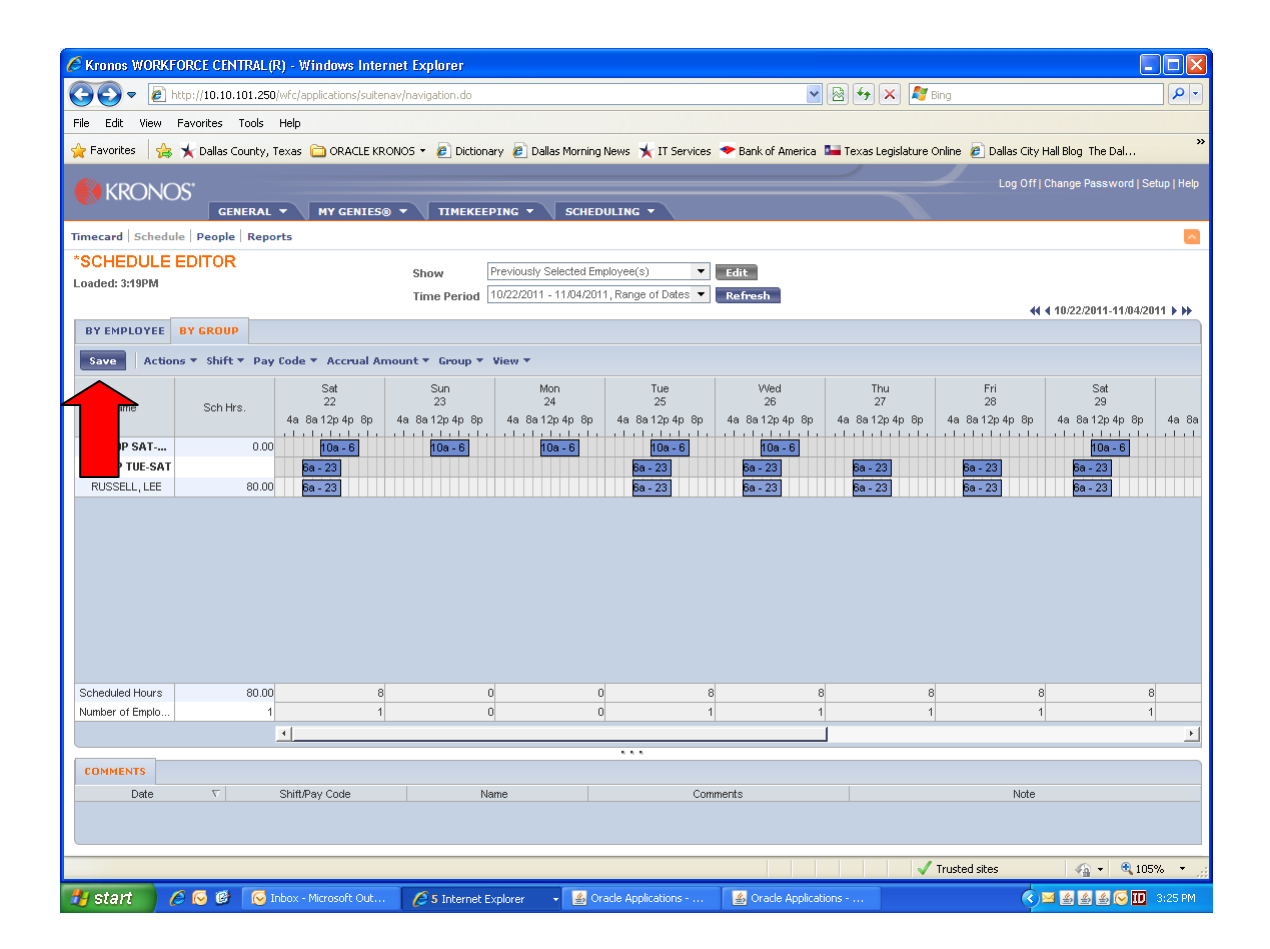

Message that changes are being applied will display. Use browser back button to return to time card

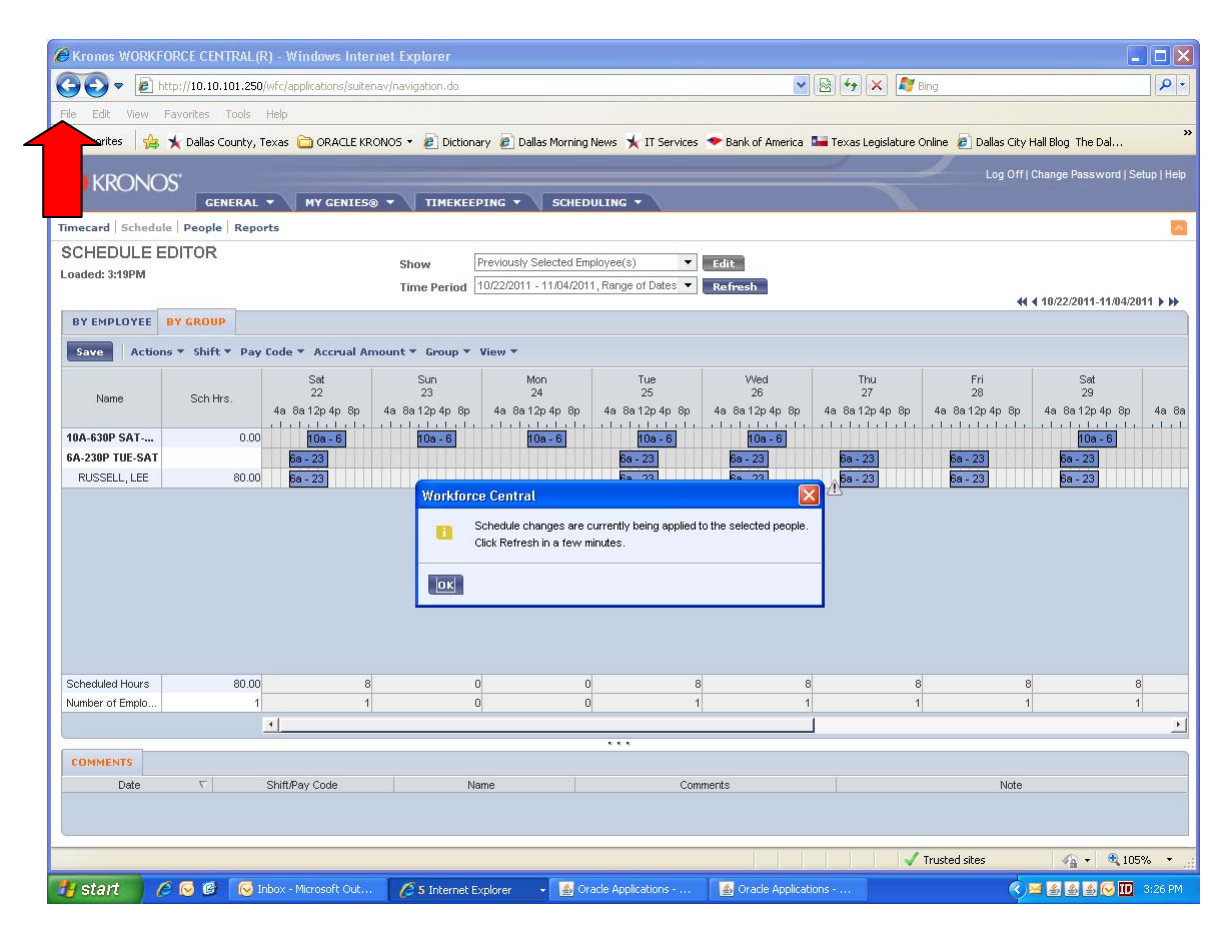

Note the timecard now shows REGULAR not COUNTY TIME. This may require you to refresh.

| C Kronos WORKFORCH                                                          | E CENTRAL(R) - Win                      | ndows Internet Explorer          |                        |                  |                     |                          |                    |                 |                         |  |  |
|-----------------------------------------------------------------------------|-----------------------------------------|----------------------------------|------------------------|------------------|---------------------|--------------------------|--------------------|-----------------|-------------------------|--|--|
| () ▼ () http://                                                             | 10.10.101.250/wfc/appli                 | lications/suitenav/navigation.do |                        |                  |                     | 💌 🗟 🍫 🗙 🛛                | 🍠 Bing             |                 | ٩                       |  |  |
| File Edit View Favor                                                        | ites Tools Help                         |                                  |                        |                  |                     |                          |                    |                 |                         |  |  |
| 🔶 Eavorites 🛛 🚕 👻 D                                                         | allas County Texas 📄                    | ORACLE KRONOS 👻 🧖 Dictic         | nnary 🖉 Dallas Morning | News 🐱 IT S      | ervices 🗢 Bank of . | America 💶 Texas Legislat | ure Online 🧖 Dalla | s City Hall Blo | n. The Dal              |  |  |
|                                                                             |                                         |                                  |                        | <b>A</b> • • •   |                     |                          |                    | ,,              |                         |  |  |
| KRONOS"                                                                     |                                         |                                  |                        |                  |                     |                          |                    | g Off   Chang   | e Password   Setup   He |  |  |
| <b>A</b> /11.                                                               | GENERAL -                               | MY GENIES® 🔻 🔰 TIMEKE            | EEPING - SCHED         | ULING -          |                     |                          |                    |                 |                         |  |  |
| Timecard Schedule P                                                         | eople Reports                           |                                  |                        |                  |                     |                          |                    |                 |                         |  |  |
| TIMECARD Name & ID RUSSELL, LEE 38021                                       |                                         |                                  |                        |                  |                     |                          |                    |                 |                         |  |  |
| Loaded: 3:31PM Time Period Previous Pay Period                              |                                         |                                  |                        |                  |                     |                          |                    |                 |                         |  |  |
|                                                                             | Time Period Previous Pay Period         |                                  |                        |                  |                     |                          |                    |                 |                         |  |  |
| Save Actions 🔻                                                              | Punch 🔻 Amount 🔻                        | Comment * Approvals *            |                        |                  |                     |                          |                    |                 |                         |  |  |
| Date Pay Code Amount In Transfer Out In Transfer Out Shift Daily Cumulative |                                         |                                  |                        |                  |                     |                          |                    |                 |                         |  |  |
| 🔀 🖾 Sat 11/05                                                               | <b>•</b>                                | 5:55AM                           | •                      | 2:25PM           |                     | •                        | 8.0                | 8.0             | 8.0                     |  |  |
| × 🕹 Sun 11/06                                                               | •                                       | 5:55AM                           | -                      | 2:27PM           |                     | •                        | 8.0                | 8.0             | 16.0                    |  |  |
| × 🕹 Mon 11/07                                                               |                                         | 9:57AM                           | -                      |                  |                     | •                        |                    |                 | 16.0                    |  |  |
| × 🕹 Tue 11/08                                                               | •                                       |                                  | •                      |                  |                     | •                        |                    |                 | 16.0                    |  |  |
| X 3 Vved 11/09                                                              | •                                       |                                  | -                      |                  |                     | •                        |                    |                 | 16.0                    |  |  |
| × 🕹 Thu 11/10                                                               | •                                       |                                  | •                      |                  |                     | •                        |                    |                 | 16.0                    |  |  |
| × 3 Fri 11/11                                                               |                                         |                                  | -                      |                  |                     | •                        |                    |                 | 16.0                    |  |  |
| × 🕹 Sat 11/12                                                               | •                                       |                                  | -                      |                  |                     | •                        |                    |                 | 16.0                    |  |  |
| × 3 Sun 11/13                                                               | •                                       |                                  | -                      |                  |                     | •                        |                    |                 | 16.0                    |  |  |
| × 🔄 Mon 11/14                                                               | •                                       |                                  | -                      |                  |                     | •                        |                    |                 | 16.0                    |  |  |
| × 3 Tue 11/15                                                               | •                                       |                                  | -                      |                  |                     | •                        |                    |                 | 16.0                    |  |  |
| × 5 Wed 11/16                                                               | •                                       |                                  | -                      |                  |                     | •                        |                    |                 | 16.0                    |  |  |
| × 🖾 Thu 11/17                                                               | •                                       |                                  | -                      |                  |                     | •                        |                    |                 | 16.0                    |  |  |
| 🗶 🖾 Fri 11/18                                                               | •                                       |                                  | -                      |                  |                     | •                        |                    |                 | 16.0                    |  |  |
|                                                                             |                                         |                                  |                        |                  |                     |                          |                    |                 |                         |  |  |
| TOTALS & SCHEDULE                                                           | ACCRUALS AUD                            | ITS                              |                        |                  |                     |                          |                    |                 |                         |  |  |
|                                                                             |                                         |                                  |                        | Data             | Start Time          | End Time                 | Bay                | Code            | Amount                  |  |  |
| All 🔻                                                                       |                                         |                                  | Sat 11                 | /05              | 6:00AM              | 2:30PM                   | Pays               | Joue            | Amount                  |  |  |
|                                                                             |                                         | -                                | Sun 11                 | /06              | 6:00AM              | 2:30PM                   |                    |                 | -                       |  |  |
| ACCI                                                                        | ount                                    | Pay Lode                         | Amount Mon 11          | 1/07             | 6:00AM              | 2:30PM                   |                    |                 |                         |  |  |
| 00120/3142/0000/0000/00                                                     | 000000000000000000000000000000000000000 | REGULAR                          | 0.0 Tue 11             | /08              | 6:00AM              | 2:30PM                   |                    |                 |                         |  |  |
|                                                                             |                                         |                                  | Wed 1                  | 1/09             | 6:00AM              | 2:30PM                   |                    |                 | -                       |  |  |
|                                                                             |                                         |                                  | Thu 11                 | /10              |                     |                          |                    |                 |                         |  |  |
|                                                                             |                                         |                                  | Fri 11/                | 11               |                     |                          |                    |                 |                         |  |  |
|                                                                             |                                         |                                  | Sat 11                 | /12              | 6:00AM              | 2:30PM                   |                    |                 |                         |  |  |
| Done                                                                        |                                         |                                  |                        |                  |                     |                          | ✓ Trusted sites    |                 | 🕼 🚽 🔍 105% 👻            |  |  |
|                                                                             |                                         |                                  |                        |                  |                     |                          | ·                  |                 |                         |  |  |
| 🛛 🔰 start 🔰 🖉 🕑                                                             | 🛚 🕑 Inbox - Mic                         | crosoft Out 🧷 🥭 5 Interne        | t Explorer 🔹 🛓 🖓       | acle Application | s 📓 Oracle          | e Applications           |                    | () è            | 🛎 🛎 🕑 🛄 3:32 Pi         |  |  |

#### Correcting Schedule for Schedule Deviation

When an employee clocks in more than 4 hours for their scheduled start time the system does not know how to associate the in punch to the schedule. This will cause the time to be charged to county time (or comp 1.5 or comp law if more than 40 hours have already been worked during the week). When this occurs the schedule must be adjusted for the day to accurately reflect the schedule change.

Kronos WORKFORCE CENTRAL(R) - Windows Internet Explorer G 💌 🗟 😽 🗙 🦧 Bing P where the second second se File Edit View Favorites Tools Help 🖕 Favorites ie, MARY-ANN C KRONOS Sign Out 🕨 22 🏦 Dept Manager Time Period Previous Pay Period -Show Emps Short C=2 -\*\* Quick Links 0.4 k Links 4) Back to Timecard Schedule People Reports TIMECARD Name & ID LACY, DE'AND... - 27910 🕒 🕘 1 of 2 Loaded: 11:30AM Time Period 4/07/2012 - 4/20/2012, Range of Dates 💌 Save Actions 🔻 Punch 🔻 Accruals **\*** Approvals 🔻 Reports **•** Cumulative 40.0 Date Pay Code Out Out Shift Amount In Transfer Transfer Daily . \* 🗙 🔩 Sun 4/15 -8:57PM ▼ 7:00AM • 10.0 10.0 50.0 🗙 🔩 Mon 4/16 • 8:54PM ▼ 7:00AM • 10.0 10.0 60.0 • • 🗙 🔩 Tue 4/17 8:56PM 7:00AM • 10.0 10.0 70.0 🗙 🔄 Wed 4/18 :54PM ▼ 7:02AM 14.1 14.1 84.1 🔀 🖾 Thu 4/19 • • 84.1 • 🗙 🔩 Fri 4/20 ---84.1 -Note county time is charged for TOTALS & SCHEDULE ACCRUALS | AUD highlighted shift End Time Start Time Pay Code Amount Date Sat 4/14 Daily 4:54P to 7A Sun 4/15 9:00PM 7:00AM Account unt 7:00AM Mon 4/16 9:00PM COUNTY TIME 1.0 00120/4020/0000/0000/00000/00000/03684 10.0 9:00PM 7:00AM Tue 4/17 00120/4020/0000/0000/00000/0000/03684 COMP 1.5 4.1 7:00AM Wed 4/18 9:00PM Ŧ KRONOS' 😜 Internet - 🔨 🔹 📢 📢 Done

From the time card screen click on the Schedule icon on the top right corner.

The schedule window will open. Click by group tab to display employee's assigned group. Double click on day requiring change.

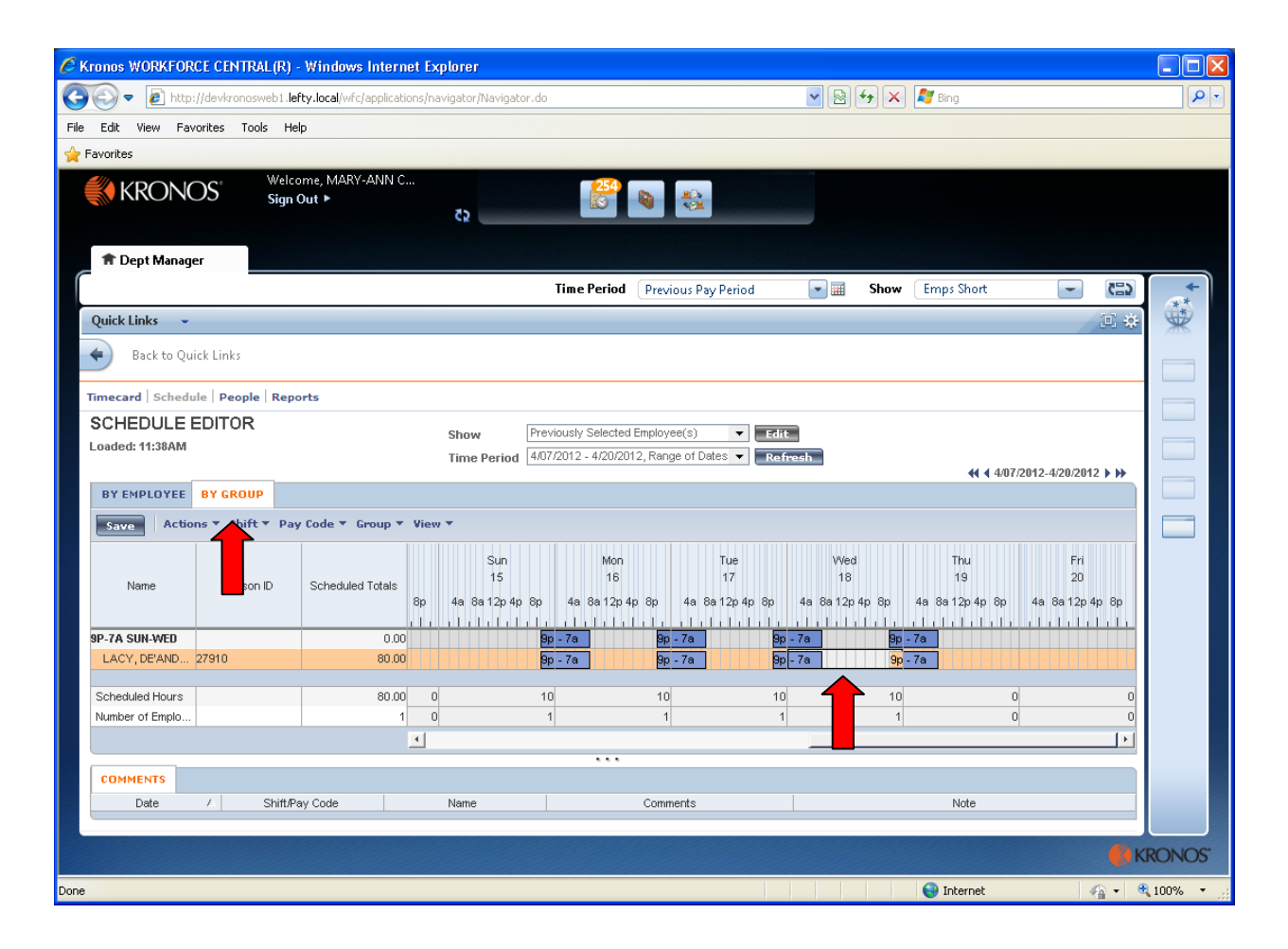

Edit shift window will open. Change start time based on employee's actual arrival. DO NOT MAKE START OR END TIME EXACT TIME – ie 4:54 – Start and end time should be either :00 or :30. This allows the rounding rules to calculate properly and not create time worked calculated to hundredth of hours.

| 🕌 Edit Shift |                       |                                      |                     |               | × |
|--------------|-----------------------|--------------------------------------|---------------------|---------------|---|
|              | Employee LACY, DE'AND | REA <b>v</b> Primary Job Unspecified | 2                   |               |   |
|              |                       |                                      | Insert Shift ⇒      | Delete Shift  |   |
|              | Start Date *          | Type * Start Time *                  | End Time * End Da   | te * Sch Hrs. |   |
|              | 🗴 🔄 4/18/2012         | Regular 👻 9:00PM                     | 7:00AM 4/19/2012    | 10.0          |   |
|              | <u></u>               |                                      |                     |               |   |
|              | Comments              | Notes                                | Add ⇒ Rep<br>Delete | Label         |   |
|              |                       | OK Cancel                            | Help                |               |   |

CLICK on start time box - change time. Be careful to enter AM or PM or use military time. Click OK.

| 🕌 Edit Shift |       |                 |           |         |                |            |                                     |             |  |
|--------------|-------|-----------------|-----------|---------|----------------|------------|-------------------------------------|-------------|--|
| Em           | ploye | e LACY, DE'ANDF | REA 🔻 Pri | imary J | ob Unspecified |            |                                     |             |  |
|              |       | L               |           |         |                | Ins        | ært Shift ⇒ De                      | elete Shift |  |
|              | 1     | Start Date *    | Туре      | *       | Start Time *   | End Time * | End Date *                          | Sch Hrs.    |  |
| X            |       | 4/18/2012       | Regular   | •       | 17             | 7:00AM     | 4/19/2012                           | 10.0        |  |
| Ca           | mme   | nts             | •         | Notes   | S<br>IK Cancel | Help       | Shift Label<br>Add -⇒<br>Repeat for | (D) 1       |  |

Schedule editor will display. Note changed shift displays as White not blue. CLICK SAVE.

Use Browser back button to return to time card.

| Kronos WORKFORCE CENTRAL(R)                                   | Windows Internet Explorer                               |                                                                          |                                                      |                                                                                                    |
|---------------------------------------------------------------|---------------------------------------------------------|--------------------------------------------------------------------------|------------------------------------------------------|----------------------------------------------------------------------------------------------------|
| 🚰 🕞 🗢 🙋 http://devkronosweb1.lel                              | fty.local/wfc/applications/navigator/Naviga             | tor.do                                                                   | 💌 🗟 😽 🗙 🦉 Bing                                       | P -                                                                                                    |
| Edit View Favorites Tools He                                  | lp                                                      |                                                                          |                                                      |                                                                                                    |
| Favorites                                                     |                                                         |                                                                          |                                                      |                                                                                                    |
|                                                               | ome, MARY-ANN C<br>Out ► כַ                             |                                                                          |                                                      |                                                                                                    |
| 🕈 Dept Manager                                                |                                                         | Time Period Previous Pay Pe                                              | riod 💽 📰 Show Emps Short                             |                                                                                                    |
| Quick Links 👻                                                 |                                                         |                                                                          |                                                      | 🕮 🏶                                                                                                    |
| Back to Quick Links                                           |                                                         |                                                                          |                                                      |                                                                                                    |
| SCHEDULE EDITOR<br>Loaded: 11:52AM                            | Show<br>Time Perior                                     | Previously Selected Employee(s)<br>4/07/2012 - 4/20/2012, Range of Dates | Edit     Refresh     Ki ( 4                          | ₩07/2012-4/20/2012 ► ►                                                                                                    |
| BY EMPLOYEE     BY GROUP       Save     Actions + Shift + Pay | y Code ▼ Group ▼ View ▼                                 |                                                                          |                                                      |                                                                                                    |
| ame Person ID                                                 | Scheduled Totals Sun<br>Scheduled Totals 8p 4a 8a 12p 4 | Mon Tu<br>16 13<br>p8p 4a8a12p4p8p 4a8a12                                | e Wed Thu<br>7 18 19<br>p4p8p 4a8a12p4p8p 4a8a12p4p8 | Fri<br>20<br>ip 4a 8a 12p 4p 8p                                                                                                    |
| 9P-7A SUN-WED                                                 | 0.00                                                    | 9p-7a 9p-7a                                                              | 9p-7a 9p-7a                                          |                                                                                                    |
| LACY, DE'AND 27910                                            | 84.00                                                   | 9p-7a 9p-7a                                                              | 9p-7a 5p-7a                                          |                                                                                                    |
| Scheduled Hours                                               | 84.00 0                                                 | 10 10                                                                    | 10 14                                                | 0 0                                                                                                    |
| Number of Emplo                                               | 1 0                                                     | 1 1                                                                      | 1                                                    |                                                                                                    |
|                                                               |                                                         |                                                                          |                                                      |                                                                                                    |
| COMMENTS                                                      |                                                         |                                                                          |                                                      |                                                                                                    |
| Date ∠ Shift/Pa                                               | ay Code Name                                            | Comments                                                                 | Note                                                 |                                                                                                    |
|                                                               |                                                         |                                                                          |                                                      |                                                                                                    |
|                                                               |                                                         |                                                                          |                                                      | KRONOS'                                                                                                    |
|                                                               |                                                         |                                                                          | 😜 Internet                                           | A      A     A  A     A     A |

Note when you return to the timecard, county time is still displayed for the day. Open the Action drop down menu. Click on Refresh. This will update the time card for the schedule changes.

| 🖉 Kronos WORKFORCI                                                                                                    | E CENTRAL(R) -                                                                                                    | Windows Inter                                                                                                    | rnet Explore                                                                                                    | r                                                                                                    |                                                                                                    |                                                                                                    |                                                                                |                                                                                                    |                                                    |                                                                                                    |                                                                                                    |                                                                      |          |                    |            |
|----------------------------------------------------------------------------------------------------|----------------------------------------------------------------------------------------------------|----------------------------------------------------------------------------------------------------|----------------------------------------------------------------------------------------------------|----------------------------------------------------------------------------------------------------|----------------------------------------------------------------------------------------------------|----------------------------------------------------------------------------------------------------|--------------------------------------------------------------------------------|----------------------------------------------------------------------------------------------------|----------------------------------------------------|----------------------------------------------------------------------------------------------------|----------------------------------------------------------------------------------------------------|----------------------------------------------------------------------|----------|--------------------|------------|
| 🔁 🗢 🔻 🖉 http://                                                                                                    | devkronosweb1. <b>lef</b>                                                                                                    | ty.local/wfc/applica                                                                                                    | ations/navigator                                                                                                    | r/Navigator.do                                                                                                    |                                                                                                    |                                                                                                    |                                                                                |                                                                                                    | 47 🗙                                               | 🍠 Bina                                                                                                    |                                                                                                    |                                                                      |          |                    | <u>- م</u> |
|                                                                                                    |                                                                                                    |                                                                                                    |                                                                                                    |                                                                                                    |                                                                                                    |                                                                                                    |                                                                                |                                                                                                    |                                                    |                                                                                                    |                                                                                                    |                                                                      |          |                    |            |
| File Edit View Favor                                                                                                    | ites Iools Helj                                                                                                    | P                                                                                                    |                                                                                                    |                                                                                                    |                                                                                                    |                                                                                                    |                                                                                |                                                                                                    |                                                    |                                                                                                    |                                                                                                    |                                                                      |          |                    |            |
| 🚖 Favorites                                                                                                    |                                                                                                    |                                                                                                    |                                                                                                    |                                                                                                    |                                                                                                    |                                                                                                    |                                                                                |                                                                                                    |                                                    |                                                                                                    |                                                                                                    |                                                                      |          |                    |            |
|                                                                                                    | S Welco                                                                                                    | me, MARY-ANN                                                                                                    | C                                                                                                    |                                                                                                    | 254                                                                                                    |                                                                                                    |                                                                                |                                                                                                    |                                                    |                                                                                                    |                                                                                                    |                                                                      |          |                    |            |
|                                                                                                    | Sign C                                                                                                    | Jut 🕨                                                                                                    | 65                                                                                                    |                                                                                                    |                                                                                                    |                                                                                                    |                                                                                |                                                                                                    |                                                    |                                                                                                    |                                                                                                    |                                                                      |          |                    |            |
|                                                                                                    |                                                                                                    |                                                                                                    |                                                                                                    |                                                                                                    |                                                                                                    |                                                                                                    |                                                                                |                                                                                                    |                                                    |                                                                                                    |                                                                                                    |                                                                      |          |                    |            |
| 🟦 Dept Manager                                                                                                    |                                                                                                    |                                                                                                    |                                                                                                    |                                                                                                    |                                                                                                    |                                                                                                    |                                                                                |                                                                                                    |                                                    |                                                                                                    |                                                                                                    |                                                                      |          |                    |            |
|                                                                                                    |                                                                                                    |                                                                                                    |                                                                                                    | Tim                                                                                                    | e Period                                                                                                    | revious Da                                                                                                    | / Deriod                                                                       |                                                                                                    | Show                                               | Emns                                                                                                    | Short                                                                                                    |                                                                      | -        | 6=3                | +          |
|                                                                                                    |                                                                                                    |                                                                                                    |                                                                                                    |                                                                                                    |                                                                                                    | icelous i e                                                                                                    | / chou                                                                         |                                                                                                    | 511011                                             | Cemps                                                                                                    |                                                                                                    |                                                                      |          | NDR                | **         |
| Quick Links 👻                                                                                                    |                                                                                                    |                                                                                                    |                                                                                                    |                                                                                                    |                                                                                                    |                                                                                                    |                                                                                |                                                                                                    |                                                    |                                                                                                    |                                                                                                    |                                                                      | 1        | .⊡.‡÷              | *          |
| 🖉 🔶 🖌 Back to Quicl                                                                                                    | < Links                                                                                                    |                                                                                                    |                                                                                                    |                                                                                                    |                                                                                                    |                                                                                                    |                                                                                |                                                                                                    |                                                    |                                                                                                    |                                                                                                    |                                                                      |          |                    |            |
|                                                                                                    |                                                                                                    |                                                                                                    |                                                                                                    |                                                                                                    |                                                                                                    |                                                                                                    |                                                                                |                                                                                                    |                                                    |                                                                                                    |                                                                                                    |                                                                      |          |                    |            |
| Timecard Schedule                                                                                                    | People Repo                                                                                                    | rts                                                                                                    |                                                                                                    |                                                                                                    |                                                                                                    |                                                                                                    |                                                                                |                                                                                                    |                                                    |                                                                                                    |                                                                                                    |                                                                      |          |                    |            |
| TIMECARD                                                                                                    |                                                                                                    |                                                                                                    | Nam                                                                                                    |                                                                                                    |                                                                                                    | 7910                                                                                                    |                                                                                |                                                                                                    |                                                    |                                                                                                    |                                                                                                    |                                                                      |          |                    |            |
| Loaded: 11:54AM                                                                                                    |                                                                                                    |                                                                                                    | Tim                                                                                                    | e Period 407/2012                                                                                                    | 2 - 4/20/2012                                                                                                    | Report Of Dr                                                                                                    | tes 👻                                                                          |                                                                                                    |                                                    |                                                                                                    |                                                                                                    |                                                                      |          |                    |            |
|                                                                                                    | _                                                                                                    |                                                                                                    |                                                                                                    |                                                                                                    | L - HILDILOIL,                                                                                                    | tange er be                                                                                                    |                                                                                |                                                                                                    |                                                    |                                                                                                    |                                                                                                    |                                                                      |          |                    |            |
| Save Actions                                                                                                    | Punch T An                                                                                                    | nount 🔻 Accrua                                                                                                    | als 🔻 Comme                                                                                                    | nt T Approvals T                                                                                                    | <ul> <li>Reports ▼</li> </ul>                                                                                                    |                                                                                                    |                                                                                |                                                                                                    |                                                    |                                                                                                    |                                                                                                    |                                                                      |          |                    |            |
| Refresh                                                                                                    | Data ode                                                                                                    | Amount                                                                                                    | In                                                                                                    | Transfer                                                                                                    | Out                                                                                                    | In                                                                                                    | Transfer                                                                       | •                                                                                                    | Out                                                | Shift                                                                                                    | Daily                                                                                                    | 40.0                                                                 | mulative | -                  |            |
| 🔀 🖾 Fri Calculati                                                                                                    | e Totals 🗸 👻                                                                                                    |                                                                                                    |                                                                                                    | -                                                                                                    |                                                                                                    |                                                                                                    |                                                                                | -                                                                                                    |                                                    |                                                                                                    |                                                                                                    | 40.0                                                                 |          | _                  |            |
| × ± Sa Print →                                                                                                    |                                                                                                    |                                                                                                    | 0.77011                                                                                                    | -                                                                                                    | 7.00411                                                                                                    |                                                                                                    |                                                                                | -                                                                                                    |                                                    | 10.0                                                                                                    | 10.0                                                                                                    | 40.0                                                                 |          |                    |            |
|                                                                                                    | reen>                                                                                                    |                                                                                                    | 0.57PM<br>8:54PM                                                                                                    | -                                                                                                    | 7:00AM                                                                                                    |                                                                                                    |                                                                                | -                                                                                                    |                                                    | 10.0                                                                                                    | 10.0                                                                                                    | 50.0<br>60.0                                                         |          |                    |            |
| X 5 Tue 4/17                                                                                                    | -                                                                                                    |                                                                                                    | 8:56PM                                                                                                    | -                                                                                                    | 7:00AM                                                                                                    |                                                                                                    |                                                                                | •                                                                                                    |                                                    | 10.0                                                                                                    | 10.0                                                                                                    | 70.0                                                                 |          |                    |            |
| 🗙 去 Wed 4/18                                                                                                    | -                                                                                                    |                                                                                                    | 4:54PM                                                                                                    | -                                                                                                    | 7:02AM                                                                                                    |                                                                                                    |                                                                                | -                                                                                                    |                                                    | 14.1                                                                                                    | 14.1                                                                                                    | 84.1                                                                 |          | -                  |            |
|                                                                                                    |                                                                                                    |                                                                                                    | 1                                                                                                    |                                                                                                    |                                                                                                    |                                                                                                    | 1                                                                              |                                                                                                    |                                                    |                                                                                                    |                                                                                                    |                                                                      |          |                    |            |
| TOTALS & SCHED                                                                                                    | ULE ACCRUALS                                                                                                    | 6 AUDITS                                                                                                    |                                                                                                    |                                                                                                    |                                                                                                    |                                                                                                    |                                                                                |                                                                                                    |                                                    |                                                                                                    |                                                                                                    |                                                                      |          |                    |            |
| Daily                                                                                                    |                                                                                                    |                                                                                                    |                                                                                                    |                                                                                                    | [                                                                                                    | Date                                                                                                    | Start Time                                                                     | En                                                                                                    | d Time                                             | Pa                                                                                                    | ay Code                                                                                                    |                                                                      | Amount   |                    |            |
| Journy -                                                                                                    |                                                                                                    |                                                                                                    |                                                                                                    |                                                                                                    | Mon 4/1                                                                                                    | 7                                                                                                    | S:UUPM<br>S:00PM                                                               | 7:00AM                                                                                                    |                                                    |                                                                                                    |                                                                                                    |                                                                      |          | -                  |            |
| 004 20/4020 0000 000                                                                                                    | Account                                                                                                    | CO4                                                                                                    | Pay Code                                                                                                    | Amount 0                                                                                                    | VVed 4/                                                                                                    | 18                                                                                                    | 9:00PM                                                                         | 7:00AM                                                                                                    | 1                                                  |                                                                                                    |                                                                                                    |                                                                      |          |                    |            |
| 00120/4020/0000/000                                                                                                    | 0/00000/00000/03                                                                                                    | 684 (                                                                                                    | COMP 1.5                                                                                                    | 4.1                                                                                                    | Thu 4/1                                                                                                    | 9                                                                                                    |                                                                                |                                                                                                    |                                                    |                                                                                                    |                                                                                                    |                                                                      |          |                    |            |
|                                                                                                    |                                                                                                    |                                                                                                    |                                                                                                    |                                                                                                    | Fri 4/20                                                                                                    |                                                                                                    |                                                                                |                                                                                                    |                                                    |                                                                                                    |                                                                                                    |                                                                      |          | -                  |            |
|                                                                                                    |                                                                                                    |                                                                                                    |                                                                                                    |                                                                                                    |                                                                                                    |                                                                                                    |                                                                                |                                                                                                    |                                                    |                                                                                                    |                                                                                                    |                                                                      |          |                    |            |
|                                                                                                    |                                                                                                    |                                                                                                    |                                                                                                    |                                                                                                    |                                                                                                    |                                                                                                    |                                                                                |                                                                                                    |                                                    |                                                                                                    |                                                                                                    |                                                                      |          | K                  | RONOS'     |
|                                                                                                    |                                                                                                    |                                                                                                    |                                                                                                    |                                                                                                    |                                                                                                    |                                                                                                    |                                                                                |                                                                                                    |                                                    | inte                                                                                                    | arnet                                                                                                    |                                                                      | -        | . <b>.</b>         | 100% -     |
| 0                                                                                                    |                                                                                                    |                                                                                                    |                                                                                                    |                                                                                                    |                                                                                                    |                                                                                                    |                                                                                |                                                                                                    |                                                    | -                                                                                                    |                                                                                                    |                                                                      |          |                    |            |
| C Kronos WORKFORC                                                                                                    | E CENTRAL(R) -                                                                                                    | Windows Inter                                                                                                    | most Explana                                                                                                    |                                                                                                    |                                                                                                    |                                                                                                    |                                                                                |                                                                                                    |                                                    |                                                                                                    |                                                                                                    |                                                                      |          |                    |            |
|                                                                                                    |                                                                                                    | initiasitio initsi                                                                                                    | met cyhore                                                                                                    | r                                                                                                    |                                                                                                    |                                                                                                    |                                                                                |                                                                                                    |                                                    |                                                                                                    |                                                                                                    |                                                                      |          |                    |            |
| 🕒 🗢 🖉 http://                                                                                                    | devkronosweb1. <b>lef</b>                                                                                                    | ty.local/wfc/applica                                                                                                    | ations/navigator                                                                                                    | r/Navigator.do                                                                                                    |                                                                                                    |                                                                                                    |                                                                                | - 8                                                                                                    | 4 ×                                                | 🍠 Bing                                                                                                    |                                                                                                    |                                                                      |          |                    |            |
| Eile Edit View Eavor                                                                                                    | devkronosweb1.lef                                                                                                    | ty.local/wfc/applica                                                                                                    | ations/navigator                                                                                                    | r/Navigator.do                                                                                                    |                                                                                                    |                                                                                                    | (                                                                              | <b>-</b> 🗟                                                                                                    | € <b>7</b> 🗙                                       | ಶ Bing                                                                                                    |                                                                                                    |                                                                      |          |                    | - C ×      |
| G S ▼ E http://<br>File Edit View Favor                                                                                                    | devkronosweb1.lef<br>ites Tools Helj                                                                                                    | ty.local/wfc/applica<br>P                                                                                                    | ations/navigato                                                                                                    | r/Navigator.do                                                                                                    |                                                                                                    |                                                                                                    |                                                                                | • 🖻                                                                                                    | 47 ×                                               | Na Bing                                                                                                    |                                                                                                    |                                                                      |          |                    | - C ×      |
| File     Edit     View     Favor       Pavorites                                                                                                    | devkronosweb1.lef<br>ites Tools Helj                                                                                                    | ty.local/wfc/applica                                                                                                    | ations/navigato                                                                                                    | r/Navigator.do                                                                                                    |                                                                                                    |                                                                                                    |                                                                                |                                                                                                    | € <del>)</del> ×                                   | New York, Standard Bing                                                                                                    |                                                                                                    |                                                                      |          |                    |            |
| File Edit View Favor                                                                                                    | devkronosweb1.lef<br>ites Tools Hel<br>S Welco<br>Star Star                                                                                                    | ty.local/wfc/applica<br>p<br>me, MARY-ANN                                                                                                    | ations/navigator                                                                                                    | r/Navigator.do                                                                                                    | 254                                                                                                    |                                                                                                    |                                                                                |                                                                                                    | € <b>7</b> ×                                       | New York, Bing                                                                                                    |                                                                                                    |                                                                      |          |                    |            |
| File Edit View Favor                                                                                                    | devkronosweb1.lef<br>ites Tools Hel<br>S <sup>*</sup> Welco<br>Sign C                                                                                                    | ty.local/wfc/applica<br>p<br>me, MARY-ANN<br>Dut ►                                                                                                    | ations/navigator                                                                                                    | r/Navigator.do                                                                                                    | 254                                                                                                    |                                                                                                    |                                                                                |                                                                                                    | € <del>7</del> ×                                   | Rate Bing                                                                                                    |                                                                                                    |                                                                      |          |                    | - C ×      |
| Geoderation       Geoderation         File       Edit       View         Favorites       Favorites                                                                                                    | devkronosweb1.lef<br>ites Tools Helj<br>S Welco<br>Sign C                                                                                                    | ty.local/wfc/applica<br>p<br>me, MARY-ANN<br>Dut ►                                                                                                    | ations/navigato<br>C                                                                                                    | r/Navigator.do                                                                                                    |                                                                                                    |                                                                                                    |                                                                                |                                                                                                    | €9 ×                                               | Ping Bing                                                                                                    |                                                                                                    |                                                                      |          |                    |            |
| File Edit View Favor<br>File KRONO                                                                                                    | devkronosweb1.lef<br>ites Tools Helj<br>S* Welco<br>Sign C                                                                                                    | ty.local/wfc/applica<br>p<br>me, MARY-ANN<br>Dut ►                                                                                                    | ations/navigato<br>C                                                                                                    | r/Navigator.do                                                                                                    | 254                                                                                                    |                                                                                                    |                                                                                |                                                                                                    | €• ×                                               | R Bing                                                                                                    |                                                                                                    |                                                                      |          |                    |            |
| File Edit View Favor<br>File Edit View Favor<br>Favorites<br>KRONO<br>Topt Manager                                                                                                    | devkronosweb1.lef<br>ites Tools Hel<br>S <sup>*</sup> Welco<br>S <sup>*</sup> Sign C                                                                                                    | ty.local/wfc/applic<br>p<br>me, MARY-ANN<br>Dut ►                                                                                                    | ations/navigator                                                                                                    | r<br>/Navigator.do                                                                                                    | e Period                                                                                                    | revious Pat                                                                                                    | /Period                                                                        |                                                                                                    | €• ×                                               | Fing Bing                                                                                                    | Short                                                                                                    |                                                                      |          |                    |            |
| C O C C C C C C C C C C C C C C C C C C                                                                                                    | devkronoswebi.lef<br>lites Tools Hel<br>S <sup>*</sup> Welco<br>Sign C                                                                                                    | ty.local/wfc/applic<br>p<br>me, MARY-ANN<br>Jut ►                                                                                                    | ations/navigator                                                                                                    | r/Navigetor.do                                                                                                    | e Period                                                                                                    | revious Pa                                                                                                    | / Period                                                                       |                                                                                                    | Show                                               | Emps S                                                                                                    | Short                                                                                                    |                                                                      |          |                    |            |
| C C C C C C C C C C C C C C C C C C C                                                                                                    | devkronoswebi.lef<br>iites Tools Helj<br>S Sign C                                                                                                    | ty.local/wfc/applic.<br>p<br>me, MARY-ANN<br>Dut ►                                                                                                    | ations/navigator                                                                                                    | r/Navigator.do                                                                                                    | e Period                                                                                                    | revious Pa                                                                                                    | / Period                                                                       |                                                                                                    | Show                                               | Emps S                                                                                                    | Short                                                                                                    |                                                                      |          |                    |            |
| Image: Control of the second second seco                                                                                                    | deviaronosweb 1. lef<br>ittes Tools Hel<br>S Welco<br>Sign C                                                                                                    | ty.local/wfc/applic.<br>p<br>me, MARY-ANN<br>Dut ►                                                                                                    | ations/navigator                                                                                                    | r/Navigator.do                                                                                                    | e Period                                                                                                    | revious Pa                                                                                                    | / Period                                                                       |                                                                                                    | Show                                               | Emps S                                                                                                    | Short                                                                                                    |                                                                      |          |                    |            |
| Control Control Contr                                                                                                    | deviaronosweb 1. lef<br>ites Tools Helj<br>S° Welco<br>Sign C                                                                                                    | ty.local/wfc/applic<br>p<br>me, MARY-ANN<br>Dut ►                                                                                                    | ations/navigato                                                                                                    | r/Navigator.do                                                                                                    | e Period                                                                                                    | revious Pa                                                                                                    | / Period                                                                       |                                                                                                    | Show                                               | Emps S                                                                                                    | Short                                                                                                    |                                                                      |          | (E)<br>E *         |            |
| Control Control Contr                                                                                                    | devkronosweb 1. Jef<br>ites Tools Hel<br>S <sup>*</sup> Welco<br>Sign C                                                                                                    | ty.local/wfc/applic<br>p<br>me, MARY-ANN<br>Jut ►                                                                                                    | C                                                                                                    | r/Navigator.do                                                                                                    | e Period                                                                                                    | revious Pa                                                                                                    | / Period                                                                       |                                                                                                    | €•) × I                                            | Emps S                                                                                                    | Short                                                                                                    |                                                                      | -        |                    |            |
| Control Control Contr                                                                                                    | devkronosweb 1. lef<br>ites Tools Hel<br>S <sup>*</sup> Welco<br>Sign C                                                                                                    | ty.local/wfc/applic.<br>p<br>me, MARY-ANN<br>Jut ►                                                                                                    | c                                                                                                    | r/Navigetor.do                                                                                                    | e Period                                                                                                    | revious Pa                                                                                                    | / Period                                                                       |                                                                                                    | Show                                               | Emps S                                                                                                    | Short                                                                                                    |                                                                      | -        |                    |            |
| Content of the second second                                                                                                    | devikronosweb 1. lef<br>ites Tools Helj<br>S <sup>*</sup> Welco<br>Sign C                                                                                                    | ty.local/wfc/applic.<br>p<br>me, MARY-ANN<br>Jut ►                                                                                                    | c                                                                                                    | r/Navigstor.do<br>Time<br>Time                                                                                                    | EPeriod P                                                                                                    | revious Pat                                                                                                    | / Period                                                                       |                                                                                                    | € ×                                                | Emps S                                                                                                    | Short                                                                                                    |                                                                      |          |                    |            |
| Image: Control of the control of the control of t                                                                                                    | devironosweb 1. lef<br>ites Tools Hel<br>S Welco<br>Sign C                                                                                                    | ty.local/wfc/applic.<br>p<br>me, MARY-ANN<br>Dut ►                                                                                                    | c<br>tons/navigator<br>c<br>to<br>to<br>to<br>to<br>to<br>to<br>to<br>to<br>to<br>to<br>to<br>to<br>to                                                                                                    | r/Navigetor.do<br>Timo<br>Timo<br>ne & ID LACY, DE<br>e Period 4/07/2012                                                                                                    | 2- 4/20/2012, 1                                                                                                    | revious Par                                                                                                    | / Period                                                                       |                                                                                                    | € × ×                                              | Emps S                                                                                                    | Short                                                                                                    |                                                                      |          |                    |            |
| Control       Control       Control       Control         File       Edit       View       Favor         Favorites       Favorites       Control       Control         Image: Control       Image: Control       Control       Control         Quick Links       Image: Control       Control       Control         Image: Control       Schedule       Control       Control         TIMECARD       Loaded:       11:56AM         Source       Actionse       Control                                                                                                    | devivonosweb 1. lef<br>ites Tools Hel<br>S° Welco<br>Sign C<br>Links<br>  People   Repo<br>- * Punch * An                                                                                                    | ty.local/wfc/applic.<br>p<br>me, MARY-ANN<br>Dut ►<br>rts                                                                                                    | C<br>C<br>C<br>C<br>C<br>C.2<br>Nan<br>Tim<br>als ~ Comme                                                                                                    | r/Navigator.do<br>Time<br>ne & ID LACY.DE<br>e Period (4/07/2012<br>ent ~ Approvals ~                                                                                                  | EANDREA 2<br>2 - 4/20/2012, (<br>Reports ¥                                                                                                    | revious Par                                                                                                    | / Period                                                                       |                                                                                                    | € × ×                                              | Emps S                                                                                                    | Short                                                                                                    |                                                                      |          | <b>(2)</b><br>1. # |            |
| Control       Control         File       Edit       View         Favorites       Favorites         Control       Report Manager         Quick Links       Control         Back to Quicl       Timecard         Schedule       TIMECARD         Loaded:       11:56AM         Server       Actions         Date       Date                                                                                                    | devkronoswebi.lef<br>ites Tools Hel<br>S <sup>•</sup> Welco<br>Sign C<br>Clinks<br>People Repo<br>People Repo                                                                                                    | ty.local/wfc/applic<br>p<br>me, MARY-ANN<br>Jut ►<br>rts<br>nount ▼ Accrua<br>Amount                                                                                                    | C<br>C<br>C<br>C<br>C<br>C<br>C<br>C<br>C<br>C<br>C<br>C<br>C<br>C<br>C<br>C<br>C<br>C<br>C                                                                                                    | r/Navigator.do<br>Time<br>be & ID LACY, DE<br>e Period (4/07/2012<br>ant ¥ Approvals ¥<br>Transfer                                                                                     |                                                                                                    | revious Par<br>revious Par<br>17910<br>Range of De                                                                                                    | / Period                                                                       |                                                                                                    | Show                                               | Emps Shift                                                                                                    | Short                                                                                                    |                                                                      | mulative |                    |            |
| Construction of the second second se                                                                                                    | devkronoswebi.lef<br>ites Tools Hel<br>S <sup>*</sup> Welco<br>Sign C<br>Clinks<br>People Repo<br>PayCode V                                                                                                    | rts<br>nount ▼ Accrus<br>Amount                                                                                                    | C C C C C C C C                                                                                                    | r(Navigator.do<br>Tim<br>Tim<br>e & ID LACY, DE<br>e Period (4/07/2012<br>int ~ Approvals ~<br>Transfer                                                                                | EANDREA 2<br>2 - 4/20/2012,<br>Cut                                                                                                    | revious Par<br>17910<br>Range of De                                                                                                    | / Period                                                                       |                                                                                                    | Show                                               | Bing<br>Emps S                                                                                                    | - Daily                                                                                                    | Cu                                                                   | mulative |                    |            |
| File Edit View Favor<br>File Edit View Favor<br>Free Edit View Favor<br>Free Edit Favor<br>Free Edit Favor<br>Free Edit Favor<br>Free Edit Favor<br>Free Edit Favor<br>Free Edit Favor<br>Free Edit Favor<br>Free Edit Favor<br>Free Edit Favor<br>Free Edit Favor<br>Free Edit Favor<br>Free Edit Favor<br>Free Edit Favor<br>Free Edit Favor<br>Free Edit Favor<br>Favor<br>Free Edit Favor<br>Free Edit Favor<br>Favor<br>Fa                            | devkronoswebi. Jef<br>ites Tools Hel<br>S° Welco<br>Sign C<br>Sign C<br>Clinks<br>People   Repo<br>PayCode<br>V                                                                                                    | rts                                                                                                    | C<br>C<br>C | r/Navigator.do<br>Tim<br>Tim<br>e & ID LACY, DE<br>e Period (4/07/2012<br>int × Approvals ×<br>Transfer                                                                                | EADREA         2           - 4/20/2012, I         Reports *           Out         Out                                                                                                    | revious Par<br>17910<br>Range of De                                                                                                    | / Period                                                                       |                                                                                                    | Show                                               | Emps Shift                                                                                                    | Daily                                                                                                    | 40.0<br>40.0                                                         | mulative |                    |            |
| File Edit View Favor<br>File Edit View Favor<br>Free Edit View Favor<br>Free Edit View Favor<br>Back to Quick<br>Links •<br>Fried Edit Schedule<br>Fried Schedule<br>Fried Schedule<br>Fried Favor<br>Fried Favor<br>Favor<br>Fried Favor<br>Favor<br>Fav              | devivonosweb 1. Jef<br>ites Tools Hel<br>S Welco<br>Sign C<br>C Links<br>People   Repo<br>Pey Code<br>Pay Code<br>C C                                                                                                    | rts<br>mount ▼ Accrua<br>Amount                                                                                                    | C<br>C<br>C | r/Navigator.do<br>Time<br>Be & ID LACY, DE<br>e Period 4/07/2012<br>ant * Approvals *<br>Transfer<br>*                                                                                 | 254     e Period P     e Period P     2 - 4/20/2012,     r     Reports      Out     7/008M                                                                                                    | revious Par<br>17910<br>Range of De                                                                                                    | / Period                                                                       |                                                                                                    | Show                                               | Emps Shift                                                                                                    | Daily                                                                                                    | 40.0<br>40.0                                                         | nulative |                    |            |
| File Edit View Favor<br>File Edit View Favor<br>Favorites<br>Favorites | devivonosweb 1. lef<br>ites Tools Hel<br>S° Welco<br>Sign C<br>Links<br>People   Repo<br>Pay Code<br>Pay Code                                                                                                    | ty.local/wfc/applic<br>p<br>me, MARY-ANN<br>put ><br>rts<br>nount ~ Accruz<br>Amount                                                                                                    | C<br>C<br>C | r/Navigator.do<br>Timo<br>ne & ID LACY, DE<br>e Period 4/07/2012<br>ant ~ Approvals ~<br>Transfer<br>~<br>~                                                                            | E Period P<br>EANDREA 2<br>2 - 4/20/2012, 1<br>Keports V<br>Out<br>7:00AM<br>7:00AM                                                                                                    | revious Par<br>revious Par<br>27910<br>Range of De                                                                                                    | r Period                                                                       |                                                                                                    | Show                                               | Emps Shift                                                                                                    | Daily<br>10.0                                                                                                    | Cu<br>40.0<br>40.0<br>50.0                                           | mulative |                    |            |
| Control Control       Control         File       Edit       View       Favor         Favorites       Control       Control       Control         Image: Control       Control       Control       Control         Quick Links       Control       Control       Control         Quick Links       Control       Control       Control         Image: Control       Control       Control       Control         Image: Control       Control       Control       Control         Image: Control       Control       Control       Control         Image: Control       Control       Control       Control       Control         Image: Control       Control       Contro       Control       Contr                                                                                                    | devivonosweb1.lef<br>ites Tools Hel<br>S' Welco<br>Sign C<br>Clinks<br>People Repo<br>Pay Code<br>Pay Code                                                                                                    | rts                                                                                                    | C<br>C<br>C | r(Navigator.do                                                                                                    | EANDREA                                                                                                    | revious Par<br>revious Par<br>17910<br>Range of De                                                                                                    | / Period                                                                       |                                                                                                    | Show<br>Out                                        | Emps 3                                                                                                    | Daily<br>10.0<br>10.0                                                                                                    | 40.0<br>40.0<br>40.0<br>50.0<br>60.0<br>70.0                         |          | *                  |            |
| File       Edit       View       Favor         File       Edit       View       Favor         Favorites       Favorites       KRONO         Image:       KRONO         Image:       Back to Quick         Uick Links       Image:         Back to Quick       Timecard         Schedule       TimeCARD         Loaded:       11:56AM         Sort       Actions         Date       Time(art/12)         Sist 4714       Sist 4714         Sist 4714       Sist 4715         Sist 4714       Sist 4714         Sist 4714       Sist 4717         Sist 4714       Sist 4717         Sist 4714       Sist 4717         Sist 4714       Sist 4717                                                                                                    | devkronosweb1.lef<br>ites Tools Hel<br>S Welco<br>Sign C<br>Clinks<br>People Repo<br>Pey Code<br>Pey Code<br>Clinks<br>Pey Code<br>V<br>V<br>V<br>V<br>V<br>V<br>V<br>V<br>V<br>V<br>V<br>V<br>V                                                                                                    | ty.local/wfc/applic.<br>p<br>me, MARY-ANN<br>Jut ►<br>rts<br>nount ▼ Accruz<br>Amount                                                                                                    | C C C C C C C C                                                                                                    | r(Navigator.do                                                                                                    | EANDREA<br>2 - 4/20/2012,<br>7:00AM<br>7:00AM<br>7:00AM<br>7:00AM                                                                                                    | revious Pay<br>27910<br>Change of De                                                                                                    | / Period                                                                       |                                                                                                    | Show                                               | Emps Shift 10.0 10.0 | Daily<br>10.0<br>10.0<br>10.0                                                                                                    | 40.0<br>40.0<br>50.0<br>50.0<br>60.0<br>70.0<br>84.0                 | mulative |                    |            |
| File       Edit       View       Favor         File       Edit       View       Favor         Favorites       Favorites       Favorites         Image: Constraint of the second second s                                                                                                    | devivonosweb 1. Jef<br>ites Tools Hel<br>S Welco<br>Sign C<br>C Links<br>People Repo<br>Pay Code<br>Pay Code<br>V<br>V<br>V<br>V<br>V<br>V<br>V<br>V<br>V<br>V<br>V<br>V<br>V                                                                                                    | rts<br>nount ▼ Accrua<br>Amount                                                                                                    | C<br>C<br>C | r/Navigstor.do<br>Tim<br>Tim<br>e & ID LACY, DE<br>e Period (4/07/2012<br>int × Approvals ×<br>Transfer<br>×<br>×                                                                      | 2-4/20/2012, 1<br>Reports =<br>Out<br>7:00AM<br>7:00AM                                                                                                    | revious Par<br>17910<br>Range of De                                                                                                    | / Period                                                                       |                                                                                                    | Show Out                                           | Emps Shift 10.0 10.0 10.0 10.0 10.0 10.0 14.0                                                                                                    | Daily<br>10.0<br>10.0<br>10.0<br>10.0                                                                                                    | 40.0<br>40.0<br>40.0<br>60.0<br>70.0<br>84.0                         | mulative |                    |            |
| File Edit View Favor<br>File Edit View Favor<br>Favorites<br>Favorites | devivonosweb 1. Jef<br>ites Tools Hel<br>S Welco<br>Sign C<br>C Links<br>People   Repo<br>Pay Code<br>Pay Code<br>C Links<br>Pay Code<br>C Links<br>C Links<br>C L                                                           | rts  Autount  Autount  Autoun   | C<br>C<br>C<br>C<br>C<br>C<br>C<br>C                                                                                                    | r/Navigator.do                                                                                                    | EANDREA     Z     AVDREA     Z     AV20/2012,     Reports      Out     7:00AM     7:00AM     7:00AM                                                                                                    | revious Par                                                                                                    | / Period                                                                       |                                                                                                    | Show                                               | Emps Shift 10.0 10.0 10.0 14.0                                                                                                    | Daily<br>10.0<br>10.0<br>10.0<br>14.0                                                                                                    | Cu<br>40.0<br>40.0<br>50.0<br>70.0<br>84.0                           | nulative |                    |            |
| File       Edit       View       Favor         File       Edit       View       Favor         Favorites       Favorites         Image: Control of the second second s                                                                                                    | devivonosweb 1. lef<br>ites Tools Hel<br>S* Welco<br>Sign C<br>Clinks<br>People   Repo<br>Pay Code<br>Pay Code<br>Clinks<br>Clinks<br>Clin     | ty local/wfc/applic<br>p<br>me, MARY-ANN<br>p<br>rts<br>rts<br>Amount ~ Accrus<br>Amount                                                                                                    | C<br>C<br>C | r/Navigetor.do                                                                                                    | E Period P<br>EANDREA 2<br>2-4/20/2012,1<br>Reports 7<br>Out<br>7:00AM<br>7:00AM<br>7:00AM                                                                                                    | revious Par                                                                                                    | / Period                                                                       |                                                                                                    | Show<br>Out                                        | Emps Shift 10.0 10.0 10.0 14.0 PPe                                                                                                    | Daily<br>10.0<br>10.0<br>14.0                                                                                                    | 40.0<br>40.0<br>40.0<br>50.0<br>70.0<br>84.0                         | mulative |                    |            |
| File Edit View Favor<br>File Edit View Favor<br>Favorites<br>Favorites | devivonosweb1.lef<br>ites Tools Hel<br>S Welco<br>Sign C<br>Clinks<br>People Repo<br>Pay Code<br>Pay Code<br>ULE ACCRUALS                                                                                                    | ty.local/wfc/applic.<br>p<br>me, MARY-ANN<br>p<br>rts<br>rts<br>Amount ▼ Accrua<br>Amount<br>a Autourts                                                                                                    | C C C C C C C C                                                                                                    | r/Navigator.do                                                                                                    | EANDREA 2<br>2 - 4/20/2012,<br>7:00AM<br>7:00AM<br>7:00AM<br>7:00AM<br>7:00AM<br>7:00AM<br>7:00AM<br>7:00AM                                                                                                    | 27910<br>Range of Da<br>In                                                                                                    | / Period<br>tes ▼<br>Start Time                                                |                                                                                                    | Show<br>Out                                        | Emps 5 Emps 5 Emps 9                                                                                                    | Short<br>10.0<br>10.0<br>14.0<br>14.0                                                                                                    | 40.0<br>50.0<br>60.0<br>84.0                                         | muletive |                    |            |
| File       Edit       View       Favor         File       Edit       View       Favor         Favorites       Favorites       Favorites         Favorites       Favorites       Favorites         Favorites       Favorites       Favorites         Favorites       Favorites       Favorites         Favorites       Favorites       Favorites         Quick Links       -       Favorites         Family       Back to Quick       Favorites         Timecard       Schedule       Schedule         TIMECARD       Loaded: 11:56AM       Favorites         Seven       Actions       Date         Date       Tri 4713       Seven       Seven         Seven       Actions       Seven       Actions         Seven       Actions       Seven       Actions         Seven       Actions       Seven       Actions         Seven       Actions       Seven       Actions         Seven       Actions       Seven       Actions         Seven       Actions       Seven       Actions         Seven       Actions       Seven       Actions         Seven       Actions                                                                                                    | devkronosweb1.lef<br>ites Tools Hel<br>S Welco<br>Sign C<br>Clinks<br>People Repo<br>Pay Code<br>Pay Code<br>Pay Code<br>Clinks<br>Accruate<br>Account                                                                                                    | rts nount  Accrus Amount Amount Amount Amount Amount Amount                                                                                                    | C C C C C C C C                                                                                                    | r(Navigstor.do<br>r(Navigstor.do<br>Time<br>te & ID LACY, DE<br>e Period (4/07/2012<br>int * Approvals *<br>Transfer<br>*<br>*<br>*<br>*<br>*                                          | EANDREA<br>2 - 4/20/2012,<br>7:00AM<br>7:00AM<br>7:00AM<br>7:00AM<br>7:00AM<br>7:00AM                                                                                                    | revious Par<br>revious Par<br>Range of De<br>Range of De<br>Range | / Period<br>tes ▼<br>Transfer<br>Start Time<br>\$00PM                          |                                                                                                    | Show Out                                           | Emps Shift                                                                                                    | Short<br>Daily<br>10.0<br>10.0<br>10.0<br>10.0<br>10.0<br>10.0<br>10.0<br>10.                                                                                                    | 40.0<br>40.0<br>40.0<br>50.0<br>60.0<br>70.0<br>84.0                 | mulative |                    |            |
| File       Edit       View       Favor         File       Edit       View       Favor         Favorites       Favorites       Favorites         Image: Constraint of the second second s                                                                                                    | devivonosweb 1. Jef<br>ites Tools Hel<br>S Welco<br>Sign C<br>C Links<br>People Repo<br>Pey Code<br>Pay Code<br>Pay Code<br>C Links<br>C Links<br>C Lin                                                           | rts nount ▼ Accrua Amount Amount Amo   | C C C C C C C C                                                                                                    | r(Navigstor.do<br>r(Navigstor.do<br>Time<br>te & ID LACY, DE<br>te Period (4/07/2012<br>int × Approvals ×<br>Transfer<br>×<br>×<br>×<br>×<br>×<br>×<br>×<br>×<br>×<br>×<br>×<br>×<br>× | EANDREA 2<br>2 - 4/20/2012, 1<br>7:00AM<br>7:00AM<br>7:00AM<br>7:00AM<br>7:00AM<br>7:00AM                                                                                                    | revious Par<br>revious Par<br>Range of De<br>Range of De<br>Range | Period tes ▼ Transfer Start Time 9:00PM 9:00PM                                 |                                                                                                    | Show Out                                           | Emps Shift                                                                                                    | Short<br>10.0<br>10.0<br>10.0<br>10.0<br>14.0<br>14.0                                                                                                    | 40.0<br>40.0<br>40.0<br>60.0<br>70.0<br>84.0                         | mulative |                    |            |
| File       Edit       View       Favor         File       Edit       View       Favor         Favorites       Favorites       Favorites         Image: Constraint of the second second s                                                                                                    | devivonosweb 1. lef<br>ites Tools Hel<br>S Welco<br>Sign C<br>C Links<br>People   Repo<br>Pay Code<br>Pay Code<br>ULE ACCRUALS<br>ACCRUALS                                                                                                    | rts Amount ▼ Accruz Amount Amount S AUDITS E884 F C C C C C C C C C C C C C C C C C C                                                                                                    | C C C C C C C C                                                                                                    | r/Navigstor.do                                                                                                    | E Period P     Period P     Period P     Point P     Count P     Count P | revious Par<br>revious Par<br>Range of De<br>Range of De<br>Range | Period<br>tes ▼<br>Transfer<br>Start Time<br>9:00PM<br>9:00PM                  | <ul> <li>Rest</li> <li>Rest</li> <li< td=""><td>Show</td><td>Emps Shift 10.0 10.0 10.0 14.0 Pe</td><td>Short<br/>Daily<br/>10.0<br/>10.0<br/>10.0<br/>10.0<br/>14.0<br/>Vy Code</td><td>40.0<br/>40.0<br/>50.0<br/>60.0<br/>70.0<br/>84.0</td><td>mulative</td><td></td><td></td></li<></ul> | Show                                               | Emps Shift 10.0 10.0 10.0 14.0 Pe                                                                                                    | Short<br>Daily<br>10.0<br>10.0<br>10.0<br>10.0<br>14.0<br>Vy Code                                                                                                    | 40.0<br>40.0<br>50.0<br>60.0<br>70.0<br>84.0                         | mulative |                    |            |
| File       Edit       View       Favor         File       Edit       View       Favor         Favorites       Favorites       Favorites         Image: Control of the second second seco                                                                                                    | devivonosweb 1. lef<br>ites Tools Hel<br>S* Welco<br>Sign C<br>C Links<br>People   Repo<br>Pay Code<br>Pay Code<br>C Links<br>C Links<br>C L                                                           | ty.local/wfc/applic.<br>p<br>me, MARY-ANN<br>p<br>rts<br>rts<br>Amount ← Accruz<br>Amount<br>684 ← F<br>684 ← F<br>684 ← F                                                                                                    | C<br>C<br>C | r/Navigator.do  r/Navigator.do  Time  te & ID  LACY, DE  e Period  4/07/2012  mt * Approvals *  Transfer  *  *  *  *  *  *  *  *  *  *  *  *  *                                        | EANDREA     E     Cout     Cout   | revious Par<br>17910<br>Range of Da<br>27910<br>Range of Da<br>10<br>10<br>10<br>10<br>10<br>10<br>10<br>10<br>10<br>10                                                                                                    | / Period<br>tes ▼<br>Transfer<br>Start Time<br>9:00PM<br>9:00PM<br>9:00PM      | <ul> <li>Result</li> <li>Result</li></ul>                                                                                                    | Cout                                               | Emps :<br>Shift<br>10.0<br>10.0<br>14.0<br>Pe                                                                                                    | Daily           10.0           10.0           10.0           10.0           10.0           10.0           10.0           10.0           10.0           10.0           10.0           10.0           10.0                                                                                                    | 40.0<br>40.0<br>50.0<br>70.0<br>84.0                                 | mulative |                    |            |
| File       Edit       View       Favor         File       Edit       View       Favor         Favorites       Favorites       Favorites         Image: Constraint of the second second s                                                                                                    | devikronosweb I. Jef<br>ites Tools Hel<br>S Velco<br>Sign C<br>Sign C<br>Velco<br>Sign C<br>Velco<br>Sign C<br>Sign C<br>S | ty.local/wfc/applic.<br>p me, MARY-ANN p rts rts Amount ▼ Accrua Amount Bana Amount Bana Am | C C C C C C C C                                                                                                    | r/Navigstor.do                                                                                                    | E Period P<br>EANDREA 2<br>2-4/20/2012,1<br>Reports 7<br>Out<br>7:00AM<br>7:00AM<br>7:00AM<br>7:00AM<br>7:00AM<br>7:00AM<br>7:00AM<br>7:00AM<br>7:00AM                                                                                                    | revious Par<br>revious Par<br>27910<br>Range of De<br>2000<br>Range of De<br>2000                                                                                   | V Period                                                                       | <ul> <li>Result</li> <li>Result</li></ul>                                                                                                    | Show Out                                           | Emps S<br>Shift<br>10.0<br>10.0<br>14.0<br>Pe                                                                                                    | Daily<br>10.0<br>10.0<br>10.0<br>14.0                                                                                                    | 40.0<br>40.0<br>40.0<br>70.0<br>84.0                                 | mulative |                    |            |
| File       Edit       View       Favor         File       Edit       View       Favor         Favorites       KRONO         Image:       KRONO         Image:       Back to Quick         Image:       Back to Quick         Image:       Back to Quick         Image:       Conded:         Image:       Actions         Date       Date         Image:       Sat 4/14         Image:       Sat 4/14                                                                                                    | devkronosweb1.lef<br>ites Tools Hel<br>S Welco<br>Sign C<br>Sign C<br>Velco<br>Sign C<br>Sign C<br>Velco<br>Sign C<br>Sign C<br>Velco<br>Sign C<br>Sign C<br>Velco<br>Sign C<br>Sign C | ty.local/wfc/applic.<br>p<br>me, MARY-ANN<br>p<br>rts<br>rts<br>Amount →<br>Amount<br>684 F<br>684 C                                                                                                    | C C C C C C C C                                                                                                    | r(Navigstor.do<br>r(Navigstor.do<br>Time<br>te & ID LACY, DE<br>e Period (4/07/2012<br>int * Approvals *<br>Transfer<br>*<br>*<br>*<br>*<br>*<br>*<br>*<br>*<br>*<br>*<br>*<br>*<br>*  | E Period P<br>E ANDREA 2<br>2 - 4/20/2012, 1<br>7:00AM<br>7:00AM<br>7:00AM<br>7:00AM<br>7:00AM<br>7:00AM<br>7:00AM<br>7:00AM<br>7:00AM<br>7:00AM<br>7:00AM<br>7:00AM<br>7:00AM<br>7:00AM<br>7:00AM                                                                                                    | revious Par<br>revious Par<br>Range of Da<br>Range of Da<br>Range | Period     Period     Transfer     Start Time     9:00PM     9:00PM     9:00PM | <ul> <li>En</li> <li>COAM</li> <li>7:00AM</li> <li>7:00AM</li> </ul>                                                                                                    | Cout                                               | Emps Shift                                                                                                    | Daily<br>10.0<br>10.0<br>10.0<br>10.0<br>10.0<br>10.0<br>10.0<br>10.                                                                                                    | 40.0<br>40.0<br>40.0<br>60.0<br>60.0<br>64.0                         | mulative |                    |            |
| File Edit View Favor<br>File Edit View Favor<br>Favorites<br>Favorites<br>Favorites<br>For Manager<br>Quick Links ←<br>Back to Quick<br>Timecard Schedule<br>TimeCARD<br>Loaded: 11:56AM<br>File Edit View Favor<br>Back to Quick<br>Timecard Schedule<br>Timecard Schedule<br>TimeCARD<br>Loaded: 11:56AM<br>Source Actions<br>Source File 4/13<br>Source 4/17<br>Source 4/17<br>S                                                            | devivonosweb 1. lef<br>ites Tools Hel<br>S Welco<br>Sign C<br>C Links<br>People Repo<br>People Repo<br>Pey Code<br>Pey Code<br>V<br>V<br>V<br>V<br>V<br>V<br>V<br>V<br>V<br>V<br>V<br>V<br>V                                                                                                    | ty.local/wfc/applic.<br>p<br>me, MARY-ANN<br>Jut ►<br>rts<br>rts<br>Amount<br>Amount<br>S AUDITS<br>884 F<br>684 C                                                                                                    | C<br>C<br>C | r(Navigstor.do<br>r(Navigstor.do<br>Time<br>Time<br>te & ID LACY, DE<br>e Period (4/07/2012<br>int ¥ Approvals ¥<br>Transfer<br>¥<br>4<br>0<br>4<br>0<br>4.0<br>4.0                    | E Period P<br>E Period P<br>E ANDREA 2<br>2 - 4/20/2012, 1<br>Reports *<br>Out<br>7:00AM<br>7:00AM<br>7:00AM<br>7:00AM<br>7:00AM<br>7:00AM<br>7:00AM<br>7:00AM<br>7:00AM                                                                                                    | revious Pay<br>revious Pay<br>27910<br>Range of De<br>Range of De<br>1<br>1<br>1<br>1<br>1<br>1<br>1<br>1<br>1<br>1<br>1<br>1<br>1                                                                                                    |                                                                                | <ul> <li>Enu</li> <li>7:00AM</li> <li>7:00AM</li> <li>7:00AM</li> </ul>                                                                                                    | Show Out Out I I I I I I I I I I I I I I I I I I I | Emps Shift 10.0 10.0 10.0 10.0 10.0 14.0 ••••••••••••••••••••••••••••••••••                                                                                                    | Short  Daily  10.0  10.0  10.0  10.0  10.0  10.0  10.0  10.0  10.0  10.0  10.0  10.0  10.0  10.0  10.0  10.0  10.0  10.0  10.0  10.0  10.0  10.0  10.0  10.0  10.0  10.0  10.0  10.0  10.0  10.0  10.0  10.0  10.0  10.0  10.0  10.0  10.0  10.0  10.0  10.0  10.0  10.0  10.0  10.0  10.0  10.0  10.0  10.0  10.0  10.0  10.0  10.0  10.0  10.0  10.0  10.0  10.0  10.0  10.0  10.0  10.0  10.0  10.0  10.0  10.0  10.0  10.0  10.0  10.0  10.0  10.0  10.0  10.0  10.0  10.0  10.0  10.0  10.0  10.0  10.0  10.0  10.0  10.0  10.0  10.0  10.0  10.0  10.0  10.0  10.0  10.0  10.0  10.0  10.0  10.0  10.0  10.0  10.0  10.0  10.0  10.0  10.0  10.0  10.0  10.0  10.0  10.0  10.0  10.0  10.0  10.0  10.0  10.0  10.0  10.0  10.0  10.0  10.0  10.0  10.0  10.0  10.0  10.0  10.0  10.0  10.0  10.0  10.0  10.0  10.0  10.0  10.0  10.0  10.0  10.0  10.0  10.0  10.0  10.0  10.0  10.0  10.0  10.0  10.0  10.0  10.0  10.0  10.0  10.0  10.0  10.0  10.0  10.0  10.0  10.0  10.0  10.0  10.0  10.0  10.0  10.0  10.0  10.0  10.0  10.0  10.0  10.0  10.0  10.0  10.0  10.0  10.0  10.0  10.0  10.0  10.0  10.0  10.0  10.0  10.0  10.0  10.0  10.0  10.0  10.0  10.0  10.0  10.0  10.0  10.0  10.0  10.0  10.0  10.0  10.0  10.0  10.0  10.0  10.0  10.0  10.0  10.0  10.0  10.0  10.0  10.0  10.0  10.0  10.0  10.0  10.0  10.0  10.0  10.0  10.0  10.0  10.0  10.0  10.0  10.0  10.0  10.0  10.0  10.0  10.0  10.0  10.0  10.0  10.0  10.0  10.0  10.0  10.0  10.0  10.0  10.0  10.0  10.0  10.0  10.0  10.0  10.0  10.0  10.0  10.0  10.0  10.0  10.0  10.0  10.0  10.0  10.0  10.0  10.0  10.0  10.0  10.0  10.0  10.0  10.0  10.0  10.0  10.0  10.0  10.0  10.0  10.0  10.0  10.0  10.0  10.0  10.0  10.0  10.0  10.0  10.0  10.0  10.0  10.0  10.0  10.0  10.0  10.0  10.0  10.0  10.0  10.0  10.0  10.0  10.0  10.0  10.0  10.0  10.0  10.0  10.0  10.0  10.0  10.0  10.0  10.0  10.0  10.0  10.0  10.0  10.0  10.0  10.0  10.0  10.0  10.0  10.0  10.0  10.0  10.0  10.0  10.0  10.0  10.0  10.0  10.0  10.0  10.0  10.0  10.0  10.0  10.0  10.0  10.0  10.0  10.0  10.0  10.0  10.0  10.0  10.0  10.0  10.0  10.0 | 40.0<br>40.0<br>40.0<br>50.0<br>50.0<br>50.0<br>60.0<br>70.0<br>84.0 | mulative |                    |            |

### Correcting Schedule for Split Shift

When an employee leaves work for a extended period of time Kronos requires the schedule for the day to be split to allow the in punch to associate with the schedule.

From the time card screen click on the Schedule icon on the top right corner.

| CKronos WORKFORCE CENTRAL(R) - Windows Inte                                                                                                    | ernet Explorer                    |                     |            |              |            |            |
|----------------------------------------------------------------------------------------------------|-----------------------------------|---------------------|------------|--------------|------------|------------|
| 🕞 💽 🔻 🙋 http://devkronosweb1.lefty.local/wfc/appli                                                                                                    | ations/navigator/Navigator.do     |                     | v 🗟 🐓 🗙    | North Strang |            | <b>₽</b> - |
| File Edit View Favorites Tools Help                                                                                                    |                                   |                     |            |              |            |            |
| 🔶 Favorites                                                                                                    |                                   |                     |            |              |            |            |
| KRONOS Welcome, MARY-ANN<br>Sign Out >                                                                                                    | ۲ C<br>۲۵                         | <b>Q</b>            |            |              |            |            |
|                                                                                                    | Time Period                       | Previous Pay Period | Show       | Emps Short   | - 63       | +          |
| Quick Links                                                                                                    |                                   |                     |            |              | )<br>E #   |            |
| Back to the Links                                                                                                    |                                   |                     |            |              | 00 13      |            |
| Timecard   Schedule   People   Reports                                                                                                    |                                   |                     |            |              |            |            |
| TIMECARD                                                                                                    |                                   |                     |            |              |            |            |
| Last Saved: 12:08PM                                                                                                    | Name & ID THOMAS, MARGA.          |                     |            |              |            |            |
|                                                                                                    | Time Period Current Pay Period    | •                   |            |              |            |            |
| Save Actions   Punch   Actions   Actions   Act | als 🔻 Comment 🔻 Approvals 🔻 Repor | ts <b>▼</b>         |            |              |            |            |
| Date Pay Code Amount                                                                                                    | In Transfer Out                   | In Transfer         | Out        | Shift Daily  | Cumulative |            |
| 🔀 🖾 Sat 5/19 👻                                                                                                    |                                   |                     | <b>-</b>   |              | <u> </u>   |            |
| 🗶 🛓 Sun 5/20 👻                                                                                                    | · ·                               |                     | •          |              |            |            |
| 🗶 🛓 Mon 5/21 👻                                                                                                    | 8:00AM 👻 9:30AM                   |                     | -          | 1.5          |            |            |
| × 5 Mon 5/21 ▼                                                                                                    | 3:00PM - 4:30PM                   |                     | •          | 1.5 3.0      | 3.0        |            |
| × ± Tue 5/22 ▼                                                                                                    |                                   |                     | •          |              | 3.0        |            |
| × ⊑ Wed 5/23 ▼                                                                                                    |                                   |                     | •          |              | 3.0        |            |
| × 15 Thu 5/24 →                                                                                                    | Note county time                  |                     | •          |              | 3.0        |            |
| TOTALS & SCHEDULE ACCRUALS AUDITS                                                                                                    | is charged for                    |                     |            |              |            |            |
|                                                                                                    | highlighted chift                 | Data Start Time     | End Time   | Pay Code     | Amount     |            |
| All                                                                                                    |                                   | :5/19               | Ling Hills | ruy code     |            |            |
| Account                                                                                                    | 3 P to 430p                       | n 5/20              |            |              | -          |            |
| 00120/4020/0000/0000/0000/0000/0000/09912                                                                                                    | COLINTY TIME 1.0 1.5              | n 5/21 8:00AM       | 4:30PM     |              |            |            |
| 00120/4020/0000/0000/0000/0000/0000/0000                                                                                                    | REGULAR 1.5 Tu                    | 5/22 8:00AM         | 4:30PM     |              |            |            |
|                                                                                                    | We                                | ed 5/23 8:00AM      | 4:30PM     |              | -          |            |
|                                                                                                    |                                   |                     |            |              |            |            |
|                                                                                                    |                                   |                     |            |              | () K       | RONOS'     |
| Done                                                                                                    |                                   |                     |            | 😝 Internet   |            | 100% 🔹 🛒   |

The schedule window will open. Click by group tab to display employee's assigned group. Double click on day requiring change.

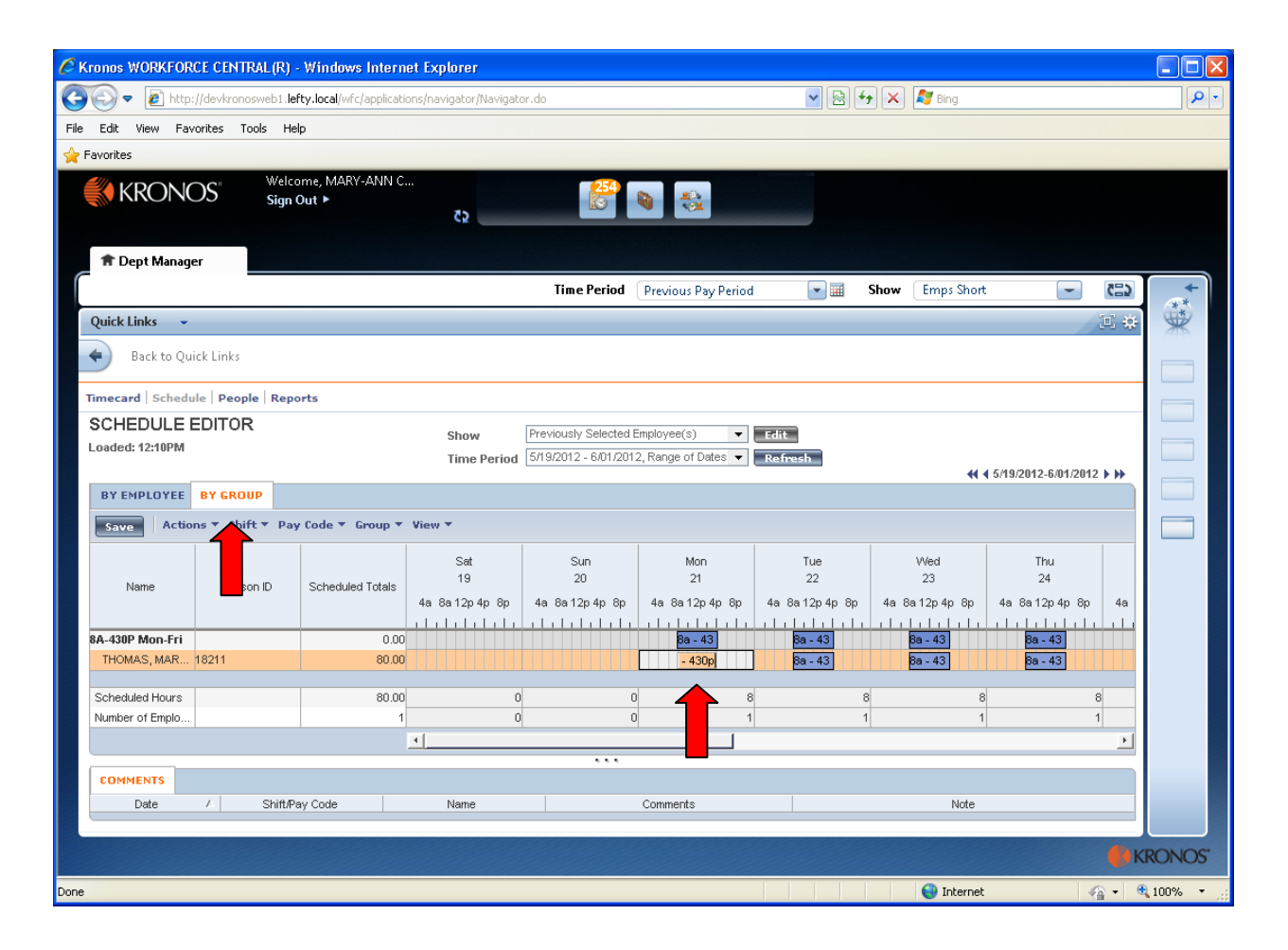

Edit shift window will open. Change end time based on employee left. DO NOT MAKE START OR END TIME EXACT TIME – ie 4:54 – Start and end time should be either :00 or :30. This allows the rounding rules to calculate properly and not create time worked calculated to hundredth of hours.

| 🛎 Edit Shift |     |                    |             |                            |            |                |             | X |
|--------------|-----|--------------------|-------------|----------------------------|------------|----------------|-------------|---|
|              | Emp | DIOYEE THOMAS, MAR | G 🔻 Primary | Job Unspecified            |            |                |             |   |
|              |     |                    |             |                            | Ins        | sert Shift → D | elete Shift |   |
|              |     | Start Date *       | Type *      | Start Time *               | End Time * | End Date *     | Sch Hrs.    |   |
|              | X   | 5/21/2012          | Regular     | <ul> <li>8:00AM</li> </ul> | 4:30PM     | 5/21/2012      | 8.5         |   |
|              |     |                    |             |                            |            |                |             |   |
|              |     |                    |             |                            |            |                |             |   |
|              |     |                    |             |                            |            |                |             |   |
|              |     |                    |             |                            |            |                |             |   |
|              |     |                    |             |                            |            |                |             |   |
|              |     |                    |             |                            |            |                |             |   |
|              |     |                    |             |                            |            |                |             |   |
|              | 1   |                    |             |                            |            |                | 1.11        |   |
|              |     |                    |             |                            |            |                |             |   |
|              | Cor | mments             | Note        | BS                         |            | Shift Labe     |             |   |
|              |     |                    |             |                            |            | Repeat for     | · (D) 1     |   |
|              |     |                    |             |                            | -          | Jelete         |             |   |
|              |     |                    |             |                            |            |                |             |   |
|              |     |                    |             | OK Cancel                  | Help       |                |             |   |
|              |     |                    |             | terned (                   | map        |                |             |   |

CLICK on end time box - change time. Be careful to enter AM or PM or use military time. Click OK.

| 🕌 Edit Shift |       |                |         |         |                      |            |                                                          |             |  |
|--------------|-------|----------------|---------|---------|----------------------|------------|----------------------------------------------------------|-------------|--|
| Em           | ploye | E THOMAS, MARC | ) 🔻 Pri | mary Jo | <b>b</b> Unspecified |            |                                                          | 7           |  |
|              |       | L              |         |         |                      | Ins        | sert Shift ⇒ D                                           | elete Shift |  |
|              | 1     | Start Date *   | Type    | *       | Start Time *         | End Time * | End Date *                                               | Sch Hrs.    |  |
| X            | 13    | 5/21/2012      | Regular | •       | 8:00AM               | 930        | 5/21/2012                                                | 8.5         |  |
| Co           | mme   | nts            | •       | Notes   | ,<br>K Cancel        | Help       | Shift Labe<br>Add - <del>&gt;</del> Repeat for<br>Delete | I           |  |

Schedule editor will display. Note changed shift displays as White not blue. There should be a very narrow shift displayed CLICK SAVE.

| CKronos WORKFORCE CENTRAL(R)        | Windows Internet Explorer               |                                 |                                      |                           |                            |                                 |            |
|-------------------------------------|-----------------------------------------|---------------------------------|--------------------------------------|---------------------------|----------------------------|---------------------------------|------------|
| COO - 🖉 http://devkronosweb1.lel    | fty.local/wfc/applications/navigator/Na | /igator.do                      |                                      | ▼ 🗟 4→                    | 🗙 ಶ Bing                   |                                 | <b>P</b> - |
| File Edit View Favorites Tools He   | lp                                      |                                 |                                      |                           |                            |                                 |            |
| 🚖 Favorites                         |                                         |                                 |                                      |                           |                            |                                 |            |
|                                     | ome, MARY-ANN C<br>Out ►<br>ל€          | 254<br>C                        |                                      |                           |                            |                                 |            |
| 🕈 Dept Manager                      |                                         | Time Period                     | Previous Pay Period                  | Shr                       | ow Emps Short              |                                 |            |
| Onited line                         |                                         | Third Critica                   | Trevious ruy renou                   |                           |                            |                                 |            |
|                                     |                                         |                                 |                                      |                           |                            | <u>ب</u>                        | *          |
| Back to Quick Links                 |                                         |                                 |                                      |                           |                            |                                 |            |
| Timecard   Schedule   People   Repo | orts                                    |                                 |                                      |                           |                            |                                 |            |
| *SCHEDULE EDITOR<br>Loaded: 12:10PM | Show<br>Time Pe                         | Previously Selected             | Employee(s)        2, Range of Dates | Edit<br>Refresh           | 44 4                       | 5/19/2012-6/01/2012 🕨 🙌         |            |
| BY EMPLOYEE BY GROUP                |                                         |                                 |                                      |                           |                            |                                 |            |
| Save Actions - Shift - Pay          | y Code ▼ Group ▼ View ▼                 |                                 |                                      |                           |                            |                                 |            |
| me Person ID                        | Scheduled Totals<br>4a 8a 12p 4p        | Sun<br>20<br>8p 4a 8a 12p 4p 8p | Mon<br>21<br>4a 8a12p4p8p            | Tue<br>22<br>4a 8a12p4p8p | VVed<br>23<br>4a 8a12p4p8p | Thu<br>24<br>4a 8a 12p 4p 8p 4a |            |
|                                     |                                         | 1                               |                                      |                           |                            |                                 |            |
| THOMAS, MAR 18211                   | 73.50                                   |                                 | 8                                    | 89 43                     | 8a 43                      | 8a - 43                         |            |
|                                     |                                         |                                 | Add                                  | Shift                     | ft⇒                        |                                 |            |
| Scheduled Hours                     | 73.50                                   | 0 (                             | Insert :                             | Shift Template → Pay      | Code> 8                    | 8                               |            |
| Number of Emplo                     | •                                       | 9                               | Re-inh                               | erit                      |                            | •                               |            |
|                                     |                                         |                                 |                                      |                           |                            | _                               |            |
| COMMENTS                            |                                         |                                 |                                      |                           |                            |                                 |            |
| Date A Shift/Pa                     | ay Code Name                            |                                 | Comments                             |                           | Note                       |                                 |            |
|                                     |                                         |                                 |                                      |                           |                            | (                               | KRONOS'    |
|                                     |                                         |                                 |                                      |                           | 😜 Internet                 |                                 | 🔍 100% 🔹 🛒 |

Right click on the day > box will open - hover over add > box will open - click shift

Add shift box will open. Enter start and end time for second part of day. Do not enter exact times. Use :00 or :30. Click OK.

| 🕌 Add Shift                                                                                                    |     |                   |                 |                 |            |            |             |   |
|----------------------------------------------------------------------------------------------------|-----|-------------------|-----------------|-----------------|------------|------------|-------------|---|
|                                                                                                    | Emp | DIOYEE THOMAS, MA | ARG 🔻 Primary . | Job Unspecified |            |            |             |   |
|                                                                                                    |     |                   |                 |                 |            | Ins        | ert Shift → |   |
|                                                                                                    |     | Start Date *      | Type *          | Start Time *    | End Time * | End Date * | Sch Hrs     |   |
|                                                                                                    | X   | 5/21/2012         | Regular 🗸       | - 3:00PM        | 4:30PM     | 5/21/2012  | ▼ 1.5       |   |
|                                                                                                    |     |                   |                 |                 |            |            |             |   |
|                                                                                                    |     |                   |                 |                 |            |            |             |   |
|                                                                                                    |     |                   |                 |                 |            |            |             |   |
|                                                                                                    |     |                   |                 |                 |            |            |             |   |
|                                                                                                    |     |                   |                 |                 |            |            |             |   |
|                                                                                                    |     |                   |                 |                 |            |            |             |   |
|                                                                                                    |     |                   |                 |                 |            |            |             |   |
|                                                                                                    |     |                   |                 |                 |            |            |             |   |
|                                                                                                    | -   |                   |                 |                 |            |            | 1.          | 1 |
|                                                                                                    |     |                   |                 |                 |            |            |             |   |
|                                                                                                    | Cor | mments            | Note            | s               | 1          | Shift Lab  | el          |   |
|                                                                                                    | -   |                   |                 |                 |            | Repeat fo  | or (D) 1    |   |
|                                                                                                    |     |                   |                 |                 | D          | elete      |             |   |
|                                                                                                    |     |                   |                 |                 |            |            |             |   |
| -                                                                                                    |     |                   |                 |                 |            |            |             |   |
|                                                                                                    |     |                   |                 | OK Cancel       | Help       |            |             |   |
| Contraction of the International Contraction of the International Contraction of the International Contraction of the International Contraction of the International Contraction of the International Contraction of the International Contraction of the International Contraction of the International Contraction of the International Contraction of the International Contraction of the International Contractional Contractiona |     |                   |                 |                 |            |            |             |   |

Schedule window will return. NOTE small shift for day. SAVE.

Click back on browswer to return to timecard.

| CKronos WORKFOR              | CE CENTRAL(R) -     | Windows Interne          | et Explorer               |                                               |                            |                           |                               |                             |          |            |
|------------------------------|---------------------|--------------------------|---------------------------|-----------------------------------------------|----------------------------|---------------------------|-------------------------------|-----------------------------|----------|------------|
| 🚱 🗢 🙋 http:                  | //devkronosweb1.lef | ty.local/wfc/applicatio  | ns/navigator/Navigator    | .do                                           |                            | ✓ 🛃 ·                     | 👍 🗙 🦧 Bing                    |                             |          | <b>₽</b> - |
| File Edit View Fav           | orites Tools Hel    | p                        |                           |                                               |                            |                           |                               |                             |          |            |
| avorites                     |                     |                          |                           |                                               |                            |                           |                               |                             |          |            |
| KRONC                        | DS Welco<br>Sign (  | ome, MARY-ANN C<br>Dut ► | 52                        | 254                                           |                            |                           |                               |                             |          |            |
| 🕈 Dept Manage                |                     |                          |                           | Time Period                                   | Previous Pay Period        |                           | Show Emps Sh                  | ort 💌                       | (B)      | +          |
| Quick Links 👻                |                     |                          |                           |                                               |                            |                           |                               |                             | .⊡.‡     |            |
| 🔶 🛛 Back to Qui              | ck Links            |                          |                           |                                               |                            |                           |                               |                             |          |            |
| Timecard Schedu              | le People Repo      | orts                     |                           |                                               |                            |                           |                               |                             |          |            |
| *SCHEDULE<br>Loaded: 12:19PM | EDITOR              |                          | Show [<br>Time Period [   | Previously Selected I<br>5/19/2012 - 6/01/201 | Employee(s)                | Edit<br>Refresh           |                               | <b>4</b> 5/19/2012-6/01/201 | 2 🕨 🕪    |            |
| BY EMPLOYEE                  | BY GROUP            |                          |                           |                                               |                            |                           |                               |                             |          |            |
| Save Action                  | ns 🔻 Shift 🔻 Pay    | Code 🔻 Group 🔻           | View *                    |                                               |                            |                           |                               |                             |          |            |
| Name                         | Person ID           | Scheduled Totals         | Sat<br>19<br>4a 8a12p4p8p | Sun<br>20<br>4a 8a12p4p 8p                    | Mon<br>21<br>4a 8a12p4p 8p | Tue<br>22<br>4a 8a12p4p8p | ۷۷ed<br>23<br>4a 8a 12p 4p 8; | Thu<br>24<br>0 4a 8a12p4p8p | 4a       |            |
| 8A-430P Mon-Fri              |                     | 0.00                     |                           |                                               | 8a - 43                    | 8a - 43                   | 8a - 43                       | 8a - 43                     |          |            |
| THOMAS, MAR                  | 18211               | 75.00                    |                           |                                               | 8 9                        | 8a - 43                   | 8a - 43                       | 8a - 43                     |          |            |
| Scheduled Hours              |                     | 75.00                    | 0                         | (                                             | 3                          |                           | 8                             | 8                           | 8        |            |
| Number of Emplo              |                     | 1                        | 0                         | 0                                             |                            |                           | 1                             | 1                           | 1        |            |
|                              |                     |                          | •                         |                                               |                            |                           |                               |                             | ×        |            |
| COMMENTS                     |                     |                          |                           |                                               |                            |                           |                               |                             |          |            |
| Date                         | ∠ Shift/Pa          | ay Code                  | Name                      |                                               | Comments                   |                           | Not                           | e                           |          |            |
|                              |                     |                          |                           |                                               |                            |                           |                               |                             | -        |            |
|                              |                     |                          |                           |                                               |                            |                           |                               |                             | <b>K</b> | RONOS'     |
|                              |                     |                          |                           |                                               |                            |                           | 😜 Interr                      | net .                       | @ •   •  | 100% 🔹 🧋   |

Note when you return to the timecard, county time may still 25displayed for the day. Open the Action drop down menu. Click on Refresh. This will update the time card for the schedule changes.

| CKronos WORKFORCE CENTRAL(      | R) - Windows Inte            | rnet Explorer      |                    |               |              |          |           |                 |             |            |
|---------------------------------|------------------------------|--------------------|--------------------|---------------|--------------|----------|-----------|-----------------|-------------|------------|
| COO - Attp://devkronosweb       | 1.lefty.local/wfc/applic     | ations/navigator/N | lavigator.do       |               |              | 💌 🗟 🍫 🗙  | 灯 Bing    |                 |             | <b>P</b> - |
| File Edit View Favorites Tools  | Help                         |                    |                    |               |              |          |           |                 |             |            |
| 🚖 Favorites                     |                              |                    |                    |               |              |          |           |                 |             |            |
| KRONOS 🕺 🖁                      | elcome, MARY-ANN<br>gn Out ► | c<br>دي            |                    | 254<br>S      |              |          |           |                 |             |            |
| 1 Dept Manager                  |                              |                    | Time P             | eriod Previou | s Pay Period | Show     | Emps Sho  | rt 💌            | <b>63</b> ) | +          |
| Quick Links 👻                   |                              |                    |                    |               |              |          |           |                 | Ξ.‡         | *          |
| Back to Quick Links             |                              |                    |                    |               |              |          |           |                 |             |            |
| Timecard Schedule People R      | eports                       |                    |                    |               |              |          |           |                 |             |            |
| TIMECARD                        |                              | Name               | 8 ID THOMAS MA     | ARGA 18211    |              |          |           |                 |             |            |
| Loaded: 12:23PM                 |                              | Time F             | Period Current Pav | Period        | -            |          |           |                 |             |            |
| Course   Antione & Durch &      | A                            |                    |                    | Deserved as w |              |          |           |                 |             |            |
| Date Pay Cod                    | Amount · Accrua              |                    | Transfer           | Out           | In Trans     | fer Out  | Shiff F   | aily Cumulative |             |            |
| X 1 Sat 5/19                    | ▼ Amount                     |                    | Tunsion ▼          | out           | in muns      | • Out    | Shine E   | contractive     | *           |            |
| 🗶 😫 Sun 5/20                    | •                            |                    | -                  |               |              | <b>-</b> |           |                 |             | _          |
| 🗙 🔄 Mon 5/21                    | •                            | 8:00AM             | <b>▼</b> 9:        | 30AM          |              | •        | 1.5       |                 |             |            |
| 🗙 📥 Mon 5/21                    | •                            | 3:00PM             | <b>▼</b> 4:        | 30PM          |              | -        | 1.5 3.    | 0 3.0           | _           |            |
| X 🕁 Tue 5/22                    | •                            |                    | •                  |               |              | •        |           | 3.0             |             |            |
| × ± Wed 5/23                    | •                            |                    | •                  |               |              | -        |           | 3.0             | 1           |            |
| [X] [玉] [Thu 5/24               | •                            |                    | •                  |               |              | T        |           | 3.0             |             |            |
| TOTALS & SCHEDULE ACCRU         | AUDITS                       |                    |                    |               |              |          |           |                 |             |            |
|                                 |                              |                    |                    | Date          | Start Time   | End Time | Pay C     | ode Amount      |             |            |
| All                             |                              |                    |                    | Sat 5/19      |              |          |           |                 | -           |            |
| Account                         |                              | Pay Code           | Amount             | Sun 5/20      |              |          |           |                 |             |            |
| 00120/4020/0000/0000/00000/0000 | 0/09912 F                    | REGULAR            | 3.0                | * Mon 5/21    | 8:00AM       | 9:30AM   |           |                 |             |            |
|                                 |                              |                    |                    | Mon 5/21      | 3:00PM       | 4:30PM   |           |                 |             |            |
|                                 |                              |                    |                    | l l'ue 5/22   | 8:00AM       | 4:30PM   |           |                 |             |            |
|                                 |                              |                    |                    |               |              |          |           |                 | () KI       | RONOS'     |
| Done                            |                              |                    |                    |               |              |          | 😜 Interne | et 🛛 🗸          | 6 - C       | 100% 🔹     |

# Changing A Work Rule

Open employee's time card from any Genie.

| Kronos WORKFO         | RCE CENTRAL(R) - W   | indows Internet    | Explorer    | 1 des        | 187 A           | 343        | Sh.       | -            | 21       |         |            |       |       | - 6         | x      |
|-----------------------|----------------------|--------------------|-------------|--------------|-----------------|------------|-----------|--------------|----------|---------|------------|-------|-------|-------------|--------|
| 🔁 💬 🗢 🙋 ht            | tp://devkronosweb1   | Llefty.local/wfc/a | pplications | /navigat     | or/Navigator.do | _          |           | • 🔡          | *• ×     | D Bi    | ing        |       |       |             | ٩      |
| <u>File Edit View</u> | Favorites Tools      | <u>H</u> elp       |             |              |                 |            |           |              |          |         |            | X     | - Co  | onvert      | 🔻 🖾 Se |
| 🚖 Favorites 🥖 🔏       | Kronos WORKFOF       | RCE CENTRAL(R)     |             |              |                 |            |           |              |          |         |            |       |       |             |        |
| KRONC                 | Sign Out >           | ARY-ANN C          |             | ¢2           |                 |            |           |              |          |         |            |       |       |             |        |
| 🕈 Dept Manager        |                      |                    |             |              |                 | Time Perio | Previous  | Pay Period   |          | Show    | Emps Short |       | -     | 625         | +      |
| Ouick Links 👻         |                      |                    |             |              |                 |            | Cricitous | ay renou     |          |         | (          |       |       | 10° 202     | **     |
| A Rack to Ouic        | k Links              |                    |             |              |                 |            |           |              |          |         |            |       |       |             | -      |
| S Back to Quic        | K LIUKS              |                    |             |              |                 |            |           |              |          |         |            |       |       |             |        |
| Timecard Schedule     | People Reports       |                    |             |              |                 |            |           |              |          |         |            |       |       |             |        |
| TIMECARD              |                      | N                  | ame & ID C. | ANNON, MA    | RY-A 1261       |            |           |              |          |         |            |       |       |             |        |
| Last Saved: 12:15PM   |                      | т                  | ime Period  | urrent Pay I | Period          | -          |           |              |          |         |            |       |       |             |        |
| Save Action:          | s - Punch - Amount   | * Accruals * Com   | ment - Appr | ovals 🔻 R    | leports 🔻       |            |           |              |          |         |            |       |       |             |        |
| Date                  | Pay Code             | Amount             | In          |              | Transfer        |            | Out       | In           | Trans    | fer     | Out        | Shift | Daily |             | _      |
| X 1 Sat 5/19          | • ·                  |                    |             |              |                 | •          |           |              |          | *       |            |       |       | <u> </u>    |        |
| X L Sun 5/20          | -                    |                    | 15.4.11     |              |                 | •          | 0.014     |              |          | •       |            | 7.0   | 7.0   |             |        |
| X t Tue 5/21          |                      | 0.                 | 45AM        |              |                 | • •        | UPM       |              |          | -<br>-  |            | 1.0   | 1.0   |             |        |
| X + Wed 5/22          |                      |                    |             |              |                 | -          |           |              |          | -       |            |       |       |             |        |
| X to Thu 5/24         | - 1                  |                    |             |              |                 |            |           |              |          |         |            |       |       |             |        |
| X t Eri 5/25          | -                    |                    |             |              |                 |            |           |              |          | -       |            |       |       |             |        |
| X 5 Sat 5/26          |                      |                    |             |              |                 |            |           |              |          |         |            |       |       |             |        |
| X th Sun 5/27         |                      |                    |             |              |                 |            |           |              |          |         |            |       |       |             |        |
| X 1 Mon 5/28          |                      |                    |             |              |                 |            |           |              |          |         |            |       |       |             |        |
| X 1 Tue 5/29          | - ·                  |                    |             |              |                 | -          |           |              |          | -       |            |       |       | -1          |        |
| × ± Wed 5/30          |                      |                    |             |              |                 | •          |           |              |          |         |            |       |       |             |        |
|                       |                      |                    |             |              |                 |            |           |              |          |         | 1          |       |       | <u> </u>    |        |
|                       |                      |                    |             |              |                 |            |           |              |          |         |            |       |       |             |        |
| TOTALS & SCHED        | ULE ACCRUALS AU      | DITS               |             |              |                 |            |           |              |          |         |            |       |       |             |        |
| All                   |                      |                    |             |              | Date            | S          | tart Time | End Ti       | me       | Pa      | y Code     | Am    | ount  |             |        |
|                       |                      |                    |             |              | Sat 5/19        |            |           |              |          |         |            |       |       | <u> </u>    |        |
|                       | Account              | Pay Co             | de A        | mount        | 3un 5/20        | 8-45.414   |           | 5-15DM       |          |         |            |       |       |             |        |
| 00120/4020/0000/00    | 00/00000/00000/03515 | REGULAR SA         | LARY 7.8    |              | Tue 5/22        | 0:45AM     |           | 5:15PM       |          |         |            |       |       | _           |        |
|                       |                      |                    |             |              | Wed 5/23        | 8:45AM     |           | 5:15PM       |          |         |            |       |       |             |        |
|                       |                      |                    |             |              | Thu 5/24        | 8:45AM     |           | 5:15PM       |          |         |            |       |       |             |        |
|                       |                      |                    |             |              | er ene          | 0-46 AM    |           | C-1001       |          |         |            |       |       | <b>_</b>    |        |
|                       |                      |                    |             |              |                 |            |           |              |          |         |            |       |       |             |        |
|                       |                      |                    |             |              |                 |            |           |              |          |         |            |       |       | <b>K</b>    | RONOS' |
| one                   |                      |                    |             |              |                 |            |           | Internet   F | rotected | Mode: C | Off        |       | - @   | <b>a</b> 10 | 0% -   |

Click on Transfer cell to open drop down menu. Note recently used work rules will be displayed. Select desired rule or Search to display all rules.

| nos WORKFORCE CENTRAL(R) - Windows Internet Explorer                                                                                                    | A States    | 10 5 10              |           | -       |            |       | l        | -          | X   |
|----------------------------------------------------------------------------------------------------|-------------|----------------------|-----------|---------|------------|-------|----------|------------|-----|
| A ttp://devkronosweb1.lefty.local/wfc/applications/navigator/Navigator/Naviga                                                                                                    | or.do       | •                    | 🗟 😽 🗙     | 🔁 Bi    | ing        |       |          | -          | Q   |
| Edit View Favorites Tools Help                                                                                                    |             |                      |           |         |            | X     | <b>A</b> | Convert    | - 🔝 |
| avorites  Ø Kronos WORKFORCE CENTRAL(R)                                                                                                    |             |                      |           |         |            |       |          |            |     |
| KRONOS Velcome, MARY-ANN C<br>Sign Out > C2                                                                                                    | 8           |                      |           |         |            |       |          |            |     |
| P Dept Manager                                                                                                    | Time Period | Bassiana Dav Davia d |           | Show    | Emps Short |       |          | 201        | 4   |
| ick Links 👻                                                                                                    | Time renou  | Previous Pay Period  |           | 3110W   | Empsonore  |       |          |            |     |
| Back to Quick Links                                                                                                    |             |                      |           |         |            |       |          |            | and |
| n en en la contación de la contación de la con |             |                      |           |         |            |       |          |            |     |
| ecard   Schedule   People   Reports                                                                                                    |             |                      |           |         |            |       |          |            |     |
| Name & ID CANNON, MARY-A 1261                                                                                                    |             |                      |           |         |            |       |          |            |     |
| Time Period Current Pay Period                                                                                                    | -           |                      |           |         |            |       |          |            |     |
| Actions * Punch * Amount * Accruals * Comment * Approvals * Reports *                                                                                                    |             |                      |           |         |            |       |          |            |     |
| Date Pay Code Amount In Transfer                                                                                                    | r           | Out In               | Trans     | fer     | Out        | Shift | Daily    | y          | _   |
| 1 5at 5/19                                                                                                    | -           |                      |           | -       |            |       |          | -          | -   |
| → Sun 5/20 ▼                                                                                                    | - 4.200     |                      |           | •       |            | 7.0   | 7.0      | _ 11       |     |
| PAY OT NO LUNCH                                                                                                    | +.30P       | na -                 |           | -       |            | 1.0   | 1.0      |            |     |
| CR 30 MIN LUNCH 10                                                                                                    |             |                      |           | -       |            |       |          | - 11       |     |
| Thu 5/24                                                                                                    |             |                      |           | -       |            |       |          |            |     |
| ) 🕼 Fri 5/25 🗸 ;CR 30 MIN LUNCH                                                                                                    |             |                      |           | -       |            |       |          |            |     |
| Sat 5/26                                                                                                    | Alt-S       | 4                    |           | •       |            |       |          |            |     |
| 当 Sun 5/27     ・                                                                                                    | •           |                      |           | -       |            |       |          |            |     |
| ↓ (±) Mon 5/28 ▼                                                                                                    | -           |                      | _         | •       |            |       | _        |            |     |
| Wed 5/30                                                                                                    | -           |                      |           | -       |            |       |          |            |     |
|                                                                                                    | 54          |                      |           |         | 1          |       | -        | × 1        |     |
|                                                                                                    |             |                      |           |         |            |       |          |            |     |
| OTALS & SCHEDULE ACCRUALS AUDITS                                                                                                    |             |                      |           |         |            |       |          |            |     |
| Dat                                                                                                    | ate Star    | t Time En            | id Time   | Pa      | y Code     | Amo   | unt      |            |     |
| Sat 5/19                                                                                                    |             |                      |           |         |            |       |          | <u> </u>   |     |
| Account Pay Code Amount Suit 5/20                                                                                                    | 8:45AM      | 5-15DM               |           |         |            |       |          |            |     |
| 120/4020/0000/0000/00000/00000/03515 REGULAR SALARY 7.8 Tue 5/22                                                                                                    | 8:45AM      | 5:15PM               |           |         |            |       |          | _          |     |
| Wed 5/23                                                                                                    | 8:45AM      | 5:15PM               |           |         |            |       |          |            |     |
| Thu 5/24                                                                                                    | 8:45AM      | 5:15PM               |           |         |            |       |          | *1         |     |
| Exerce                                                                                                    | 0.42 A M    | E-4 C D14            |           |         |            |       |          |            |     |
|                                                                                                    |             |                      |           |         |            |       |          |            | ONK |
|                                                                                                    |             |                      |           |         |            |       |          | <b>K</b> K | ONC |
|                                                                                                    |             | Internet             | Protected | Mode: C | Off        |       | - @      | R 10       | 0%  |

EMPLOYEE RULES MUST BE THE SAME CATEGORY. CR MUST STAY CR AND EXEMPT MUST STAY EXEMPT. HOVER OVER EMPLOYEE NAME IF YOU ARE NOT SURE WHAT CATEGORY THE EMPLOYEE IS ASSIGNED.

| 😝 Kronos WORKFORCE CENTRAL(R) - Windows Internet Explorer 📃 🕞 🛶 🔀 Bing 🔎                                                                                                    |
|----------------------------------------------------------------------------------------------------|
| File Edit View Favorites Tools Help 🛛 🗴 🗞 Convert 🕶 🔝 S                                                                                                    |
| Favorites 🕖 Kronos WORKFORCE CENTRAL(R)                                                                                                    |
| KRONOS' Welcome MARY-ANN C<br>Sign Out > c3                                                                                                    |
| Time Period Previous Pay Period 🔍 🖬 Show Emps Short 🔍 🖼                                                                                                    |
| Quick Links 🔹                                                                                                    |
| Back to Quick Links                                                                                                    |
| Importal Schedule People Reports                                                                                                    |
| Name 8 ID         Name 8 ID         CANNON, MARY-A.         1281           Last Saved: 12:15PM         Time Period         Tereit         Particle         Particle           Cable         Pay Code         Amount         Cable         Pay Code         Pay Code           Cable         Pay Code         Amount         Pay Code         Pay Code         Pay Code           Stat 519         Stat 519         Pay Code         Pay Code         Pay Code         Pay Code           Stat 509         Stat 519         Pay Code         Pay Code         Pay Code         Pay Code           Stat 509         Stat 520         Pay Code         Pay Code         Pay Code         Pay Code           Stat 520         Stat 520         Stat 520         Pay Code         Pay Code         Pay Code           Stat 520         Stat 520         Stat 520         Stat 520         Pay Code 520:         Pay Code 520:           Stat 520         Stat 520         Stat 520:         Stat 520:         Pay Code 520:         Pay Code 520:           Stat 520         Stat 520:         Stat 520:         Pay Pay Pay Pay Pay Pay Pay Pay Pay Pay                                                                                                    |
|                                                                                                    |
| TOTALS & SCHEDULE ACCRUALS AUDITS                                                                                                    |
| All         Date         Start Time         End Time         Pay Code         Amount           Account         Pay Code         Amount         Sun 5/20         Sun 5/20 |
| Cone                                                                                                    |

Select Search to display Select Transfer Window. Go to Work Rule box on bottom right corner of window. Click on the drop down arrow to display all available Work Rules. Be careful to select the correct rule for the employee. Employee must remain in the same classification as their home rule. Example: EXEMPT employees must remain in EXEMPT rules, CR employees must remain in CR rules, and LAW employees must remain in LAW rules.

To pay overtime be sure to select correct lunch and shift length. (8 or 10 hours).

Highlight the desired rule and click. Click OK.

| Select Transfer  Labor Account Name or Description:  Available Entries:  00105,ROAD AND BRIDGE 00120,GENERAL FUND 00126,PERM FUND 00128,ADULT PROBATION 00160,CHILD SUPPORT SPECIAL 00162,ALT DISPUTE RESOLUTION 00195,MTF 00196,MAJOR PROJECTS 00465,HIV GRANTS 00466,PROJECTED FEDERAL GRANTS 00466,PROJECTED FEDERAL GRANTS 00467,HUD SECT 8 00468,CHARTER SCHOOL 00477,LAW LIBRARY 00532,ESCROW | <ul> <li>FUND</li> <li>DEPARTMENT</li> <li>YEAR</li> <li>PROGRAM</li> <li>PROJECT</li> <li>GRANT</li> <li>SUPERVISOR</li> </ul> |      |  | Clear Account |
|----------------------------------------------------------------------------------------------------|----------------------------------------------------------------------------------------------------|------|--|---------------|
| Work Rule <none> <none>           CR 30 MIN LUNCH           CR 30 MIN LUNCH           CR 45 MIN LUNCH           CR 45 MIN LUNCH           CR 60 MIN LUNCH 10           CR 60 MIN LUNCH 10</none></none>                                                                                                    | Cancel Refresh                                                                                                    | Help |  |               |

Time card window will open. Note the red flag is (may) display next to Totals and Schedules. Select Calculate Totals from the Action menu. This will calculate the total but not save the changes. Note TIMECARD is displayed in orange indicating the changes have not been saved. When total is correct click save.

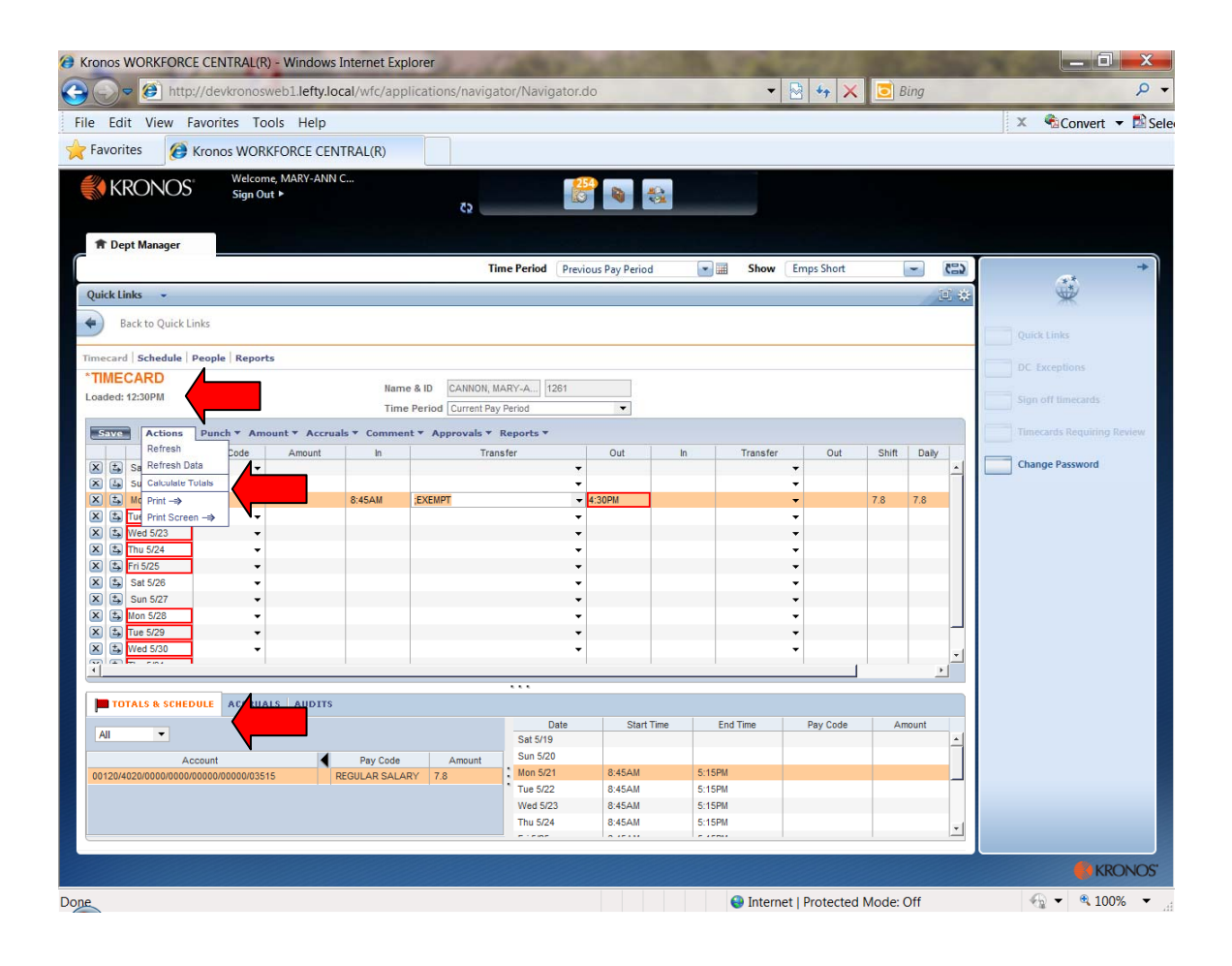

#### Run a Report

Click on the Report Genie.

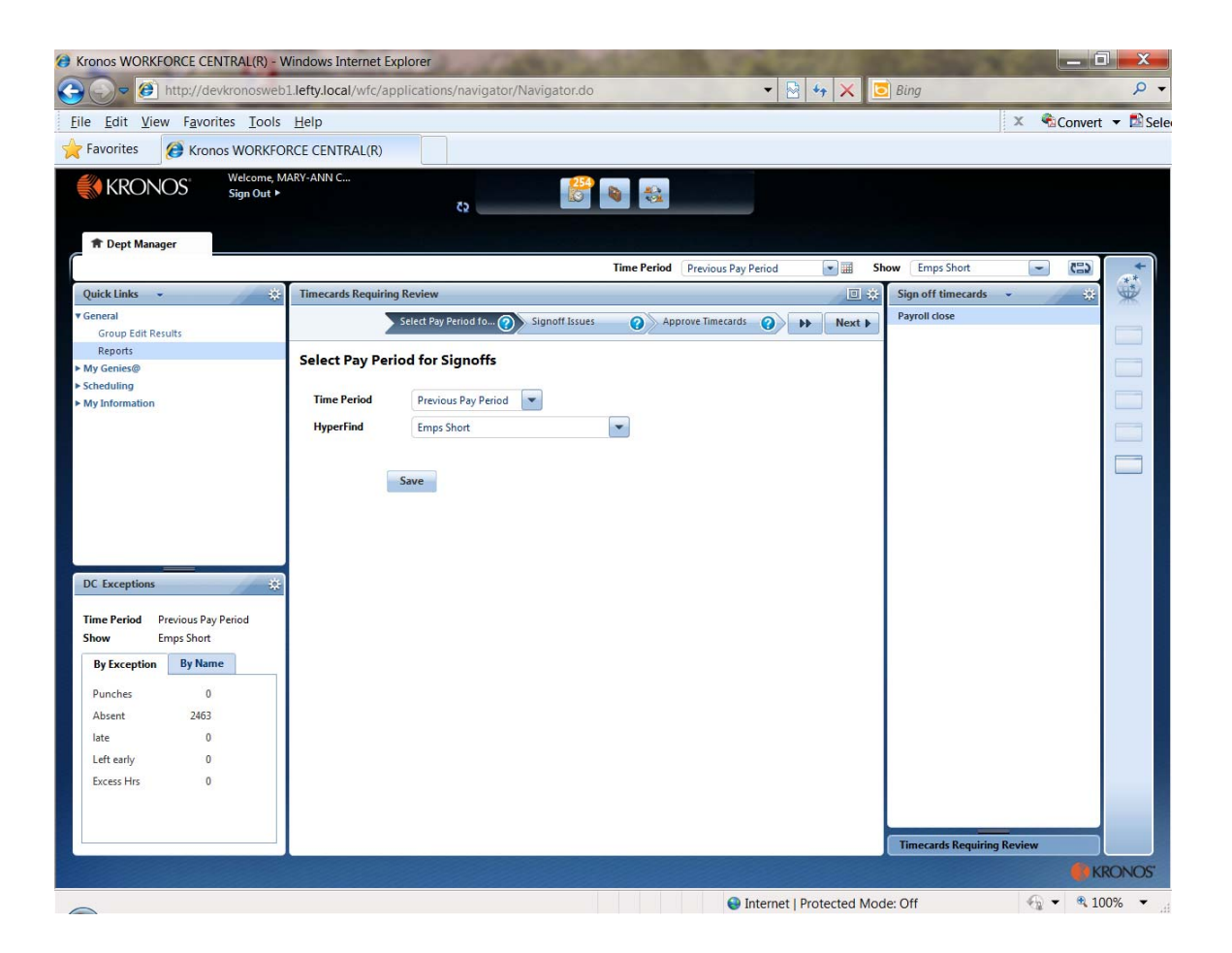
The report window will open.

Note the various categories listed. Categories with a + next to them may be opened (double click on name) to display all reports in the category.

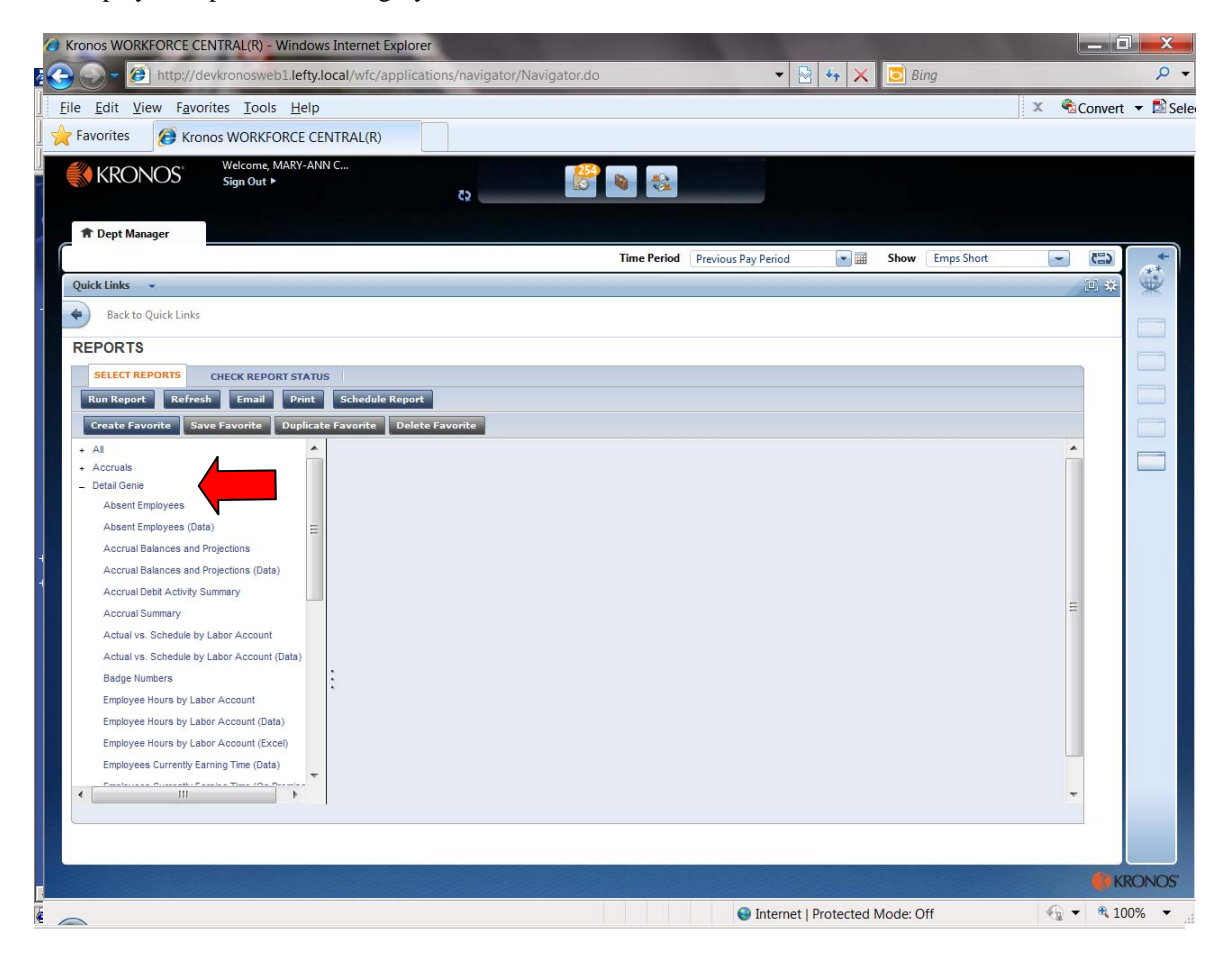

When a report is selected available options and a brief description of the report will display in the window.

Note many report have an excel version. Be sure to select Excel as the output format. It is no longer necessary to email excel reports. When report is generated - View reports will open excel.

| Kronos WORKFORCE CENTRAL(R) - Window G                                                                                                    | s Internet Explore<br>ocal/wfc/applica                                                                                       | r<br>ions/navigator/Navigator                                                                                                    | r.do                                          | -                                                                                                    | 3 4 ×     | 💽 BI                                                                                                    | ing                 | X -2 |                                    | x<br>,         |
|----------------------------------------------------------------------------------------------------|----------------------------------------------------------------------------------------------------|----------------------------------------------------------------------------------------------------|-----------------------------------------------|----------------------------------------------------------------------------------------------------|-----------|----------------------------------------------------------------------------------------------------|---------------------|------|------------------------------------|----------------|
| Eile         Edit         View         Favorites         Iools         Help           Favorites         Image: Construction of the second second | NTRAL(R)                                                                                                    |                                                                                                    |                                               |                                                                                                    |           |                                                                                                    |                     | x    | Convert                            | ➡ ■ Sele       |
| Welcome, MARY-ANI<br>Sign Out ►                                                                                                    | N C                                                                                                    | Z2                                                                                                    |                                               |                                                                                                    |           |                                                                                                    |                     |      |                                    |                |
| T Dept Manager                                                                                                    |                                                                                                    |                                                                                                    | Time Period                                   | Previous Pay Period                                                                                                    |           | Show                                                                                                    | Emps Short          |      | (2)                                | **             |
| Back to Quick Links                                                                                                    | S<br>Schedule Report<br>of Favorite<br>People<br>Time Period<br>Actual/Adjusted<br>Pay Codes<br>Output Format<br>Description | Actions And Totals (EXCER<br>All Home<br>Current Pay Period<br>Show hours credied to this peri<br>Available<br>Adobe Acrobet Document( pdf)<br>Displays pay code transaction da | u)<br>e od onty:<br>e a by employee. Pay code | Edit New<br>Selected<br>ATO<br>COMP 1.5<br>COMP LAW 1.5<br>COMP TAKEN 1.5<br>COMPTAKEN 1.5<br>COUNTY THRE 1.0<br>COUNTY THRE 1.0<br>COUNTY THRE TAKEN<br>DPSHER<br>DOUBY LAWOP<br>JURY DUTY<br>LWOP | 5<br>1.0  | A HAR AND A HAR AND AND AND AND AND AND AND AND AND AND | are included in the |      |                                    |                |
| Done                                                                                                    |                                                                                                    |                                                                                                    |                                               | Internet                                                                                                    | Protected | Mode: 0                                                                                                    | Off                 | 6    | <ul> <li>KF</li> <li>10</li> </ul> | RONOS'<br>0% - |

Select the desired employees from the drop down list next to Show (edit ad hoc may be selected to create a group that does not already exist). New may be selected to design a query to be used again (saved as Personal Query). See instruction for Hyperfind queries for additional detail.

Note bold queries are public queries. These may not be edited. Queries that are not bold are personal; they are visible only to the supervisor that saved the query. Only the owner may edit a personal query.

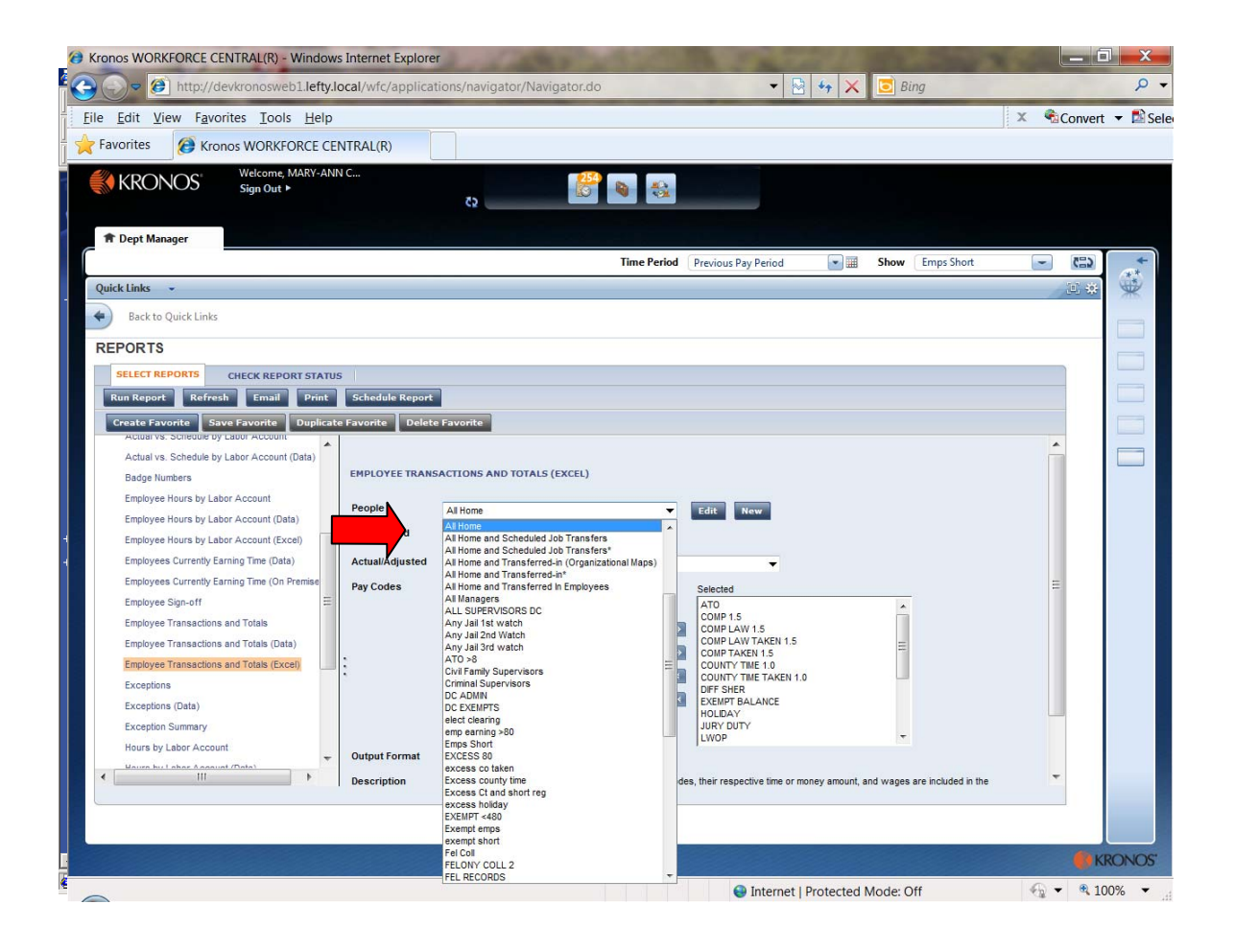

Select the desired Time Period from the drop down menu next to Time Period.

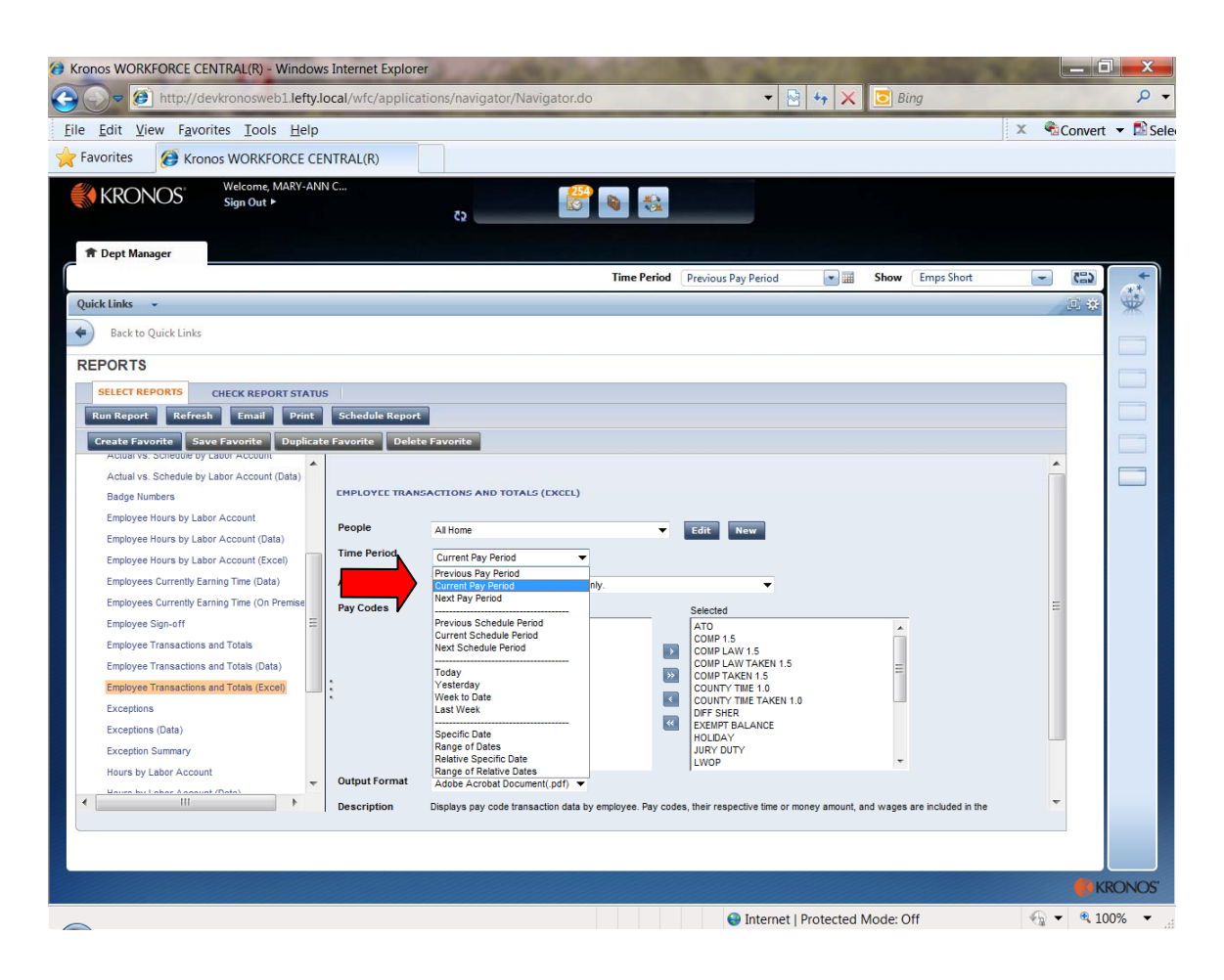

Select the desired Actual/adjusted option.

•

Two options will display. Highlight to select

Show hours credited to this period only Show hours credited to this period plus historical edits mad for this period

| Kronos WORKFORCE CENTRAL(R) - Windows Internet Explore  | er                                                         |                                 |                  |                           | L   | _ 0 _X          |
|---------------------------------------------------------|------------------------------------------------------------|---------------------------------|------------------|---------------------------|-----|-----------------|
| 🕒 🕞 🖉 http://devkronosweb1.lefty.local/wfc/applica      | tions/navigator/Navigator.do                               | -                               | 4 ×              | 💽 Bing                    |     | ۰ م             |
| <u>File Edit View Favorites T</u> ools <u>H</u> elp     |                                                            |                                 | -                |                           | X 🗞 | onvert 🔻 🖺 Sele |
| Favorites 🕼 Kronos WORKFORCE CENTRAL(R)                 |                                                            |                                 |                  |                           |     |                 |
| KRONOS' Welcome, MARY-ANN C<br>Sign Out >               | cs 🗳 🖏                                                     |                                 |                  |                           |     |                 |
| 🕈 Dept Manager                                          |                                                            |                                 |                  |                           |     |                 |
|                                                         | Time Period                                                | Previous Pay Period             |                  | Show Emps Short           | -   | (E) (*          |
| Quick Links 👻                                           |                                                            |                                 |                  |                           |     | E # 👾           |
| Back to Quick Links                                     |                                                            |                                 |                  |                           |     |                 |
| REPORTS                                                 |                                                            |                                 |                  |                           |     |                 |
| SELECT REPORTS CHECK REPORT STATUS                      |                                                            |                                 |                  |                           |     |                 |
| Run Report Refresh Email Print Schedule Report          |                                                            |                                 |                  |                           |     |                 |
| Create Favorite Save Favorite Duplicate Favorite Delet  | e Favo <del>ri</del> te                                    |                                 |                  |                           |     |                 |
| Actual vs. Schedule by Labor Account People             | All Home 🗸                                                 | Edit New                        |                  |                           | *   |                 |
| Actual vs. Schedule by Labor Account (Data) Time Period | Current Pay Period                                         |                                 |                  |                           |     |                 |
| Badge Numbers                                           | Characterized and in this period only.                     |                                 | 4                |                           |     |                 |
| Employee Hours by Labor Account                         | Show hours credited to this period only.                   | •                               |                  |                           |     |                 |
| Employee Hours by Labor Account (Data)                  | Show hours credited to this period plus historical edits m | ade for this period.            |                  |                           |     |                 |
| Employees Currently Earning Time (Data)                 |                                                            | COMP 1.5<br>COMP LAW 1.5        |                  |                           |     |                 |
| Employees Currently Earning Time (On Premise            |                                                            | COMP LAW TAKEN 1.5              |                  | anii<br>anii              |     |                 |
| Employee Sign-off                                       |                                                            | COUNTY TIME 1.0                 |                  |                           |     |                 |
| Employee Transactions and Totals                        |                                                            | DIFF SHER                       | D                |                           |     |                 |
| Employee Transactions and Totals (Data)                 |                                                            | EXEMPT BALANCE<br>HOLIDAY       |                  |                           | E   |                 |
| Employee Transactions and Totals (Excel)                |                                                            | JURY DUTY                       |                  | +                         |     |                 |
| Exceptions Output Format                                | Adobe Acrobat Document(.pdf)                               |                                 |                  |                           |     |                 |
| Exceptions (Data) Description                           | Displays pay code transaction data by employee. Pay co     | des, their respective time or m | oney amount, and | wages are included in the |     |                 |
| Exception Summary                                       | display. Combined pay codes display separately. Format     | is optimized for Excel export.  |                  |                           |     |                 |
| Hours by Labor Account                                  |                                                            |                                 |                  |                           |     |                 |
| House by Labor Assault (Data)                           |                                                            |                                 |                  |                           | *   |                 |
|                                                         |                                                            |                                 |                  |                           |     |                 |
|                                                         |                                                            |                                 |                  |                           |     |                 |
|                                                         |                                                            |                                 |                  |                           |     |                 |
|                                                         |                                                            |                                 |                  |                           |     | KRONOS"         |
|                                                         |                                                            | Internet                        | Protected Mo     | ode: Off                  |     | 🔍 100% 🔻 🖽      |

Pay Codes

All pay codes will be displayed as selected on the default window.

Use the Add and Remove buttons to Select the pay codes desired for the report. Highlight pay code in selected box click Remove to remove. Highlight paycode in the Available box. Click Add to include.

Select Run Report when all options have been selected.

| Kronos WORKFORCE CENTRAL(R) - Windows Internet Explorer                                                                                                    |            | _ 0     | ×            |
|----------------------------------------------------------------------------------------------------|------------|---------|--------------|
| 🕒 🕞 🖉 http://devkronosweb1.lefty.local/wfc/applications/navigator/Navigator.do 🔹 🗟 🚱 🔀 🔀 🖸                                                                                                    |            |         | <del>ب</del> |
| Eile Edit View Favorites Iools Help                                                                                                    | X 🐔        | Convert | 🔻 🔝 Sele     |
| Favorites 🖉 Kronos WORKFORCE CENTRAL(R)                                                                                                    |            |         |              |
| KRONOS Welcome, MARY-ANN C<br>Sign Out > 53                                                                                                    |            |         |              |
| Time Period     Previous Pay Period     Show     Emps Short                                                                                                    | -          | 623     | +*           |
| Quick Links 👻                                                                                                    |            | E #     | *            |
| Back to Quick Links                                                                                                    |            |         | _            |
| REPORTS                                                                                                    |            |         |              |
| SELECT REPORTS       CHECK REPORT STATUS         Ron Report       Refrests       Email       Print       Schedule Report         Cove Favorite       Sove Favorite       Deplicate Favorite       Edit       New         Subreater by Labor Account (Data)       People       At Home       Edit       New         Lipboyee Hours by Labor Account (Data)       Pay Codes       Actual/Adjusted       Show hours credited to this period only.       Selected         Employee Hours by Labor Account (Data)       Pay Codes       Available       Selected       ATO<br>COMP 1.5       COMP 1.5         Employees Currently Earning Time (Data)       Employees Currently Earning Time (On Premise)       Employees Currently Earning Time (On Premise)       Employees Sign-off       Comp Tacket 1.5       Comp Tacket 1.5         Employees Sign-off       Employees Ture Tacket 1.0       Comp Tacket 1.0       Comp Tacket 1.0       Comp Tacket 1.0 |            |         |              |
| Employee Transactions and Totals<br>Employee Transactions and Totals (Data)<br>Employee Transactions and Totals (Data)<br>Employee Transactions and Totals (Excel)<br>Exceptions<br>Exceptions (Data)<br>Exceptions (Data)<br>Exception Summary<br>Hours by Labor Account<br>Mours by Labor Account<br>The respective time or money amount, and wages are included in the<br>display. Combined pay codes display separately. Form<br>timized for Excelexport.                                                                                                    |            | 7       |              |
| Internet   Protected Mode: Off                                                                                                    | <b>A •</b> | • KR    | ONOS'        |

The Check Run Status window will open. Note the status of the report (waiting, running, complete). When the default status for the window will be Waiting.

## **DO NOT RUN MORE THAN ONE REPORT AT A TIME.** DO NOT START A NEW REPORT IF YOUR REPORT IS IN WAITING STATUS. Your report is in line.

If a report is in running status but is taken an excess amount of time delete the report. Review your query using the pay period close screen to ensure data is produced. DO NOT run report for excessive periods of time or excessive number of people.

Click Refresh Status tab until status is complete.

| Kronos WORKFORCE CENTRAL(R) - Windows Inte | rnet Explorer        | avigator/Navigator do | 100                  | - B & X              | Bing         |         | _ 0         | X<br>Q T |
|--------------------------------------------|----------------------|-----------------------|----------------------|----------------------|--------------|---------|-------------|----------|
| File Edit View Favorites Tools Help        | inc, upprications/in | angaton nangaton ao   |                      |                      | Dung         | ×       | Convert     | 👻 🔂 Sele |
| Favorites Aronos WORKFORCE CENTRA          | L(R)                 |                       |                      |                      |              | 12.55   | Beomen      | in dere  |
| KRONOS' Welcome, MARY-ANN C<br>Sign Out ►  | c                    | , 🖉 🛙                 |                      |                      |              |         |             |          |
| 1 Dept Manager                             |                      |                       | Time Period Previous | Pay Period           | Show Emps Sh | ort     | - 63        | +        |
| Quick Links 👻                              |                      |                       | C                    |                      | <u></u>      |         | 正幸          | **       |
| Back to Quick Links                        |                      |                       |                      |                      |              |         |             |          |
| REPORTS CHECK REPORT STATUS                |                      |                       |                      |                      |              |         |             |          |
| View Report Refresh Status Delete          | Frank                | Data to 15            | Orde Dates           | 0                    | Output       | User    |             |          |
| Employee Transactions and Totals (Excel)   | pdf                  | 6/01/2012 11:40AM     | Date Done            | V Status<br>Waiting  | Screen       | MCANNON |             |          |
|                                            |                      |                       |                      | T                    |              |         |             |          |
|                                            |                      |                       |                      |                      |              |         | <b>e</b> KR | ONOS'    |
|                                            |                      |                       |                      | Internet   Protected | Mode: Off    |         | - 🔍 100     | 1% -     |

Click View report. Report will be displayed. To Print report select File print on the tool bar. Follow print set up.

| () http://devkro | onosweb1.lefty.loc                                                       | cal/wfc/OpenReport?report=                                                                                      | e3RW    | MdOe0EIoqaWwLqj2WO6kfWg0   | FaDoepHCP5E | P - Windows Internet                             | Explorer                                                    |   |           | ×   |
|------------------|--------------------------------------------------------------------------|----------------------------------------------------------------------------------------------------|---------|----------------------------|-------------|--------------------------------------------------|-------------------------------------------------------------|---|-----------|-----|
| G 🕤 - 🙋          | http://devkron                                                           | osweb1.lefty.local/wfc/Ope                                                                                      | nRepo   | ort?report=e3RWMdOe0EIoqaW | wLqj2WO6kfW | gCFaDoepH 👻 🍫                                    | 🗙 📴 Bing                                                    |   |           | ~   |
| File Edit G      | o To Favorites                                                           | Help                                                                                                    |         |                            |             |                                                  |                                                             | x | Convert - | ele |
| orites           | 🜔 http://devk                                                            | ronosweb1.lefty.local/wfc/                                                                                      |         |                            |             |                                                  |                                                             |   |           |     |
|                  | Employee Tra<br>Time Period:<br>Query:<br>Pay Codes:<br>Actual/Adjusted: | ansactions & Totals<br>3/10/2012 - 3/16/2012<br>All Hone<br>(1): (REGULAR)<br>Show hours credited to this perio | d only. |                            |             | Data Up to Date:<br>Executed on:<br>Printed for: | 6/1/2012 10:58 AM<br>6/01/2012 10:57AM GMT-05:00<br>MCANNON |   |           |     |
|                  | Employee:                                                                | ADDISON, CATHERINE                                                                                              |         | ID: 18                     | 3435        |                                                  |                                                             |   |           |     |
|                  | Totals:                                                                  | Pay Code                                                                                                    |         | Hours                      | Money       | Days                                             |                                                             |   |           |     |
|                  |                                                                          | REGULAR                                                                                                    |         | 8.00                       | \$0.00      |                                                  |                                                             |   |           |     |
|                  |                                                                          | Т                                                                                                    | otals:  | 8.00                       | \$0.00      |                                                  |                                                             |   |           |     |
|                  | Employee:                                                                | ALBA, JOANNA                                                                                                    |         | ID: 42                     | 2071        |                                                  |                                                             |   |           |     |
|                  | Totals:                                                                  | Pay Code                                                                                                    |         | Hours                      | Money       | Days                                             |                                                             |   |           |     |
|                  |                                                                          | REGULAR                                                                                                    |         | 40.00                      | \$0.00      |                                                  |                                                             |   |           |     |
|                  |                                                                          | Т                                                                                                    | otals:  | 40.00                      | \$0.00      |                                                  |                                                             |   |           |     |
|                  | Employee:                                                                | ALLEN, CHRISTOPHER                                                                                              |         | ID: 4                      | 1699        |                                                  |                                                             |   |           |     |
|                  | Totals:                                                                  | Pay Code                                                                                                    |         | Hours                      | Money       | Days                                             |                                                             |   |           |     |
|                  |                                                                          | REGULAR                                                                                                    |         | 36.50                      | \$0.00      |                                                  |                                                             |   |           |     |
|                  |                                                                          | T                                                                                                    | otals:  | 36.50                      | \$0.00      |                                                  |                                                             |   |           |     |
|                  | Employee:                                                                | ALLEN, MIKESHIA                                                                                                 |         | ID: 3                      | 1958        |                                                  |                                                             |   |           |     |
|                  | Totals:                                                                  | Pay Code                                                                                                    |         | Hours                      | Money       | Days                                             |                                                             |   |           |     |
|                  |                                                                          | REGULAR                                                                                                    |         | 40.00                      | \$0.00      |                                                  |                                                             |   |           |     |
|                  |                                                                          | Т                                                                                                    | otals:  | 40.00                      | \$0.00      |                                                  |                                                             |   |           |     |
|                  | Employee:                                                                | ALVAREZ, DENISE                                                                                                 |         | ID: 32                     | 2938        |                                                  |                                                             |   |           |     |
|                  | Totals:                                                                  | Pay Code                                                                                                    |         | Hours                      | Money       | Days                                             |                                                             |   |           |     |
|                  |                                                                          | REGULAR                                                                                                    |         | 40.00                      | \$0.00      |                                                  |                                                             |   |           |     |
|                  |                                                                          | Т                                                                                                    | otals:  | 40.00                      | \$0.00      |                                                  |                                                             |   |           |     |
|                  |                                                                          |                                                                                                    |         |                            |             |                                                  |                                                             |   |           |     |
|                  |                                                                          |                                                                                                    |         |                            |             |                                                  | Page                                                        | 1 |           |     |
|                  |                                                                          |                                                                                                    |         |                            |             |                                                  |                                                             |   |           | -   |
| Done             |                                                                          |                                                                                                    |         |                            |             | Unknown Zone                                     | Protected Mode: Off                                         | 6 | a 🗸       |     |

Click the "X" to close Acrobat and return to reports window.

## Pay Codes By Employee Status

|                                            | Pay Rule        |                       |                     |  |  |  |  |
|--------------------------------------------|-----------------|-----------------------|---------------------|--|--|--|--|
| Pay Code Name                              | Exempt          | Non-Law<br>Non-Exempt | Law<br>Non-Exempt   |  |  |  |  |
| АТО                                        | x               |                       |                     |  |  |  |  |
| Approved Time Off for Exempt Employee      |                 |                       |                     |  |  |  |  |
| COMP TAKEN 1.5                             |                 | х                     |                     |  |  |  |  |
| Use of Comp Time Earned for Non Exempt     |                 |                       |                     |  |  |  |  |
| COMP LAW TAKEN 1.5                         |                 |                       |                     |  |  |  |  |
| Use of Comp Time Earned- Law Only Non      |                 |                       | Х                   |  |  |  |  |
| Exempt                                     |                 |                       |                     |  |  |  |  |
| COUNTY TIME TAKEN 1.0                      |                 |                       |                     |  |  |  |  |
| Use of Comp Time earned at straight time   |                 | Х                     | Х                   |  |  |  |  |
| Should only be used when no 1.5 balance is |                 |                       |                     |  |  |  |  |
|                                            |                 |                       |                     |  |  |  |  |
| (Use of county time balance by event)      | Х               |                       |                     |  |  |  |  |
| (Use of county time balance by exempt)     |                 |                       |                     |  |  |  |  |
| HOLIDAY                                    | Х               | Х                     | Х                   |  |  |  |  |
| JURY DUTY                                  | Х               | Х                     | Х                   |  |  |  |  |
| LWOP                                       | Х               |                       |                     |  |  |  |  |
|                                            |                 |                       |                     |  |  |  |  |
| MILITARY                                   | Х               | X                     | Х                   |  |  |  |  |
| SICK                                       | Х               | Х                     | Х                   |  |  |  |  |
| VACATION                                   | Х               | X                     | Х                   |  |  |  |  |
| WORK COMP 70                               | Х               | X                     |                     |  |  |  |  |
| WORK COMP 100                              | X<br>(Law only) |                       | X<br>(includes DSO) |  |  |  |  |

The Pay Codes listed below should never be used

(They are for internal purposes only)

| <b>COMP 1.5</b> |
|-----------------|
| COMP LAW 1.5    |
| COUNTY TIME 1.0 |
| DIFF CLINIC     |
| DIFF JAIL       |
| LONGEVITY       |
| OVERTIME 1.0    |
| OVERTIME 1.5    |
| REGULAR         |
| REGULAR SALARY  |
|                 |